# Halogen: guide d'utilisateur

**Ressources humaines** 

613-562-5832 | inforh@uOttawa.ca www.rh.uOttawa.ca

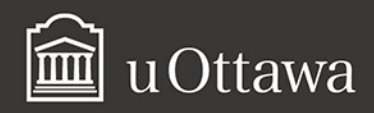

#### Avis de non-responsabilité

Ce document comporte des renseignements généraux fournis seulement à titre d'information et peut être modifié sans préavis. Il ne remplace aucunement les dispositions des conventions collectives ni les règlements, procédures et méthodes de l'Université qui ont préséance en tout temps, tout comme les interprétations qui en découlent. Si ce document ne répond pas à vos besoins en matière d'accessibilité, veuillez communiquer avec les Ressources humaines.

L'utilisation du masculin vise uniquement à alléger le texte et comprend tous les genres.

#### Pour de plus amples renseignements

Ressources humaines 550, rue Cumberland Pièce 019 K1N 6N5 Tél.: 613-562-5832 Téléc.: 613-562-5206 inforh@uOttawa.ca

© Ressources humaines, Université d'Ottawa

Version : 1.0.3624

## Table des matières

| Accès à Halogen                                           |       |
|-----------------------------------------------------------|-------|
| Ouverture de session                                      | 7     |
| Fermeture de session                                      |       |
|                                                           |       |
| Introduction à Halogen                                    | 11    |
| Introduction                                              |       |
| Pourquoi utiliser Halogen                                 |       |
| Les rôles d'utilisateur                                   |       |
| Liste des administrateurs RH.                             |       |
|                                                           |       |
| La navigation dans Halogen                                | 15    |
| la navigation dans Halogen                                |       |
| Modification de la langue                                 | 18    |
| l es tâches                                               | 19    |
| Les icônes dans les formulaires d'Halogen                 | 20    |
| Les régrés duris les formulaires d'harogen                |       |
|                                                           |       |
| Les sections dans Halogen                                 | 23    |
| Tâches à compléter                                        |       |
| Flux.                                                     |       |
| Ma performance                                            |       |
| Ma performance                                            | 27    |
| Aiout d'un objectif                                       |       |
| Aiout d'un plan de développement                          | 31    |
| Aiout de rétroaction                                      |       |
| Évaluations                                               | 35    |
| Impression d'un formulaire dont le processus est complété |       |
| Aiout d'un document                                       | 30    |
| Suppression d'un document                                 |       |
| Mes employés                                              | ΔΔ    |
| État des tâches                                           |       |
|                                                           | ····J |
| Établissement des objectifs                               | 49    |
| Établissement des objectifs.                              | 49    |
| Rencontre pour discuter des objectifs                     |       |
| Rédaction des objectifs                                   |       |
| Association des comportements aux compétences-clés        |       |
| Aiout d'un plan de développement                          |       |
|                                                           |       |

| Sauvegarde de l'ébauche du formulaire                      | 54        |
|------------------------------------------------------------|-----------|
| Envoi du formulaire pour approbation                       | 55        |
| Révision des objectifs établis                             | 56        |
| Approbation finale de l'employé                            | .58       |
| Processus d'évaluation annuelle                            | . 61      |
| Processus d'évaluation annuelle                            | 61        |
| Début du processus d'autoévaluation                        | 65        |
| Révision de l'autoévaluation par le superviseur            | 69        |
| Révision du formulaire d'autoévaluation par le superviseur | 75        |
| Approbation du superviseur de 2ième niveau                 | 78        |
| Superviseur appose sa signature électronique               | 79        |
| Approbation finale de l'autoévaluation par l'employé       | 80        |
| Plan d'amélioration de la performance (P.A.P.)             | . 81      |
| Plan d'amélioration de la performance (P A P)              | 81        |
| Étapes du P. A. P                                          | 82        |
| Probation                                                  | 87        |
| Début de période de probation                              | 07        |
| Formulaire d'établissement des objectifs                   | 0/        |
| Rédaction des objectifs                                    | .07<br>   |
| Approbation des objectifs de probation                     | .00<br>\0 |
| Fin de nériode de probation                                | 96        |
| Formulaire de fin de probation                             | 96        |
| Signature du formulaire de fin de probation                | 108       |
| Approbation du superviseur de deuxième niveau              | 110       |
| Rapports                                                   | 113       |
| À propos des rapports                                      | 112       |
| Rannort Score                                              | 115       |
| Rapport sur les scores                                     | 118       |
| Rapport sur les retours d'information                      | 122       |
| Rapport d'avancement.                                      | 125       |
| Rapport de notation des compétences                        | 130       |
| Historique du développement des employés                   | 134       |
| Rapport d'objectifs                                        | 138       |
| Rapport de plan de développement                           | 140       |
| Le rôle de l'administrateur RH                             | 143       |
| Rôle de l'administrateur RH                                | 143       |
| Définitions.                                               | 144       |
| Les options du <i>Participant Center</i>                   | 150       |

| Rôle des participants                                    | 151 |
|----------------------------------------------------------|-----|
| Le Participant Center                                    | 153 |
| Opérations du menu de gauche dans le Participant Center. | 153 |
| Assignation d'un rôle                                    | 154 |
| Ouverture du HR Admin Control Center                     | 154 |
| Ouverture du Participant Center                          | 155 |
| Assignation du rôle                                      | 156 |
| Retour à l'interface des utilisateurs                    | 158 |
| Aiout d'un participant                                   | 158 |
| Ouverture du HR Admin Control Center                     |     |
| Ouverture du Participant Center                          | 160 |
| Aiout du participant                                     |     |
| Retour à l'interface des utilisateurs                    | 162 |
| Finalisation d'une étape                                 | 163 |
| Ouverture du HR Admin Control Center                     | 163 |
| Ouverture du Participant Center                          | 165 |
| Sélection du participant et finalisation d'une étape     | 165 |
| Retour à l'interface des utilisateurs                    | 167 |
| Le Rollback (retour à une étape précédente)              | 168 |
| Ouverture du HR Admin Control Center                     | 169 |
| Ouverture du Participant Center                          | 170 |
| Sélection du participant et retour d'une étape           | 171 |
| Retour à l'interface des utilisateurs                    | 173 |
| Le superviseur temporaire                                | 174 |
| Ouverture du HR Admin Control Center                     | 174 |
| Ouverture du Participant Center                          | 176 |
| Assignation du superviseur temporaire                    | 176 |
| Recherche du nom du superviseur                          | 177 |
| Retour à l'interface des utilisateurs                    | 178 |
| Assignation d'un formulaire                              | 179 |
| Ouverture du HR Admin Control Center                     | 179 |
| Ouverture du Participant Center                          | 181 |
| Assignation du formulaire                                | 181 |
| Retour à l'interface des utilisateurs                    | 183 |
| Le superviseur de 2ième niveau                           | 183 |
| Ouverture du HR Admin Control Center                     | 184 |
| Ouverture du Participant Center                          | 185 |
| Assignation ou supression du superviseur de 2ième niveau | 186 |
| Retour à l'interface des utilisateurs                    | 189 |
|                                                          |     |
| Le Notification Center                                   | 191 |

| Le Notification Centre               | 191  |
|--------------------------------------|------|
| Ouverture du HR Admin Control Center | .191 |
| Notification Center                  | .192 |

| Le Report Center                                      | 195 |
|-------------------------------------------------------|-----|
| Le Report Center                                      | 195 |
| Le rapport Detailed Status                            | 196 |
| Le rapport Group Scores                               | 201 |
| Le rapport Competency Rating                          | 205 |
| Le rapport On Time                                    | 208 |
| Le rapport Development Plan                           | 212 |
| Le rapport Goals                                      | 216 |
| Le rapport Export Response                            | 220 |
| Excel et les rapports exportés en format texte (.txt) | 223 |

| Activation ou désactivation d'un utilisateur       | 229 |
|----------------------------------------------------|-----|
| Activation ou désactivation d'un utilisateur       | 229 |
| Ouverture du HR Admin Control Center               |     |
| Désactiver ou activer un utilisateur               |     |
| Ouverture du HR Admin Control Center               | 231 |
| Entrée de l'information personnelle                |     |
| Entrée de l'information concernant l'emploi        |     |
| Assignation du superviseur                         |     |
| Assignation ou modification de l'administrateur RH |     |
| Assignation d'un groupe                            |     |
| Sauvegarde des paramètres du User Center           |     |

# Accès à Halogen

## Ouverture de session

Une session sur Halogen dure deux heures au maximum, c'est-à-dire qu'une fois connecté vous pouvez continuer à travailler pendant deux heures consécutives avant d'être déconnecté.

- 1. <u>Ouvrir Halogen.</u><sup>1</sup>
- 2. Entrer l'adresse courriel dans le format xxxxx@uottawa.ca.

| 💼 u Ottawa                                                                                                    |
|----------------------------------------------------------------------------------------------------|
| This page displays in the default language of your<br>browser and device. To see this page in another<br>language, <u>change your language settings</u> . |
| Our look changed on July 16. Read more.                                                                                                    |
| username@uOttawa.ca                                                                                                    |
| Password                                                                                                    |
| Forgot your password?                                                                                                    |
| Login                                                                                                    |

<sup>1.</sup> https://idp3.uottawa.ca/idp/login.jsp ? actionUrl=%2Fidp%2FAuthn%2FUserPassword

- 3. Entrer le mot de passe d'Outlook.
- 4. Cliquer sur Connexion .

#### Fermeture de session

Halogen contient des renseignements confidentiels : par mesure de sécurité, vous devez donc vous assurer de quitter le programme correctement.

1. Cliquer sur l'hyperlien Fermer la session situé dans le coin supérieur droit de l'écran.

| LB                  | Bonjour Lynne Bouchard 🗸 🗸                                                                                             |   |
|---------------------|----------------------------------------------------------------------------------------------------|---|
| LB                  | Lynne Bouchard<br>Tech.Training&Doc.Coordinator<br>Responsable direct : Marc Alary<br>Tech. de l'info./Info. Technolos |   |
| Centre de contrôle  | e de l'administration de RH                                                                                            |   |
| Centre de contrôle  | e d'apprentissage                                                                                                    |   |
| Activation de l'app | lication                                                                                                    | ~ |
| Langue              |                                                                                                    | ~ |
| Format de date      |                                                                                                    |   |
| Restaurer les para  | mètres par défaut                                                                                                    |   |
| Déconnexion         |                                                                                                    |   |

Immédiatement après la fermeture de la session, l'application retourne à l'écran d'ouverture.

# Introduction à Halogen

## Introduction

Ce guide a été créé dans le but de servir d'outil d'apprentissage et de référence pour les utilisateurs d'Halogen.

## Pourquoi utiliser Halogen

Halogen est une application Web de gestion du rendement à l'aide de formulaires électroniques gérés par des processus automatisés.

Voici quelques-unes des fonctions caractéristiques d'Halogen :

- 1. Établissement des objectifs annuels, périodes de probation, rencontres de miparcours et évaluations de rendement annuelles pour le personnel à terme et régulier à l'aide de différents formulaires.
- 2. Affichage du formulaire approprié pour chaque employé selon son rôle d'utilisateur.
- 3. Gestion des étapes (tâches) à accomplir selon le rôle de l'utilisateur à l'aide de processus automatisés.
- 4. Envoi des courriels automatisés indiquant à l'utilisateur les étapes à terminer dans Halogen.
- 5. Production des rapports en temps réel.

## Les rôles d'utilisateur

Les utilisateurs peuvent avoir des rôles différents dans le système et c'est ce qui détermine leur accès à des sections et des fonctionnalités de l'outil.

- 1. Employé : rôle assigné à toutes les personnes dont la performance sera évaluée.
- 2. Superviseur : rôle assigné à toutes les personnes ayant des employés qui relèvent d'eux.

3. Administrateur RH : rôle assigné à des employés désignés par la faculté/service comme personne responsable d'administrer les dossiers de gestion de la performance. Contrairement aux autres 2 rôles, ce rôle permet à l'utilisateur d'accèder l'arrière plan du logiciel dans le but d'administrer le processus pour la faculté/service sous sa responsabilité.

#### Liste des administrateurs RH

Les administrateurs RH de chaque faculté et service s'assurent que toutes les étapes du processus du Programme d'évaluation de la performance et du développement soient complétées selon les échéances.

Les administrateurs RH sont également les personnes-ressources à contacter quand un employé de leur faculté ou service désire faire apporter des corrections dans Halogen.

| Organisation | Faculté ou service                                     | Nom               | Courriel                         |
|--------------|--------------------------------------------------------|-------------------|----------------------------------|
| 11           | École de gestion Telfer                                | Marc Albert       | malbert@uottawa.ca               |
| 12           | Faculté des arts                                       | Louise Boisvert   | lboisver@uottawa.ca              |
| 14           | Faculté d'éducation                                    | Martine Clément   | mclement@uOttawa.ca              |
| 15           | Faculté de médecine                                    | Pascale Donovan   | Pascale.Donovan@uotta<br>wa.ca   |
| 16           | Faculté des sciences de la santé                       | Loissa Georges    | lgeorges@uottawa.ca <sup>2</sup> |
| 17           | Faculté des sciences                                   | Carol Riordan     | carol@uottawa.ca                 |
| 18           | Faculté de génie                                       | Diane Comtois     | Dcomtois@uottawa.ca              |
| 19           | Faculté des sciences sociales                          | Sylvie Desrochers | sdesroch@uottawa.ca              |
| 20           | Faculté des études<br>supérieures et<br>postdoctorales | Nathalie Chiasson | nchiass2@uOttawa.ca              |
| 21           | Faculté de droit - Droit civil                         | Pierre Thibault   | pierre.thibault@uOttawa<br>.ca   |
| 22           | Faculté de droit - Common<br>Law                       | Chantal Sabourin  | <u>csabour3@uottawa.ca</u>       |

<sup>12</sup> 

<sup>2.</sup> mailto; lgeorges@uottawa.ca

| Organisation | Faculté ou service                                                                    | Nom                           | Courriel                     |
|--------------|---------------------------------------------------------------------------------------|-------------------------------|------------------------------|
| 23           | Bibliothèque                                                                          | Mylène Lepage                 | Mylene.Lepage@uottaw<br>a.ca |
| 24           | Bureau international                                                                  | Alain Lagacé                  | alagace@uottawa.ca           |
| 25           | Centre de formation continue                                                          | Edgar Mendoza                 | emendoza@uottawa.ca          |
| 26           | Centre des droits de la<br>personne                                                   | Viviana Fernandez             | vfernand@uottawa.ca          |
| 28           | Gestion de la recherche                                                               | Enjolie Provost               | eprovost@uottawa.ca          |
| 29           | Programmes<br>d'enseignement coopératifs<br>et centre de développement<br>de carrière | Manon Racine                  | Manon.Racine@uOttawa<br>.ca  |
| 30           | Service du registraire                                                                | Lynn-Marie<br>McCarthy        | Imccarth@uOttawa.ca          |
| 31           | Service de l'aide financière<br>et des bourses                                        | Lynn-Marie<br>McCarthy        | Imccarth@uOttawa.ca          |
| 32           | Ressources humaines                                                                   | Karen Maw                     | adminrhrf@uottawa.ca         |
| 34           | Planification financière                                                              | Marie-Pier Robert-<br>Pagette | adminrhrf@uottawa.ca         |
| 35           | Ressources financières                                                                | Marie-Pier Robert-<br>Pagette | adminrhrf@uottawa.ca         |
| 36           | Approvisionnements                                                                    | Marie-Pier Robert-<br>Pagette | adminrhrf@uottawa.ca         |
| 37           | Technologies de<br>l'information                                                      | Anne Bercier                  | abedard@uottawa.ca           |
| 38           | Trésorie, caisse de retraite                                                          | Nathalie Chiasson             | nchiass2@uOttawa.ca          |
| 39           | VRA Ressources financières                                                            | Marie-Pier Robert-<br>Pagette | adminrhrf@uottawa.ca         |
| 40           | Service des immeubles                                                                 |                               |                              |
| 41           | Service de la protection                                                              | Colleen Bennett               | Cbennet3@uOttawa.ca          |
| 42           | SAEA                                                                                  | Denis Bouchard                | dbouchar@uottawa.ca          |

| Organisation | Faculté ou service                      | Nom                      | Courriel            |
|--------------|-----------------------------------------|--------------------------|---------------------|
| 43           | Bureau de la gestion du<br>risque       | Martin Giguere           | mgiguer2@uottawa.ca |
| 44           | Services alimentaires                   | Mélanie Morisset         | mmorisse@uottawa.ca |
| 45           | Relations extérieures                   | Marie-Claude<br>Langlois | mlanglo@uottawa.ca  |
| 46           | CEMC                                    | Nathalie Chiasson        | nchiass2@uOttawa.ca |
| 51           | Service de vie<br>communautaire         | Mélanie Morisset         | mmorisse@uOttawa.ca |
| 52           | VRA Services aux étudiants              | Nathalie Chiasson        | nchiass2@uOttawa.ca |
| 53           | Logement                                | Julie O'Bonsawin         | jobonsaw@uottawa.ca |
| 54           | Congrès et réservations                 | Mélanie Morisset         | mmorisse@uottawa.ca |
| 55           | SASS                                    | Francine D'Amour         | fdamour@uOttawa.ca  |
| 56           | Service des sports                      | Lucie Laroche            | llaroche@uOttawa.ca |
| 61           | Presses uOttawa                         | Nathalie Chiasson        | nchiass2@uOttawa.ca |
| 62           | Service vétérinaire et<br>animalier     | Michelle Tyssen          | mtyssen@uOttawa.ca  |
| 70           | Cabinet du recteur                      | Nathalie Chiasson        | nchiass2@uOttawa.ca |
| 71           | Cabinet du vice-recteur aux<br>études   | Nathalie Chiasson        | nchiass2@uOttawa.ca |
| 72           | Cabinet du vice-recteur,<br>recherches  | Nathalie Chiasson        | nchiass2@uOttawa.ca |
| 73           | Cabinet du vice-recteur,<br>ressources  | Nathalie Chiasson        | nchiass2@uOttawa.ca |
| 74           | Cabinet du vice-recteur, rel.<br>ext.   | Nathalie Chiasson        | nchiass2@uOttawa.ca |
| 75           | Cabinet du vice-recteur,<br>Gouvernance | Nathalie Chiasson        | nchiass2@uOttawa.ca |
| 84           | Gestion des effectifs<br>scolaires      | Lynn-Marie<br>McCarthy   | Imccarth@uOttawa.ca |

# La navigation dans Halogen

## La navigation dans Halogen

Voici quelques notions élémentaires sur la navigation dans Halogen.

1. Hyperlien : le texte rédigé et souligné en bleu correspond à un hyperlien qui ouvre une autre page Web.

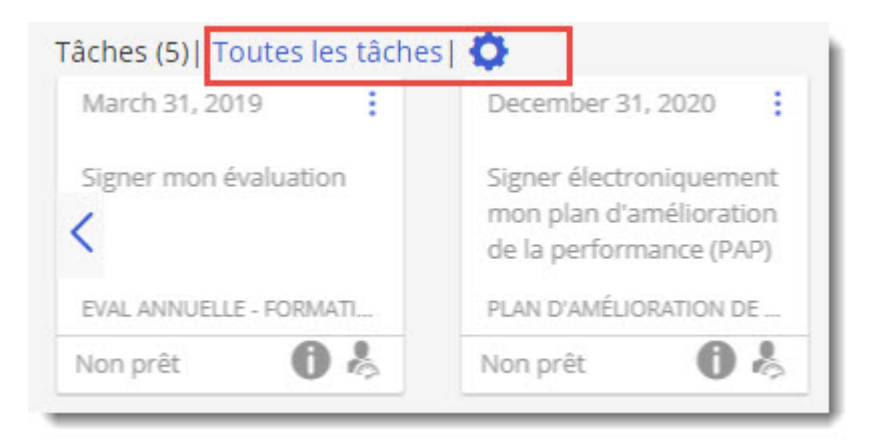

2. L'icône representée par trois barres horizontales permet d'accéder au menu principal d'Halogen.

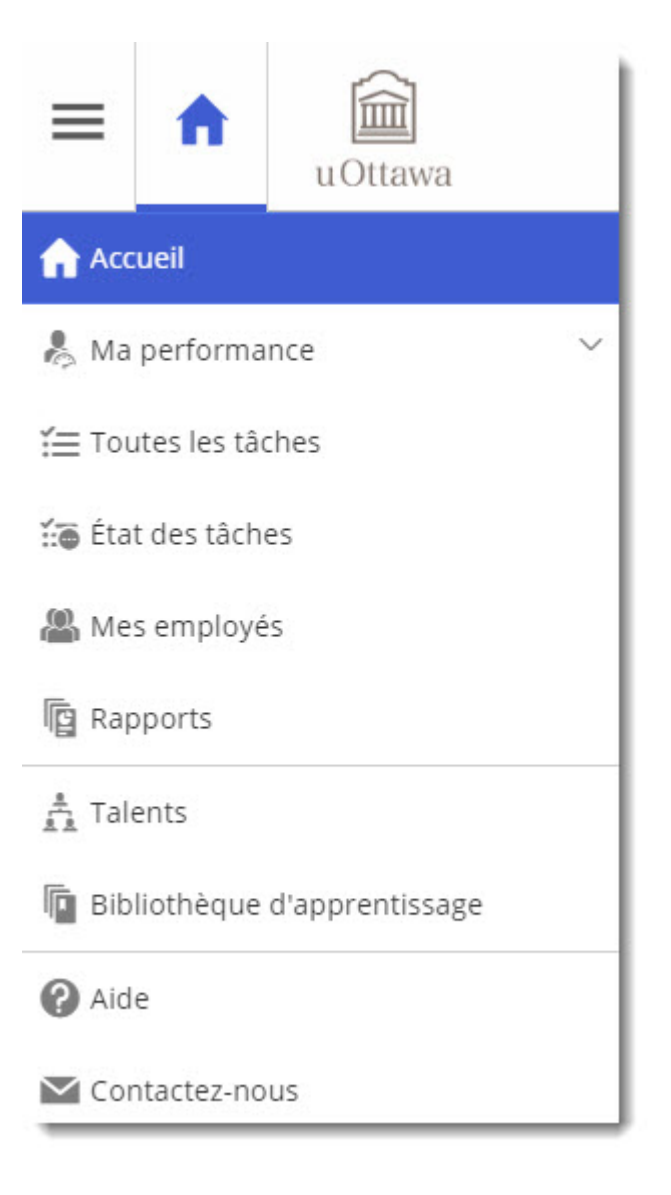

3. L'icône représentée par une maison permet d'accéder à la page d'acceuil d'Halogen.

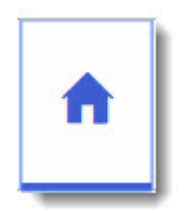

## Modification de la langue

L'application Web Halogen est disponible dans les deux langues officielles, vous permettant ainsi de travailler dans la langue de votre choix.

1. Pour passer du français à l'anglais, cliquer sur l'hyperlien Français dans le coin supérieur droit de l'écran et sélectionner English.

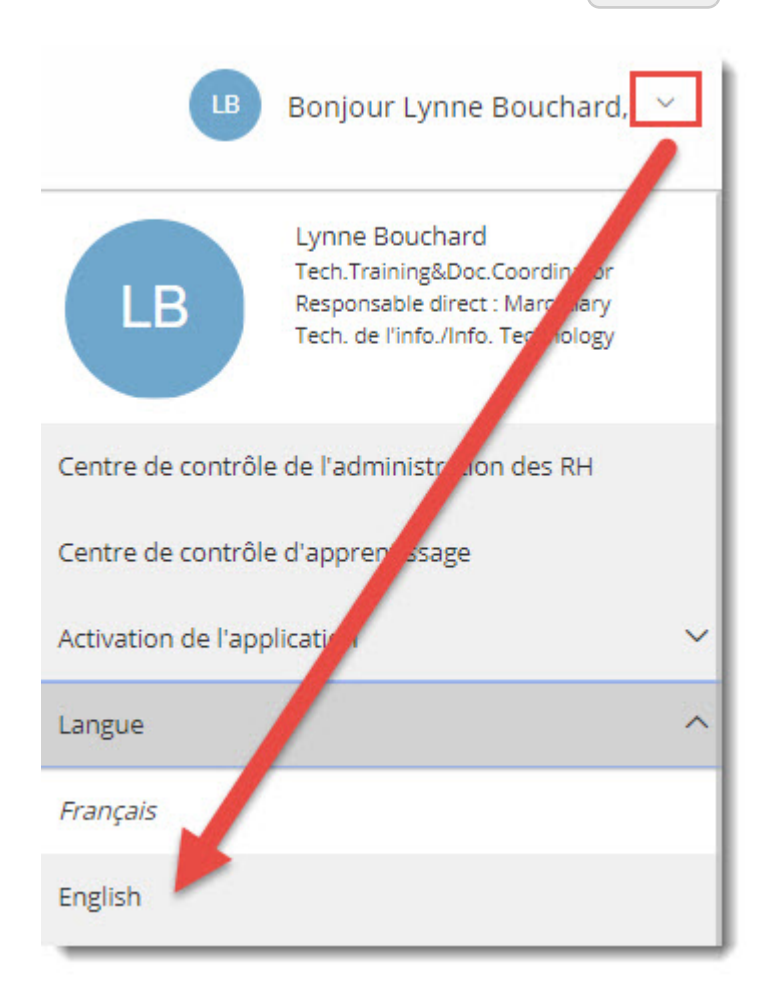

Le système bascule vers l'anglais dès que vous sélectionnez English ; cependant, il retourne au menu principal d'Halogen.

Au moment de la création du compte d'utilisateur, on lui assigne un formulaire anglais ou français selon la langue de préférence de l'employé. Il est donc possible, par exemple, d'utiliser l'application en anglais, mais de voir apparaître les formulaires (d'établissement des objectifs, du rendement, etc.) en français.

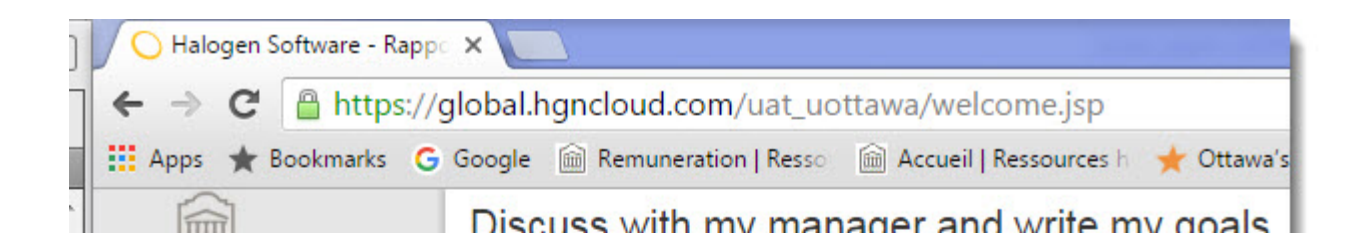

#### Les tâches

Dans Halogen, les formulaires à remplir ou les approbations à faire correspondent à des tâches. Les tâches sont définies comme des étapes du processus.

Par exemple, les employés ont la tâche de rédiger leurs objectifs dans un formulaire, d'approuver et de finaliser ce formulaire : dans Halogen, on appelle ces étapes des « tâches ». Les superviseurs ont un plus grand nombre de tâches, parce qu'ils doivent également rédiger leurs propres objectifs en plus d'approuver et de modifier les formulaires de leurs subordonnés.Par exemple, les employés ont la tâche de rédiger leurs objectifs dans un formulaire, d'approuver et de finaliser ce formulaire : dans Halogen, on appelle ces étapes des « tâches ». Les superviseurs ont un plus grand nombre de tâches, parce qu'ils doivent également rédiger leurs propres objectifs en plus d'approuver et de modifier les formulaires de leurs subordonnés.

Le système affiche la liste des étapes (tâches) des différents processus qui doivent être complétés par l'employé sous la section Tâches.

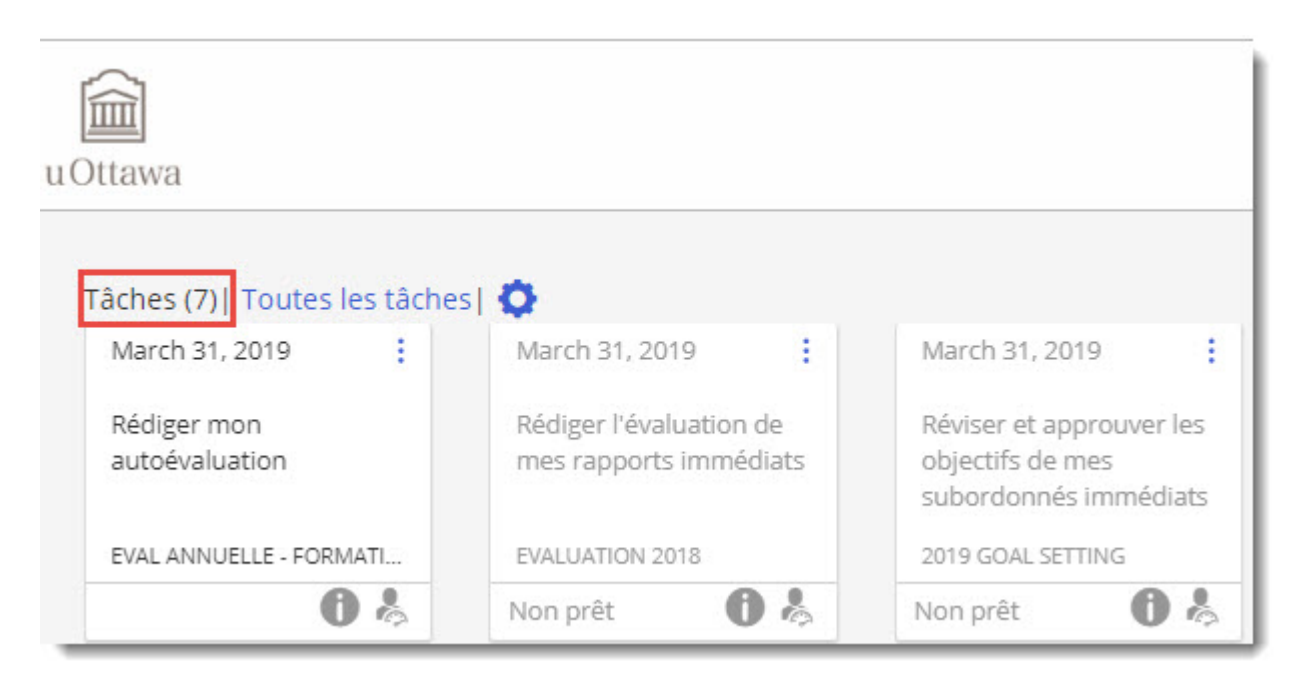

Il suffit de cliquer sur le nom de la tâche pour commencer le processus.

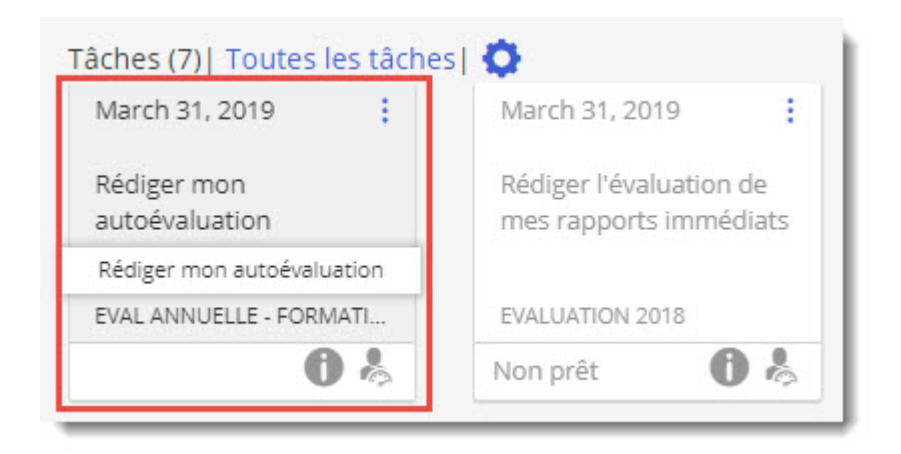

## Les icônes dans les formulaires d'Halogen

Voici la liste des icônes qu'on retrouve dans les différents formulaires d'Halogen.

| lcône    | Signification                                                                                                    |
|----------|----------------------------------------------------------------------------------------------------|
| Ø        | Permet de relier l'objectif à un des objectifs organisationnels.                                                                                      |
| <b>P</b> | Permet d'effacer le titre, la description, l'échéance et l'indicateur de succès d'un objectif.                                                        |
| ٠        | Indique que l'objectif que vous avez entré est relié à un objectif<br>organisationnel.                                                                |
|          | Indique qu'il s'agit d'un champ de type date et que vous pouvez<br>cliquer l'icône représentant un calendrier pour entrer la date dans le<br>système. |
| ABC      | Permet d'utiliser le correcteur d'orthographe intégré de Halogen. Vous devez indiquer la langue du texte.                                             |
| <b>E</b> | Permet d'ajouter une note.                                                                                                    |
| ≪ ≫      | Permet d'ouvrir ou de fermer le navigateur de formulaire.                                                                                             |

| lcône    | Signification                                                                                                    |
|----------|----------------------------------------------------------------------------------------------------|
|          | Permet d'imprimer le formulaire.                                                                                                    |
| \$#?     | Permet de vérifier le langage utilisé dans les formulaires : Halogen<br>suggère d'autres termes dans le cas de mots pouvant s'avérer<br>choquants. |
|          | Permet de diviser l'écran en deux parties.                                                                                                    |
| ×        | Permet de fermer le formulaire.                                                                                                    |
| 2        | Permet de consulter les objectifs, plans de développement, rétroaction et documents entrés par l'employé.                                          |
| <u>*</u> | Permet de consulter les formulaires qui ont été remplis par l'employé dans les années antérieures.                                                 |

#### Le navigateur de formulaire

Chaque formulaire (évaluation du rendement, établissement des objectifs, fin de période de probation, évaluation de mi-parcours, etc.) est composé de plusieurs sections auxquelles il est facile d'accéder grâce au navigateur de formulaire.

Situé dans le menu de gauche du formulaire, le navigateur permet de passer rapidement, d'un seul clic, d'une section à une autre sans avoir à utiliser la barre de défilement.

#### Discussion avec mon superviseur et rédaction de mes objectifs

#### Stéphane Boucher

ÉTABLISSEMENT DES OBJECTIFS 2016 Par Stéphane Boucher

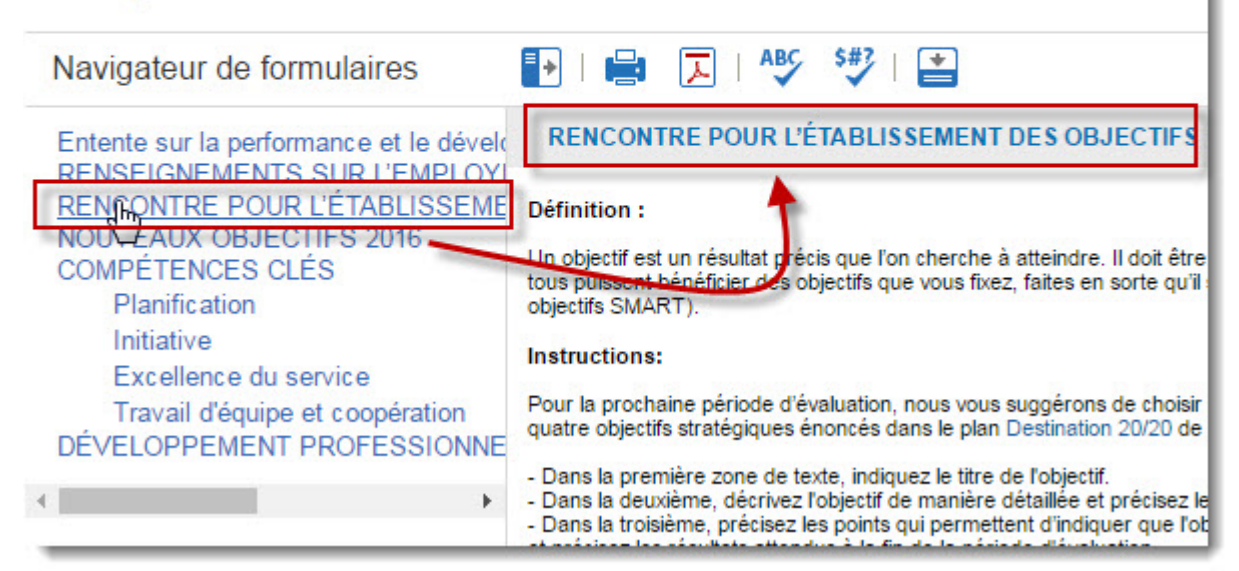

## Les sections dans Halogen

## Tâches à compléter

La section Tâches fournit aux employés et aux superviseurs un aperçu des tâches qui leur incombent (à eux ou à leurs employés).

1. Vous pouvez afficher ces tâches soit non groupées, soit groupées par processus ou par type de tâche, soit sous forme de liste linéaire, et avec des options permettant de trier les colonnes et de filtrer selon l'état de tâche.

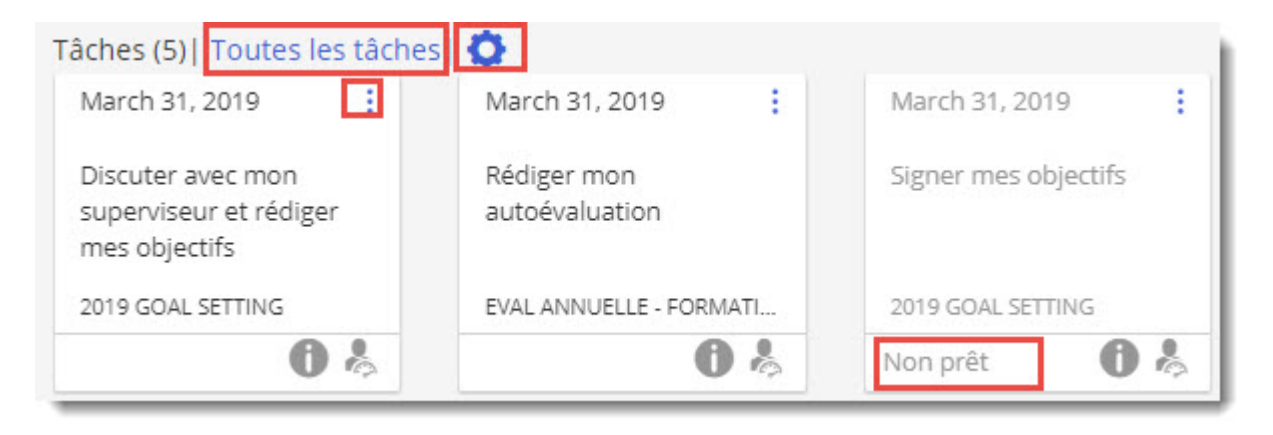

L'icône de configuration vous permet de choisir d'afficher toutes les tâches ou d'afficher uniquement celles qui sont prêtes à être compléter. 2. L'hyperlien Toutes les tâches vous permet d'afficher toutes les tâches de façon linéaire et de modifier le tri de l'affichage des colonnes en cliquant sur le nom de la colonne.

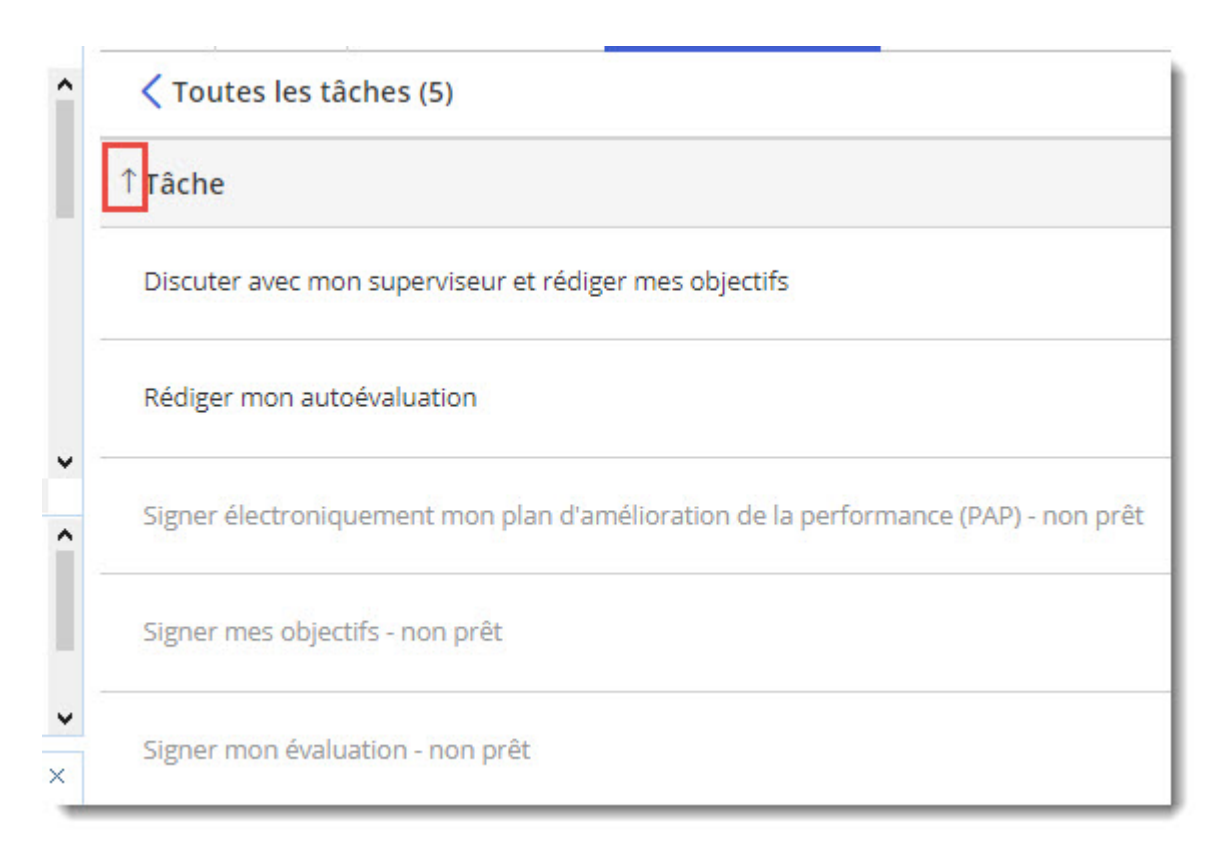

- 3. Le système indique l'état de la tâche ainsi que la date d'échéance.
- 4. Généralement, vous recevez un courriel vous informant que vous avez une tâche à terminer ou à réaliser. Le message peut inclure votre nom d'utilisateur, mot de passe temporaire et un lien permettant de lancer l'application.
- 5. À la page d'accueil, la section Tâches affiche tous les processus ou étapes nécessitant votre participation.

6. À la fin du processus, après l'approbation finale du formulaire par le superviseur, le formulaire est déplacé dans la section Ma performance sous Évaluations qu'on accède en cliquant sur l'icône du menu principal.

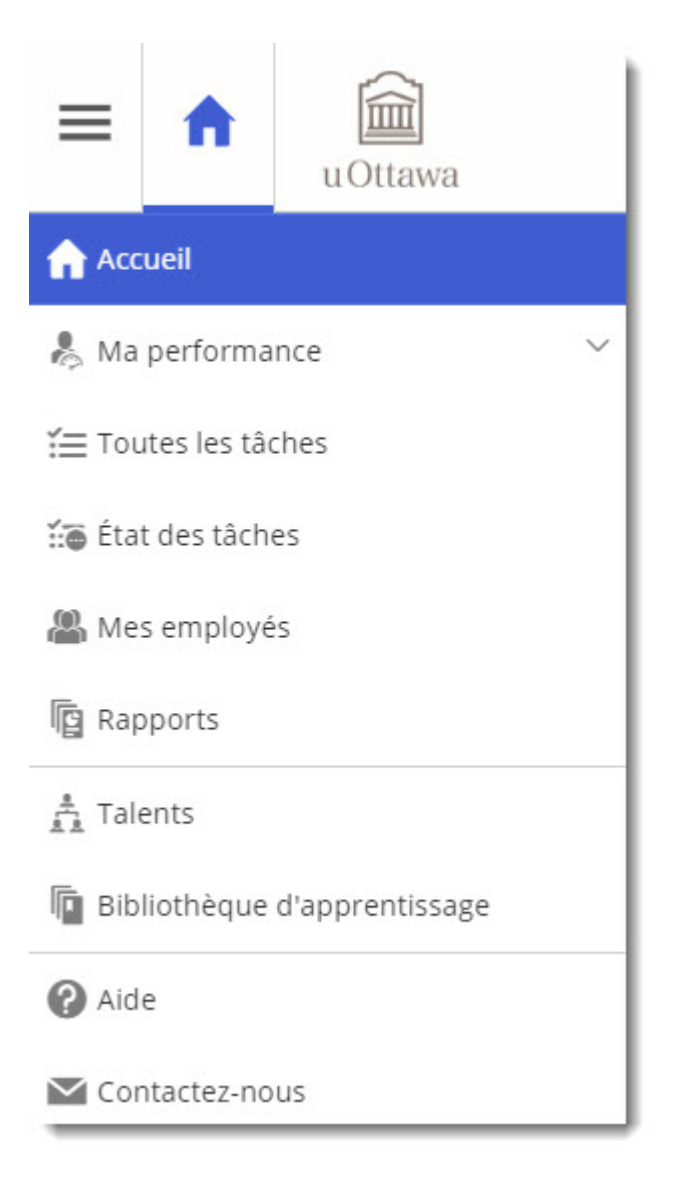

#### Flux

Le Flux vous permet de voir instantanément les retours d'information que vous avez reçus, les modifications apportées à vos objectifs, les mises à jour relatives à vos plans de développement, etc. Par exemple, si votre responsable ajoute un nouvel objectif pour vous, une notification vous en informe dans le Flux.

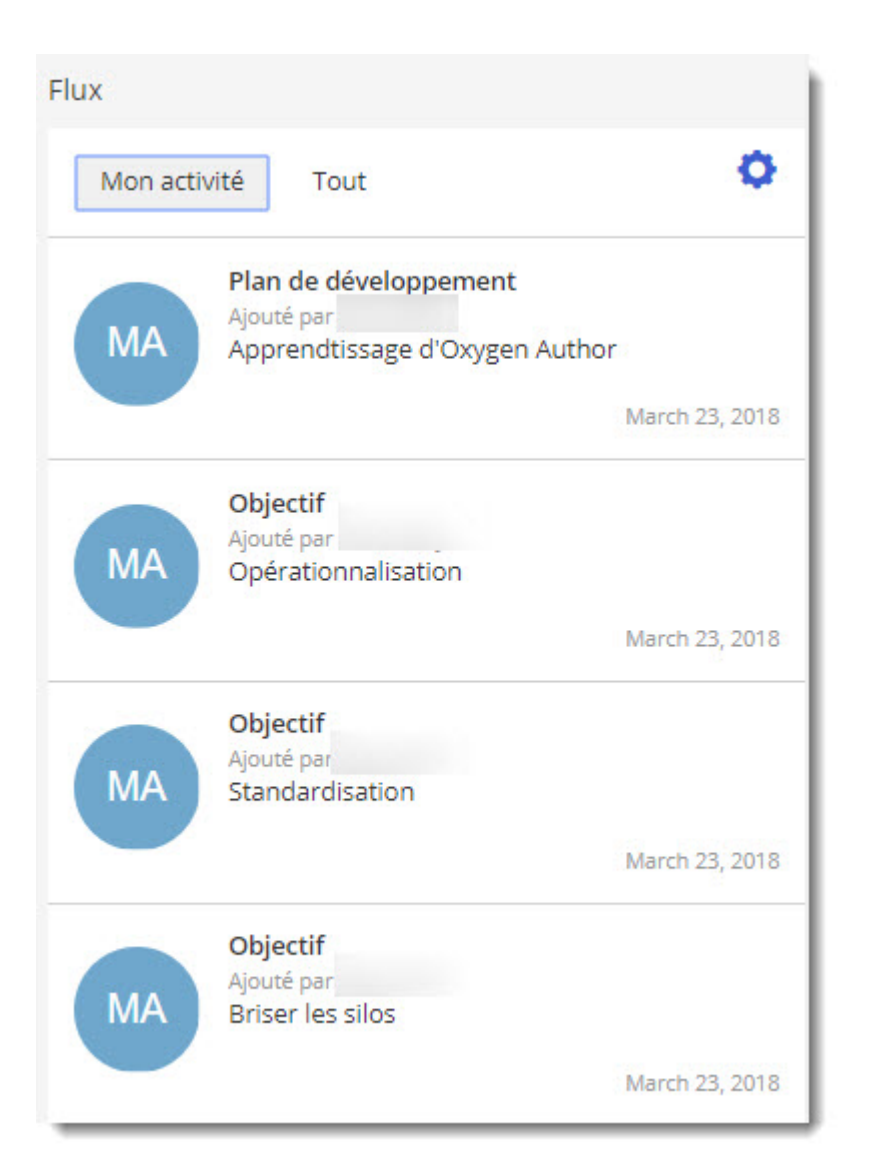

- 1. Les changements apportés aux objectifs et aux plans de développement apparaîtront uniquement une fois terminé le processus d'établissement des objectifs, c'est-à-dire après l'approbation finale du superviseur.
- 2. Le nombre d'onglets sous la rubrique Suivi des activités dépend de votre rôle.
  - a. Si vous êtes un utilisateur, vous ne verrez que l'onglet Mes activités .
  - b. Si vous êtes un superviseur Mon activité et TouT .

### Ma performance

#### Ma performance

Le menu Ma performance est un portail centralisé vous permettant d'accéder à vos informations de rendement et de les mettre à jour.

Plus spécifiquement, il vous permet de modifier les domaines suivants :

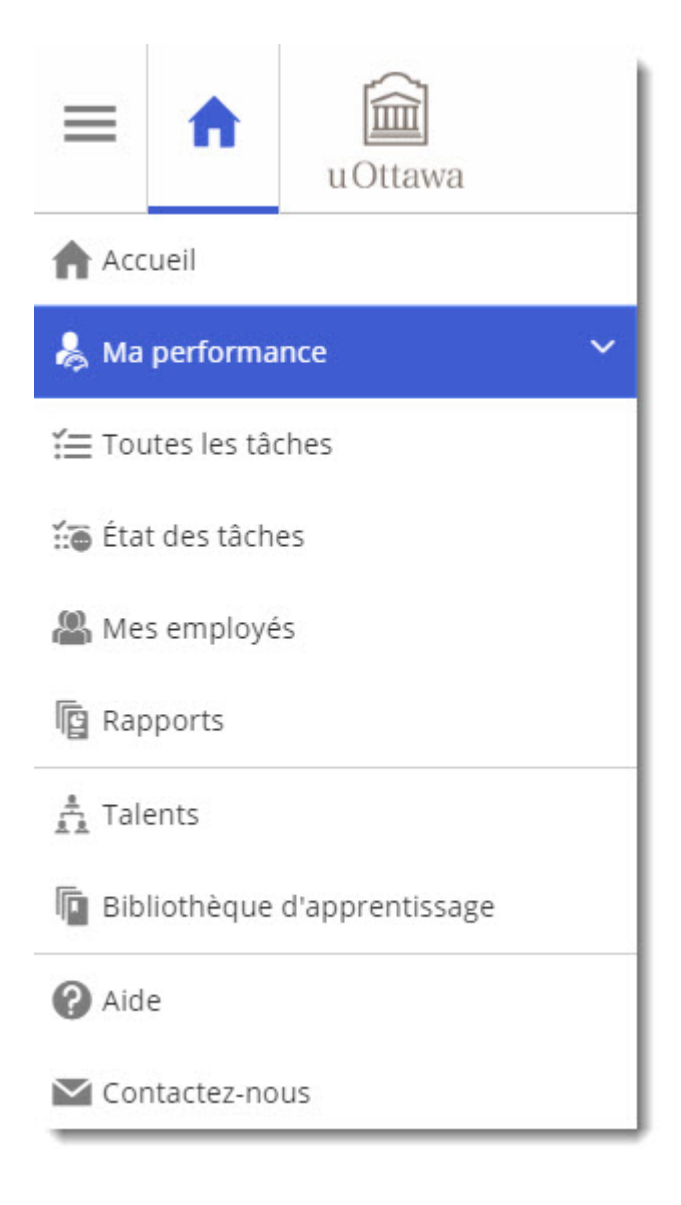

• Objectifs

- Plan de développement
- Notes de journal
- Évaluations
- Documents

Le menu Mes employés qui permet d'accéder aux mêmes domaines que la section Ma performance fonctionne de la même façon.

#### 👍 Important:

Si vous ajoutez des objectifs ou des plans de développement à partir de la section Ma performance, cette information n'est pas automatiquement ajoutée au formulaire d'établissement des objectifs que vous avez rempli au début du cycle d'évaluation et, par conséquent, ces objectifs et plans ne seront pas évalués officiellement en fin de cycle.

#### Ajout d'un objectif

Un objectif est un but que chaque employé est encouragé à atteindre, généralement dans un délai imparti.

Vous pouvez ajouter vous-même des objectifs, et d'autres peuvent être ajoutés par la direction. En outre, il est possible d'ajouter des objectifs pour vous à la suite d'une évaluation. Vous pouvez librement consulter vos objectifs, et les membres de la direction peuvent consulter les objectifs de leurs employés. Si vous avez rempli le formulaire d'établissement des objectifs, ceux-ci apparaîtront dans cette section une fois le processus du formulaire terminé.

- 1. *Superviseurs* : Cliquer sur le nom de l'employé pour qui vous voulez ajouter un objectif (si vous le faites à partir de la zone Mes employés ).
- Cliquer sur Objectifs puis cliquer Ajouter .
  N.B. : Les objectifs que vous ajoutez ne seront pas inscrits au formulaire d'établissement des objectifs que vous avez rempli au début du cycle.

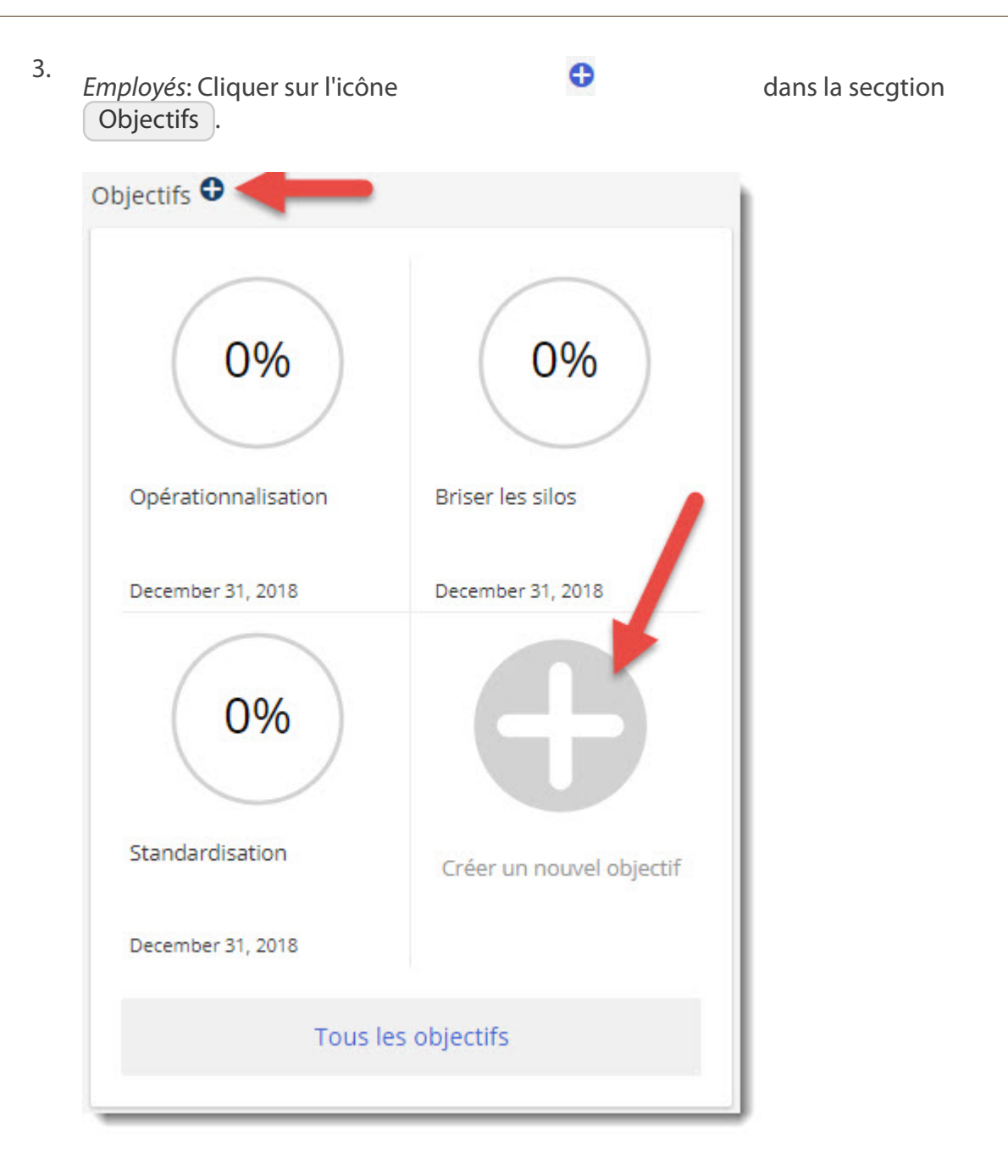

| C Détails de l'objectif          |                                                           | Enregistrer                            |
|----------------------------------|-----------------------------------------------------------|----------------------------------------|
|                                  | <sub>Titre</sub> *<br>Titre <u>de l'objectif</u>          |                                        |
|                                  | Date d'échéance<br>December 21, 2018 💼                    | Facteur de p %                         |
| 85%                              | Description<br>Description <u>détaillée de l'objectif</u> |                                        |
|                                  | Date de début<br>January 1, 2018 💼                        | Date d'achèvement<br>December 21, 2018 |
| 🕒 bien engagé 🛕 aucun indicateur |                                                           |                                        |
| 🕽 mal engagé 🥥 très mal engagé   | Détails supplémentaires                                   |                                        |
| Itat                             | Dernière modification : Decembe                           | er 5, 2018                             |

- 5. Entrer une description détaillée de l'objectif dans le champ Description.
- 6. Cliquer sur le calendrier dans le champ Date d'échéance pour entrer la date estimée d'atteinte de l'objectif.
- 7. Cliquer sur le calendrier dans le champ Date de début pour entrer la date de début de l'objectif.
- 8. (Optionnel)Cliquer sur le point bleu à l'intérieur du grand cercle et tournez-le dans le sens des aiguilles d'une montre pour indiquer le pourcentage.
- 9. (Optionnell)Selectionner le statut de l'objectif (bien engagé, mal engagé, aucun indicateur or très mal engagé).
- 10. Cliquer sur Enregistrer .

4.

#### Ajout d'un plan de développement

Le plan de développement que vous ajoutez ne sera pas cependant inscrit au formulaire d'établissement des objectifs que vous avez rempli au début du cycle.

- 1. *Superviseurs*: Cliquer sur le nom de l'employé pour qui vous voulez ajouter un plan de développement (si vous le faites à partir de la zone Mes employés ).
- 2. Superviseurs: Cliquer sur l'onglet Plan de développement
- 3. Superviseurs: Cliquer sur Ajouter

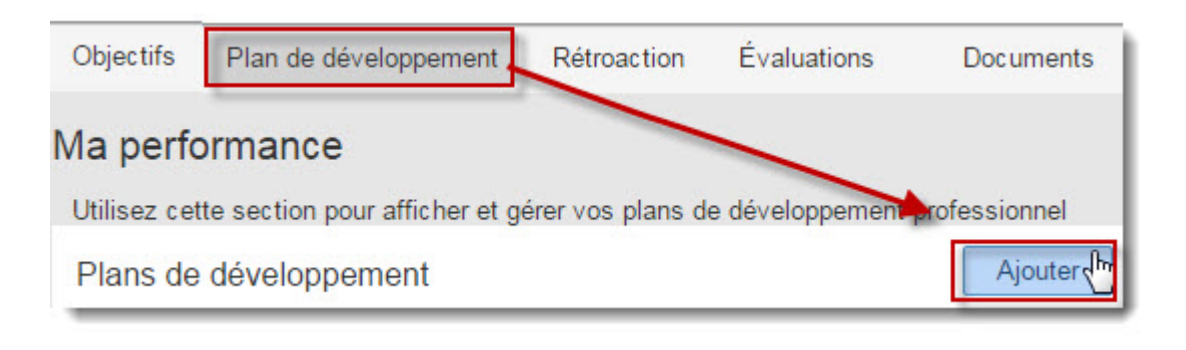

4. Employés: Cliquez sur l'icône du signe plus dans la section Plans de développement.

5. Entrer le titre du plan de développement dans le champ Titre .

| Ajouter ( | un plan de développeme             | ent 🗵                          |
|-----------|------------------------------------|--------------------------------|
| Détails   | Activités de développement         |                                |
|           | Employé : Stéphane Bo<br>* Titre : | ucher                          |
|           | Description:                       |                                |
| (         | Compétence connexe:                | ▼ Ajouté par: Stéphane Boucher |
|           | <u>-</u>                           | Date de création :             |
|           | Date d'échéance:                   | ===                            |
|           | État: Non démarre                  | Date d'achèvement: □           |
| Remarque  | 25                                 |                                |
| Ajouter   | une remarque                       |                                |
|           |                                    | OK Annuler                     |

- 6. Entrer une description détaillée dans le champ Description .
- 7. Cliquer sur le calendrier dans le champ Date d'échéance et sélectionner la date à laquelle le plan de développement doit être accompli.
- 8. Cliquer sur OK .

#### Ajout de rétroaction

Les notes de journal permettent à l'employé d'effectuer le suivi de ses réalisations au fil de l'année, ce qui peut être utile lors d'une évaluation. Par exemple, une note de journal peut souligner une hausse des inscriptions de 2 %.

1. Click on Avez-vous un retour d'information à partager

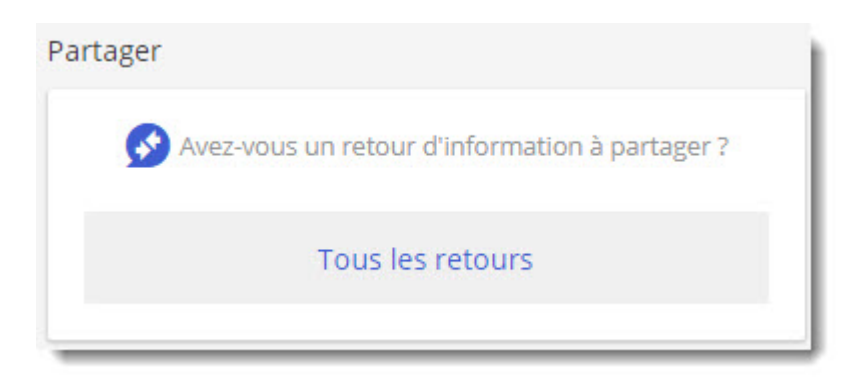

2. Cliquer sur l'une des deux icônes.

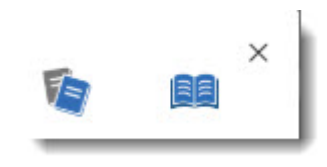

Employés: Cliquer sur la première icône pour saisir un commentaire ou un commentaire lié à votre performance.

| Note de journal 🛈          |         | ×       |
|----------------------------|---------|---------|
| Lynne Bouchard             |         |         |
| Objet                      |         |         |
| B I <u>U</u> ≔ ≔ ⊗         |         |         |
|                            |         |         |
|                            |         |         |
| Partager avec la direction |         |         |
| T                          | Envoyer | Annuler |

Superviseurs: Cliquer sur la deuxième icône

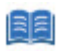

pour saisir un commentaire ou une rétroaction concernant l'un de vos employés.

| Remarque du responsable 🛈 |  |
|---------------------------|--|
| À                         |  |
| Objet                     |  |
|                           |  |

#### Évaluations

Vous pouvez examiner librement vos formulaires et vos évaluations, ou celles de vos employés. De cette façon, vous êtes en mesure d'estimer les progrès réalisés.

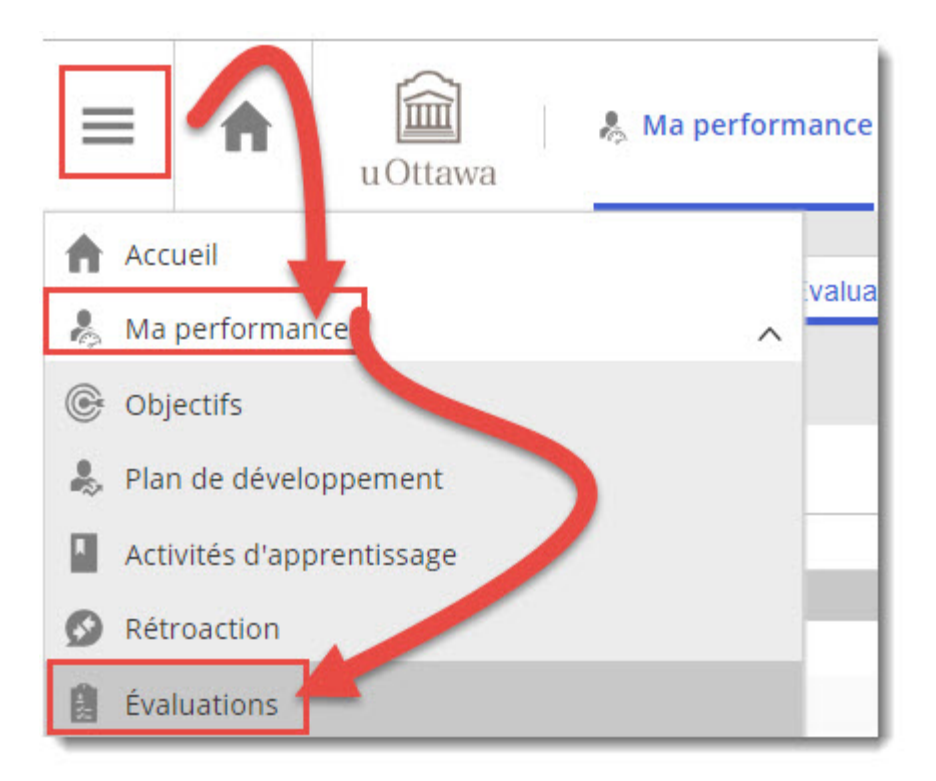

Note: Les évaluations antérieures n'ont pas été importées dans Halogen. Le premier cycle annuel de gestion du rendement dans ce système commence en 2012. Cependant, dès la fin du processus d'établissement des objectifs de 2012, il est possible de voir ce formulaire dans la section Évaluations.

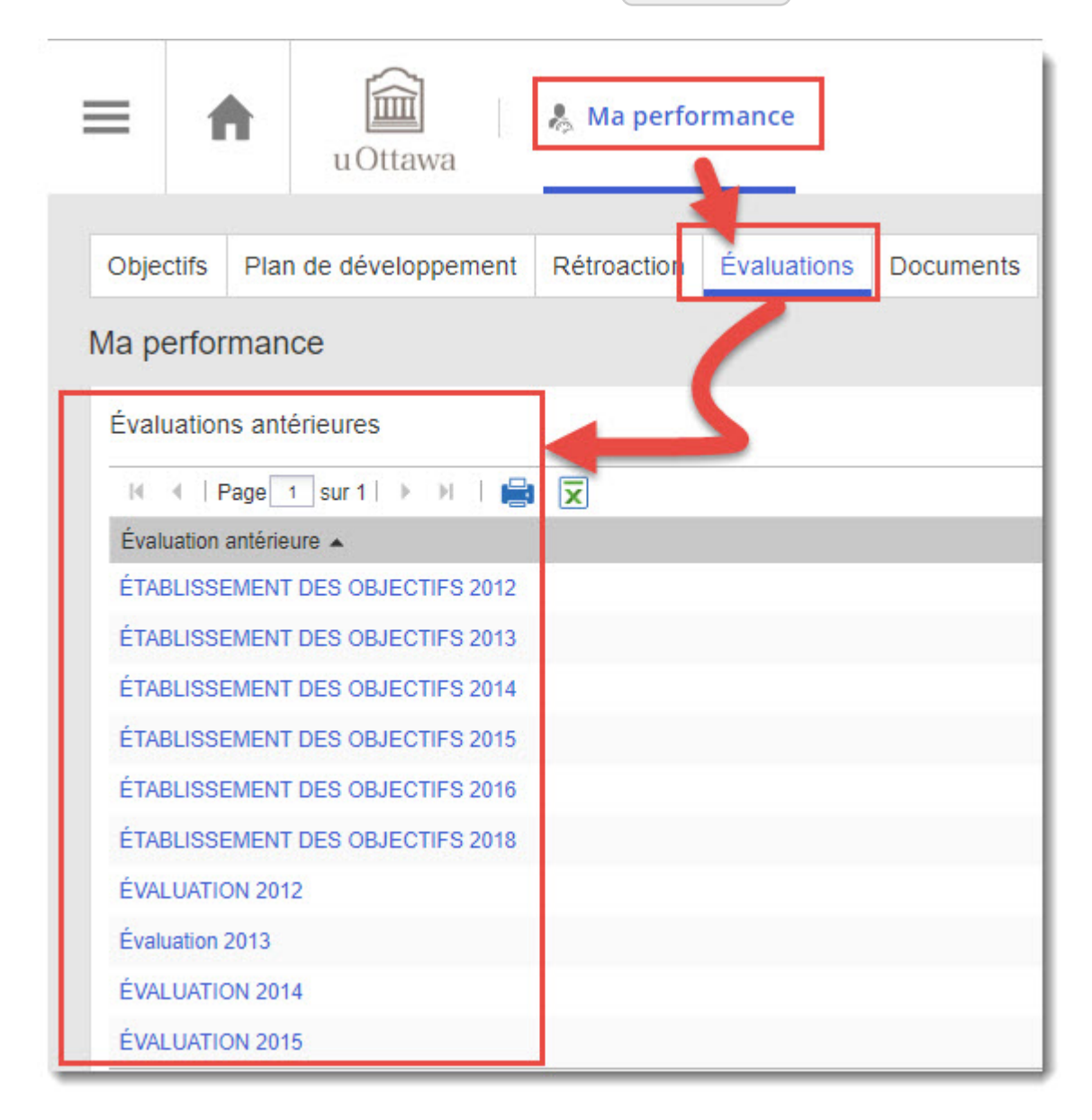

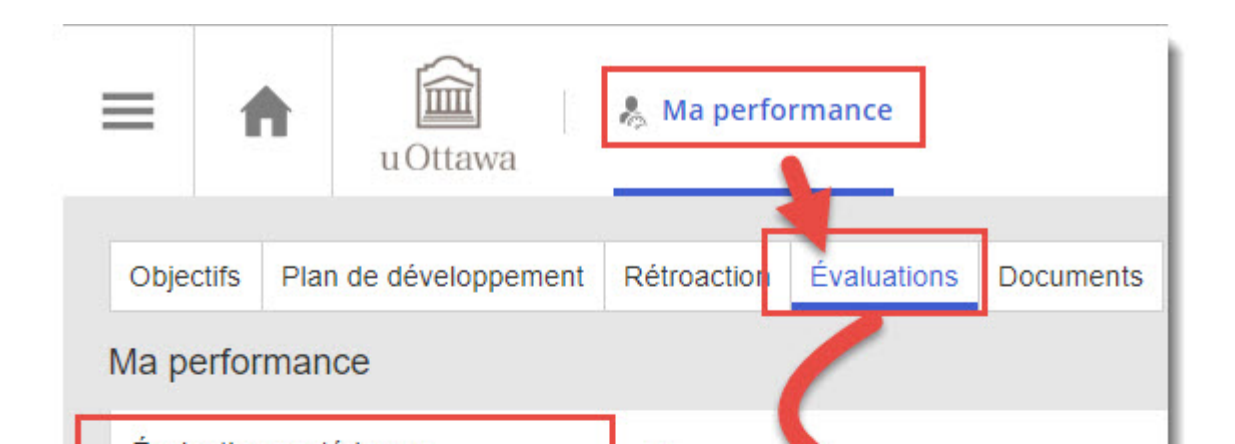
### Impression d'un formulaire dont le processus est complété

Vous pouvez imprimer la version finale.

1. Cliquer sur l'icône du Menu Principal

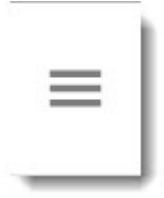

- 2. Sélectionner Ma Performance .
- 3. Sélectionner Évaluations .

4. Cliquer sur le nom du formulaire à imprimer.

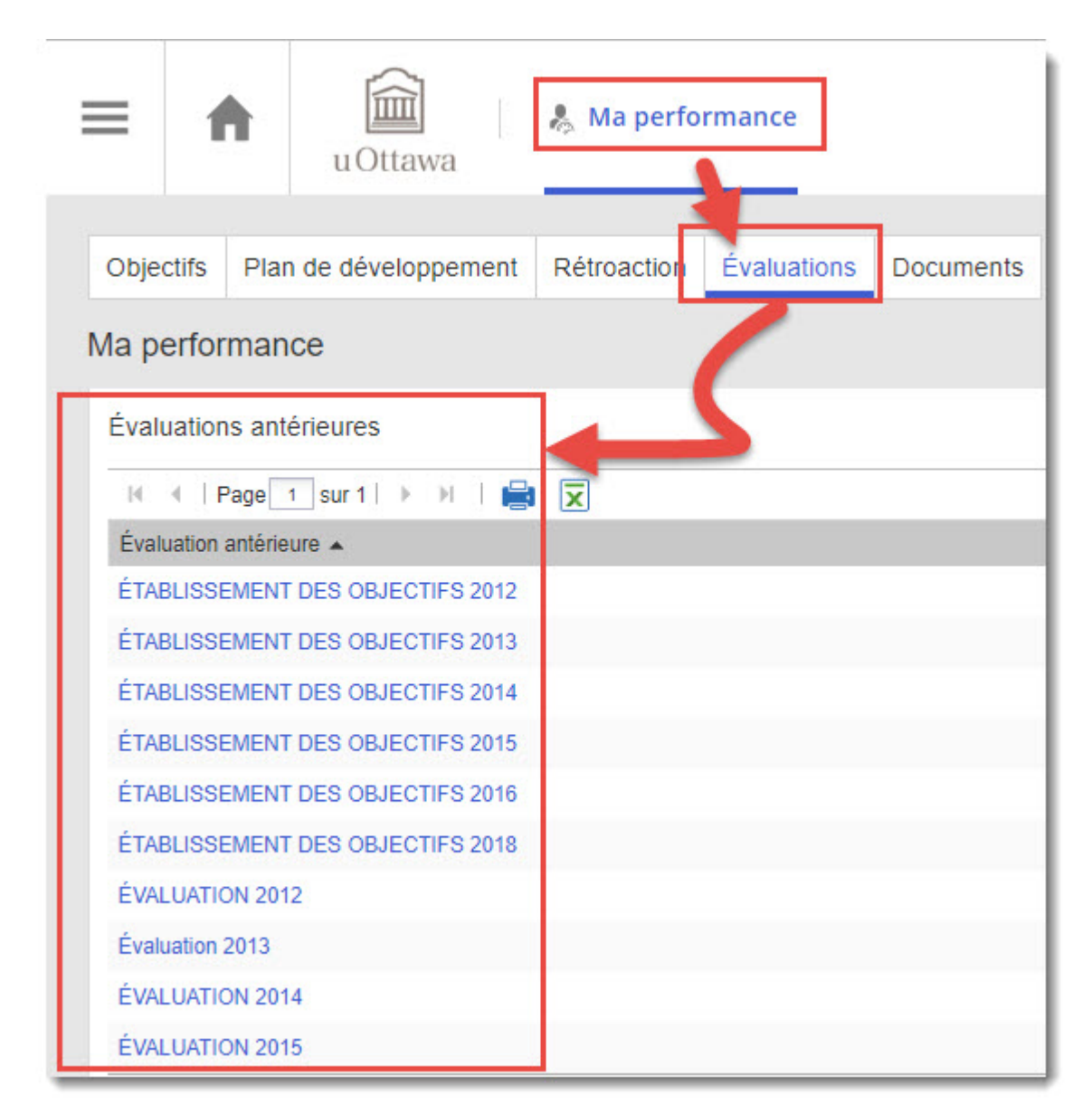

- 5. Positionner le curseur au bas du formulaire pour faire apparaître la fenêtre d'Adobe qui permet de lancer l'impression.
- 6. Cliquer sur l'icône de l'imprimante.

### 7. Cliquer sur Print .

| raluation                                                                                                    |                                                                                                    |
|----------------------------------------------------------------------------------------------------|----------------------------------------------------------------------------------------------------|
| ichel Fournier                                                                                                    |                                                                                                    |
| NAL SETTING 2012<br>r Suzanne Falardeau                                                                                       |                                                                                                    |
|                                                                                                    |                                                                                                    |
|                                                                                                    |                                                                                                    |
|                                                                                                    |                                                                                                    |
|                                                                                                    | -                                                                                                    |
|                                                                                                    |                                                                                                    |
|                                                                                                    |                                                                                                    |
| u                                                                                                    | Ottawa                                                                                                    |
| LUG                                                                                                    | iversité canadiense                                                                                                    |
|                                                                                                    | nada s university                                                                                                    |
| Entente sur la performance et le de                                                                                           | eveloppement: etablissement des objectifs                                                                                                    |
| RENSEIGNEMENTS SUR L'EMPLOYÉ                                                                                                  |                                                                                                    |
| Nom : Michel Fournier                                                                                                    | Poste actuel: Information Officer                                                                                                    |
| Nom du superviseur:                                                                                                    | Faculté ou service: Human Resources                                                                                                    |
| Date d'embauche: 08/25/2007                                                                                                   | Classe du poste: 7                                                                                                    |
| Numéro d'employé: 999999999                                                                                                   | Union affiliation: PSUO                                                                                                    |
| RENCONTRE POUR L'ÉTABLISSEMENT DES OBJ                                                                                        | ECTIFS                                                                                                    |
| Definition :                                                                                                    |                                                                                                    |
| Un objectif est un résultat prècis que l'on cherche à atteindr<br>début de la période d'évaluation. Pour que tous ruissent bé | e. Il doit être fixé conjointement par le superviseur et l'employé au<br>néficier des objectifs que vous fixez, faites en sorte qu'il s'agisse bien |
| d'objectifs SMART (cliquez sur ce lien pour en apprendre da                                                                   | avantage sur les objectifs SMART). Instructions:                                                                                                    |
| Pour la prochaine période d'évaluation de                                                                                     | Dans la mesure du possible,                                                                                                    |

### Ajout d'un document

Vous pouvez ajouter, consulter et supprimer des documents portant sur votre propre rendement ou sur celui de vos employés, le cas échéant.

Si vous êtes superviseur, veuillez noter que vous pouvez limiter l'accès aux documents, en autorisant ou non un employé à consulter un document que vous avez ajouté à son dossier

Vous pouvez ajouter les types de fichier suivants :

- .PDF
- .DOC
- .DOCX
- .TXT
- .XLS
- .XLSX
- .JPG
- .GIF
- .BMP
- 1. Cliquer sur l'icône du Menu Principal

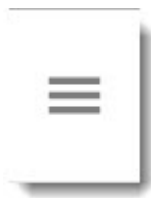

- 2. Sélectionner Ma Performance .
- 3. Sélectionner Documents .

| 4. | Cliquer sur | Ajouter .                          | 🥾 Ma perfe  | ormance        | LB B      | onjour Lynne Boucha | rd, |
|----|-------------|------------------------------------|-------------|----------------|-----------|---------------------|-----|
|    | Objectifs   | u Ottawa<br>Plan de développement  | Rétroaction | Évaluations    | Documents |                     |     |
|    | Ma perfor   | MANCE<br>échargement est de 10 MB. | E.          |                |           |                     |     |
|    | Document    | is                                 |             |                | Ajouter   | Supprimer Optio     | ns  |
|    |             | Page 🔟 sur 1   🕨 🕖   🗲             |             |                |           | Affichage 1 -       | 1 s |
|    | Docur       | ment 🔺                             | Taille d    | u fichier Date |           |                     |     |
|    | 📄 Email     | de Joanne Renaud                   | 111 KB      | July 23        | , 2014    |                     |     |

- 5. Entrer le titre du document dans le champ Titre .
- 6. Cliquer sur Parcourir .

| Ajouter un document | $\mathbf{X}$ |
|---------------------|--------------|
| Titre:              |              |
| Nom du fichier:     | Parcourir    |
|                     |              |
|                     |              |
|                     | OK Annuler   |

7. Cliquer sur le nom du document à importer.

### 8. Cliquer sur Open

| Look in:     | My Documer      | nts                  | ~         | G 🤌 📂 🛄-             |        |
|--------------|-----------------|----------------------|-----------|----------------------|--------|
| 0            | Name            | 1                    | Size      | Туре                 | Date   |
|              | Letter of rec   | ommendation.docx     | 10 KB     | Microsoft Office Wo  | 10/02  |
| Recent       | all animal car  | e and physical re    | 33 KB     | Microsoft Office Exc | 10/02  |
|              | stats pour Ar   | nnick.xlsx           | 35 KB     | Microsoft Office Exc | 08/02  |
|              | HALOGEN_FO      | DR_SUPERVISOR        | 2,034 KB  | Adobe Acrobat Doc    | 08/02  |
|              | HALOGEN_FO      | OR_USERS.pdf         | 1,959 KB  | Adobe Acrobat Doc    | 08/02  |
| Desktop      | HALOGEN_FO      | OR_HRREPS.pdf        | 2,407 KB  | Adobe Acrobat Doc    | 08/02  |
|              | DOC001.xlsx     | 1                    | 13 KB     | Microsoft Office Exc | 08/02  |
|              | 🔁 main.pdf      |                      | 2,024 KB  | Adobe Acrobat Doc    | 06/02  |
|              | LIBRARY_BA      | RCODE.XLS            | 1,181 KB  | Microsoft Office Exc | 27/01  |
| Wy Documents | befault.rdp     |                      | 2 KB      | Remote Desktop Co    | 27/01  |
|              | tp_form.pdf     |                      | 15,255 KB | Adobe Acrobat Doc    | 19/01  |
| -            | Liste des cou   | rriel employé PIP    | 915 KB    | Microsoft Office Exc | 19/01  |
|              | JobsCurrent     | 1.xls                | 980 KB    | Microsoft Office Exc | 19/01  |
| My Computer  | 📲 🐴 new_email_1 | 3_Jan_2012.csv       | 2 KB      | Microsoft Office Exc | 13/01  |
| my comparer  | <               | 1111                 |           | (mail)               |        |
|              | File name:      | Letter of recommenda | tion.docx | <b>~</b>             | Open   |
| My Network   | Files of type:  | All Files            |           |                      | Cangel |

9. Cliquer sur OK .

.

### Suppression d'un document

Vous pouvez supprimer un document de la section Documents

1. Cliquer sur l'icône du Menu Principal .

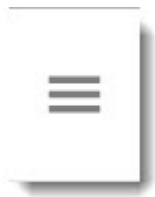

- 2. Superviseurs: Selectionner Ma Performance .
  - a. Selectionner Mes Employés .
  - b. Cliquer sur le nom de famille de l'employé.
  - c. Cliquer sur l'onglet Documents .
- 3. Employés : Selectionner Ma Performance puis sélectionner Documents .
- 4. Cliquer sur Documents .

| =                       | 1                 |             | u Ottawa            | 81     | Va perfo       | rmanc  | e                | LB        | Bonjour Lynni |
|-------------------------|-------------------|-------------|---------------------|--------|----------------|--------|------------------|-----------|---------------|
| <sup>Obje</sup><br>Ma p | ctifs<br>erfor    | Plan<br>man | i de développemer   | nt Rét | roaction       | Évalu  | ations           | Documents | ]             |
| La limite               | e de tel<br>ument | echarg<br>S | ement est de 10 MB. | /      |                |        |                  | Ajouter   | Supprimer     |
| н                       | <   F             | age         | 1 SW - 7 H          |        |                |        |                  |           | Affich        |
|                         | Email             | de          | _                   |        | To:"<br>111 KB | ncnier | Date<br>July 23, | 2014      |               |

- 5. Cocher la case du document à supprimer.
- 6. Cliquer sur Supprimer .

7. Cliquer sur OK .

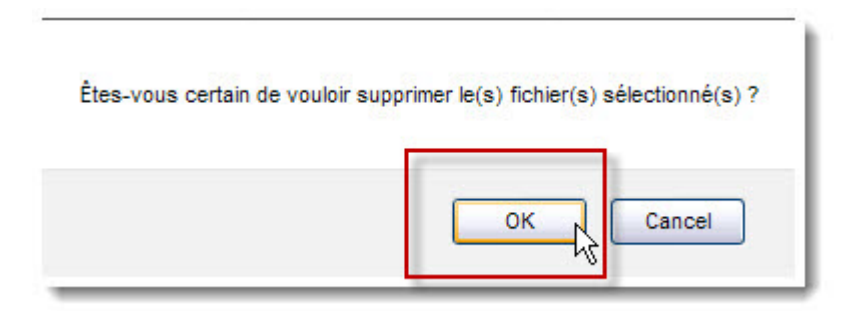

### Mes employés

Si vous êtes superviseur, la page Mes employés propose une liste des employés qui se rapportent à vous ainsi que leurs données.

Si vous avez la charge d'un grand nombre d'employés, vous avez la possibilité d'effectuer une recherche dans la liste des employés et de la filtrer.

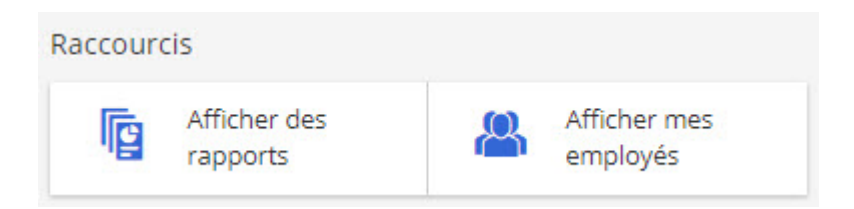

Par exemple, vous pouvez choisir d'afficher les informations soit sur vos subordonnés immédiats, soit sur tous les subordonnés dont vous êtes responsable.

- 1. Vos subordonnés immédiats.
- 2. Vos subordonnés immédiats et les personnes qui se rapportent à eux.

3. En plus d'indiquer les subordonnés immédiats de vos employés, la section Mes employés souligne aussi, le cas échéant, les responsables secondaires (ou superviseurs de deuxième niveau).

| Rechercher par pré | nom et/ou nom de famille  | Rechercher A         | Afficher tout |
|--------------------|---------------------------|----------------------|---------------|
| Employés           |                           |                      |               |
| I                  | ]sur 1   🕨 🕨   📑 🚺        | 3                    |               |
| Prénom 🔺           | Nom                       | Superviseur immédiat | Relation      |
| Natacha            | St-Benoît                 | Stéphane Boucher     |               |
| Patricia           | Deschamps                 | Stéphane Boucher     |               |
| Peter              | Ely                       | Stéphane Boucher     |               |
| Pierre             | Bercier                   | Stéphane Boucher     |               |
| SuzanneTEST        | Bali-<br>CourtemancheTEST | Stéphane Boucher     |               |

La Superviseurs additionnels

# État des tâches

Subordonnés directs

La

Légende:

La section État des tâches permet aux administrateurs des Ressources humaines et aux superviseurs de consulter les tâches auxquelles eux-mêmes ou leurs employés prennent part.

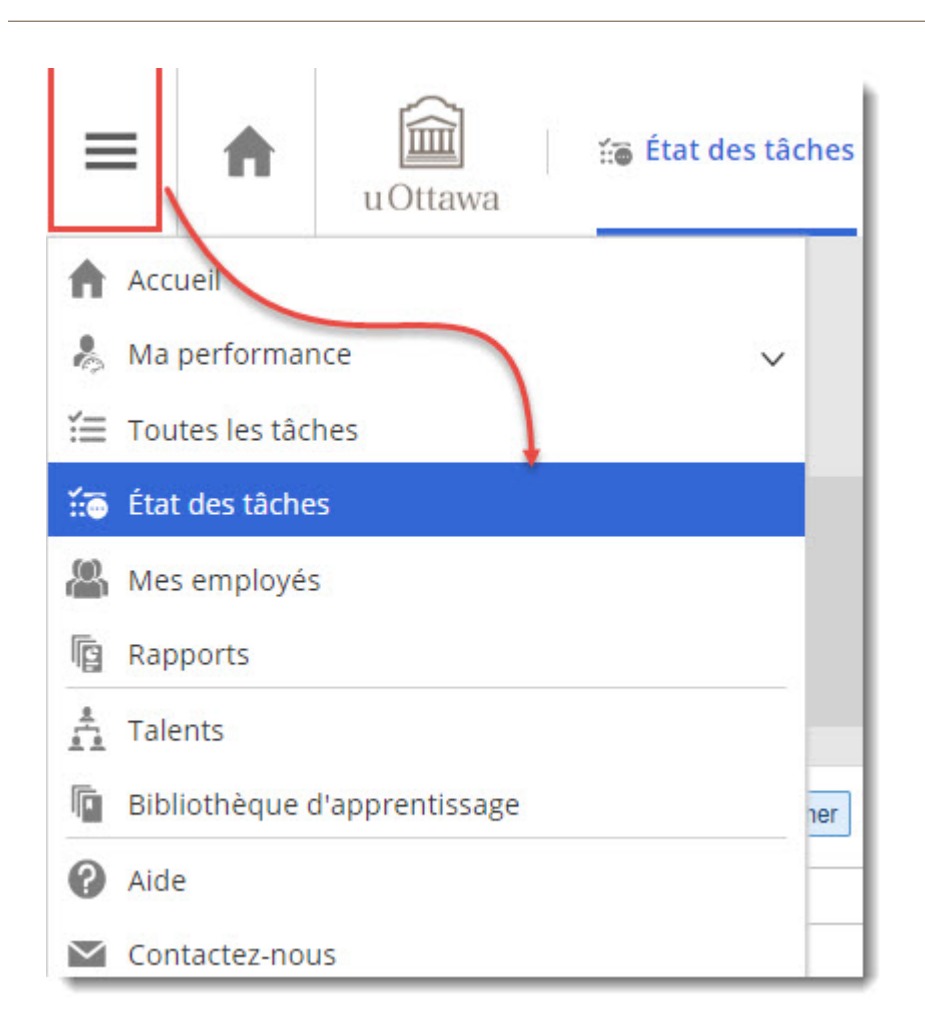

Vous pouvez afficher les détails de chaque étape ou une vue d'ensemble de toutes les étapes du processus.

Toutefois, l'affichage de la vue d'ensemble **n'est disponible que si vous êtes** responsable de processus et avez une fonction de responsable par rapport à l'employé (subordonné) dans le processus sélectionné.

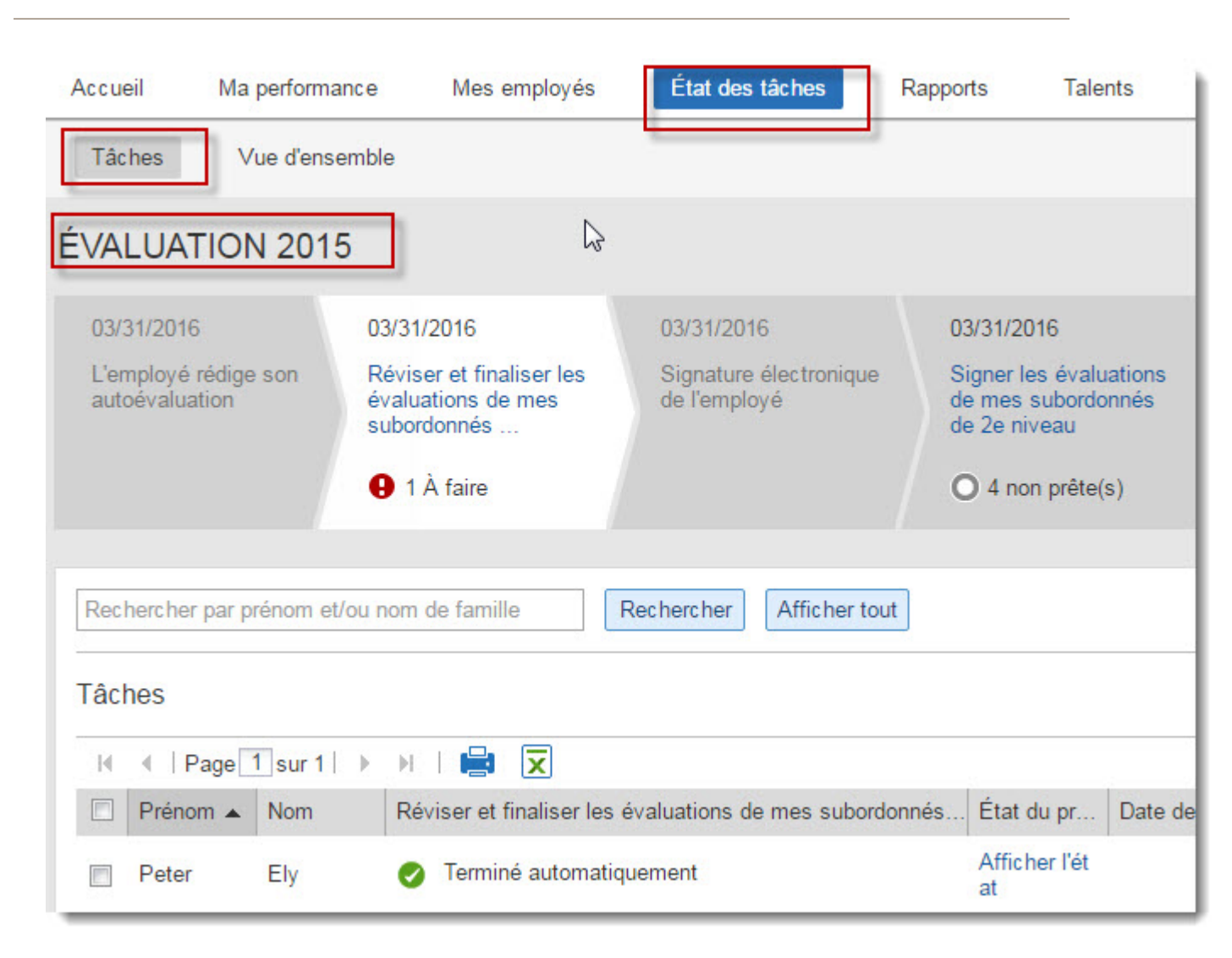

La vue d'ensemble de l'état des tâches permet de voir à quelle étape du processus est rendu chacun des membres associés au processus.

Par exemple dans l'exemple ci-dessous, sur les quatre employés devant compléter le processus d'établissement des objectifs, seule une personne a terminé.

| Tác  | hes         | Vue d'ensemb | le 🖉                          |                        |                  |
|------|-------------|--------------|-------------------------------|------------------------|------------------|
| ÉVAI | LUATIC      | ON 2015      |                               | Affichage : EVALUATION | 2015             |
| Subo | rdonnės dir | rects        |                               |                        |                  |
| Rech | hercher par | prénom et/ou | nom de famille Recherci.      |                        | Red              |
| Vue  | d'ensem     | ble du proce | essus en cours                |                        | Attribuer à un a |
| н    | I Page      | sur 1   →    | ы і 🚔 🕱 💦                     |                        | A                |
|      | Prénom      | Nom          | L'employé rédige son autoéval |                        | Signat           |
|      | Peter       | Ely          | Terminé automatiquement       | .utomatiquement        | 🔮 Joar<br>Dem    |
|      | Natacha     | St-Benoît    | 😢 Natacha St-Benoît           | ),∃-Benoît             | O Joar<br>Dem    |
|      | Patricia    | Deschamps    | 6 Patricia Deschamps          | eschamps               | O Joar<br>Dem    |
|      | Pierre      | Bercier      | Afficher                      | bier                   | O Joar<br>Dem    |

# Établissement des objectifs

# Établissement des objectifs

Voici le processus complet de l'établissement des objectifs dans Halogen. Le processus est organisé en tâches qui sont divisées entre l'employé et son superviseur.

Rédaction des objectifs par l'employé Révision des objectifs de mes subordonnés immédiats Signature électronique de l'employé

Début du processus : le superviseur organise une rencontre avec son employé pour discuter et s'entendre sur les objectifs de l'année, établir les comportements qui permettront de maintenir et/ou améliorer le niveau de performance de chaque compétence et finalement, pour établir un plan de développer afin d'atteindre les objectifs et le niveau de compétence requis dans son poste.

### L'employé

- 1. Entre la date à laquelle a eu lieu la rencontre entre lui et son superviseur.
- 2. Rédige jusqu'à cinq objectifs dans Halogen.
- 3. Rédige des éléments spécifiques à chaque compétence qui doivent être maintenus ou améliorés au cours de la prochaine période d'évaluation.
- 4. Rédige un plan de développement.
- 5. Sauvegarde l'ébauche de son formulaire et peut continuer à le modifier jusqu'à ce qu'il le soumette pour approbation à l'étape suivante.
- 6. Soumet le formulaire pour approbation. Le formulaire ne peut plus être modifié par l'employé et est réacheminé à son superviseur.

Suite du processus : le superviseur

- 1. Le superviseur révise ce que l'employé a entré et y apporte les modifications nécessaires.
- 2. Ajoute des notes aux compétences-clés, si cela s'avère nécessaire.
- 3. Ajoute des notes au plan de développement, si cela s'avère nécessaire.

- 4. Sauvegarde le formulaire.
- 5. Finalise le processus.

Fin du processus: l'employé

Approuve et signe son formulaire d'établissement des objectifs qui a maintenant un statut complété .

## Rencontre pour discuter des objectifs

Le cycle annuel de gestion du rendement commence par une rencontre entre l'employé et son superviseur pour l'établissement des objectifs. Après cette rencontre, l'employé peut commencer à rédiger ses objectifs dans Halogen.

Dans le système, l'employé doit :

1. Cliquer sur Discussion avec mon superviseur et rédaction de mes objectifs

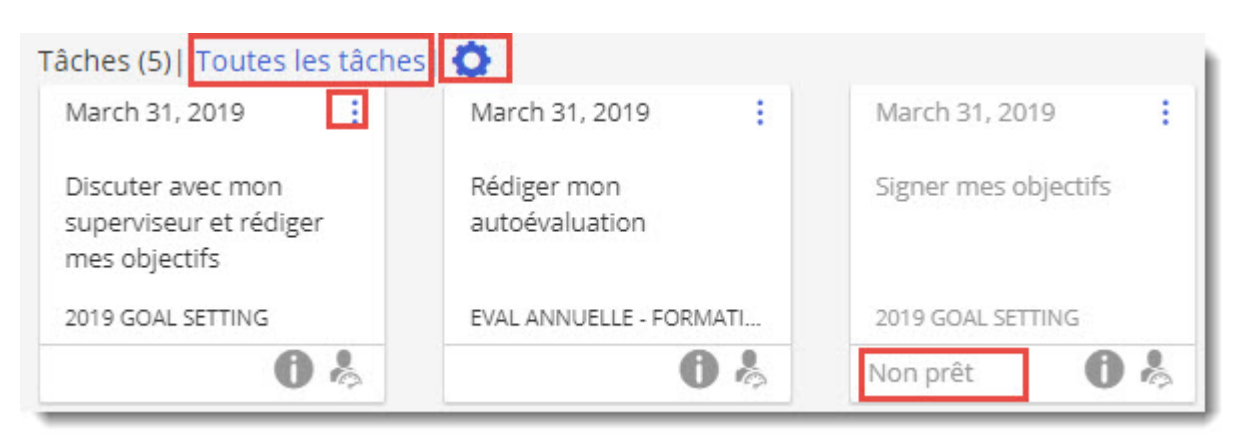

2. À droite du champ Date de la rencontre, cliquer sur l'icône du calendrier et sélectionner la date de la rencontre.

3. Cliquer sur Oui pour confirmer qu'il a rencontré son superviseur pour discuter de ses objectifs.

| Date de la rencontre:                                        | 03/03/2012 |  |
|--------------------------------------------------------------|------------|--|
| J'ai rencontré mon<br>superviseur afin de<br>discuter de ces | Ooui       |  |

### Rédaction des objectifs

Tous les employés doivent rédiger leurs objectifs au début du cycle annuel de gestion du rendement. Le système permet d'inscrire un maximum de cinq objectifs. L'employé remplit son formulaire comme suit (le superviseur pourra ensuite l'ouvrir et le modifier de la même façon) :

1. Sous Titre/Description de l'objectif et mesures à prendre , dans la première boîte, inscrire le titre du premier objectif.

| Intre | /Description de l'obje                               | ectif et mesures à prend | dre                  |
|-------|------------------------------------------------------|--------------------------|----------------------|
| Таре  | z le titre de votre objectif                         |                          |                      |
| Tape  | <mark>z une</mark> description <mark>détaillé</mark> | e dans cette boite.      |                      |
| 0     |                                                      |                          |                      |
| 2     |                                                      |                          |                      |
|       |                                                      |                          |                      |
|       |                                                      |                          | Échéance: 12/31/2012 |
|       | Indicateurs de su                                    | uccès                    |                      |
|       | Mon objectif aur:                                    | a été atteint lorsque    |                      |

2. Dans la deuxième boîte, donner une description détaillée du premier objectif.

- 3. À droite du champ Échéance, cliquer sur l'icône du calendrier pour sélectionner la date à laquelle l'objectif devra avoir été atteint.
- 4. Dans la boîte Indicateurs de succès, inscrire un ou plusieurs indicateurs.
- 5. Cliquer sur l'icône du maillon pour relier l'objectif à un des objectifs organisationnels.
- 6. Cocher ensuite la case correspondant à l'objectif organisationnel auquel on désire relier l'objectif.

| Détails du lien                              |                                                                                                    |
|----------------------------------------------|----------------------------------------------------------------------------------------------------|
| Sélectionner un objectif à relie<br>Processu | r<br>s: ÉTABLISSEMENT DES OBJECTIFS 2016                                                                                            |
| Catégorie:                                   | Tout                                                                                                    |
| Objectif organisationnel:                    | Amélioration des pratiques d'enseignement<br>- Augmenter le revenu<br>- Communication<br>- Culture de performance et d'imputabilité |

7. Cliquer sur le bouton Lier.

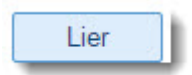

8. Cliquer sur Ajouter nouvel objectif pour ajouter un objectif.

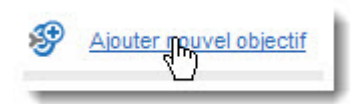

### Association des comportements aux compétencesclés

La section des compétences-clés sert à décrire les comportements que l'employé doit adopter ou maintenir afin d'améliorer ou maintenir son niveau de rendement pour chacune des quatre compétences. Lorsque le superviseur ouvrira le formulaire rédigé par son employé, il pourra y apporter des modifications. Voici les étapes que doit suivre l'employé :

1. Dans la boîte Domaines spécifiques , inscrire un comportement qui contribuera au maintien et/ou à l'amélioration de son niveau de compétence.

#### Planification

L'employé met en place une série de mesures ou d'événements afin d'atteindre un objectif ou de réaliser un projet. Il planifie et organise son travail et ses priorités dans le cadre de ses activités quotidiennes normales.

| Domaines     | Utiliser l'outil TASKS intégré à Outlook pour mieux planifier mes activités. |  |
|--------------|------------------------------------------------------------------------------|--|
| spécifiques: |                                                                              |  |
|              |                                                                              |  |
|              |                                                                              |  |
|              |                                                                              |  |

2. Cliquer sur Ajouter annotation s'il souhaite ajouter un commentaire.

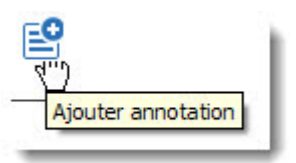

3. Répéter les mêmes étapes pour chacune des autres compétences.

### Ajout d'un plan de développement

L'employé et le superviseur peuvent utiliser la section du plan de développement pour y décrire la formation que l'employé pourrait suivre pour faire progresser sa carrière ou améliorer ses compétences. Le plan de développement peut être rempli par l'employé, ou encore par son superviseur, qui peut également y apporter des modifications ultérieurement. Marche à suivre :

1. Inscrire le titre du plan de développement.

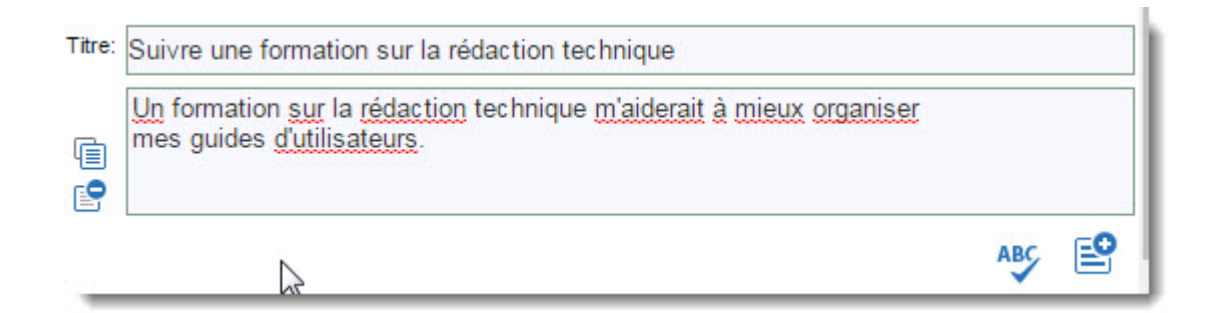

2. Ajouter une description de l'activité d'apprentissage recommandée.

### Sauvegarde de l'ébauche du formulaire

En cliquant sur Sauvegarder l'ébauche, , on peut continuer de modifier le formulaire. Si on clique sur Soumettre, le formulaire passera en mode lecture et sera envoyé au superviseur pour approbation. Pour sauvegarder l'ébauche :

1. Cliquer sur Sauvegarder l'ébauche .

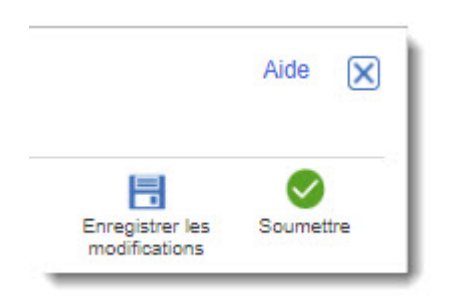

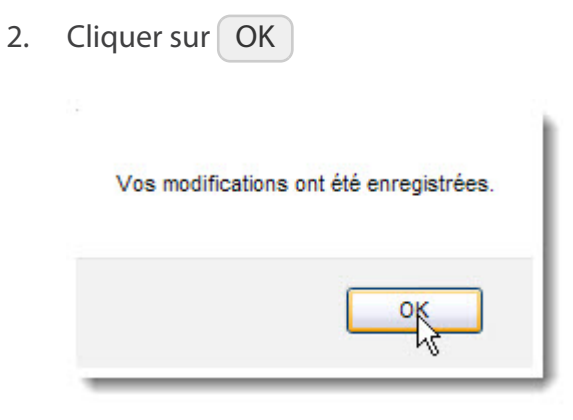

### Envoi du formulaire pour approbation

Lorsque l'employé a rempli son formulaire et qu'il n'a plus besoin de le modifier, il doit l'acheminer à son superviseur pour que celui-ci puisse l'examiner. Le superviseur ne pourra pas voir le formulaire tant et aussi longtemps que l'employé ne le lui aura pas soumis pour approbation.

1. L'employé doit donc cliquer sur Soumettre s'il *n'a plus besoin* de modifier le formulaire.

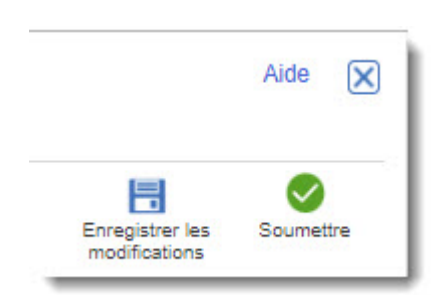

# Révision des objectifs établis

À partir de l'onglet Accueil, le superviseur peut voir si un employé a terminé l'établissement de ses objectifs dans la section Tâches. Le cas échéant, il doit

1. Cliquer sur Révision des objectifs de mes subordonnés immédiats.

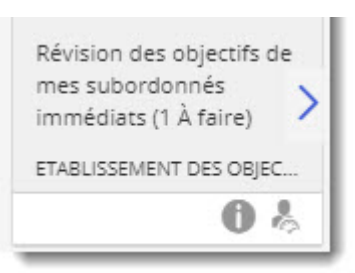

Cliquer sur Modifier le formulaire .
 Le système ouvre le formulaire rempli par l'employé et le superviseur peut le modifier.

3. À partir du Navigateur de formulaires, cliquer sur Rencontre pour l'établissement des objectifs.

Discussion avec mon superviseur et rédaction de mes objectifs

### Stéphane Boucher

ÉTABLISSEMENT DES OBJECTIFS 2016 Par Stéphane Boucher

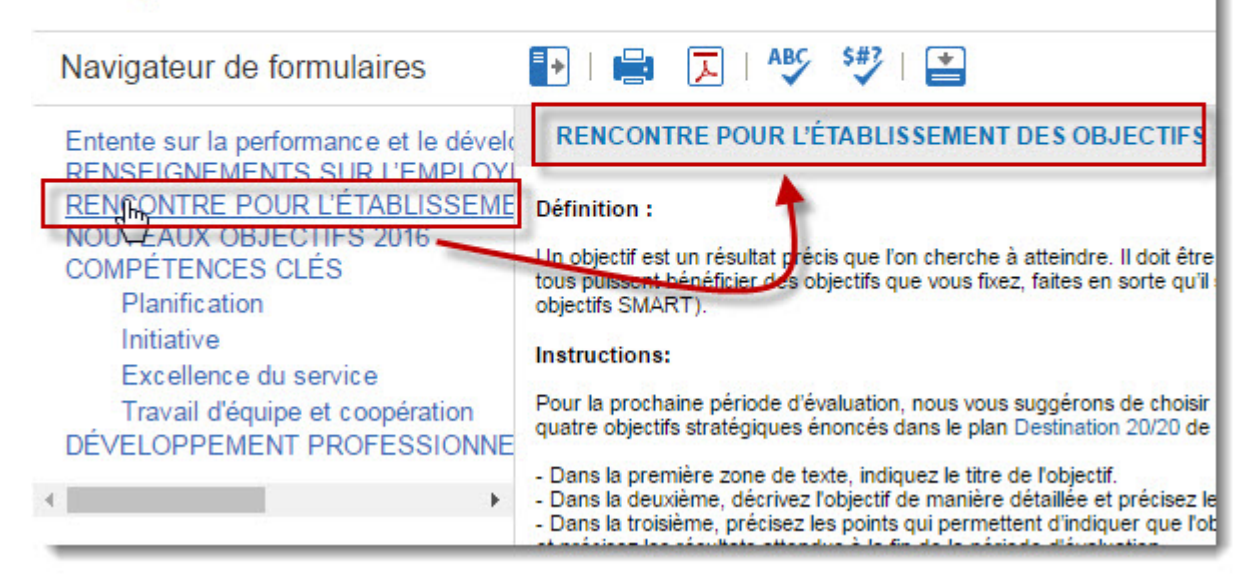

S'assurer que la date de la rencontre est inscrite et que l'employé a cliqué sur Oui.

- 4. Cliquer sur Nouveaux objectifs et s'assurer que les objectifs correspondent bel et bien à ce qui avait été convenu avec l'employé.
- 5. Cliquer sur Compétences clés et s'assurer que les notes ajoutées dans cette section correspondent à ce qui avait été convenu avec l'employé.
- 6. Cliquer sur Développement professionnel et s'assurer que les notes ajoutées dans cette section correspondent à ce qui avait été convenu avec l'employé.
- 7. Cliquer sur Sauvegarder l'ébauche
- 8. Cliquer sur Approuver pour réacheminer le formulaire à l'employé pour son approbation finale.
- 9. Cliquer sur le X pour fermer le formulaire.

10. (Facultatif) Cliquer sur Employé suivant

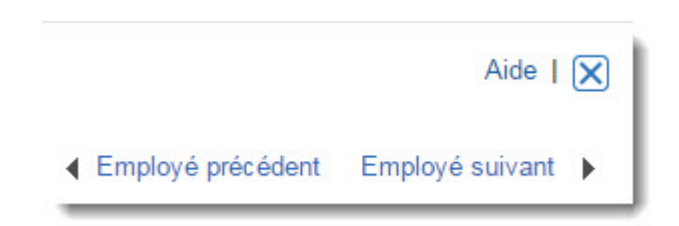

# Approbation finale de l'employé

Quand le superviseur a révisé et approuvé le formulaire d'établissement des objectifs de son employé, il le lui achemine pour obtenir son approbation finale. L'employé doit :

1. Cliquer sur Signer mes objectifs .

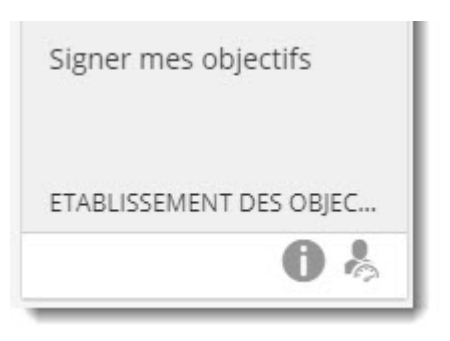

- 2. Cliquer sur Signer
- 3. Cliquer OK .

4. Cliquer sur le X pour fermer le formulaire.

| Complété |
|----------|

# Processus d'évaluation annuelle

## Processus d'évaluation annuelle

 Le processus d'évaluation de fin d'année est composé d'étapes qui sont faites successivement par l'employé, son superviseur et le superviseur de deuxième niveau son unité. Le processus comporte cinq étapes tel qu'illustré ci-après. Le processus est complété lorsque l'employé appose sa signature électronique au formulaire.

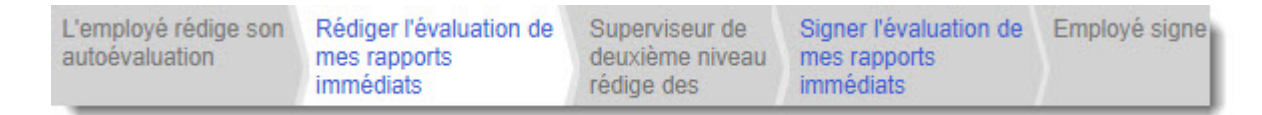

- a. Employé rédige son auto évaluation
- b. Superviseur immédiat révise et finalise l'évaluation
- c. Superviseur de deuxième niveau commente l'évaluation
- d. Superviseur immédiat appose sa signature électronique
- e. Employé appose sa signature électronique
- 2. Le formulaire d'autoévaluation termine le cycle d'évaluation. Ce formulaire doit être complété par tous les employés. C'est dans ce formulaire que les scores des objectifs et compétences sont entrés.
- 3. Le formulaire d'autoévaluation est disponible à partir de l'onglet Accueil et vous devez cliquer sur Rédiger sur mon autoévaluation pour débuter le processus.

| Rédiger mon<br>autoévaluation |
|-------------------------------|
| EVAL ANNUELLE - FORMATI       |
| 0 %                           |

4. Le formulaire d'autoévaluation vous permet d'entrer des objectifs si vous n'avez pas préalablement complété le formulaire d'établissement des objectifs, pour entrer plus d'un objectif, vous devez cliquer sur Ajouter objectif antérieur. Si toutefois vous avez complété le formulaire d'établissement des objectifs ou que vous avez ajoutés des objectifs et/ou plans de développement directement à partir de l'onglet Ma performance, ils seront automatiquement importés dans le formulaire d'autoévaluation.

| Objectif 2015                | Résultats                                                                                                    |
|------------------------------|----------------------------------------------------------------------------------------------------|
| Titre :                      | Guide et formation d'Halogen                                                                                                    |
| (i)<br>(i)                   | Avoir des formations et des manuels d'utilisateurs<br>pour les différents rôles d'utilisateurs dans Halogen<br>(employés, superviseur, administrateurs RH)                                                                                        |
|                              | Échéance : 04/01/2013                                                                                                    |
| Remarques:                   | [Stéphane Boucher - le 07/22/2014] another note<br>[Stéphane Boucher - le 10/08/2014] j ajoute une note a mon objectif<br>[Stéphane Boucher - le 10/10/2014] nouvelle note pour démo<br>[Stéphane Boucher - le 02/03/2015] nouvelle note fev 2015 |
| Rating:                      | Objectif atteint  Indicateurs de succès                                                                                                    |
|                              | Les <u>utilisateurs pourront s'inscrire</u> aux formations <u>et les manuels d'utilisateurs seront</u> ;<br>sur la page web <u>des</u> RH.                                                                                                    |
| Joindr<br>Strange<br>Ajouter | e une rétroaction<br>un objectif antérieur                                                                                                    |

- 5. Si vous avez rempli le formulaire d'établissement des objectifs mais que votre superviseur ne l'a pas ouvert, vos objectifs, compétences et plan de développement n'auront pas été ajoutés à votre formulaire d'évaluation annuelle. Il est possible de copier et coller le contenu du formulaire d'établissement des objectifs dans le formulaire d'évaluation annuelle. Les prochaines étapes expliquent comment s'y prendre.
  - a. Cliquer sur l'onglet Ma Performance
  - b. Cliquer sur l'onglet Évaluations
  - c. Cliquer sur Établissement des objectifs .
  - d. Appuyer simultanément sur les touches suivantes de votre clavier *SHIFT CTRL S* afin de sauvegarder votre formulaire sur votre poste de travail.
  - e. Sélectionner le répertoire dans lequel le formulaire doit être sauvegardé et donner un nom à votre formulaire.
  - f. Fermer le formulaire PDF ouvert dans HALOGEN en cliquant sur le X contenu dans la boîte rouge dans le coin en haut à droite du formulaire.
  - g. Cliquer sur l'onglet Accueil d'Halogen.
  - h. Cliquer sur Rédiger mon auto-évaluation afin d'ouvir le formulaire d'évaluation annuelle.
  - i. Ouvrir le formulaire PDF que vous avez sauvegardé sur votre poste de travail.
  - j. Descendre à la section des objectifs, sélectionner le Titre de l'objectif et appuyer sur *CTRL C*.

### Titre/ Description de l'objectif et mesures à prendre

Traduire le guide d'utilisateur P3C en anglais Avoir une première ébauche de la version anglaise du guide P3C d'ici la Échéance: 11/30/2012

h

k. Dans le formulaire d'évaluation d'Halogen, amener le curseur dans la boîte là ou le titre de l'objectif doit être inséré et appuyer simultanément sur *CTRL V*.

6. Le formulaire d'autoévaluation vous permet d'entrer des notes dans la section des compétences clés si vous n'avez pas préalablement complété le formulaire d'établissement des objectifs. Si toutefois vous avez ajouté des notes dans cette section en remplissant le formulaire d'établissement des ojectifs, elles seront automatiquement importées dans le formulaire d'autoévaluation.

|                                                                                                    | Évaluation | Ratings Scale              | Score : |
|----------------------------------------------------------------------------------------------------|------------|----------------------------|---------|
| Planification<br>L'employé met en place une série de mesures ou<br>d'événements afin d'atteindre un objectif ou de réaliser<br>un projet. Il planifie et organise son travail et ses<br>priorités dans le cadre de ses activités quotidiennes<br>normales.                                                        |            | Attentes comblées <b>v</b> | 3       |
| Initiative<br>L'employé fait preuve d'initiative et de créativité pour<br>suggérer des améliorations et produire des résultats<br>positifs. Il est proactif et autonome. Il se montre<br>disponible et enclin à se surpasser, au besoin.                                                                          |            | Attentes comblées V        | 3       |
| Excellence du service<br>L'employé adopte une attitude positive, fait preuve de<br>compétence et de professionnalisme, respecte la<br>communauté, agit avec bienveillance et attention et<br>trouve des solutions. (Consultez la section "Liens utiles"<br>à la page d'accueil pour lire la définition détaillée) |            | Attentes comblées V        | 3       |
| Travail d'équipe et coopération<br>L'employé coopère et collabore bien avec les autres<br>membres de l'équipe afin d'atteindre les objectifs<br>communs. Il accepte et formule des critiques<br>constructives. Il modifie son comportement afin<br>d'atteindre les objectifs de l'équipe.                         |            | Attentes comblées <b>v</b> | 3       |

7. Le formulaire d'autoévaluation vous permet d'entrer un plan de développement si vous n'avez pas préalablement complété le formulaire d'établissement des objectifs. Si toutefois vous avez complété le formulaire d'établissement des objectifs et que votre superviseur l'a au moins ouvert ou que vous avez ajoutés des plans de développement directement à partir de l'onglet Ma performance, ils seront automatiquement importés dans le formulaire d'autoévaluation.

| Plan de développement 2015                                                            | Progrès                                                   |
|---------------------------------------------------------------------------------------|-----------------------------------------------------------|
| Titre : Formation pour les formateurs                                                 |                                                           |
| Suivre la formation intitulee La magie de la formati<br>animée II donnée par le CADO. | ion<br><u>commencé à intégrer</u><br>jours de formations. |
| Compétence :<br>Non disponible                                                        |                                                           |
| Joindre une rétroaction                                                               |                                                           |

8. Si l'employé obtient Amélioration requise comme niveau dans au moins une des compétences, le superviseur devra compléter un plan d'amélioration des compétences et l'employé devra y apporter sa signature électronique. Veuillez consulter la section *Plan d'amélioration de la performance* du présent guide d'utilisateur pour plus de renseignements à ce sujet.

### Début du processus d'autoévaluation

Tous les employés doivent completer le formulaire d'autoévaluation afin de compléter le cycle annuel d'évaluation du rendement. Si vous avez complété le formulaire d'établissement des objectifs ou que vous avez entrés vos objectifs et plan de développement dans la section Ma Performance, ceux-ci apparaîtront dans le formulaire d'autoévaluation. Si toutefois vous n'avez pas entré d'objectif pour l'année, vous pouvez le faire directement dans les prochaines étapes.

1. Cliquer sur Rédiger mon autoévaluation .

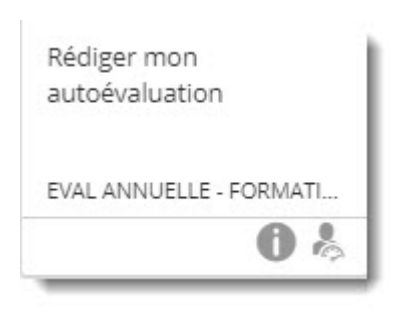

2. (Optionnel ) Taper un titre d'objectif dans boîte intitulée Titre .

| Objectif 2015         | Résultats                                                                                                    |
|-----------------------|----------------------------------------------------------------------------------------------------|
| Titre :               | Guide et formation d'Halogen                                                                                                    |
| Ē                     | Avoir des formations et des manuels d'utilisateurs<br>pour les différents rôles d'utilisateurs dans Halogen<br>(employés, superviseur, administrateurs RH)                                                                                        |
|                       | Échéance : 04/01/2013                                                                                                    |
| Remarques:            | [Stéphane Boucher - le 07/22/2014] another note<br>[Stéphane Boucher - le 10/08/2014] j ajoute une note a mon objectif<br>[Stéphane Boucher - le 10/10/2014] nouvelle note pour démo<br>[Stéphane Boucher - le 02/03/2015] nouvelle note fev 2015 |
| Rating:               | Objectif atteint 🔻                                                                                                    |
|                       | Indicateurs de succès<br>Les utilisateurs pourront s'inscrire aux formations et les manuels d'utilisateurs seront ;<br>sur la page web des RH.                                                                                                    |
| 🤨 Joindr<br>💱 Ajouter | e une rétroaction<br>un objectif antérieur                                                                                                    |

- 3. (Optionnel) Taper la description détaillée de l'objectif dans la boîte située en dessous de celle contenant le Titre de l'objectif.
- 4. (Optionnel) Taper un commentaire dans la boîte située sous Résultats.
- 5. Entrer la date à laquelle l'objectif a été atteint dans la boîte Terminé le .
- 6. Sélectionner le score de l'objectif correpondant au niveau atteint à l'aide de la liste déroulante Rating .
- 7. Taper un Indicateur de succès .
- 8. (Optionnel) Cliquer sur Ajouter objectif antérieur et refaire les étapes 2 à 6 si vous devez ajouter un objectif qui n'avait pas été entré dans le formulaire d'établissement des objectifs ou dans la section Ma performance.
- 9. (Optionnel) Taper une note dans la boîte Évaluation de la compétence *Planification*.

|                                                                                                    | Évaluation | Ratings Scale              | Score : |
|----------------------------------------------------------------------------------------------------|------------|----------------------------|---------|
| Planification<br>L'employé met en place une série de mesures ou<br>d'événements afin d'atteindre un objectif ou de réaliser<br>un projet. Il planifie et organise son travail et ses<br>priorités dans le cadre de ses activités quotidiennes<br>normales.                                                        |            | Attentes comblées V        | 3       |
| Initiative<br>L'employé fait preuve d'initiative et de créativité pour<br>suggérer des améliorations et produire des résultats<br>positifs. Il est proactif et autonome. Il se montre<br>disponible et enclin à se surpasser, au besoin.                                                                          |            | Attentes comblées V        | 3       |
| Excellence du service<br>L'employé adopte une attitude positive, fait preuve de<br>compétence et de professionnalisme, respecte la<br>communauté, agit avec bienveillance et attention et<br>trouve des solutions. (Consultez la section "Liens utiles"<br>à la page d'accueil pour lire la définition détaillée) |            | Attentes comblées V        | 3       |
| Travail d'équipe et coopération<br>L'employé coopère et collabore bien avec les autres<br>membres de l'équipe afin d'atteindre les objectifs<br>communs. Il accepte et formule des critiques<br>constructives. Il modifie son comportement afin<br>d'atteindre les objectifs de l'équipe.                         |            | Attentes comblées <b>v</b> | 3       |

- 10. A l'aide de la liste déroulante Ratings Scale , sélectionner le niveau atteint de la compétence *Planification*.
- 11. (Optionnel) Taper une note dans la boîte Évaluation de la compétence *Initiative*.
- 12. A l'aide de la liste déroulante Ratings Scale , sélectionner le niveau atteint de la compétence *Initative*.
- 13. (Optionnel) Taper une note dans la boîte Évaluation de la compétence Service à *la clientèle.*
- 14. A l'aide de la liste déroulante Ratings Scale , sélectionner le niveau atteint de la compétence Service à la clientèle.
- 15. (Optionnel) Taper une note dans la boîte Évaluation de la compétence *Travail d'équipe et coopération*.
- 16. A l'aide de la liste déroulante Ratings Scale, sélectionner le niveau atteint de la compétence *Travail d'équipe et coopération*.
- 17. (Optionnel) Taper un titre dans la boîte située en dessous de Évaluation du développement professionnel .

| Plan de développement 2016 | Progrès |
|----------------------------|---------|
| re :                       |         |
|                            |         |
|                            |         |
|                            |         |
| Compétence :               |         |
| Non disponible             |         |

- 18. (Optionnel) Taper une description détaillée du plan de développement dans la boîte située sous la boîte Titre.
- 19. (Optionnel) Taper un commentaire dans la boîte située sous Progrès .

20. (Optionnel) Taper un commentaire relié à votre rendement dans la boîte intitulée Commentaires de l'employé .

| SECTION RÉSE                 | ERVÉE À L'EMPLOYÉ |
|------------------------------|-------------------|
| Commentaires de<br>l'employé |                   |

- 21. Cliquer sur Sauvegarder l'ébauche pour sauvegarder votre formulaire (spécialement si vous voulez continuer à y apporter des changements avant de soumettre le formulaire à votre superviseur.
- 22. Cliquer sur Soumettre lorsque vous êtes prêt à acheminer votre formulaire à votre superviseur.
- 23. Cliquer sur OK pour confirmer que vous ne voulez plus modifier le formulaire.

### Révision de l'autoévaluation par le superviseur

- 1. Une fois que le formulaire d'autoévaluation a été soumis par l'employé, il est acheminé à son superviseur.
- 2. Le début du processus se fait à partir de l'onglet Accueil en cliquant sur Rédiger l'évaluations de mes rapports immédiats.

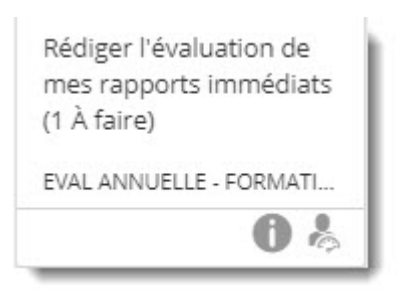

3. Le superviseur peut donc voir à quelle étape du processus il est rendu. Il n'a qu'a cliquer sur Modifier le formulaire .

4. Le formulaire affiche ce qui a été rédigé par l'employé dans des zones ombragées à côté de laquelle il est écrit Autoévaluation. Le superviseur peut apporter des modifications dans les boîtes situées sous les boîtes ombragées intitulées Autoévaluation.

| ïtre :       | : Description détaillée de objectif 1    | Description qui démontre que j'ai atteint l | objectif. |
|--------------|------------------------------------------|---------------------------------------------|-----------|
| ting: Object | Échéance : 2016/10/04 III<br>tif atteint | Terminé le : 2016/09/26                     | /3        |
| Autoéva      | luation : Mesure de succès.              |                                             |           |
| Joindre ur   | ne rétroaction                           |                                             |           |
| Ajouter un d | objectif antérieur                       |                                             | AB        |

5. Le score que s'est donné l'employé pour l'atteinte de son objectif apparaît aussi dans la section Autoévaluation. Le superviseur lui, doit aussi évaluer le niveau d'atteinte de l'objectif à l'aide de la liste déroulante Rating dans la section des Objectifs.

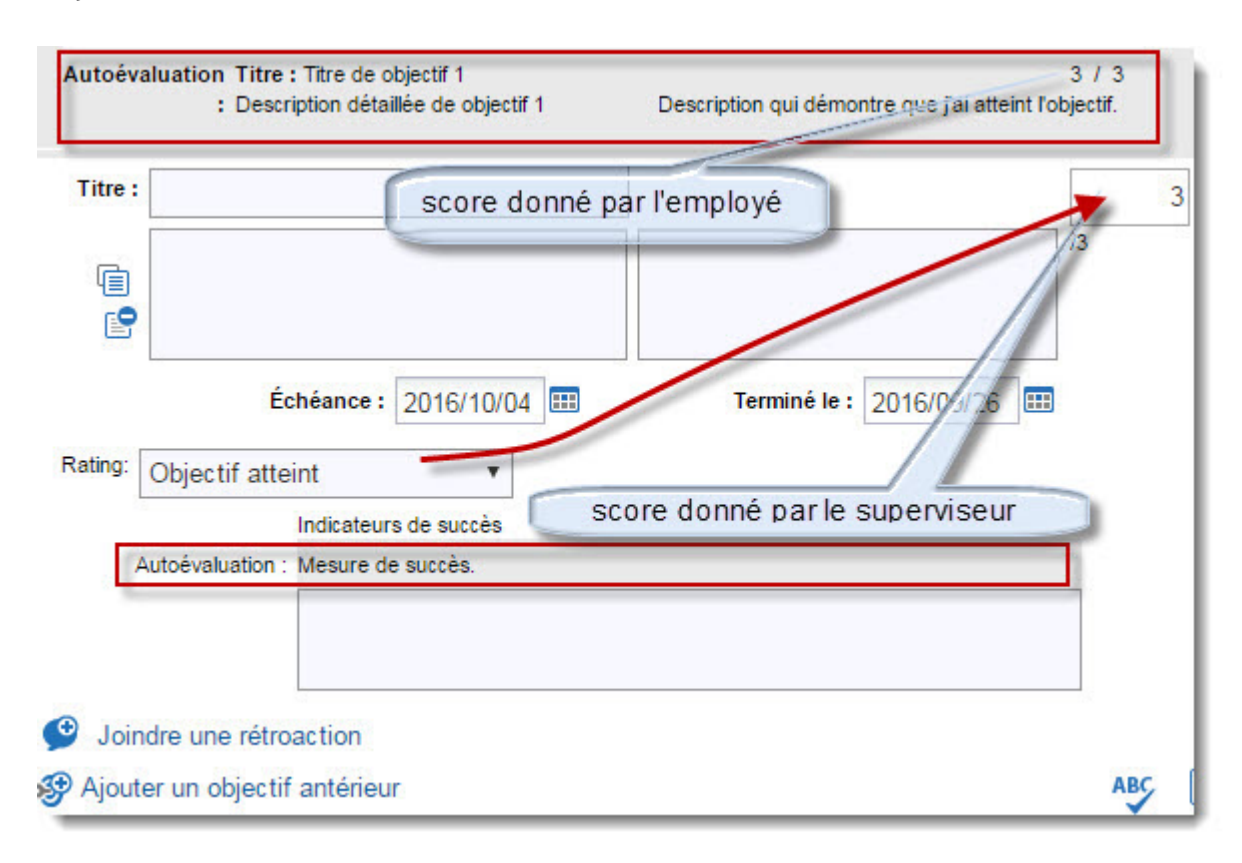

6. Vous pouvez ajouter des commentaires à chacune des compétences clés dans les boîtes situées sous Autoévaluation: . Si l'employé a ajouté une note dans le champ Domaine spécifique de son formulaire d'autoévaluation, il apparaîtra à côté de Autoévaluation: .

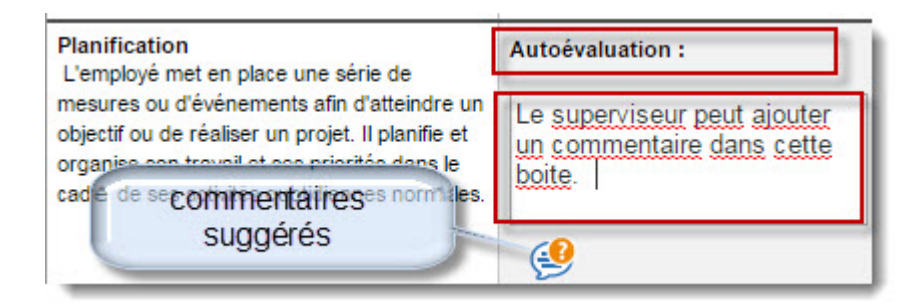
- 7. Vous pouvez obtenir une liste de suggestions de commentaires à ajouter dans la section des compétences clés en cliquant sur Commentaires suggérés. Veuillez suivre les étapes suivantes pour obtenir une liste de commentaires suggérés.
  - a. Le superviseur sélectionne la catégorie du commentaire s'appliquant à l'employé par rapport au poste qu'il occupe en relation avec la compétence.

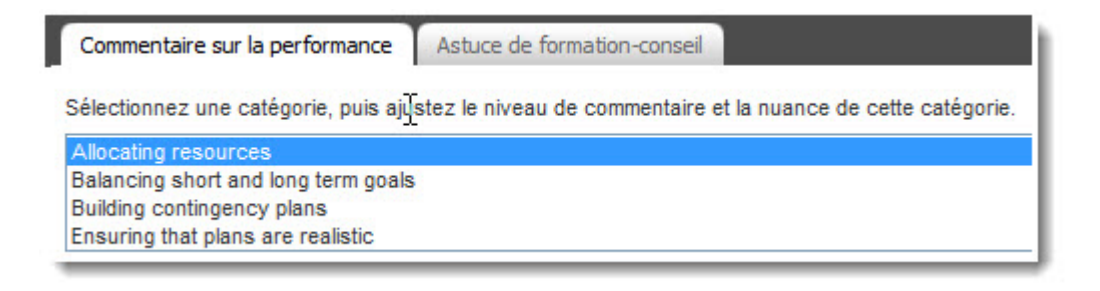

b. Sélectionner le sexe de l'employé.

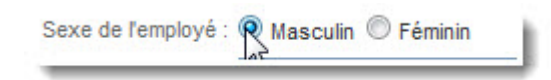

c. Sélectionner le niveau atteint par l'employé.

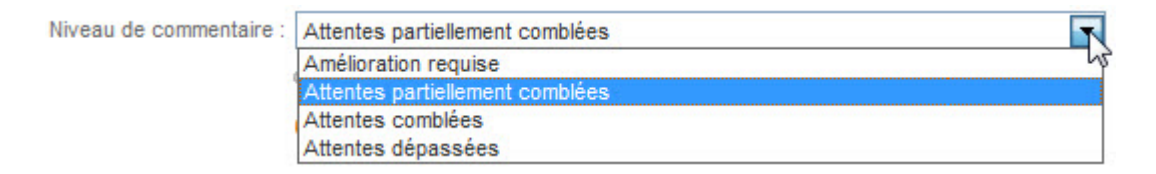

d. Ajuster la nuance en glissant le curseur de la barre graduée pour faire apparaître les divers commentaires pouvant être insérés. En déplaçant la barre vers la droite vous constaterez que le commentaire suggéré est plus élaboré et plus positif.

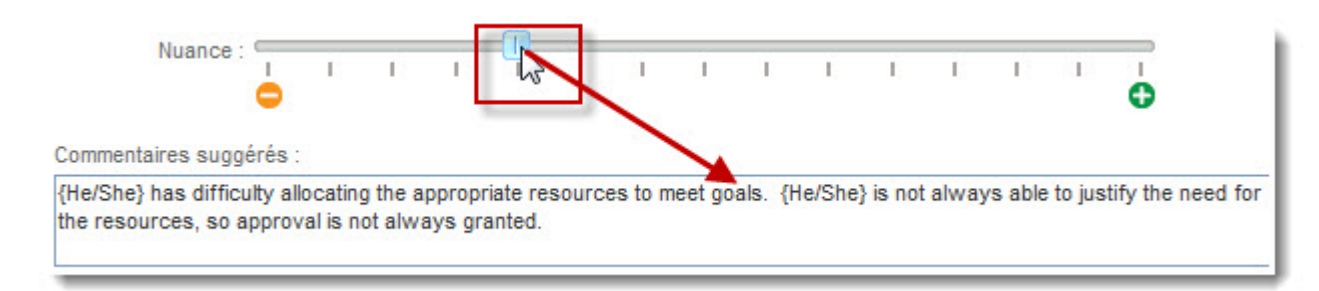

e. Cliquer sur Ajouter à votre commentaire et le commentaire suggéré apparaîtra à la suite du commentaire que vous avez ajouté.

8. Le système affiche à la fois le score que s'est donné l'employé et celui donné par le superviseur.

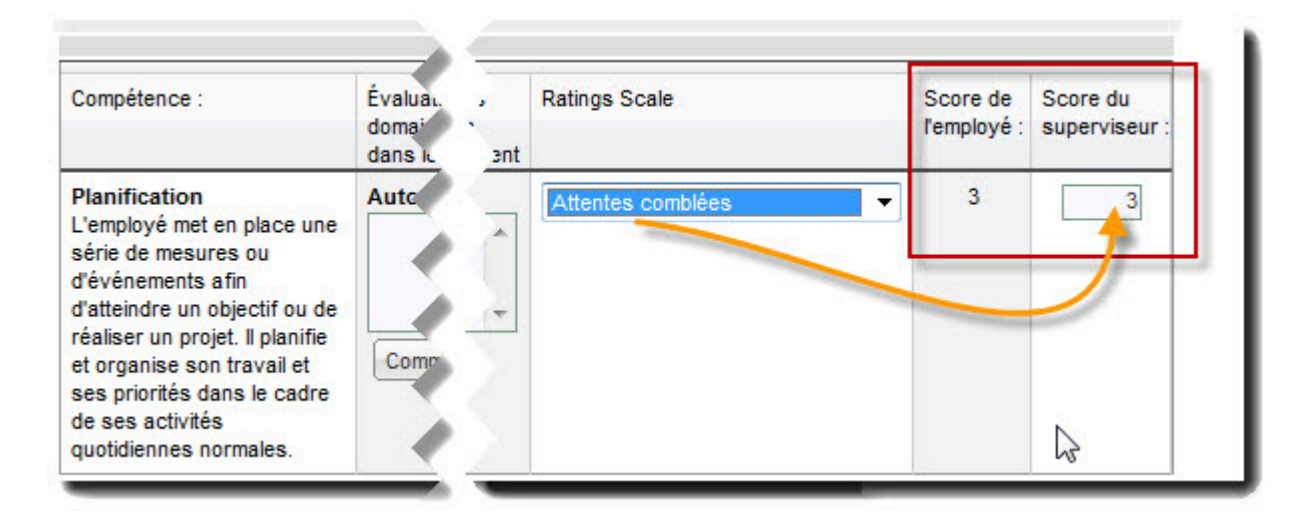

9. Le système affiche le plan de développement entré par l'employé dans son autoévaluation dans la section Auto: cependant le superviseur peut corriger ou taper un plan de plan de développement si l'employé l'a omis et il peut également ajouter un commentaire.

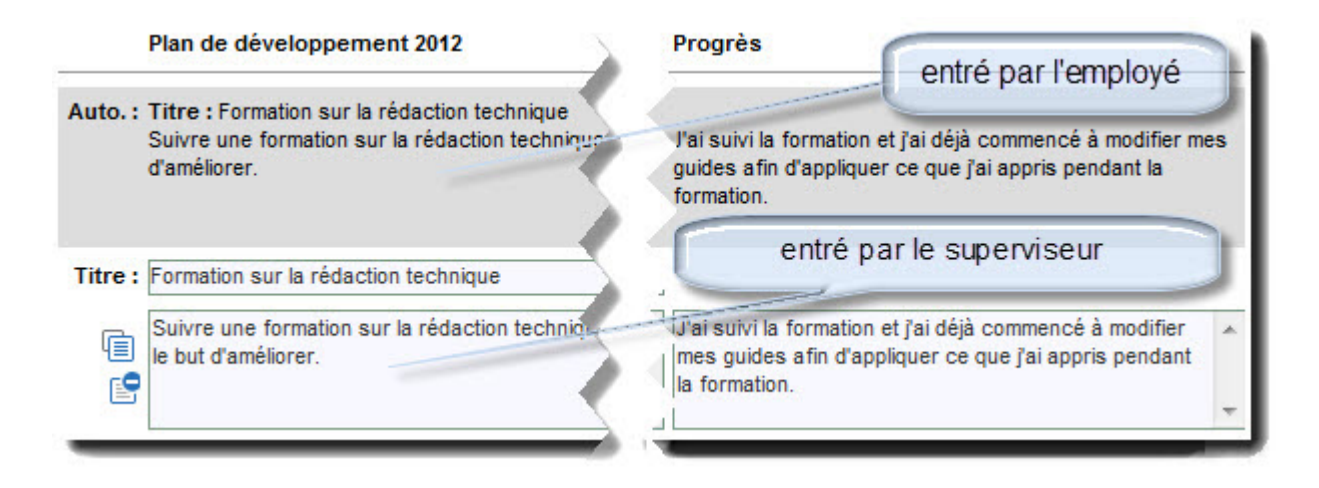

## Révision du formulaire d'autoévaluation par le superviseur

A titre de superviseur, vous devez commenter les autoévaluations que vos subordonnés vous ont soumis.

1. Cliquer sur Rédiger l'évaluation de mes rapports immédiats .

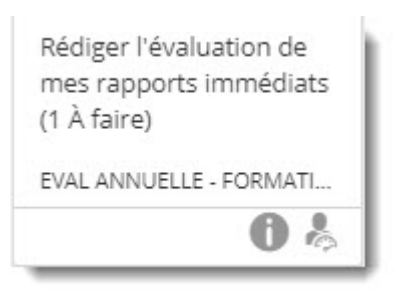

2. Cliquer sur Modifier le formulaire .

- Autoévaluation Titre : Titre de objectif 1 3/3 : Description détaillée de objectif 1 Description qui démontre que j'ai atteint l'objectif. Titre : 3 score donné par l'employé ſ 6 Échéance: 2016/10/04 🖽 Terminé le : 2016/0 Rating: Objectif atteint score donné par le superviseur Indicateurs de succès Autoévaluation : Mesure de succès. Joindre une rétroaction Ajouter un objectif antérieur ABC
- 3. (Optionnel) Taper ou corriger le titre de l'objectif.

- 4. (Optionnel) Taper ou corriger la description de l'objectif.
- 5. (Optionnel) Entrer une date d'échéance dans la boîte Écheance.
- 6. (Optionnel) Entrer la date à laquelle l'objectif a été atteint dans la boîte intitulée Terminé le .
- 7. Sélectionner le niveau d'atteinte de l'objectif à l'aide de la liste déroulante intitulée Rating Scale .
- 8. (Optionnel) Taper ou corriger l'indicateur de succès
- 9. (Optionnel) Cliquer sur Ajouter objectif antérieur si vous voulez ajouter un objectif qui n'aurait pas été entré dans le formulaire d'autoévaluation rempli par l'employé.
- 10. (Optionnel) Taper un commentaire relié la compétence Planification.

11. Sélectionner le niveau d'atteinte de la compétence *Planification* à l'aide de la liste déroulante Ratings Scale.

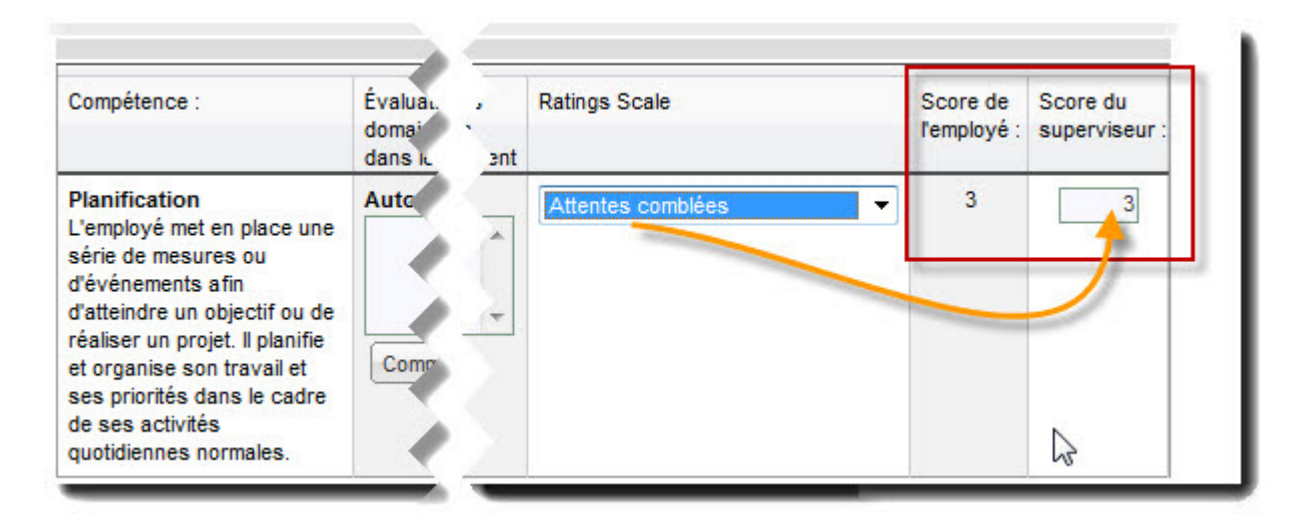

- 12. (Optionnel) Taper un commentaire relié la compétence Initiative.
- 13. Sélectionner le niveau d'atteinte de la compétence *Iniative* à l'aide de la liste déroulante Ratings Scale.
- 14. (Optionnel) Taper un commentaire relié la compétence Service à la clientèle.
- 15. Sélectionner le niveau d'atteinte de la compétence *Service à l a clientèle* à l'aide de la liste déroulante Ratings Scale.
- 16. (Optionnel) Taper un commentaire relié la compétence *Travail d'équipe et coopération*.
- 17. Sélectionner le niveau d'atteinte de la compétence Travail d'équipe et coopération à l'aide de la liste déroulante Ratings Scale.
- 18. (Optionnel) Taper ou corriger le titre du Plan de développement dans la boîte intitulée Titre .
- 19. (Optionnel) Taper ou corriger la description du Plan de développement.
- 20. (Optionnel) Taper ou corriger le commentaire dans la boîte située sous la colonne Progrès .
- 21. (Optionnel) Taper un commentaire dans la boîte Commentaires du superviseur immédiat .
- 22. Cliquer Sauvegarder l'ébauche

- 23. Cliquer sur Soumettre
- 24. Cliquer sur OK pour confirmer que vous ne voulez plus modifier le formulaire.

#### Approbation du superviseur de 2ième niveau

Le superviseur de 2ième niveau peut ajouter un commentaire dans le formulaire. Lorsque le superviseur a un ou des formulaires à approuver, ils apparaissent dans la page d'accueil sous la section Tâches.

1. Cliquer sur Commenter l'évaluation de mes rapports de deuxième niveau

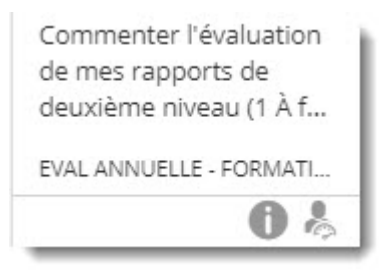

2. Cliquer sur Réviser et commenter

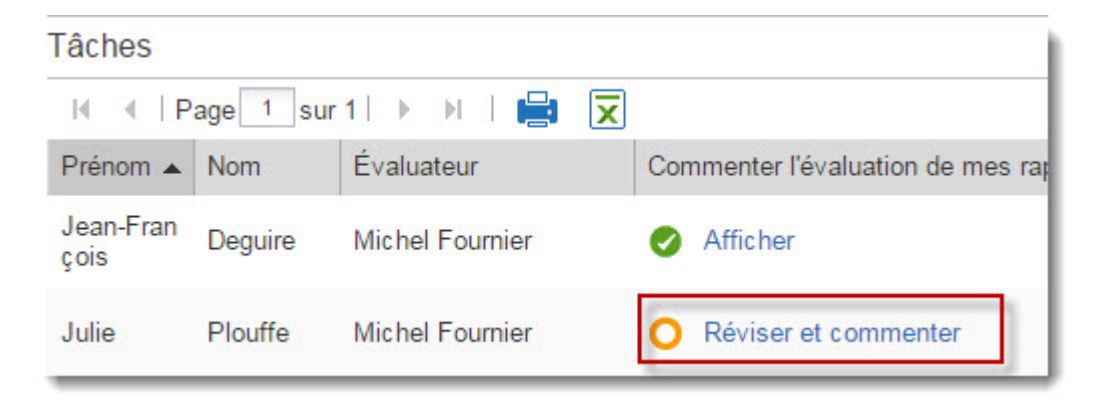

3. (Optionnel) Taper un commentaire dans la boîte Superviseur de 2e niveau

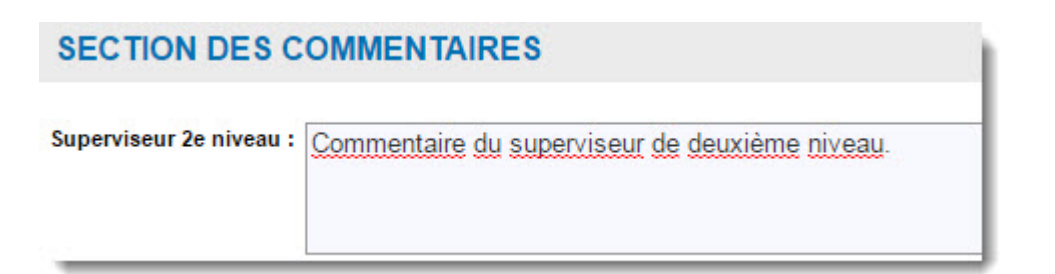

- 4. Cliquer sur Enregistrer les modifications pour sauvegarder votre formulaire.
- 5. Cliquer sur Soumettre
- 6. Cliquer sur OK pour confirmer que vous ne voulez plus modifier le formulaire.
- 7. Cliquer sur Fermer pour fermer le formulaire.

#### Superviseur appose sa signature électronique

1. Cliquer Signer l'évaluation de mes rapports immédiats

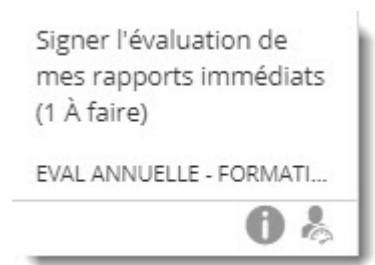

2. Cliquer Approuver

| l≪ ≪   Page 1 sur 1   ▶ ▶I |                        | Affichage 1 - 1 sur |
|----------------------------|------------------------|---------------------|
| Nom de l'employé 🔺         | Tâche                  |                     |
| Michel Fournier            | O Approuver   Afficher |                     |
|                            |                        |                     |

- 3. Cliquer OK .
- 4. Cliquer Fermer .

# Approbation finale de l'autoévaluation par l'employé

1. Cliquer sur Approuver mon évaluation .

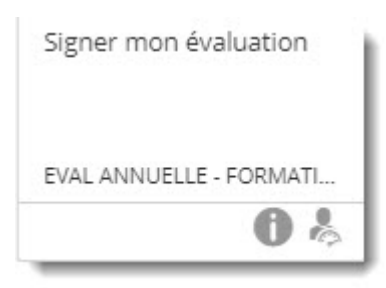

- 2. Cliquer sur Signer .
- 2. Cliquer sur X pour fermer le formulaire.

## Plan d'amélioration de la performance (P.A.P.)

#### Plan d'amélioration de la performance (P.A.P)

Le plan d'amélioration de la performance (P.A.P.) doit être complété lorsque l'employé obtient Amélioration requise comme niveau dans au moins une compétence clé.

- 1. Le processus n'est pas automatiquement assigné à chaque employé et superviseur, il est assigné sur demande seulement lorsque le besoin existe.Le superviseur doit envoyer un courriel à l'adresse <u>Performance@uottawa.ca</u> pour qu'on lui assigne le processus P.A.P. ainsi qu'à son employé.
- 2. Le P.A.P. est un processus composé de trois étapes.

| Rédiger le plan<br>d'amélioration de la<br>performance (PAP) d | Signature électronique<br>de l'employé | Signer<br>électroniquement le<br>PAP de mes |
|----------------------------------------------------------------|----------------------------------------|---------------------------------------------|
|----------------------------------------------------------------|----------------------------------------|---------------------------------------------|

- 3. Les trois étapes du P.A.P. sont:
  - a. Le superviseur rédige le P.A.P. et soumet le formulaire.
  - b. L'employé signe
  - c. Le superviseur signe

#### Étapes du P. A. P.

Certaines étapes sont faites par le superviseur et d'autres sont faites par l'employé et le processus est complété lorsque le formulaire a été signé électroniquement par l'administrateur RH de son unité.

1. **Note:** Les prochaines étapes sont faites par le superviseur.

| Cliquer sur    | Rédiger le | e plan d'amélioration de la performance (PAP) | de mes |
|----------------|------------|-----------------------------------------------|--------|
| subordonnés in | nmédiats   |                                               |        |

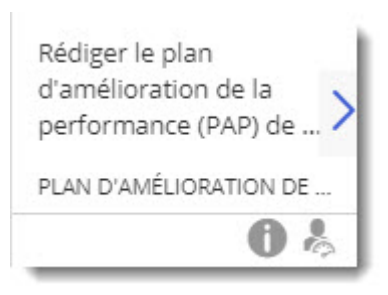

2. **Mote:** Le système se déplace sur l'onglet État des tâches.

Cliquer sur Modifier le formulaire

Rédiger le plan d'amélioration de la performance (PAP) de mes subordonnés immédiats

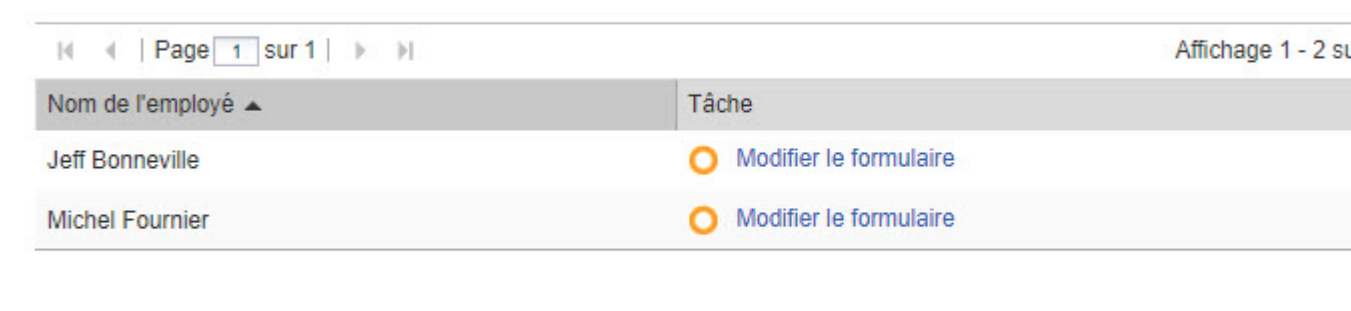

- 3. Cliquer sur le nom de la compétence devant être améliorée à partir du Navigateur de formulaire.
  - Planification
  - Initiative
  - Service à la clientèle
  - Travail d'équipe et collaboration

L'employé pourrait avoir à améliorer plus qu'une compétence.

4. Cliquer sur Ajouter un plan d'amélioration de la performance

| Planificati                                                                                                    | on                    |                                                                                                    |                                                                                                    |                                        |
|----------------------------------------------------------------------------------------------------|-----------------------|----------------------------------------------------------------------------------------------------|----------------------------------------------------------------------------------------------------|----------------------------------------|
| L'employé<br>organise s                                                                                                    | met en p<br>on travai | ace une série de mesures ou d'événements afin d'atteindre un objectif<br>l'et ses priorités dans le cadre de ses activités quotidiennes normales.                                                                                                    | ou de réaliser un projet. I                                                                                     | l planifie et                          |
| Commen                                                                                                    | taires :              | Pierre doit soumettre des rapports à chaque paye bi-mensuelles à plus<br>rapports qu'elle envoie est envoyé au Bureau du stationnement qui doit<br>payés les déductions nécessaires pour le stationnement ou le transpor<br>reponsable de vérifier ces rapports doit le faire avant que le paye ne s | ieurs de nos clients. Un<br>t s'assurer que les emplo<br>rt par autobus (STO). La<br>oit exécutée sinon il n'es | des<br>yés ont (<br>personne<br>t plus |
|                                                                                                    |                       |                                                                                                    |                                                                                                    | Suppri                                 |
| Titre :                                                                                                    | Utilisatio            | n des tâches dans Outlook pour la production de rapports                                                                                                    | Échéance :                                                                                                    | 06/30/2013                             |
| <ul> <li>Il'ai rencontré Pierre à ce sujet et nous en sommes venus à conclusion qu'elle utiliserait les tâches dans Outlook<br/>pour céduler les rapports qui doivent être produits le même jour que les rapports de vérification de paye sont<br/>disponibles. Pierre et moi, allons se rencontrer d'ici 2 mois pour voir l'évolution et l'amélioration de la production des<br/>rapports.</li> </ul> |                       |                                                                                                    |                                                                                                    |                                        |

- 5. Décriver la situation démontrant que l'employé doit améliorer la compétence dans la boîte Commentaires.
- 6. Taper une brève description décrivant le plan d'amélioration dans la boîte Titre .
- 7. Taper une description détaillée du plan d'amélioration dans la boîte située sous le Titre .
- 8. Taper la date d'échéance du plan d'amélioration dans le champ Échéance

- 9. (Optionnel) Cliquer sur Ajouter un plan d'amélioration de la performance pour ajouter un autre plan d'amélioration par exemple, suggérer à l'employé de suivre une formation sur la gestion du temps.
- 10. (Optionnel) Cliquer sur le nom de la compétence devant être améliorée à partir du Navigateur de formulaire.
  - Planification
  - Initiative
  - Service à la clientèle
  - Travail d'équipe et collaboration
- 11. Cliquer sur Sauvegarder ébauche
- 12. Cliquer sur Soumettre lorsque le formulaire est complété afin qu'il soit réacheminé à l'employé concerné.
- 13. Fermer le formulaire en cliquant sur le X rouge situé dans l'en-tête du formulaire.
- 14. **(For Note:** Les prochaines étapes sont faites par l'employé qui doit approuver son P.A.P.

Cliquer sur Signer électroniquement mon plan d'amélioration de la performance (PAP).

Il vous reste des tâches à compléter dans le processus en cours

Tâche 🔺

Mon évaluation: Plan d'amélioration de la performance (PAP) | État

Signer électroniquement mon plan d'amélioration de la performance (PAP)

15. Lire les commentaires ajoutés par votre superviseur dans la ou les compétences qui doivent être améliorées.

| Amélioratio                           | n requise                                                                                                    |                                                                                                    |
|---------------------------------------|----------------------------------------------------------------------------------------------------|----------------------------------------------------------------------------------------------------|
| Planification                         |                                                                                                    |                                                                                                    |
| L'employé met en<br>organise son trav | place une série de mesures ou d'événements afin d'atteindre un objectif ou de réalis<br>il et ses priorités dans le cadre de ses activités quotidiennes normales.                                                                                                    | ser un projet. Il planifie et                                                                                                    |
| Commentaires                          | Pierre doit soumettre des rapports à chaque paye bi-mensuelles à plusieurs de no<br>qu'elle envoie est envoyé au Bureau du stationnement qui doit s'assurer que les e<br>déductions nécessaires pour le stationnement ou le transport par autobus (STO).<br>vérifier ces rapports doit le faire avant que le paye ne soit exécutée sinon il n'est<br>corrections avant l'exécution de la paye, ce qui veut dire que cela nécessite des o<br>client à indiquer à Pierre qu'il aimerait recevoir les rapports dès qu'ils sont disponit<br>continue à les envoyer en retard. | s clients. Un des rapports<br>mployés ont payés les<br>La personne reponsable de<br>plus possible d'apporter les<br>corrections de paye. Notre<br>les cependant Pierre |
| Titre : Utilisa                       | tion des tâches dans Outlook pour la production de rapports                                                                                                    | Échéance : 06/30/2013                                                                                                    |
| J'ai rer<br>cédule<br>Pierre          | contré Pierre à ce sujet et nous en sommes venus à conclusion qu'elle utiliserait les<br>r les rapports qui doivent être produits le même jour que les rapports de vérification<br>et moi, allons se rencontrer d'ici 2 mois pour voir l'évolution et l'amélioration de la pro                                                                                                    | s tâches dans Outlook pour<br>de paye sont disponibles.<br>oduction des rapports.                                                                                      |

16. Entrer la date à laquelle vous avez rencontré votre superviseur pour discuter de votre P.A.P. dans le champ Date de la discussion .

| Date de la discussio | on: 02/07/2013                                                                                   |
|----------------------|--------------------------------------------------------------------------------------------------|
| J'ai rencontré m     | our                                                                                              |
| superviseur p        | our                                                                                              |
| discuter de ce F     | OAP O Non                                                                                        |
| Commentaires de      | Je suis d'accord avec Stéphanne que je dois envoyer mes rapports à temps et je vais utiliser les |
| l'employé :          | tâches dans Outlook pour m'aider à mieux gérer mon temps.                                        |
|                      | т                                                                                                |

- 17. Cliquer sur Oui ou Non de l'option J'ai rencontré mon superviseur pour discuter de ce PAP .
- 18. (Optionnel) Taper un commentaire dans la boîte intitulée Commentaires de l'employé .

- 19. Cliquer sur Sauvegarder ébauche .
- 20. Cliquer sur Signer lorsque le formulaire est complété afin qu'il soit réacheminé au superviseur afin qu'il y appose sa signature électronique.
- 21. Fermer le formulaire en cliquant sur le X situé dans l'en-tête du formulaire.
- 22. Cliquer sur OK .
- 23. Cliquer sur OK .
- 24. Fermer le formulaire en cliquant sur le X situé dans l'en-tête du formulaire.

### Probation

#### Début de période de probation

Le processus de rédaction des objectifs commence le processus d'évaluation de la probation. Le superviseur doit rencontrer son employé et discuter des objectifs à atteindre, des attentes et des compétences exigées du poste. Le processus de rédaction des objectifs contient deux étapes.

- 1. Le superviseur rencontre l'employé pour établir les objectifs pour la période de probation et discuter des attentes du poste et des compétences clé sur lesquelles l'employé sera évalué.
- 2. L'employé signe ses objectifs pour la période de probation.

Rédiger lesobjectifs des employés en probation

Employé signe les objectifs de probation

#### Formulaire d'établissement des objectifs

Le formulaire d'établissement des objectifs pour les employés en probation permet d'établir les objectifs sur lesquels sera évalué l'employé à la fin de sa période de probation.

Le formulaire est divisé en plusieurs sections.

1. Identification de l'employé

Si l'information apparaissant dans cette section contient des erreurs, elles doivent être signalées par courriel à l'adresse <u>performance@uottawa.ca</u>.

2. Formations imposées par la loi

Tous les employés travaillant à l'Université doivent suivre certaines formations qui sont jugées obligatoires par les différents palliers du Gouvernement.

3. Formations obligatoires selon l'Université.

Certaines formations sont jugées obligatoires par l'Université. Certaines formations obligatoires s'adressent spécifiquement à tout nouvel employé de l'Université et d'autres s'adressent à tous les employés.

- Formations obligatoires en fonction du type de poste.
   Certaines formations sont sont jugées obligatoires selon le types de poste qu'occupe le nouvel employé. Le superviseur est reponsable d'établir les formations que l'employé devra suivre.
- Objectifs pour la période de probation
   Le superviseur doit établir les objectifs SMART que l'employé devra avoir atteint à la fin de la période de probation. Il peut entrer jusqu'à cinq objectifs.
- 6. Attentes du poste et compétences clé

Le superviseur a le devoir des parler de ses attentes pendant la période de probation et des compétences clé selon lesquelles le nouvel employé sera évalué a la fin de la période de probation.

#### Rédaction des objectifs

1. Cliquer sur Rédiger les objectifs des employés en probation .

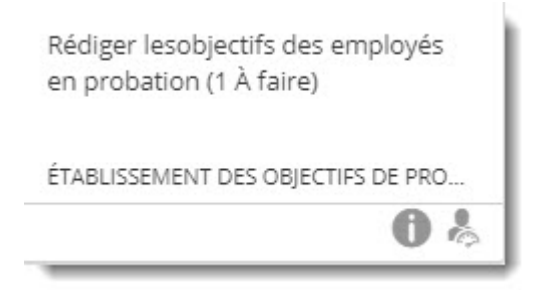

2. Cliquer sur Modifier le formulaire .

| Tâcl | nes                              |           |                                                |
|------|----------------------------------|-----------|------------------------------------------------|
| H    | <ul> <li>✓ Page 1 sur</li> </ul> | 1 🕨 🕅 🛛 📇 |                                                |
|      | Prénom 🔺                         | Nom       | Rédiger lesobjectifs des employés en probation |
|      | Patricia                         | Deschamps | Modifier le formulaire                         |
|      | Pierre                           | Bercier   | Afficher                                       |

Le formulaire apparaît à l'écran. Le superviseur ne peut inscrire un employé à une formation, l'employé pourra donc s'inscrire aux formations lorsque viendra l'étape de l'approbation du formulaire par celui-ci.

3. Cliquer sur Formations obligatoires en fonction du poste à partir du Navigateur de formulaire.

4. Identifier les formations qui sont obligatoires pour l'employé à l'aide de la liste déroulante sous la colonne Identifiez les formations obligatoires .

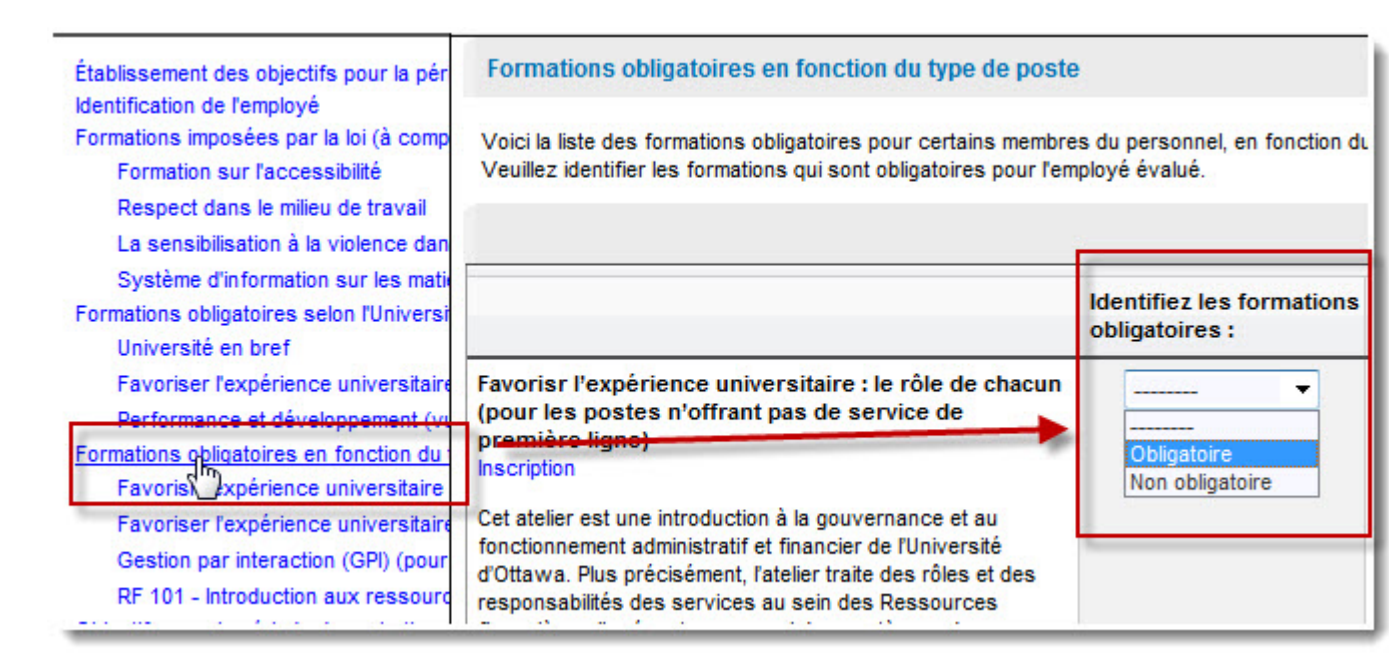

a. (Optionnel) Ajouter un Commentaire dans la boîte.

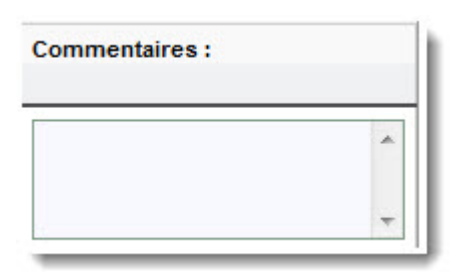

- 5. Répéter les étapes précédentes pour chacune des formations apparaissant dans la section Formations obligatoires en fonction du type de poste .
- 6. Cliquer sur Objectifs pour la période de probation à partir du Navigateur de formulaire.

7. Taper le Titre de l'objectif dans la boîte.

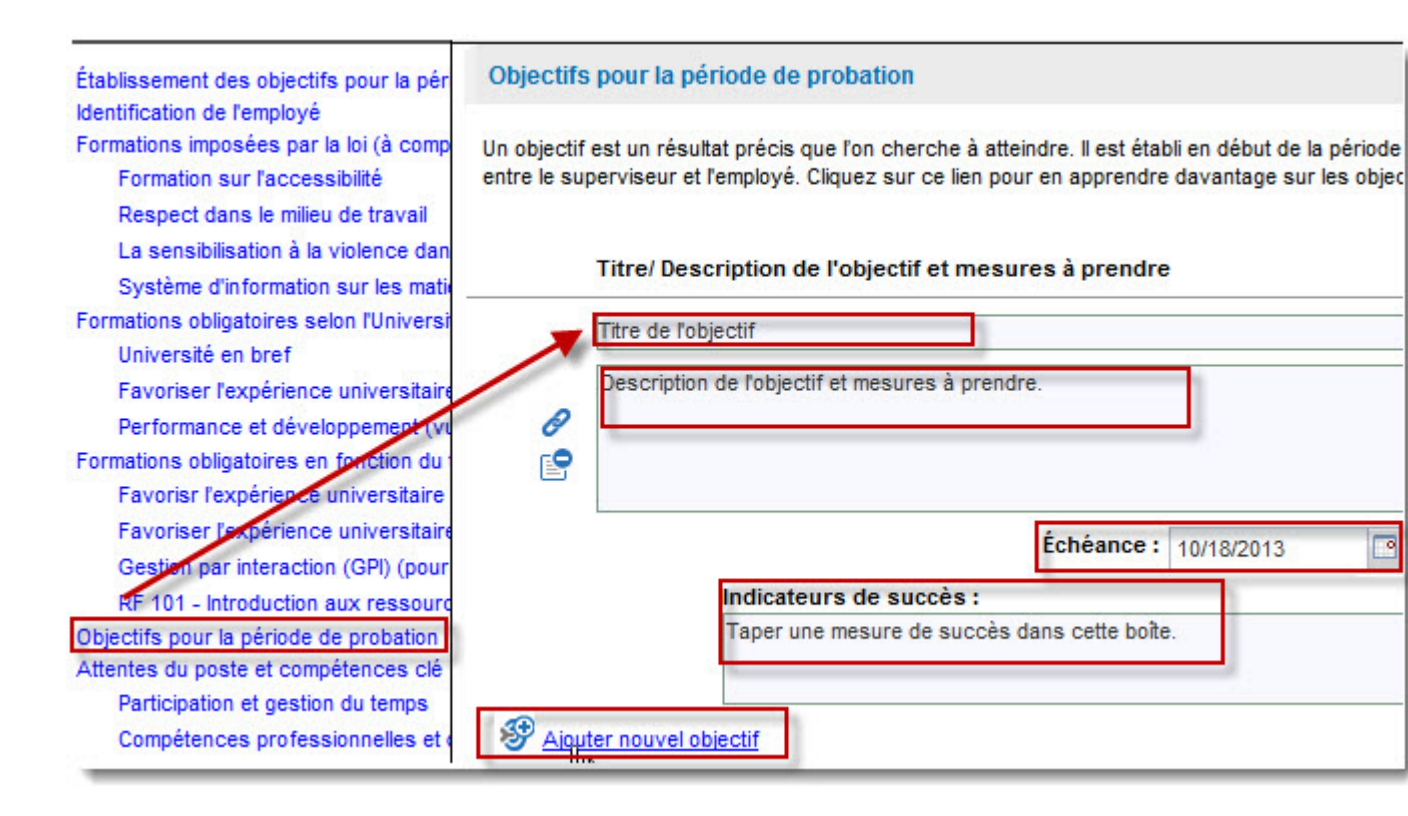

- 8. Taper la Description détaillée de l'objectif et la mesure à prendre pour atteindre l'objectif.
- 9. Cliquer sur le pictogramme du calendrier du champ Échéance et sélectionner la date de fin de la période de probation.
- 10. Taper un indicateur de succès. L'indicateur de succès permet au superviseur et à l'employé de clairement définir si l'objectif a été atteint ou non.
- 11. (Optionnel) Cliquer sur Ajouter un nouvel objectif et refaites les étapes précécédentes.

Vous pouvez entrer jusqu'à cinq objectifs.

12. Cliquer sur le pictogramme du calendrier du champ Date de la discussion et sélectionner la date à laquelle vous avez rencontré l'employé pour discuter des formations à suivre, objectifs, attentes et compétences.

| on: 07/17/2013 🎟                                           |
|------------------------------------------------------------|
| itré<br>de Oui<br>ces Non<br>es :                          |
| Le superviseur peut taper un commentaire dans cette boîte. |
|                                                            |

- 13. Cliquer sur l'option J'ai rencontré l'employé afin de discuter de ces objectifs et attentes .
- 14. (Optionnel) Taper un commentaire dans la boîte Commentaires du superviseur .
- 15. Cliquer sur Enregistrer les modifications .

|                 | Aide 🗙    |
|-----------------|-----------|
| Enregistrer les | Soumettre |

16. Cliquer sur Soumettre .

Si vous cliquez sur Soumettre, le formulaire est sauvegardé et acheminé à l'employé pour qu'il appose sa signature électronique. Le formulaire ne peut plus être modifié une fois soumis.

| Clique       | I SUI OK.                                   |                                     |                                     |                                   |  |
|--------------|---------------------------------------------|-------------------------------------|-------------------------------------|-----------------------------------|--|
| Vou<br>Cliqu | s ne pourrez plus m<br>Jez sur OK pour terr | odifier les sect<br>niner ou sur Ai | ions en cours o<br>nnuler pour revi | l'édition.<br>enir au formulaire. |  |
|              |                                             |                                     | ок                                  | Cancel                            |  |

Vous ne pouvez plus modifier le formulaire après avoir cliqué sur OK. De plus, le système affichera cette tâche avec le statut complété.

18. Cliquer sur le X pour fermer le formulaire.

| Aide   🗙   |
|------------|
|            |
| 🖉 Complété |

#### Approbation des objectifs de probation

Le superviseur a rempli le formulaire d'établissement des objectifs de probation, il doit soumettre le formulaire à son employé afin que celui-ci signe électroniquement son formulaire.

1. Cliquer sur Signer mes objectifs pour la période de probation

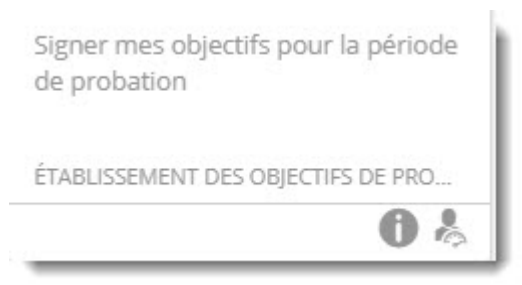

2. (Optionnel) Taper un commentaire dans la boîte Commentaires de l'employé

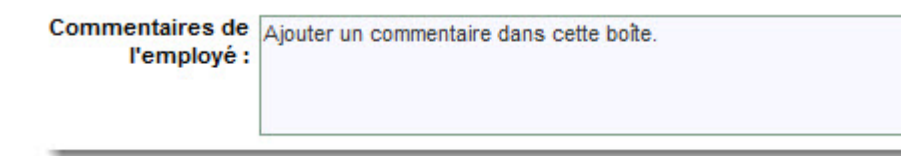

3. Cliquer sur Enregistrer les modifications

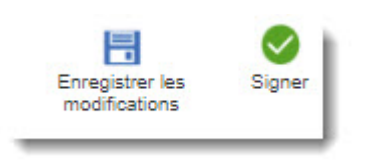

4. Cliquer sur Signer .

Si vous cliquez sur Soumettre, le formulaire est sauvegardé et le processus est terminé. Le formulaire ne peut plus être modifié une fois soumis.

| 5. | Cliquer sur OK .                                                                                                    |
|----|----------------------------------------------------------------------------------------------------|
|    | Signez le formulaire                                                                                                    |
|    | Employé : Patricia Deschamps<br>Superviseur : Stéphane Boucher<br>Signé par : Patricia :Deschamps<br>Date de la signature: 07/19/2016                                                     |
|    | OK Annuler                                                                                                    |
| 5. | Cliquer sur OK.                                                                                                    |
|    | Après avoir approuvé le formulaire, vous ne pourrez plus y apporter<br>aucune modification.<br>Cliquez sur OK pour procéder à l'approbation ou sur Annuler pour revenir<br>au formulaire. |

Vous ne pouvez plus modifier le formulaire après avoir cliqué sur OK. De plus, le système affichera cette tâche avec le statut complété.

ok

Cancel

7. Cliquer sur le X pour fermer le formulaire.

| Aide   🗙   |
|------------|
|            |
|            |
| 📀 Complété |

#### Fin de période de probation

Le processus d'évaluation de la performance pour les employés en probation termine le processus de probation.

Le processus d'évaluation de la probation comporte trois étapes.

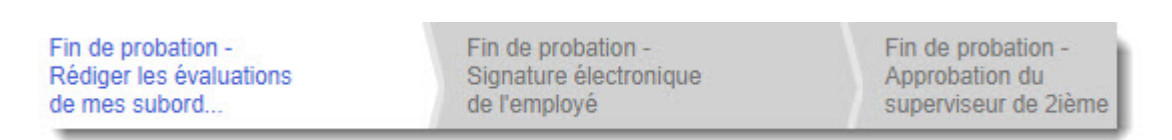

- 1. Le supervise rédige l'évaluation de la fin de probation.
- 2. L'employé signe électroniquement son formulaire d'évaluation.
- 3. Le superviseur de 2ième niveau appose aussi sa signature électroniquement.

#### Formulaire de fin de probation

Le formulaire permettant de faire l'évaluation de la période de probation prend le contenu du formulaire d'établissement des objectifs de la probation et l'insère dans les

champs du formulaire Évaluation de la performance pour les employés en probation. C'est le superviseur qui débute le processus.

1. Cliquer sur Fin de probation - rédiger les évaluations de mes subordonnés immédiats.

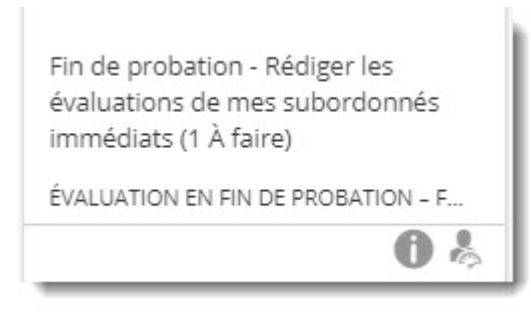

2. Cliquer sur Modifier le formulaire .

#### Tâches

| н | I Page 1 sur | 1   🕨 🕅   📙 |                                                        |
|---|--------------|-------------|--------------------------------------------------------|
|   | Prénom 🔺     | Nom         | Fin de probation - Rédiger les évaluations de mes subo |
|   | Patricia     | Deschamps   | <u>Modifier le formulaire</u>                          |
|   | Pierre       | Bercier     | Afficher                                               |

3. Cliquer sur Identification de l'employé à partir du Navigateur de formulaire.

| Navigateur de formulaires                                                                               | 💽   🚔         | 🔁   ABC         | \$ <b>#</b> ?   🔛     |          |
|----------------------------------------------------------------------------------------------------|---------------|-----------------|-----------------------|----------|
| Évaluation de la performance à la fin d                                                                 | dentificati   | ion de l'employ | yé                    |          |
| Formations obligatoires prévues par la<br>Sensibilisation des travailleurs à la                         |               | Nom             | : Patricia Deschamps  | Nom du s |
| Sensibilisation des superviseurs à<br>Prévention de la violence                                         |               | Titre du poste  | : Information Officer | Faci     |
| Respect en milieu de travail<br>Normes d'accessibilité pour les se<br>Travaillons ensemble : Le Code de | Période d'éva | uluation : Du   | III Au                |          |

- 4. Cliquer sur le pictogramme du calandrier du cham Du et sélectionner la date de début de la période de probation.
- 5. Cliquer sur le pictogramme du calendrier du champ Au et sélectionner la date de fin de la période de probation.

6. Cliquer sur la section Formations obligatoires prévues par la loi, obligatoires pour tous les employés à partir du navigateur de formulaire.

Formations obligatoires prévues par la loi, obligatoires pour tous les employés

Veuillez confirmer que l'employé ait complété toutes les formations obligatoires tel qu'exigé par la loi. Pour toute question, veuillez com avec le secteur responsable, tel que spécifié ci-dessous.

|                                                                                                    | Formation complétée | Date |
|----------------------------------------------------------------------------------------------------|---------------------|------|
| Sensibilisation des travailleurs à la santé et à la sécurité (atelier en ligne)<br>Secteur responsable : Bureau de la gestion du risque                                                          | Oui 🔻               |      |
| Sensibilisation des superviseurs à la santé et sécurité (atelier en ligne) - pour des<br>postes ayant des responsabilités de supervision<br>Secteur responsable : Bureau de la gestion du risque | <b>v</b>            |      |
| Prévention de la violence (atelier en ligne)<br>Secteur responsable : Bureau de la gestion du risque                                                                                             |                     |      |

- Sélectionner l'option qui indique si l'employé a suivi la formation à l'aide de la flèche située sous la colonne intitulées Formation complétée.
   Vous devez le faire pour toutes les formations qui apparaissent dans le formulaire.
- 8. Cliquer sur le pictogramme du champ Date et sélectionner la date à laquelle la formation a été suivie.

Vous devez le faire pour toutes les formations qui apparaissent dans le formulaire.

9. Cliquer sur la section Formations de l'Université obligatoires pour tous les employés à partir du navigateur de formulaire.

Formations de l'Université obligatoires pour tous les employés

Veuillez confirmer que l'employé évalué ait complété toutes les formations obligatoires selon l'Université. Pour toute question, veuillez avec le secteur responsable, tel que spécifié ci-dessous.

|                                                                                                    | Formation complétée | Date |
|----------------------------------------------------------------------------------------------------|---------------------|------|
| Université en bref<br>Secteur responsable : Leadership, apprentissage et développement<br>organisationnel (Ressources humaines)                                              | · <b>v</b>          |      |
| Performance et développement : vue d'ensemble (atelier en ligne)<br>Secteur responsable : Leadership, apprenissage et développement<br>organisationnel (Ressources humaines) | ••••••              |      |
| RF 101 - Introduction aux ressources financières - pour les nouveaux employés<br>embauchés depuis octobre 2015<br>Secteur responsable : Ressources financières               |                     |      |

- 10. Sélectionner l'option qui indique si l'employé a suivi la formation à l'aide de la flèche située sous la colonne intitulées Formation complétée.
   Vous devez le faire pour toutes les formations qui apparaissent dans le formulaire.
- 11. Cliquer sur le pictogramme du champ Date et sélectionner la date à laquelle la formation a été suivie.

Vous devez le faire pour toutes les formations qui apparaissent dans le formulaire.

12. Cliquer sur la section Formations de l'Université obligatoires selon la nature du poste à partir du navigateur de formulaire.

Formations de l'Université obligatoires selon la nature du poste

Veuillez confirmer que l'employé ait complété toutes les formations obligatoires s'applicant au poste qu'il occupe. Pour toute question, ve communiquer avec le secteur responsable, tel que spécifié ci-dessous.

|                                                                                                    | Formation complétée | Date |
|----------------------------------------------------------------------------------------------------|---------------------|------|
| Favoriser l'expérience universitaire (5 modules) - pour les postes offrant un service<br>de première ligne<br>Secteur responsable : Leadership, apprentissage et développement<br>organisationnel (Ressources humaines)                    | •                   |      |
| Favoriser l'expérience universitaire : le rôle de chacun - pour les postes n'offrant<br>pas de service de première ligne<br>Secteur responsable : Leadership, apprentissage et développement<br>organisationnel (Ressources humaines)      | · · · · · · · ·     |      |
| Favoriser l'expérience universitaire : le rôle des superviseurs - pour les postes<br>ayant des responsabilités de supervision<br>Secteur responsable : Leadership, apprentissage et développement<br>organisationnel (Ressources humaines) | ▼                   |      |

- 13. Sélectionner l'option qui indique si l'employé a suivi la formation à l'aide de la flèche située sous la colonne intitulées Formation complétée.
   Vous devez le faire pour toutes les formations qui apparaissent dans le formulaire.
- 14. Cliquer sur le pictogramme du champ Date et sélectionner la date à laquelle la formation a été suivie.

Vous devez le faire pour toutes les formations qui apparaissent dans le formulaire.

15. Cliquer sur Évaluation des objectifs à partir du Navigateur de formulaire.

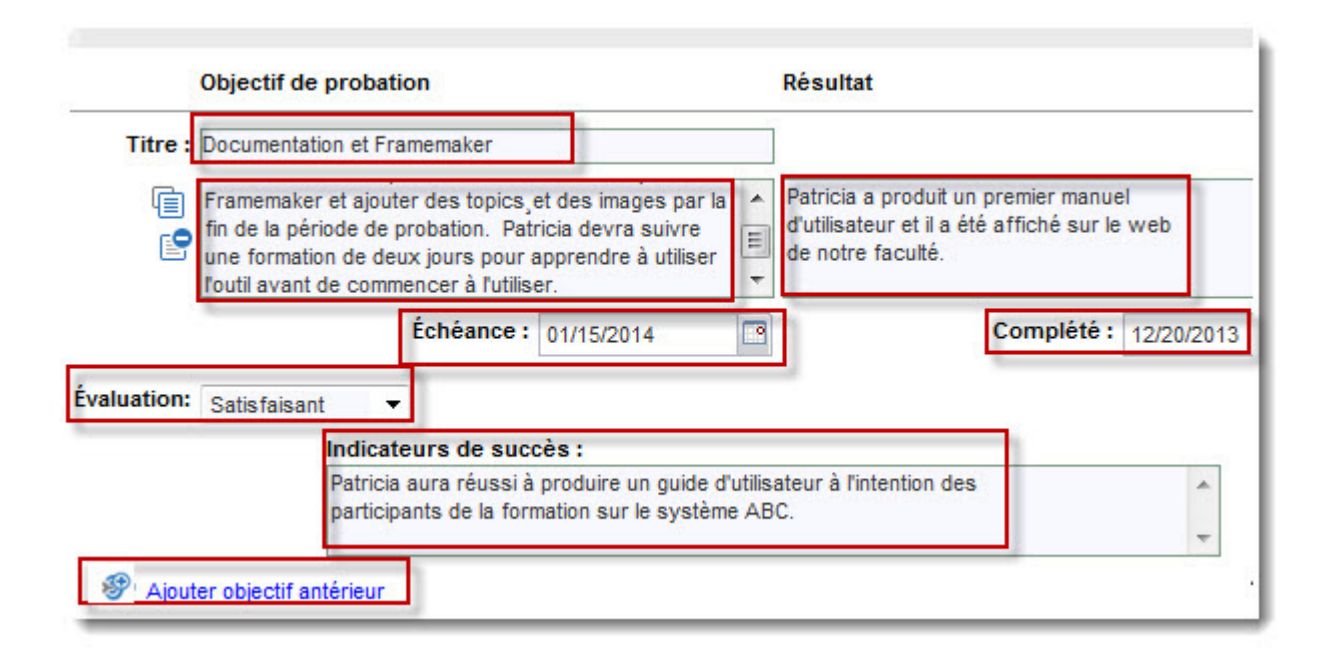

16. **Note:** Les objectifs que vous avez établis au moyen du formulaire d'établissement des objectifs de probation auront été copiés dans la section Évaluation des objectifs du formulaire de fin de probation. Vous pouvez cependant y apporter des corrections. Tous les champs de la section Évaluation des objectifs peuvent être modifiés.

(Optionnel) Taper un commentaire pour démontrer que l'objectif a été atteint dans la boîte Résultat .

- 17. Cliquer sur le pictogramme du calendrier du champ Complété et sélectionner la date à laquelle l'objectif de probation a été atteint.
- Sélectionner l'option Évaluation
   Trois niveaux peuvent être sélectionnés, le niveau atteint par l'employé est satisfaisant, non satisfaisant ou l'objectif est annulé.
- 19. Refaire les trois dernières étapes pour les objectifs suivants.

20. Cliquer sur Ajouter objectif antérieur si vous avez omis un ou plusieurs objectifs lors de l'établissement des objectifs de probation.

Les champs vous permettant d'entrer un titre, une description détaillée del'objectif, le résultat, la date d'échéance, la date à laquelle l'objectif a été complété, le niveau atteint, l'indicateur de succès apparaissent afin que vous puissiez les compléter.

|             | Objectif de probation   | Résultat |            |
|-------------|-------------------------|----------|------------|
| Titre :     |                         |          |            |
| ¢           |                         | *        |            |
|             |                         | -        |            |
|             | Échéance :              |          | Complété : |
| Évaluation: | <b>-</b>                |          |            |
|             | Indicateurs de succès : |          | 100        |
|             |                         |          | ^          |
|             |                         |          | <b>T</b>   |

21. Cliquer sur la section Évaluation des attentes du poste et des compétences à partir du Navigateur de formulaire.

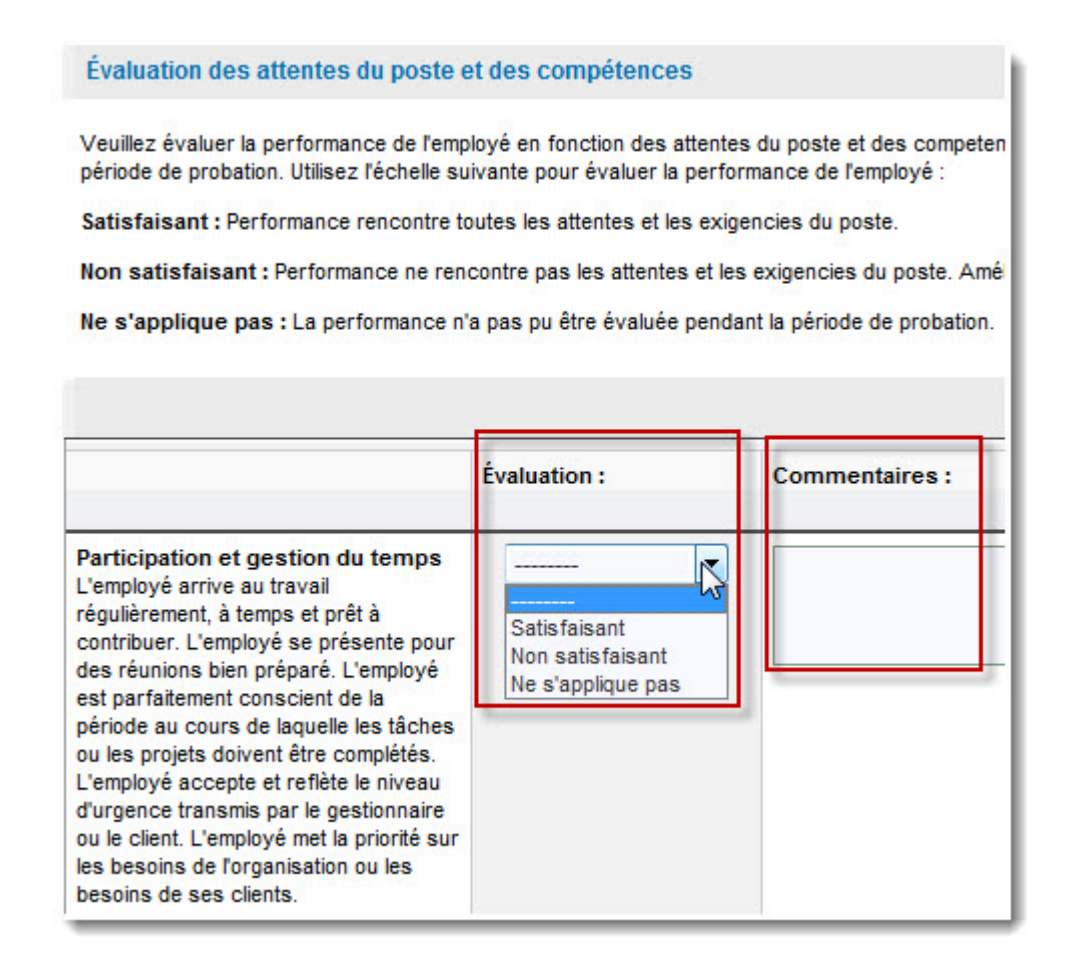

Le système affiche les attentes et les compétences selon lequel l'employé doit être évalué à la fin de la période de probation.

- 22. Amener le curseur sur la première attente/compétence apparaissant dans le formulaire.
- 23. Sélectionner le niveau atteint de l'attente ou de la compétence à l'aide de la liste déroulante de la colonne Évaluation.
- 24. (Optionnel) Taper un commentaire dans la boîte Commentaires pour justifier le niveau sélectionner.
- 25. Refaire les deux étapes précédentes pour chacune des attentes et des compétence apparaîssant dans le formulaire.
- 26. Cliquer sur Recommandation à partir du Navigateur de formulaire.

- 27. Sélectionner l'une des trois options pour indiquer le résultat de la période de probation de l'emploi.
  - Confirmation de l'emploi
  - Prolongation de la période probatoire (maximum 3 mois)
  - Fin de l'emploi

| Favoriser l'expérience universitaire<br>Favoriser l'expérience universitaire<br>Gestion par interaction (GPI)<br>Introduction aux ressources finance<br>Performance et développement (vi | Recommandation<br>En vous basant sur l'évaluation ci-dessus, indiquez votre recommanda<br>veuillez communiquer avec votre conseiller en relations de travail. Un a<br>jours ouvrables avant la fin de la période probatoire. |
|----------------------------------------------------------------------------------------------------|----------------------------------------------------------------------------------------------------|
| Université en bref<br>Évaluation des objectifs<br>Évaluation des attentes du poste et des<br>Participation et gestion du temps<br>Compétences professionnelles et d                      | <ul> <li>Confirmation de l'emploi</li> <li>Prolongation de la période probatoire (maximum 3 mois)</li> <li>Fin de l'emploi</li> </ul>                                                                                        |
| Aptitudes interpersonnelles, travai<br>Service à la clientèle<br>Planification<br>Initiative<br>Recommandation                                                                           | Raisons<br>pour<br>prolonger<br>la période<br>de<br>probation :<br>Plan de mesures correctives                                                                                                    |

28. (Optionnel) Taper un commentaire dans la boîte Raison pour prolonger la période de probation si vous avez sélectionné l'option Prolongation de la période probatoire à l'étape précédente.

- 29. (Optionnel) Cliquer sur Plan de mesures correctives si vous avez choisi de prolonger la période de probation.
  - a. Taper le Titre de la mesure à adopter pour corriger le problème.
  - b. Cliquer sur le pictogramme du calendrier du champ Échéance pour indiquer le date par laquelle la mesure corrective doit avoir été mise en place.
  - c. Taper une description détaillée de la mesure à adopter pour corriger le problème dans la boite sous celle du titre.

|                             | 8          | Supprimer |
|-----------------------------|------------|-----------|
| Titre :                     | Échéance : |           |
|                             |            | *         |
| ¥                           |            | *         |
| Plan de mesures correctives |            |           |

- 30. (Optionnel) Cliquer sur Plan de mesure correctives pour ajouter plus d'une mesures correctives.
- 31. (Optionnel) Cliquer sur Supprimer pour enlever une mesure corrective.
- 32. (Optionnel) Cliquer sur le pictogramme du calendrier du champ Prochaine évaluation si vous avez choisi de prolonger la période probatoire de l'employé.

| Prochaine évaluation :        | 07/17/2013 |  |  |
|-------------------------------|------------|--|--|
| Commentaires du superviseur : |            |  |  |
|                               |            |  |  |

- 33. (Optionnel) Taper un commentaire dans la boîte Commentaires du superviseur .
- 34. Cliquer sur Sauvegarder l'ébauche .

35. Cliquer sur Soumettre afin de réacheminer le formulaire à l'employé pour qu'il puisse apposer sa signature électronique.

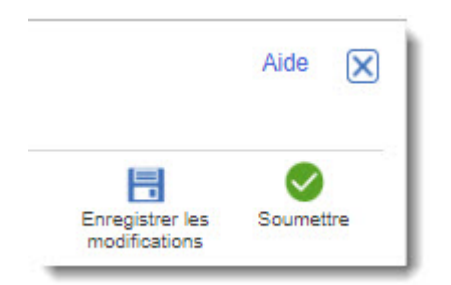

36. Cliquer sur Ok.

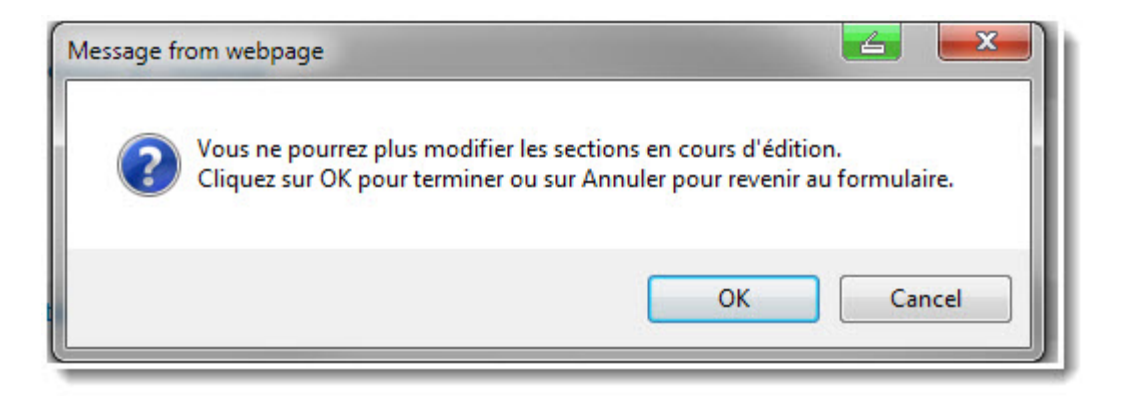

Vous ne pouvez plus modifier le formulaire après avoir cliqué sur OK. De plus, le système affichera cette tâche avec le statut complété.

37. Cliquer sur le X rouge pour fermer le formulaire.

| Aide   🗙   |
|------------|
|            |
|            |
| 📀 Complété |

### Signature du formulaire de fin de probation

La deuxième étape du processus de fin de probation doit être faite par l'employé. Cette étape est nécessaire puisqu'elle permet à l'employé et signer électroniquement son formulaire de fin de probation et d'y ajouter un commentaire.

1. Cliquer sur Fin de probation - Signer mon évaluation

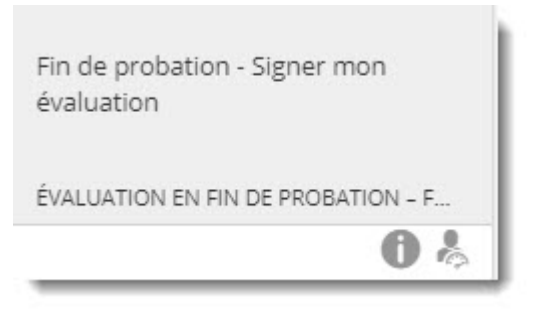

2. (Optionnel) Taper un commentaire dans la boîte Commentaires de l'employé .

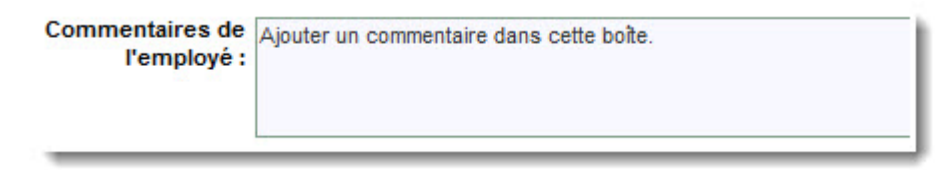

3. Cliquer sur Sauvegarder l'ébauche

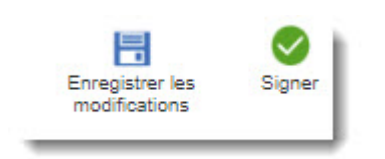

- 4. Cliquer sur OK .
- 5. Cliquer sur Signer .

Si vous cliquez sur Signer, le formulaire est sauvegardé et le processus est terminé. Le formulaire ne peut plus être modifié une fois soumis.
6. Cliquer sur OK.

| Signez le formulaire                                                                              | × |
|---------------------------------------------------------------------------------------------------|---|
| Employé : Patricia Deschamps<br>Superviseur : Stéphane Boucher<br>Signé par : Patricia :Deschamps |   |
| Date de la signature: 07/19/2016                                                                  |   |
| OK Annule                                                                                         | r |

7. Cliquer sur Ok.

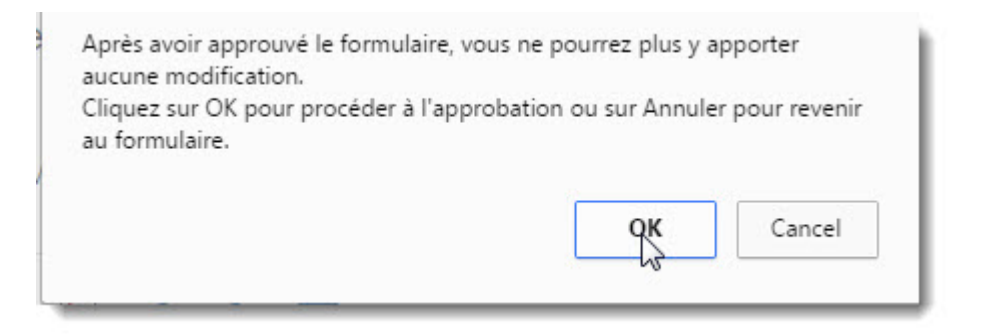

Vous ne pouvez plus modifier le formulaire après avoir cliqué sur OK. De plus, le système affichera cette tâche avec le statut complété.

8. Cliquer sur le X pour fermer le formulaire.

| 1 |
|---|

### Approbation du superviseur de deuxième niveau

Le superviseur de deuxième niveau doit apposer sa signature électronique pour terminer le processus de fin de période de probation. Il ne peut modifier le formulaire d'aucune façon, il ne peut que l'approuver.

1. Cliquer sur Fin de probation - Approuvez les formulaires de vos rapports de deuxième niveau .

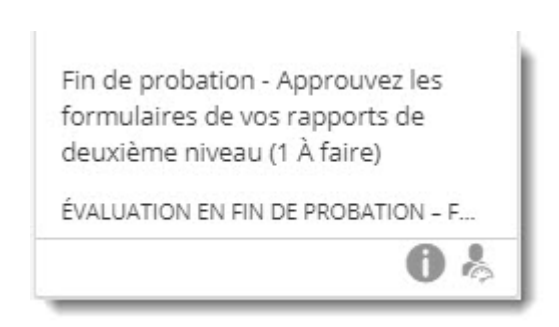

2. Cliquer sur Afficher .

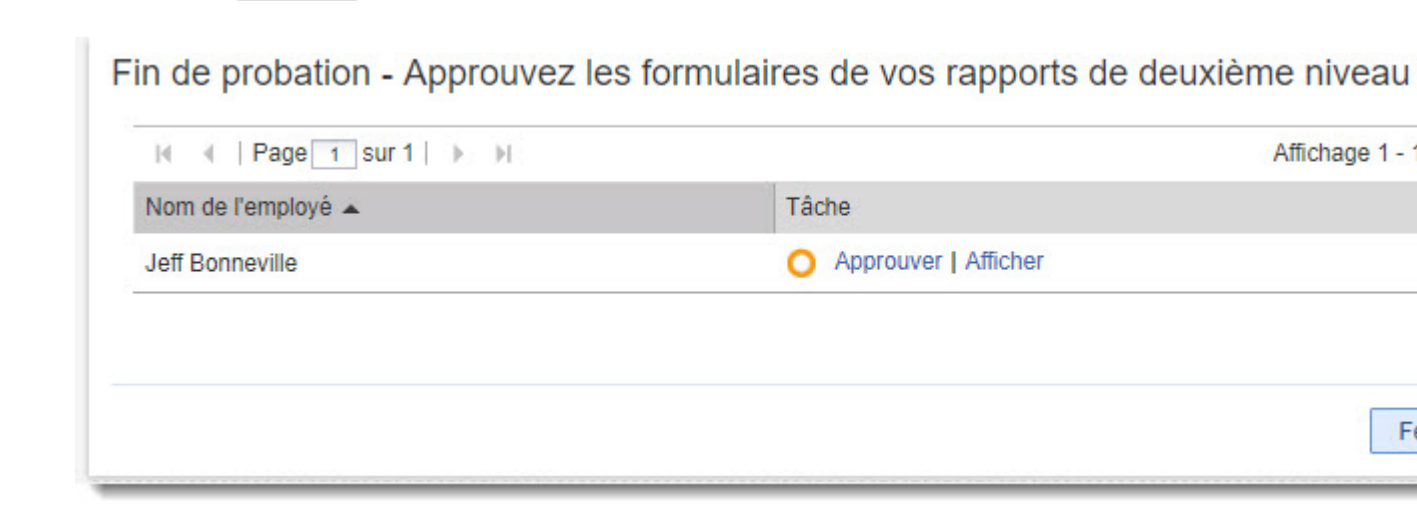

Si vous cliquez sur Approuver, vous ne pourrez pas lire le formulaire avant de l'approuver.

- 3. Cliquer sur Signer .
- 4. Cliquer sur OK .

| Signez le formulaire                                                                              | $\mathbf{X}$ |
|---------------------------------------------------------------------------------------------------|--------------|
| Employé : Patricia Deschamps<br>Superviseur : Stéphane Boucher<br>Signé par : Patricia ;Deschamps |              |
| Date de la signature: 07/19/2016                                                                  |              |
|                                                                                                   |              |
| OK Ani                                                                                            | nuler        |

5. Cliquer sur le X pour fermer le formulaire.

| Aide   🗙 |
|----------|
|          |
| Complété |

# Rapports

## À propos des rapports

Halogen permet d'accéder à plusieurs rapports. C'est le rôle de l'utilisateur qui détermine les rapports auxquels il a accès.

| Accueil     | Ma performance Mes employés État des tâches                                                                                   | Rapports            |
|-------------|----------------------------------------------------------------------------------------------------|---------------------|
| Recher      | cher un titre ou une description Rechercher Affic                                                                             | her tout            |
| Rappo       | orts                                                                                                    |                     |
|             | Page 1 sur 1   > > >                                                                                                    | 10 A                |
| •           | Titre 🔺                                                                                                    | Actions             |
| о <u>"h</u> | Affectation des descriptions de poste<br>Affiche des informations sur les descriptions de poste affectées<br>à vos empl       | 🗊 👁 ¥               |
| 0 🐴         | Évaluation 2014 Status Report<br>Provides details related to the progress of employees and steps<br>within one                | 0 🗸 × 🛠             |
| 0 <u>di</u> | Historique du développement des employés<br>Fournit des données historiques sur le score de compétence et<br>l'efficacité     | 🗊 👁 ¥               |
| 0 <u>d</u>  | Notation des compétences Générer le rapport<br>Affiche les scores d'évaluation de compétence industruels pour<br>vos employés | 🗊 👁 ¥               |
| 0 <u>d</u>  | Rapport d'avancement<br>Indique la progression des employés et l'avancement des étapes<br>dans le cadr                        | 0∕⊙★                |
| 0 <u>du</u> | Rapport sur les objectifs<br>Permet de déterminer l'état des objectifs individuels.                                           | 0 / • * 🛙           |
| 0 <u>di</u> | Rapport sur les plans de développement<br>Permet de déterminer l'état des plans de développement.                             | 0 🖊 👁 🛫 🛙           |
| 0 <u>d</u>  | Rapport sur les retours d'information<br>Affiche des détails sur l'ensemble des retours d'information<br>envoyés et reç       | 0 / • *             |
| 0 <u>d</u>  | Rapport sur les scores<br>Indique le score des employés dans le cadre d'un ou de plusieurs<br>processus                       | 0∕⊙★                |
| 0 <u>d</u>  | Score<br>Affiche les scores de compétence individuels ou le score<br>d'évaluation globa                                       | <b>₽</b> ● <b>★</b> |

Le rapport Affectation des descriptions de poste n'est pas utilisable pour l'instant.

### Rapport Score

Affiche les scores de compétence individuels ou le score d'évaluation global pour vos employés..

| Accueil     | Ma performance Mes employés État des tâch                                                                                     | ies                                                                                                    | Rapports |
|-------------|----------------------------------------------------------------------------------------------------|----------------------------------------------------------------------------------------------------|----------|
| Reche       | rcher un titre ou une description Af                                                                                          | ficher tou                                                                                                    | n        |
| Rapp        | orts                                                                                                    |                                                                                                    | /        |
| M           | □ Page 1 sur 1   ▶ ▶ Ouvrir le rapport                                                                                        | -                                                                                                    | (        |
| 8           | Titre 🔺                                                                                                    | Actio                                                                                                    | ons      |
| а <u>н</u>  | Affectation des descriptions de poste<br>Affiche des informations sur les descriptions de poste affectées<br>à vos empl       | ,                                                                                                    | ● #      |
| a 4         | Évaluation 2014 Status Report<br>Provides details related to the progress of employees and steps<br>within one                | • 0                                                                                                    | ∕ × #    |
| o <u>d</u>  | Historique du développement des employés<br>Fournit des données historiques sur le score de compétence et<br>l'efficacité     | <b>"</b>                                                                                                    | •        |
| о <u>н</u>  | Notation des compétences Générer le rapport<br>Affiche les scores d'évaluation de compétence individuels pour<br>vos employés | , se a                                                                                                    | • ★      |
| о <u>"I</u> | Rapport d'avancement<br>Indique la progression des employés et l'avancement des étape<br>dans le cadr                         | s O                                                                                                    | / 👁 🐩    |
| 0 <u>d</u>  | Rapport sur les objectifs<br>Permet de déterminer l'état des objectifs individuels.                                           | 0                                                                                                    | / 👁 🌟 🗄  |
| o <u>.</u>  | Rapport sur les plans de développement<br>Permet de déterminer l'état des plans de développement.                             | 0                                                                                                    | / 👁 🌟 🗄  |
| 0 <u>J</u>  | Rapport sur les retours d'information<br>Affiche des détails sur l'ensemble des retours d'information<br>envoyés et reç       | 0                                                                                                    | / • # 🗉  |
| е <u>н</u>  | Rapport sur les scores<br>Indique le score des employés dans le cadre d'un ou de plusieu<br>processus                         | rs 🔘                                                                                                    | / 💿 🌟    |
| o <u>J</u>  | Score<br>Affiche les scores de compétence individuels ou le score<br>d'évaluation globa                                       | , and a second second s | ● #      |

- 2. Cliquer sur Ouvrir le rapport du rapport Score .
- 3. Vous pouvez changer les paramètres de sélection selon vos besoins.

| Score                                                                                                 |                                                                                   |             | Options 🗖                        |
|----------------------------------------------------------------------------------------------------|-----------------------------------------------------------------------------------|-------------|----------------------------------|
| Processus<br>Formulaire<br>Compétence<br>Score global<br>Inclure les résultats incomplets<br>Employés | ÉVALUATION 2012<br>Tout<br>Score global :<br>Tout<br>Non<br>© Subordonnés directs | T<br>T<br>T |                                  |
| Nombre total d'employés :<br>Subordonnés directs                                                      | Tous les subordonnés<br>5                                                         |             | Générer le rapport<br>07/20/2016 |

- Processus : selectionnez le processus à partir de la liste déroulante.
- Formulaire : selectionnez le formulaire à partir de la liste déroulante.
- Compétence : selectionnez la compétence spécique à partir de la liste déroulante.
- Score global : selectionnez un des opérateur à partir de la liste déroulante (plus grand que, plus petit que etc.) et ensuite entrer la valeur, par exsemple, plus grand que 2.0. Cela permettra de filtrer les résultats qui correspondent au paramètre que vous aurez entré dans le score global.
- Inclure les résultats incomplets : sélectionnez Oui ou Non.
- Employées : sélectionnez subordonnés directs (les employés qui relèvent directement de vous) ou tous les subordonnées (les employés qui relèvent directement ou indirectement de vous).
- 4. Cliquer sur Générer Rapport .

Le système affiche les résultats à l'écran et vous pouvez les exporter dans Excel en cliquant sur Export.

#### 5. Cliquer sur Exporter .

| 4 | В                   | С       | D           | E              | F                      |
|---|---------------------|---------|-------------|----------------|------------------------|
|   | Subordonnés directs | Emplové | Responsable | Score global : | Action                 |
| 1 |                     |         |             | 4.0            | Afficher le formulaire |
| 2 |                     |         |             | 3.0            | Afficher le formulaire |
| 3 |                     |         |             | 4.0            | Afficher le formulaire |
| 4 |                     |         |             | 3.0            | Afficher le formulaire |
| 5 |                     |         |             | 3.0            | Afficher le formulaire |
| 6 |                     |         |             | 3.0            | Afficher le formulaire |
| 7 |                     |         |             | 3.0            | Afficher le formulaire |
| 8 |                     |         |             | 3.0            | Afficher le formulaire |
| 9 |                     |         |             | 3.0            | Afficher le formulaire |
| 0 |                     |         |             | 3.0            | Afficher le formulaire |
| 1 |                     |         |             | 3.0            | Afficher le formulaire |
|   |                     | Moyenne |             | 3.2            |                        |

### Rapport sur les scores

Rapport indiquant le score des employés dans le cadre d'un ou de plusieurs processus eAppraisal.

| Accueil           | Ma performance Mes employés État des tâches                                                                                   | Rapports  |
|-------------------|----------------------------------------------------------------------------------------------------|-----------|
| Recher            | cher un titre ou une description Affic                                                                                        | her tout  |
| Rappo             | rts                                                                                                    |           |
| H A               | Page 1 sur 1   > > > Ouvrir le rapport                                                                                        |           |
| •                 | Titre 🔺                                                                                                    | Actions   |
| 0 <u>du</u>       | Affectation des descriptions de poste<br>Affiche des informations sur les descriptions de poste affectées<br>à vos empl       | 🗐 👁 ¥     |
| 0 4               | Évaluation 2014 Status Report<br>Provides details related to the progress of employees and steps<br>within one                | 0 / × #   |
| 0 <u>di</u>       | Historique du développement des employés<br>Fournit des données historiques sur le score de compétence et<br>l'efficacité     | 🗐 👁 ¥     |
| 0 <u>du</u>       | Notation des compétences Générer le rapport<br>Affiche les scores d'évaluation de compétence individuels pour<br>vos employés | 🗊 👁 🗲     |
| е <u>М</u>        | Rapport d'avancement<br>Indique la progression des employés et l'avancement des étapes<br>dans le cadr                        | 0/0#      |
| 0 <u>du</u>       | Rapport sur les objectifs<br>Permet de déterminer l'état des objectifs individuels.                                           | 0 / • 🖋 🗄 |
| 0 <u>du</u>       | Rapport sur les plans de développement<br>Permet de déterminer l'état des plans de développement.                             | 0 / 0 🖋 🗄 |
| 0 <u>du</u>       | Rapport sur les retours d'information<br>Affiche des détails sur l'ensemble des retours d'information<br>envoyés et reç       | 0 / 0 ¥ 🗄 |
| 0 <u>du</u>       | Rapport sur les scores<br>Indique le score des employés dans le cadre d'un ou de plusieurs<br>processus                       | 0/0#      |
| <u>а</u> <u>ш</u> | Score<br>Affiche les scores de compétence individuels ou le score<br>d'évaluation globa                                       | 🗐 👁 🐩     |

2. Dans la colonne intitulée Action du rapport Score, cliquer sur l'icône Générer le rapport.

Le rapport sur les scores s'affiche dans une nouvelle fenêtre.

3. Cliquer sur Ajouter des filtres et cliquer sur Titre de processus .

| Rapports > Rapport sur les scor | res                                             |  |
|---------------------------------|-------------------------------------------------|--|
| Filtres Rapports connexes       | II II                                           |  |
| Afficher:                       | 90%                                             |  |
| Répartition des scores          | Score global moyen                              |  |
| Regrouper par:                  |                                                 |  |
| Aucun regroupement              |                                                 |  |
| Ajouter des filtre              | Filtres de processus                            |  |
| État des processus              | Titre du processus                              |  |
| Ouvrir                          | Type de provissus<br>Date de début du processus |  |
| État                            | Date de fin du processus                        |  |

4. Taper le nom du processus dans le champ Titre du processus .

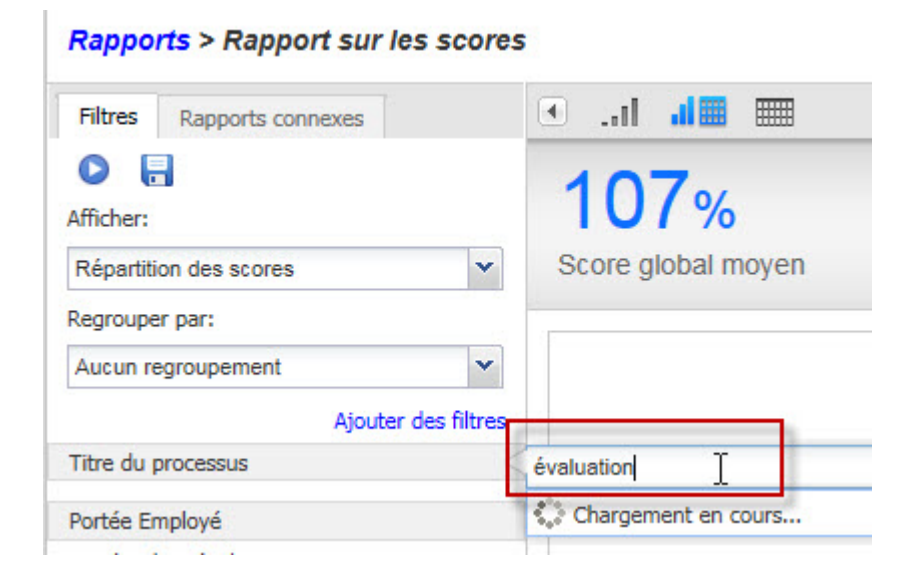

5. Cliquer le(s) processus dans la liste affichée.

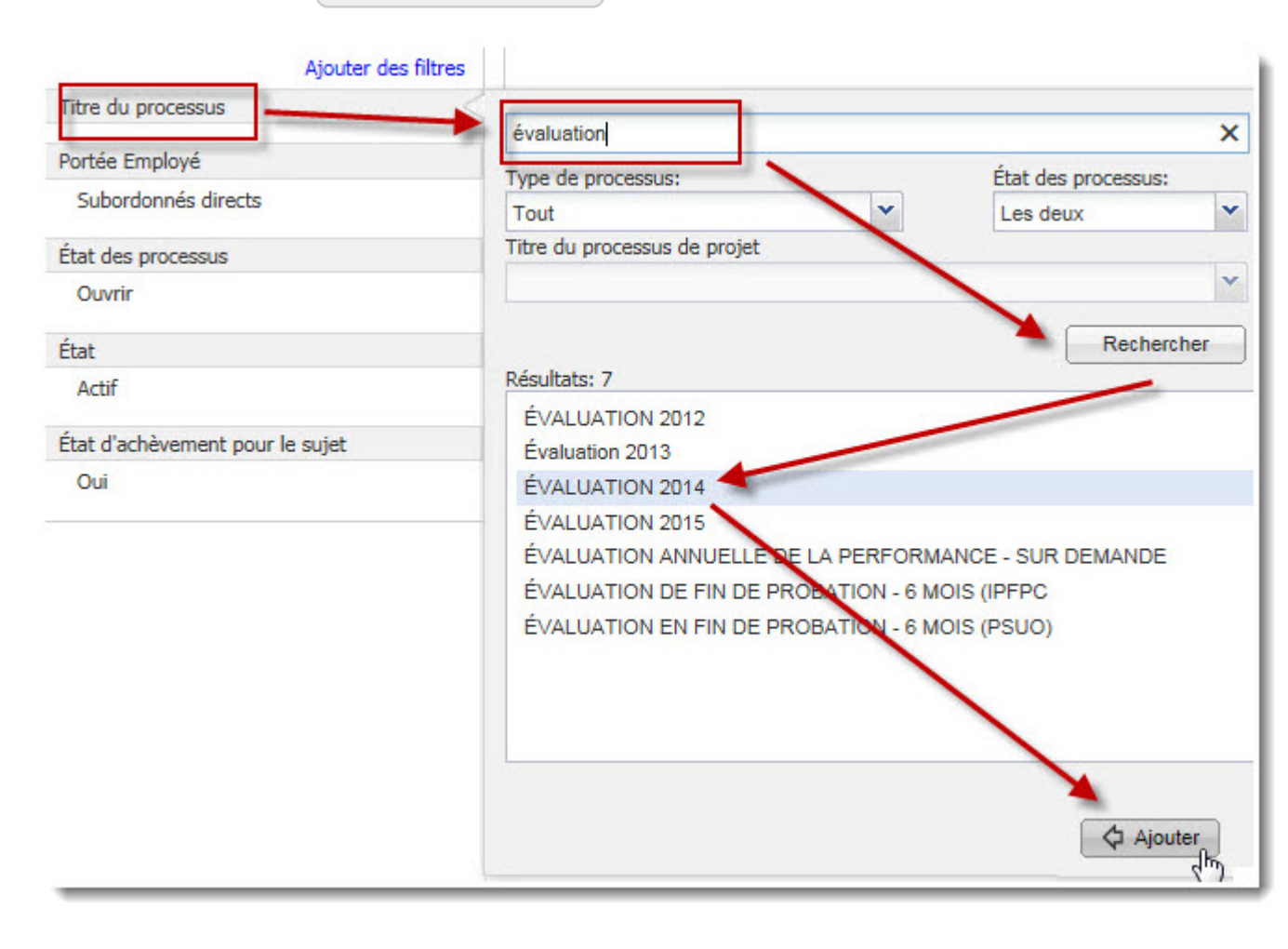

6. Cliquer sur Générer rapport (le rapport sera généré selon le(s) processus sélectionné(s).

| Filtres  | Rapports connexes |             |
|----------|-------------------|-------------|
| 0        |                   |             |
| fficher: |                   |             |
| Répartit | on des scores     | *           |
| egroupe  | er par:           |             |
| Aucun r  | egroupement       | *           |
|          | Ajouter           | des filtres |
| litre du | processus         |             |
|          |                   |             |

7. Cliquer sur l'icône Exporter vers Microsoft Excel.

| I IIII IIII IIII IIII IIIIIIIIIIIIIII | <b>x</b> - 1 |
|---------------------------------------|--------------|
|---------------------------------------|--------------|

8. Le rapport s'ouvre en format Excel.

| Score global | Nom complet du sujet | Nom de l'évaluateur | Titre du processus |
|--------------|----------------------|---------------------|--------------------|
| 4.000        | Béliveau, Michel     | Germain, Jean       | Évaluation 2014    |
| 4.000        | Larue, Marie         | Germain, Jean       | Évaluation 2014    |
| 3.000        | Perron, Yvan         | Germain, Jean       | Évaluation 2014    |
| 3.000        | Martin, Luc          | Germain, Jean       | Évaluation 2014    |
| 3.000        | Sauriol, Lucie       | Germain, Jean       | Évaluation 2014    |

### Rapport sur les retours d'information

Affiche des détails sur l'ensemble des retours d'information envoyés et reçus via Feedback Central.

| Accueil       | Ma performance Mes employés État des tâches                                                                                   | Rapports  |
|---------------|----------------------------------------------------------------------------------------------------|-----------|
| Recher        | cher un titre ou une description Affic                                                                                        | her tout  |
| Rappo         | rts                                                                                                    |           |
| H. A          | Page 1 sur 1   > > > Ouvrir le rapport                                                                                        |           |
| 8             | Titre 🔺                                                                                                    | Actions   |
| 0 <u>dı</u>   | Affectation des descriptions de poste<br>Affiche des informations sur les descriptions de poste affectées<br>à vos empl       | F 🛛 🗲     |
| 0 🐴           | Évaluation 2014 Status Report<br>Provides details related to the progress of employees and steps<br>within one                | 0 🗸 × 🛫   |
| 0 <u>du</u>   | Historique du développement des employés<br>Fournit des données historiques sur le score de compétence et<br>l'efficacité     | 🗊 👁 ¥     |
| 0 <u>dh</u>   | Notation des compétences Générer le rapport<br>Affiche les scores d'évaluation de compétence individuels pour<br>vos employés | 🗐 👁 ¥     |
| 0 <u>du</u>   | Rapport d'avancement<br>Indique la progression des employés et l'avancement des étapes<br>dans le cadr                        | 0/0#      |
| 🛛 <u>du</u>   | Rapport sur les objectifs<br>Permet de déterminer l'état des objectifs individuels.                                           | 0 🖊 👁 🌟 🗄 |
| 0 <u>du</u>   | Rapport sur les plans de développement<br>Permet de déterminer l'état des plans de développement.                             | 0 / • * 5 |
| 0 <u>d</u> u  | Rapport sur les retours d'information<br>Affiche des détails sur l'ensemble des retours d'information<br>envoyés et reç       | 0 / • # 5 |
| е <u>"I</u> I | Rapport sur les scores<br>Indique le score des employés dans le cadre d'un ou de plusieurs<br>processus                       | 0/0#      |
| 0 <u>du</u>   | Score<br>Affiche les scores de compétence individuels ou le score<br>d'évaluation globa                                       | 🗐 🕑 🌟     |

- Dans la colonne intitulée Action du Rapport sur les retours d'information , cliquer sur l'icône Générer le rapport .
   Le rapport sur les retourns d'information s'affiche dans une nouvelle fenêtre.
- 3. Sélectionner Retour d'information reçu .

| Filtres         Rapports connexes | rs d'information |
|-----------------------------------|------------------|
| Afficher:                         | 20% Reçu         |
| Regrouper par:<br>Employés        |                  |
| Ajouter des filtres               |                  |
| État du destinataire<br>Actif     | 4                |

- 4. Sélectionner Employés .
- 5. Cliquer sur Générer rapport (le rapport sera généré selon le(s) processus sélectionné(s).
- 6. Cliquer sur l'icône Exporter vers Microsoft Excel.

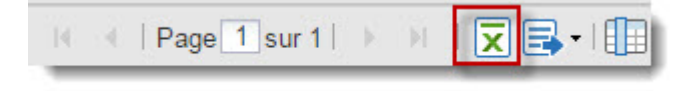

7. Le rapport s'ouvre en format Excel.

| Nom complet<br>du<br>destinataire | Nom complet<br>de l'émetteur | Titre du<br>retour<br>d'information | Description du<br>retour d'information                                  | Date<br>d'envoi/de<br>réception du<br>retour<br>d'information |
|-----------------------------------|------------------------------|-------------------------------------|-------------------------------------------------------------------------|---------------------------------------------------------------|
| Jean, Petit                       | Caan, James                  | Monthly Obj.                        | Maintain and Update<br>Standard Operating<br>Procedure<br>Documentation | 05/07/2014                                                    |
| Jean, Petit                       | Jean, Petit                  | Journal Note                        | Maintain and Update<br>Standard Operating<br>Procedure<br>Documentation | 08/07/2014                                                    |
| Jean, Petit                       | Jean, Petit                  | Journal Note                        | Maintain and Update<br>Standard Operating<br>Procedure<br>Documentation | 07/08/2014                                                    |

### Rapport d'avancement

Indique la progression des employés et l'avancement des étapes dans le cadre d'un ou de plusieurs processus.

| Accueil    | Ma performance Mes employés                                                                                                    | État des tâches Rapports     |
|------------|----------------------------------------------------------------------------------------------------|------------------------------|
| Reche      | ercher un titre ou une description                                                                                                    | Rechercher Afficher tout     |
|            |                                                                                                    |                              |
| Rapp       | orts                                                                                                    |                              |
| H          | Page 1 sur 1   Page 1 sur 1   Page 1 sur 1 sur 1 su | bont                         |
|            | Titre 🔺                                                                                                    | Actions                      |
| o <u>1</u> | Affectation des descriptions de poste<br>Affiche des informations sur les descriptions d<br>à vos empl                                                                                                    | e poste affectées 🗐 💿 😭      |
| •          | Évaluation 2014 Status Report<br>Provides details related to the progress of emp<br>within one                                                                                                    | oloyees and steps 🜔 🖍 🗙 🛫    |
| 0 <u>J</u> | Historique du développement des employés<br>Fournit des données historiques sur le score d<br>l'efficacité                                                                                                    | e compétence et 🛛 🗐 💿 🌟      |
| 0 <u>1</u> | Notation des compétences Générer le rapp<br>Affiche les scores d'évaluation de compétence<br>vos employés                                                                                                    | indicadels pour 🗐 💿 😭        |
| 0 <u>1</u> | Rapport d'avancement<br>Indique la progression des employés et l'avanc<br>dans le cadr                                                                                                    | ement des étapes 🚺 🦯 👁 📌     |
| 0 <u>d</u> | Rapport sur les objectifs<br>Permet de déterminer l'état des objectifs indivi                                                                                                    | duels. 🔹 🗸 👁 📌 🗄             |
| o <u>1</u> | Rapport sur les plans de développement<br>Permet de déterminer l'état des plans de dével                                                                                                    | oppement. 🚺 🖉 👁 🌟 🗄          |
| е <u>н</u> | Rapport sur les retours d'information<br>Affiche des détails sur l'ensemble des retours<br>envoyés et reç                                                                                                    | d'information 🚺 🖉 👁 🌟 🗐      |
| 0 <u>1</u> | Rapport sur les scores<br>Indique le score des employés dans le cadre d<br>processus                                                                                                    | l'un ou de plusieurs 🜔 🧪 👁 🜟 |
| o <u>J</u> | Score<br>Affiche les scores de compétence individuels d<br>d'évaluation globa                                                                                                    | ou le score 🛛 🗐 👁 🛫          |

2. Dans la colonne intitulée Action du Rapport d'avancement cliquer sur Générer le rapport .

Le rapport d'avancement s'affiche dans une nouvelle fenêtre.

3. Cliquer sur Ajouter des filtres et cliquer sur Titre de processus .

| Générez le rapport pour vis |
|-----------------------------|
|                             |
|                             |
|                             |
| rocessus: (5) 0             |
|                             |
| res de processus            |
| tre du processus            |
| pe de process               |
| at des processus            |
| ate de début du processus   |
| t                           |

4. Taper le nom du processus dans le champ Titre du processus

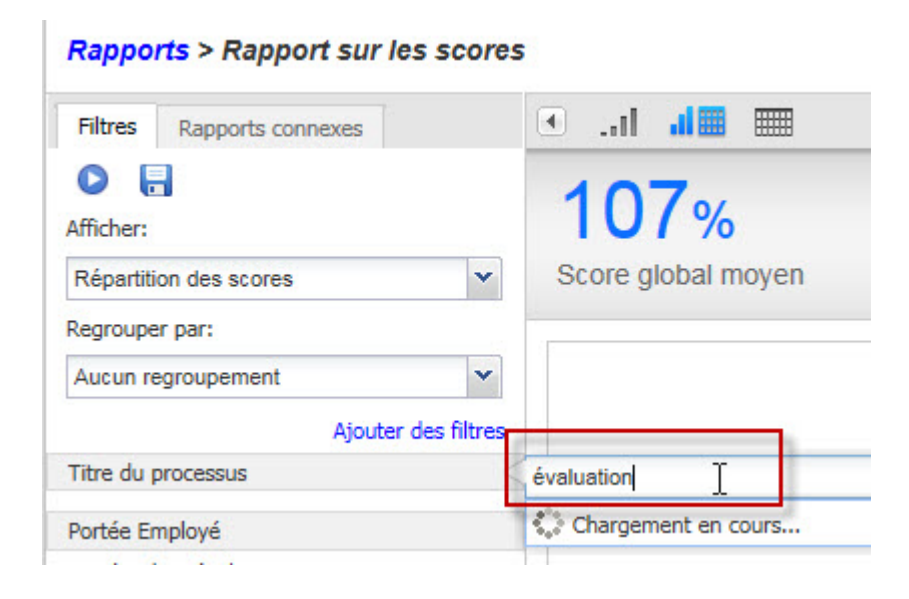

5. Cliquer le(s) processus dans la liste affichée.

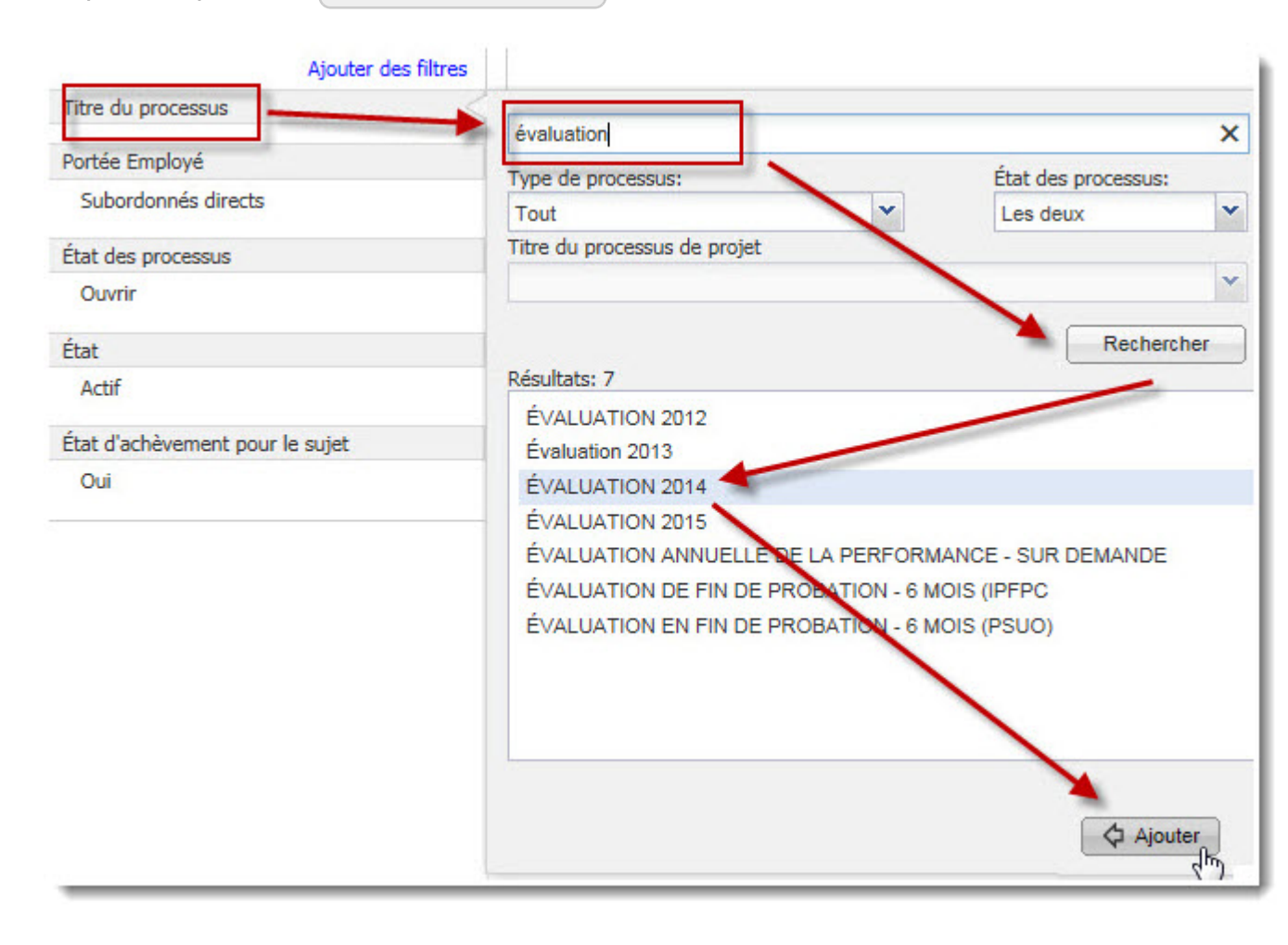

6. Cliquer sur Générer rapport (le rapport sera généré selon le(s) processus sélectionné(s).

| Rapports > Rapport d'avancement       |              |  |
|---------------------------------------|--------------|--|
| Filtres Rapports connexes             |              |  |
| Ather:                                |              |  |
| Regrouper par:                        |              |  |
| Aucun regroupement<br>Ajouter         | des filtres  |  |
| Titre du processus<br>Évaluation 2014 | <i>/</i> = X |  |
| État                                  |              |  |
| Actif                                 |              |  |

7. Cliquer sur l'icône Exporter vers Microsoft Excel.

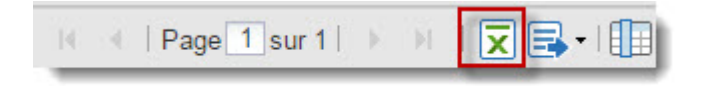

8. Le rapport s'ouvre en format Excel.

| État des | Nom de la<br>personne en |                                   | Date<br>d'échéanc<br>e de la | d'achève<br>ment/d'a<br>pprobatio<br>n de la | Titre du        |
|----------|--------------------------|-----------------------------------|------------------------------|----------------------------------------------|-----------------|
| tâches   | charge                   | Etape                             | tâche                        | tâche                                        | processus       |
| complété | Béliveau, Michel         | L'employé rédige son autoévaluat  | 03/31/2015                   | 02/26/2015                                   | Evaluation 2014 |
| complété | Larue, Marie             | L'employé rédige son autoévaluat  | 03/31/2015                   | 01/28/2015                                   | Évaluation 2014 |
| complété | Perron, Yvan             | L'employé rédige son autoévaluat  | 03/31/2015                   | 01/28/2015                                   | Évaluation 2014 |
| complété | Martin, Luc              | L'employé rédige son autoévaluat  | 03/31/2015                   | 01/19/2015                                   | Évaluation 2014 |
| complété | Sauriol, Lucie           | L'employé rédige son autoévaluat  | 03/31/2015                   | 03/25/2015                                   | Évaluation 2014 |
| complété | Germain, Jean            | Le responsable rédige les évaluat | 03/31/2015                   | 01/28/2015                                   | Évaluation 2014 |
| complété | Germain, Jean            | Le responsable rédige les évaluat | 03/31/2015                   | 02/26/2015                                   | Évaluation 2014 |
| complété | Germain, Jean            | Le responsable rédige les évaluat | 03/31/2015                   | 03/25/2015                                   | Évaluation 2014 |
| complété | Germain, Jean            | Le responsable rédige les évaluat | 03/31/2015                   | 01/28/2015                                   | Évaluation 2014 |
| complété | Germain, Jean            | Le responsable rédige les évaluat | 03/31/2015                   | 01/28/2015                                   | Évaluation 2014 |
| complété | Béliveau, Michel         | Signature de l'employé            | 03/31/2015                   | 03/30/2015                                   | Évaluation 2014 |
| complété | Larue, Marie             | Signature de l'employé            | 03/31/2015                   | 02/18/2015                                   | Évaluation 2014 |
| complété | Perron, Yvan             | Signature de l'employé            | 03/31/2015                   | 02/26/2015                                   | Évaluation 2014 |
| complété | Martin, Luc              | Signature de l'employé            | 03/31/2015                   | 02/13/2015                                   | Évaluation 2014 |
| complété | Sauriol, Lucie           | Signature de l'employé            | 03/31/2015                   | 03/25/2015                                   | Évaluation 2014 |
| complété | David, Françoise         | Signature du responsable de nive  | 03/31/2015                   | 03/31/2015                                   | Évaluation 2014 |
| complété | David, Françoise         | Signature du responsable de nive  | 03/31/2015                   | 03/02/2015                                   | Évaluation 2014 |
| complété | David, Françoise         | Signature du responsable de nive  | 03/31/2015                   | 03/02/2015                                   | Évaluation 2014 |
| complété | David, Françoise         | Signature du responsable de nive  | 03/31/2015                   | 03/02/2015                                   | Évaluation 2014 |
| complété | David, Françoise         | Signature du responsable de nive  | 03/31/2015                   | 03/26/2015                                   | Évaluation 2014 |

### Rapport de notation des compétences

Affiche les scores d'évaluation de compétence individuels pour vos employés.

| Accueil         | Ma performance Mes employés État des tâche                                                                                     | s Rapports   |
|-----------------|----------------------------------------------------------------------------------------------------|--------------|
| Reche           | rcher un titre ou une description Rechercher Affic                                                                             | cher tout    |
| Rappo           | orts                                                                                                    |              |
| H.              | Page 1 sur 1   > > > Ouvrir le rapport                                                                                         |              |
|                 | Titre 🔺                                                                                                    | Actions      |
| 0 <u>.l</u>     | Affectation des descriptions de poste<br>Affiche des informations sur les descriptions de poste affectées<br>à vos empl        | <b>a</b> • # |
| •               | Évaluation 2014 Status Report<br>Provides details related to the progress of employees and steps<br>within one                 | 0 🗸 × 🛠      |
| 0 <u>d</u>      | Historique du développement des employés<br>Fournit des données historiques sur le score de compétence et<br>l'efficacité      | 🗊 👁 ¥        |
| 0 <u>.h</u>     | Notation des compétences Générer le rapport<br>Affiche les scores d'évaluation de compétences individuels pour<br>vos employés | 🗊 👁 ¥        |
| 0 <u>11</u>     | Rapport d'avancement<br>Indique la progression des employés et l'avancement des étapes<br>dans le cadr                         | 0/0#         |
| 0 <u>d</u>      | Rapport sur les objectifs<br>Permet de déterminer l'état des objectifs individuels.                                            | 0 / • * 🗄    |
| о <u>"I</u>     | Rapport sur les plans de développement<br>Permet de déterminer l'état des plans de développement.                              | 0 / 0 ¥ 🗄    |
| о <u>"I</u>     | Rapport sur les retours d'information<br>Affiche des détails sur l'ensemble des retours d'information<br>envoyés et reç        | 0 🗸 👁 ¥ 🗄    |
| <del>а</del> "І | Rapport sur les scores<br>Indique le score des employés dans le cadre d'un ou de plusieurs<br>processus                        | 0∕⊙★         |
| 0 <u>.l</u>     | Score<br>Affiche les scores de compétence individuels ou le score<br>d'évaluation globa                                        | <b>a</b>     |

2. Dans la colonne intitulée Action, cliquer sur l'icône Ouvrir le rapport. Le rapport de notation des compétences s'affiche dans une nouvelle fenêtre. 3. Il est possible de filtrer le rapport en sélectionnant l'une des options suivantes :

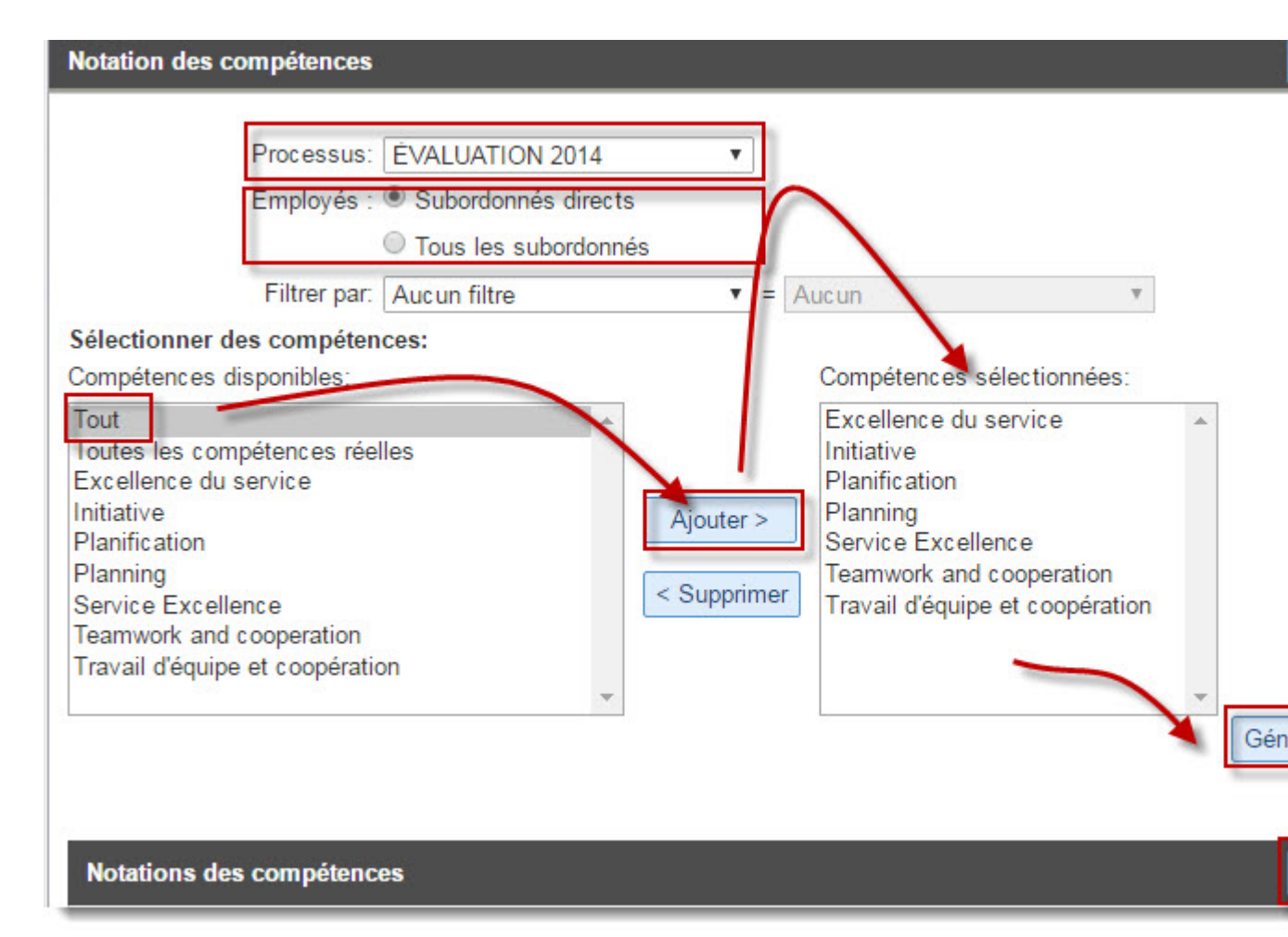

- Sélectionner le Processus
- Dans la zone Employés, cocher l'option Subordonnés immédiats pour afficher les subordonnés immédiats ou l'option Tous les subordonnés pour afficher tous les subordonnés, directs et indirects
- Dans le champ Filtrer par , sélectionner une option de filtre (numéro du poste, faculté ou service, etc.). Cliquer sur Sélectionner pour pouvoir faire une sélection à partir de la liste qui s'affichera, puis cliquer sur OK.
- Dans la zone Compétences disponibles , cliquer sur la compétence à ajouter ou sur - Tout pour toutes les compétences, puis cliquer sur Ajouter .
- 4. Cliquer sur Générer rapport.

- 5. Cliquer sur Exporter.
- 6. Cliquer sur Open .

Do you want to open or save competency\_rating\_report\_320422.xls from tms.na1.hgncloud.com? Open Save 
Cancel Cancel Competency\_rating\_report\_320422.xls from tms.na1.hgncloud.com?

7. Le rapport s'ouvre en format Excel.

|                                 | Notation            |         |                                         |   |        | on               |      |
|---------------------------------|---------------------|---------|-----------------------------------------|---|--------|------------------|------|
| Compétence                      | Nbre de<br>réponses | À temps | Le plus<br>faible                       | - | -      | Le plus<br>élevé | N/A  |
| Nbre d'employés                 | 5                   | 100.0%  | 17                                      | - | 1.0    |                  | 876  |
| Excellence du service           | 2                   | 100.0%  |                                         | - | 100.0% | - 1              | -    |
| Initiative                      | 5                   | 100.0%  | ·                                       | - | 80.0%  | 20.0%            |      |
| Planification                   | 2                   | 100.0%  | -                                       | - | 100.0% | -                | -    |
| Planning                        | 3                   | 100.0%  | ) i i i i i i i i i i i i i i i i i i i | - | 66.7%  | 33.3%            | 0-20 |
| Service Excellence              | 3                   | 100.0%  | 12                                      | - | 66.7%  | 33.3%            | 120  |
| Teamwork and cooperation        | 3                   | 100.0%  | 2                                       | - | 33.3%  | 66.7%            | -    |
| Travail d'équipe et coopération | 2                   | 100.0%  |                                         | - | 100.0% |                  | -    |

### Historique du développement des employés

Indique la progression des employés et l'avancement des étapes dans le cadre d'un ou de plusieurs processus.

| Accueil     | Ma performance Mes employés État des tâches                                                                                   | Rapports  |
|-------------|----------------------------------------------------------------------------------------------------|-----------|
| Rechero     | her un titre ou une description Rechercher Affic                                                                              | her tout  |
| Rappor      | rts                                                                                                    |           |
| H. A        | Page 1 sur 1   > > Ouvrir le rapport                                                                                          |           |
| 0           | Titre 🔺                                                                                                    | Actions   |
| 8 <u>du</u> | Affectation des descriptions de poste<br>Affiche des informations sur les descriptions de poste affectées<br>à vos empl       | 🗊 👁 ¥     |
| 0 A         | Évaluation 2014 Status Report<br>Provides details related to the progress of employees and steps<br>within one                | 0 🗸 × 🛠   |
| 0 <u>du</u> | Historique du développement des employés<br>Fournit des données historiques sur le score de compétence et<br>l'efficacité     | 🗊 👁 ¥     |
| 0 <u>du</u> | Notation des compétences Générer le rapport<br>Affiche les scores d'évaluation de compétence individuels pour<br>vos employés | 🗊 👁 🗲     |
| 0 <u>du</u> | Rapport d'avancement<br>Indique la progression des employés et l'avancement des étapes<br>dans le cadr                        | 0/0#      |
| 0 <u>du</u> | Rapport sur les objectifs<br>Permet de déterminer l'état des objectifs individuels.                                           | 0 / @ ¥ 🗄 |
| 0 <u>du</u> | Rapport sur les plans de développement<br>Permet de déterminer l'état des plans de développement.                             | 0 / • * 5 |
| 0 <u>du</u> | Rapport sur les retours d'information<br>Affiche des détails sur l'ensemble des retours d'information<br>envoyés et reç       | 0 / • # 5 |
| о <u>ф</u>  | Rapport sur les scores<br>Indique le score des employés dans le cadre d'un ou de plusieurs<br>processus                       | 0/0#      |
| 0 <u>du</u> | Score<br>Affiche les scores de compétence individuels ou le score<br>d'évaluation globa                                       | 🗐 👁 🐩     |

- Dans la colonne intitulée Action, cliquer sur Ouvrir le rapport.
   L'historique du développement des employés s'affiche dans une nouvelle fenêtre.
- 3. Taper le prénom de l'employé.
- 4. Taper le nom de l'employé.
- 5. Cliquer sur Rerchercher .
- 6. Cliquer sur Sélectionner .

| Étape 1 : Sélectionner un employé                                                                                  |                                                                                                    |  |  |
|----------------------------------------------------------------------------------------------------|----------------------------------------------------------------------------------------------------|--|--|
| Etape 1 : Selectionner un emp<br>Trouvez et sélectionnez un emplo<br>Employés :<br>Prénom:<br>Nom:<br>Filtrer par: | ploye<br>byé comme sujet du rapport<br>Subordonnés directs<br>Tous les subordonnés<br>Marcelle<br>Lace<br>Aucun filtre |  |  |
| Groupe:                                                                                                    | Sélectionner                                                                                                    |  |  |

- 7. Maintenir enfoncée la touche Ctrl du clavier et cliquer sur les Processus disponibles que vous voulez comparer.
- 8. Cliquer sur Ajouter.

- 9. Sélectionner les cases de la section intitulée Sélectionner les données relaitves à l'employé afin qu'elles apparaissent dans le rapport.
- 10. Cliquer sur Générer un rapport.

| Générer | le rappo | rt |
|---------|----------|----|
| Générer | le rappo | rt |

11. Cliquer sur l'imprimer la vue ou Exporter vers PDF.

| Imprimer la vue | Exporter vers PDF |
|-----------------|-------------------|
|-----------------|-------------------|

12. Le rapport est imprimé ou exporté en version PDF.

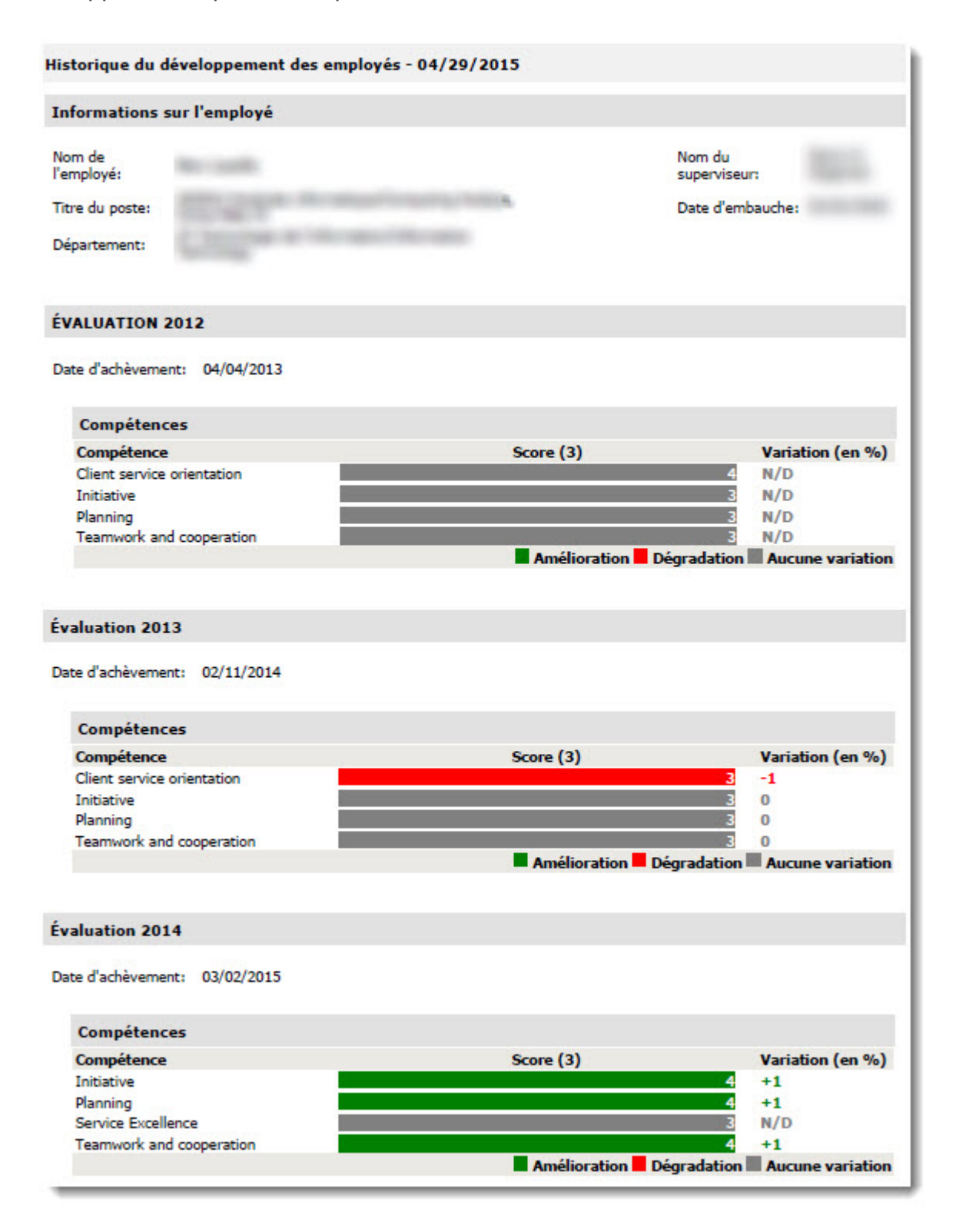

### Rapport d'objectifs

Ce rapport permet de déterminer l'état des objectifs individuels.

| Accuei     | Ma performance Mes employés État des tâches                                                                                   | Rapports  |
|------------|----------------------------------------------------------------------------------------------------|-----------|
| Rech       | ercher un titre ou une description Affic                                                                                      | her tout  |
| Rapp       | orts                                                                                                    |           |
| н          | ● Page 1 sur 1   ▶ ▶ Ouvrir le rapport                                                                                        |           |
| 8          | Titre 🔺                                                                                                    | Actions   |
| 0 <u>1</u> | Affectation des descriptions de poste<br>Affiche des informations sur les descriptions de poste affectées<br>à vos empl       | 🗊 👁 ¥     |
| 0 4        | Évaluation 2014 Status Report<br>Provides details related to the progress of employees and steps<br>within one                | 0 🗸 × 🛠   |
| 0 1        | Historique du développement des employés<br>Fournit des données historiques sur le score de compétence et<br>l'efficacité     | 🗊 👁 ¥     |
| o <u>i</u> | Notation des compétences Générer le rapport<br>Affiche les scores d'évaluation de compétence individuels pour<br>vos employés | 🗐 💿 🗲     |
| o <u>i</u> | Rapport d'avancement<br>Indique la progression des employés et l'avancement des étapes<br>dans le cadr                        | 0/0#      |
|            | Rapport sur les objectifs<br>Permet de déterminer l'état des objectifs individuels.                                           | 0 / 0 ¥ 🖪 |
| ο ,        | Rapport sur les plans de développement<br>Permet de déterminer l'état des plans de développement.                             | 0 / • * 5 |
| 0 1        | Rapport sur les retours d'information<br>Affiche des détails sur l'ensemble des retours d'information<br>envoyés et reç       | 0 / • * 5 |
| o <u>1</u> | Rapport sur les scores<br>Indique le score des employés dans le cadre d'un ou de plusieurs<br>processus                       | 0/0#      |
| o <u>i</u> | Score<br>Affiche les scores de compétence individuels ou le score<br>d'évaluation globa                                       | 🗐 🕑 🐩     |

- 2. Dans la colonne intitulée Action, cliquer sur Générer le rapport. Le rapport d'objectifs s'affiche dans une nouvelle fenêtre.
- 3. Cliquer sur Exporter pour générer le rapport en format Excel.

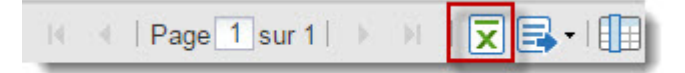

4. Le rapport s'ouvre en format Excel.

| Goal<br>Status | Nom complet<br>de l'employé | Goal Title                                                | Due Date   | Completed<br>Date | Progress Flag   |
|----------------|-----------------------------|-----------------------------------------------------------|------------|-------------------|-----------------|
| Non<br>démarré | Beaulac, Michel             | Amélioration de la base de<br>connaissance dans INFOZONE. | 12/01/2015 |                   | très mal engagé |
| Non<br>démarré | Beaulac, Michel             | Respecter tous les processus                              | 12/01/2015 |                   | très mal engagé |
| Non<br>démarré | Beaulac, Michel             | Incidents rédiriger                                       | 12/01/2015 |                   | très mal engagé |
| Non<br>démarré | Lada, Marcellle             | Incidents rédiriger                                       | 12/01/2015 |                   | très mal engagé |
| Non<br>démarré | Lada, Marcellle             | Respecter tous les processus                              | 12/01/2015 |                   | très mal engagé |
| Non<br>démarré | Lada, Marcellle             | Amélioration de la base de<br>connaissance dans INFOZONE. | 12/01/2015 |                   | très mal engagé |
| Non<br>démarré | Denis, Jacques              | Incidents rédiriger                                       | 12/01/2015 |                   | très mal engagé |
| Non<br>démarré | Denis, Jacques              | Respecter tous les processus.                             | 12/01/2015 |                   | très mal engagé |

### Rapport de plan de développement

Permet de déterminer l'état des plans de développement..

| Accue | eil        | Ma performance                                                                | Mes employés                               | État des tâches      | Rapports  |
|-------|------------|-------------------------------------------------------------------------------|--------------------------------------------|----------------------|-----------|
| Rech  | nerc       | her un titre ou une descript                                                  | ion                                        | Rechercher           | er tout   |
| Rap   | por        | ts                                                                            |                                            |                      |           |
| н     | ×.         | Page 1 sur 1   🕨 🕅                                                            | Ouvrir le rap                              | port                 |           |
|       |            | Titre 🔺                                                                       | -                                          | $\prec$              | Actions   |
| Θ,    | <u>du</u>  | Affectation des descriptio<br>Affiche des informations s<br>à vos empl        | ns de poste<br>sur les descriptions o      | de poste affectées   | 🗊 👁 🗲     |
| 0     | <u>4</u> 1 | Évaluation 2014 Status R<br>Provides details related to<br>within one         | eport<br>the progress of emp               | ployees and steps    | 0 / × 🖈   |
| 0     | du         | Historique du développem<br>Fournit des données histo<br>l'efficacité         | ent des employés<br>priques sur le score c | le compétence et     | 🗊 👁 🗲     |
| ο,    | <u>du</u>  | Notation des compétence<br>Affiche les scores d'évalu<br>vos employés         | 3 Générer le rapp<br>ation de compétence   | oort                 | 🗊 👁 🐩     |
| ο,    | du         | Rapport d'avancement<br>Indique la progression des<br>dans le cadr            | s employés et l'avan                       | cement des étapes    | 0 🖊 👁 🌟   |
| Ο,    | <u>dh</u>  | Rapport sur les objectifs<br>Permet de déterminer l'éta                       | at des objectifs indiv                     | iduels.              | 0 🖊 👁 🌪 🗄 |
| 0     | du         | Rapport sur les plans de c<br>Permet de déterminer l'éta                      | développement<br>at des plans de déve      | loppement.           | 0 🖊 👁 🛫 🗄 |
| 0     | <u>du</u>  | Rapport sur les retours d'i<br>Affiche des détails sur l'er<br>envoyés et reç | nformation<br>nsemble des retours          | d'information        | 0 🖊 👁 쑺 🗄 |
| 0     | du         | Rapport sur les scores<br>Indique le score des empl<br>processus              | oyés dans le cadre o                       | d'un ou de plusieurs | 0 / @ 🛫   |
| 0     | <u>du</u>  | Score<br>Affiche les scores de com<br>d'évaluation globa                      | npétence individuels                       | ou le score          | 🗊 🗣       |

- 2. Dans la colonne intitulée Action, cliquer sur Générer le rapport. Le rapport de plan de développement s'affiche dans une nouvelle fenêtre.
- 3. Cliquer sur Exporter pour générer le rapport en format Excel.

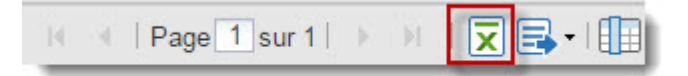

4. Le rapport s'ouvre en format Excel.

| Status      | Nom complet de<br>l'employé | Title                                                         | Competency<br>Title | Due Date | Completed<br>Date |
|-------------|-----------------------------|---------------------------------------------------------------|---------------------|----------|-------------------|
| Non démarré | Germain, Francis-Xavier     | Améliorer les connaissances au<br>niveau des bases de données |                     |          |                   |

# Le rôle de l'administrateur RH

### Rôle de l'administrateur RH

Les administrateurs RH ont la responsabilité de s'assurer que les processus soient complétés à temps.

L'administrateur RH <u>a uniquement accès</u> à l'information sur les employés de la faculté/ service sous sa responsabilité.

L'administrateur RH peut effectuer plusieurs opérations cependant, il doit d'abords toujours sélectionner le processus en cours pour lequel il apporte un changement.

Brièvement, l'administrateur RH peut:

- 1. Visualiser les informations contenues dans le Notification Center, il ne peut pas les modifier. Le Notification Center sert à créer et configurer les messages de rappels automatisés.
- 2. Assigner un <u>superviseur temporaire</u> dans un processus en cours et auquel il a accès.
- 3. Voir la liste des superviseurs assignés à un processus en cours et auquel il a accès.
- 4. Voir la liste des participants pour lesquels le superviseur n'a pas été assigné.
- 5. Ajouter des participants dans un processus en cours.
- 6. Changer le superviseur de 2ième niveau dans un processus en cours.
- 7. Retourner à une étape précédente (roll-back) dans un processus en cours.
- 8. Compléter une étape dans un processus en cours.
- 9. Produire des rapports à partir du Report Center dans un processus en cours.
- 10. Visualiser les états des processus en cours ou des formulaires qui ont été soumis.
- 11. Assigner des formulaires pour un processus en cours

Les prochaines sections du présent guide décrivent en détail à quoi sert chaque opération ci-haut mentionnée et démontre comment les accomplir.

### Définitions

Il est nécessaire de bien comprendre les différentes composantes d'Halogen et de bien saisir les définitions qui s'y rattachent.

Différences entre les interfaces utilisateur et du HR Admin Control Center.

• L'interface utilisateur d'Halogen est utilisé par les employés pour compléter les processus auxquels ils ont été assignés. Ils utilisent également cet interface pour apporter des changements à leur onglet Ma Performance. L'interface utilisateur ressemble à l'illustration qui suit.

| 🕒 Bonjour Lynne Bouchard, 🔽                   |                                                                                                    |  |  |  |  |
|-----------------------------------------------|----------------------------------------------------------------------------------------------------|--|--|--|--|
| LB                                            | Lynne Bouchard<br>Tech.Training&Doc.Coordinator<br>Responsable direct : Marc Alary<br>Tech. de l'info./Info. Technology |  |  |  |  |
| Centre de contrôle de l'administration des RH |                                                                                                    |  |  |  |  |
| Centre de contrôle                            | e d'apprentissage                                                                                                    |  |  |  |  |
| Activation de l'application                   |                                                                                                    |  |  |  |  |
| Langue 🗸                                      |                                                                                                    |  |  |  |  |
| Format de date                                |                                                                                                    |  |  |  |  |
| Restaurer les paramètres par défaut           |                                                                                                    |  |  |  |  |
| Déconnexion                                   |                                                                                                    |  |  |  |  |
• Le *HR Admin Control Center* est la composante d'Halogen qui permet d'ajouter des participants assignés à un processus spécifique. Il permet également d'assigner des superviseurs aux employés qui n'en n'ont pas. Il permet aussi d'exécuter des rapports statistiques etc. Cette composante d'Halogen est utilisée uniquement par les employés des RH et par les administrateurs RH de chaque unité. On y accède en cliquant sur le *HR Admin Center Center* (voir l'encadré rouge de l'image de l'interface utilisateur. L'interface *HR Admin Control Center* ressemble à l'image suivante et toute opération commence toujours par la sélection du processus.

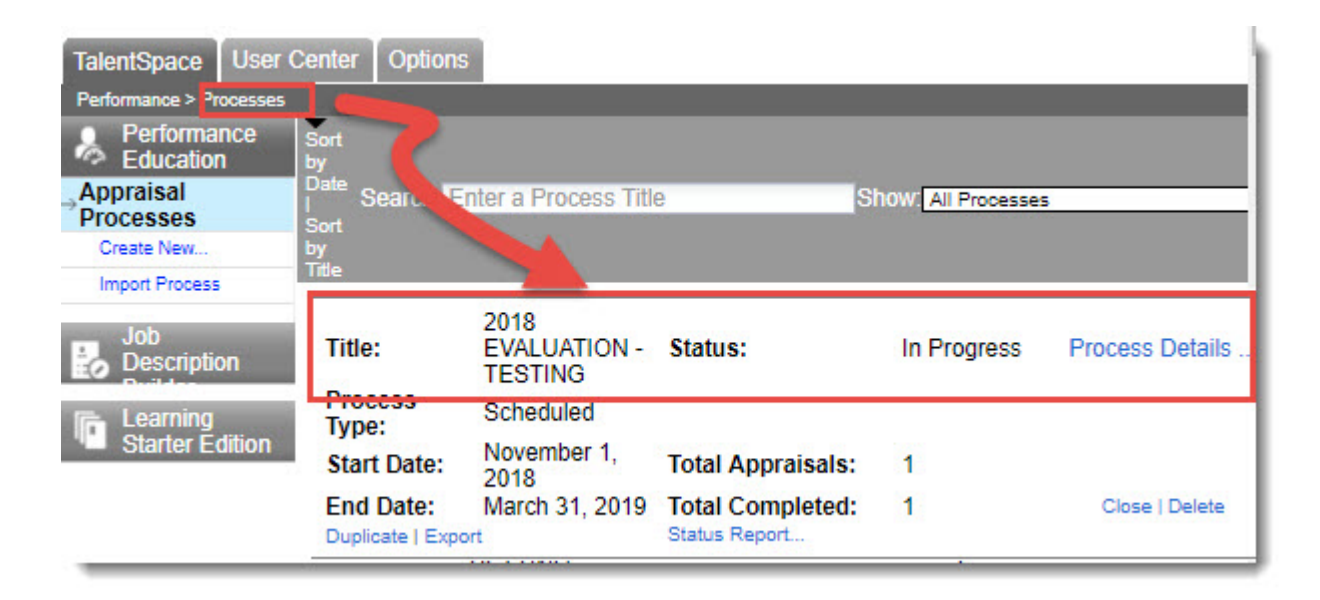

Le User Center et le Participant Center

 Le User Center contient le nom de tous les utilisateurs d'Halogen peu importe leur rôle (employé évalué, superviseur, superviseur de 2ième niveau et/ou administrateur RH).L'administrateur RH peut <u>uniquement</u> voir les employés appartenant <u>à son unité</u> dans le User Center. Si le nom d'un employé n'y apparaît pas, il doit envoyer un courriel à <u>performance@uottawa.ca</u>

| User Center > User List |                           |                    |                  |                          |          |
|-------------------------|---------------------------|--------------------|------------------|--------------------------|----------|
| User List               | All Users in the          | e User Center      |                  |                          |          |
| Group List              | Starts with: 9999         | 9                  | Find User        | S. Active                |          |
| Import Users            | Search In:  Name          | s • Employee ID •  | Usemame          |                          |          |
| Export Users            | Found 4 result(s) to      | query.             |                  |                          |          |
| Custom Labels           | Quick Search: A           | BCDEÉFGHIJKL       | MNOPQRSTUV       | VXYZ                     |          |
| Role Assignment         | User List                 |                    |                  |                          |          |
| Talent Profile Access   | (💩: Inactive 🥄 : I        | Employee Login 🖉 : | Document 🔞: Proc | esses)                   |          |
| Import Documents        | Create Use                | er Rem             | love User(s)     | Create/Assign t          | o Group  |
| Upload Profile Photos   | Activate/Deactiva         | ie users Remov     | e Allachmenits   | D                        |          |
| Automatic User Update   | Names     Doli            | Username           | Email Address    | 22 Beccourte             | <u>*</u> |
| Employee                | Courtemanch<br>SuzanneTES | neTEST,suptrain15  |                  | Humaines/Hu<br>Resources | uman 🔞 🎸 |
| Development             | Falardeau, S              | uzanne suptrain01  |                  | RH/HR                    | 800      |
| History                 | Fournier, Mic             | hel eetrain01      |                  | RH/HR                    | 00       |
|                         | Lapointe Joe              | elle suptrain03    |                  | RH/HR                    | 04       |

• Le Participant Center contient le nom de tous les utilisateurs qui sont assignés à un processus spécifique. Par exemple, seul les employés en période de probation sont assignés aux Processus d'établissements des objectifs de probation et d'Évaluation des employés en période de probation. Le Participant Center apparait une fois qu'on a cliqué sur le nom du processus.

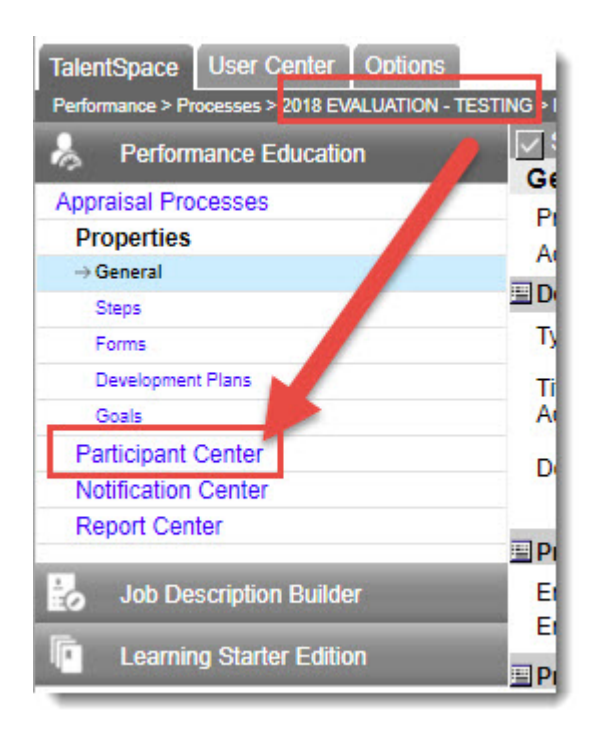

Pour avoir accès à un processus, l'administrateur RH doit faire partie de la liste des participants de ce processus. Si l'administrateur n'a pas accès à un processus auquel il devrait l'avoir, il doit écrire à performance@uottawa.ca.

La section Assigned du Participant Center permet de voir si un superviseur (Manager) et un administrateur RH (HR Rep) et un formulaire (Form) ont été assignés à chaque participant dans un processus en cours. S'il manque l'un ou l'autre, il doit être ajouté.

| - |    | Participant        | 11      | Assigned | i i      |
|---|----|--------------------|---------|----------|----------|
| 4 |    | Farticipant        | Manager | HR Rep   | Form     |
|   | 8  | Bonneville, Jeff   | 1       | -        | EVAL2016 |
|   | 0  | Bouchard, Lynne    | 1       | ×        | Default  |
|   | -  | Falardeau, Suzanne | 1       | 1        | Default  |
|   | 20 | Lapointe, Joelle   | >0      | ~        | Default  |

La section *Appraisal* du *Participant Center* permet aussi de voir si le participant doit lui-même être évalué ainsi que les étapes qui doivent être complétées.

|    | Participant        | Assigned |        |          | Appraisal |      |       |
|----|--------------------|----------|--------|----------|-----------|------|-------|
|    | rancipant          | Manager  | HR Rep | Form     | Status    | Self | Final |
|    | Bonneville, Jeff   | 1        | 1      | EVAL2016 | Status    | 9    | 0     |
| 20 | Bouchard, Lynne    | 1        | ж      | Default  |           |      |       |
|    | Falardeau, Suzanne | 1        | 1      | Default  |           |      |       |
|    | Lapointe, Joelle   | ×        | 1      | Default  |           |      |       |

Si le mot Status écrit en bleu apparaît dans la colonne Status, le participant doit être évalué.

Si une loupe apparaît dans l'une des deux colonnes (Self / Final) cela indique la dernière étape complétée dans un processus en cours. L'administrateur RH peut forcer le retour (roll-back) à une étape précédente dans un formulaire en cours ou encore compléter la(les) étape(s) suivante(s).

|                                                                                                    | Assig     | jned        | Apprais     | sal   |
|----------------------------------------------------------------------------------------------------|-----------|-------------|-------------|-------|
| Manager                                                                                                    | HR<br>Rep | Form        | Status Self | Final |
| <ul> <li>Image: A second second s</li></ul> | ×         | PROBEVAL_FR | Status      | Q     |
| ×                                                                                                    | -         | Default     | No.         |       |
|                                                                                                    |           |             |             |       |

Le menu de gauche du Participant Center permet d'effectuer plusieurs opérations telles que voir la liste complète des participants assignés au processus en cours, voir la liste des administrateurs RH (*HR Reprentatives*) assignés au processus, voir la liste des participants ayant un rôle de superviseur (*Manager*) et enfin de voir quel participant n'a pas de superviseur (*Without Manager*) qui lui est assigné dans le processus en cours.

| Performance Education    |  |
|--------------------------|--|
| Appraisal Processes      |  |
| Properties               |  |
| Participant Center       |  |
| → All Participants       |  |
| Managers                 |  |
| HR Representatives       |  |
| Without Manager          |  |
| Without HR Rep           |  |
| Without Job Description  |  |
| Import Goals             |  |
| Notification Center      |  |
| Report Center            |  |
| Job Description Builder  |  |
| Learning Starter Edition |  |

Différences entre le superviseur temporaire et le superviseur permanent

• Le superviseur permanent

Ce qu'il est important de comprendre c'est que le nom du superviseur qui apparaît dans le profil de l'employé est le superviseur <u>permanent</u> et seul un employé des Ressources humaines peut le modifier.

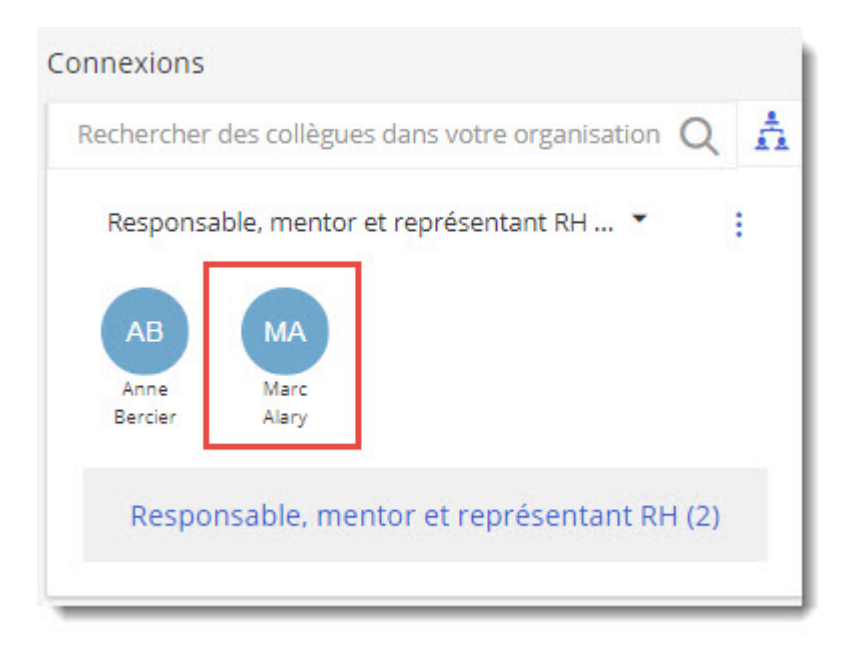

• Le superviseur temporaire

Cependant lorsqu'un processus est en cours et que celui-ci ne peut pas être complété parce que le superviseur est absent, l'administrateur RH peut alors ajouter un superviseur temporaire au processus. Lorsque le processus aura été complété, le superviseur disparaîtra.

|   |    | Participant        |         | Assign     | ned         |
|---|----|--------------------|---------|------------|-------------|
| - |    | Farticipant        | Manager | HR Rep     | Form        |
|   | 0  | Alary, Marc        | ×       | -          | Default     |
|   | 08 | Beaulieu, Vincent  | ×       | ж          | Default     |
| 0 |    | Bercier, Anne      | ×       | ж          | Default     |
|   | 0  | Bernier, Martin    | ×       | -          | Default     |
|   | 8  | Bouchard, Lynne    | ×       | 1          | EVAL2016    |
|   | 8  | D'Amour, Francine  | ×       | ж          | EVAL2016_FF |
|   | 08 | Falardeau, Suzanne |         | ~          | EVAL2016_FF |
|   | 8  | Fournier, Michel   |         | ~          | EVAL2016_FF |
|   | 0  | Frémont, Jacques   | *Lapo   | inte, Moel | e Default   |
|   |    | Jalbu Valoriu      |         | ~          | Dofault     |

### Les options du Participant Center

L'administrateur RH peut effectuer plusieurs opérations en se servant des boutons du Participant Center.

Les icônes permettent de faire les opérations suivantes:

| All Participants ( | 嚞 : HR Rep, 表 : Manage | r/Evaluator, 🐣 : To be E | valuated )            | \$                     |
|--------------------|------------------------|--------------------------|-----------------------|------------------------|
| Add Participants   | Create/Assign to Group | Unassign From Group      | Remove Selected Items | Update Relationships   |
| Assign Form        | Assign Role(s)         | Assign Manager           | Assign HR Rep         | Update Group Assignmen |
| Assign Approver    | Complete Steps         |                          |                       | 1.2                    |
|                    |                        |                          | Acciano               | Annraieal              |

- 1. *Add participants* : permet d'ajouter un participant à un processus en cours.
- 2. Assign form: permet d'assigner un formulaire à un participant dans un processus en cours.
- 3. Assign Role(s) : permet d'assigner un rôle à un participant dans un processus en cours.
- 4. Assign Manager : permet d'assigner un superviseur (Manager) à un participant dans un processus en cours.

- 5. Assign HR Rep : permet d'assigner un représentant RH (HR Rep) à un participant dans un processus en cours.
- 6. Complete Steps : permet de forcer l'achèvement d'un processus en cours.

### Rôle des participants

L'administrateur RH peut voir quel(s) rôles(s) est/sont assigné(s) à chaque participant de son unité.

Trois différents rôles peuvent être assignés à chaque participant. Un employé peut avoir plus d'un rôle à la fois.

- 1. *HRRep* : utilisateur qui a la responsabilité de s'assurer que les employés / superviseurs de son unité aient complétés les processus en cours. On ne peut avoir qu'un seul administrateur RH par unité.
- 2. *Manager / Evaluator* : utilisateur qui a une étape d'approbation dans un processus en cours.

| All Participants (  | : HR F | Rep | ), 🦾 : Mana | ager           | /Evaluator, 🔒 : To be l | Evaluated ) |
|---------------------|--------|-----|-------------|----------------|-------------------------|-------------|
| Add Participants    | Create | /As | sign to Gro | up             | Unassign From Group     | Remove S    |
| Assign Form         | As     | sig | n Role(s)   |                | Assign Manager          | Assign      |
| Assign Approver     | Co     | mp  | lete Steps  |                |                         |             |
| Groups All Particip | ants   | C   | ء<br>ھ ھ    | Partic<br>Bonn | ipant<br>eville, Jeff   | Mana        |
| All Participants    |        | C   | 20 40 E     | Bouc           | hard, Lynne             | ×           |
| Not Grouped         |        |     | 40 F        | Falar          | deau, Suzanne           |             |
|                     |        | C   | 208         | Lapoi          | inte, Joelle            | -           |
|                     |        | C   | 8           | Mark           | ovinovicSept, IrenaSept | -           |

3. To be evaluated : employé qui doit être évalué dans un processus en cours.

# Le Participant Center

# Opérations du menu de gauche dans le Participant Center

Sélectionner une des options du menu de gauche du *Participant Center* pour voir tous les participants, ceux ayant un rôle de superviseur, l'Administrateuyr RH de votre unité ou encore les participants n'ayant pas de superviseur qui leur sont assigné.

- 1. Cliquer sur une des options suivantes:
  - All Participants pour voir la liste de tous les participants assignés au processus en cours.
  - Manager pour voir la liste des participants qui ont un rôle de superviseur (*Manager*), veuillez vous référer à la section Assignation d'un rôle de superviseur du présent guide.
  - Without Manager pour voir la liste des participants pour lesquels aucun superviseur (*Manager*) n'a été assigné. Veuillez vous référer à la section Assigner un superviseur du présent guide.

| location                 |  |
|--------------------------|--|
| Appraisal Processes      |  |
| Properties               |  |
| Participant Center       |  |
| → All Participants       |  |
| Managers                 |  |
| HR Representatives       |  |
| Without Manager          |  |
| Without HR Rep           |  |
| Without Job Description  |  |
| Import Goals             |  |
| Notification Center      |  |
| Report Center            |  |
| Job Description Builder  |  |
| Learning Starter Edition |  |

Le système affiche la liste selon l'option que vous avez sélectionné.

1. L'option *All Participants* affiche la liste de tous les participants assignés au processus peu importe leur rôle.

| Participant | Assigned |  |
|-------------|----------|--|
| ranicipant  |          |  |

# Assignation d'un rôle

Vous pouvez assigner un rôle à un participant dans un processus en cours. Par exemple, un des employés de votre unité est devenu superviseur, vous pouvez lui assigner le rôle de *Manager* afin qu'il puisse approuver les formulaires des ses subalternes.

# Ouverture du HR Admin Control Center

- 1. Cliquer sur la flèche située au bout de votre nom dans le coin supérieur droit de votre écran.
- 2. Sélectionner Centre de Contrôle de l'administration des RH.

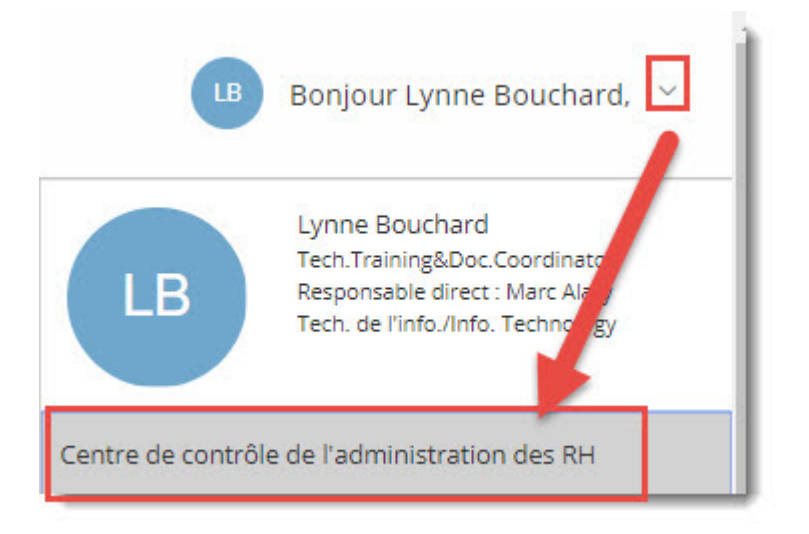

Le Centre de contrôle RH ne fonctionne pas en français, le système basculera automatiquement vers l'anglais.

3. Sélectionner le processus en cliquant sur Process Details .

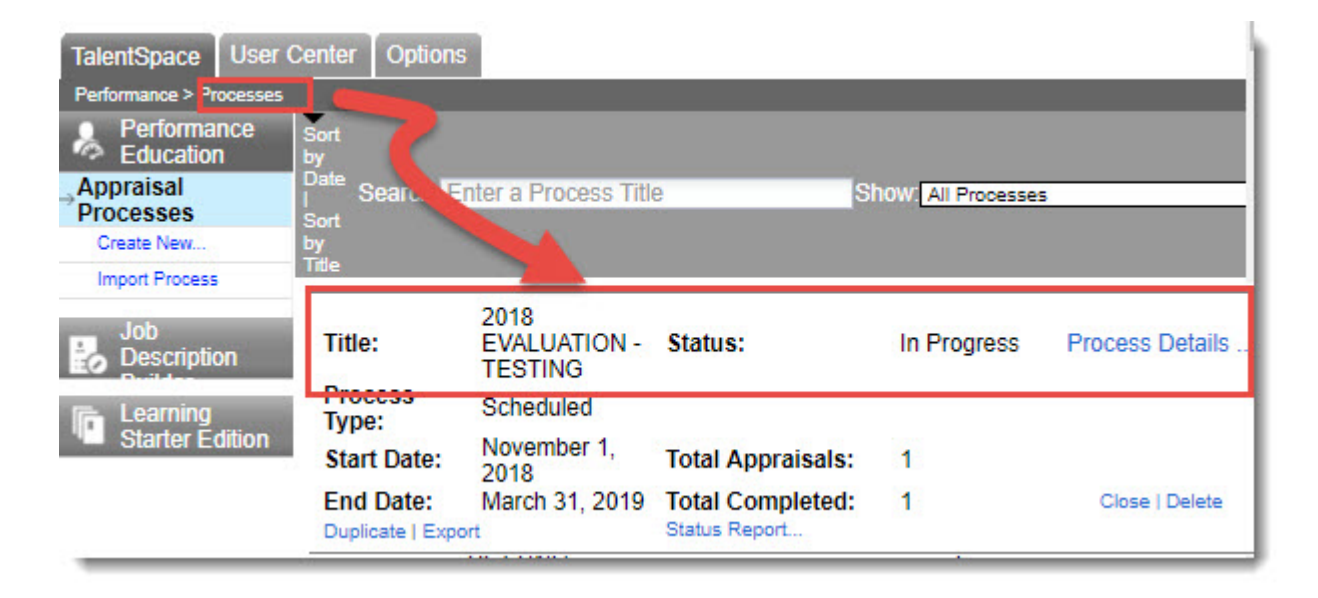

### Ouverture du Participant Center

1. Cliquer sur Participant Center

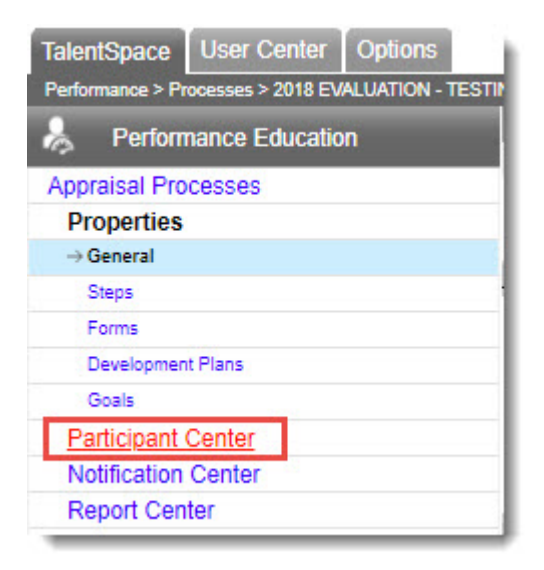

## Assignation du rôle

Vous pouvez assigner des rôles pour plus d'une personne à la fois et vous pouvez assigner plus d'un rôle à la fois.

- 1. Sélectionner les employés à qui vous assignez un rôle en cochant dans la case à côté de leur nom.
- 2. Cliquer sur Assign Role(s).

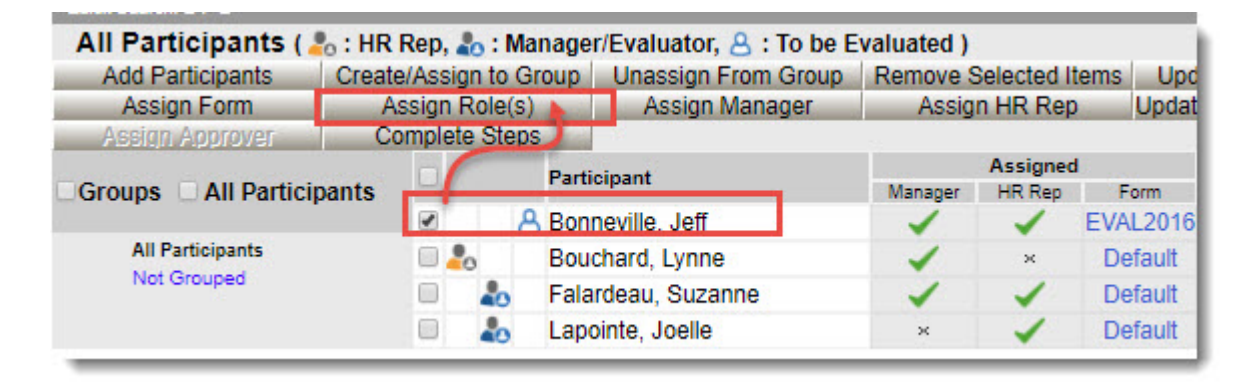

3. Sélectionner le(s) rôle(s) que vous voulez ajouter.

**Attention:** le(s) rôle(s) sélectionné(s) remplacera(ront) le(s) rôle(s) actuel(s). Si l'empoyé doit être évalué et qu'il est également superviseur, sélectionner les rôles **To be evaluated** et **Manager/Évaluator**.

#### 4. Cliquer sur OK .

| 🗏 Assign Roles                                                                                   |                   |        |
|--------------------------------------------------------------------------------------------------|-------------------|--------|
| Assign roles to the selected partic<br>To be evaluated<br>Manager/Evaluator<br>HR Representative | ipants.           |        |
| *Unchecked roles will be removed from the                                                        | selected particip | ants   |
|                                                                                                  | OK                | Cancel |

Le rôle Manager/Evaluator a été ajouté au rôle actuel To be evaluated.

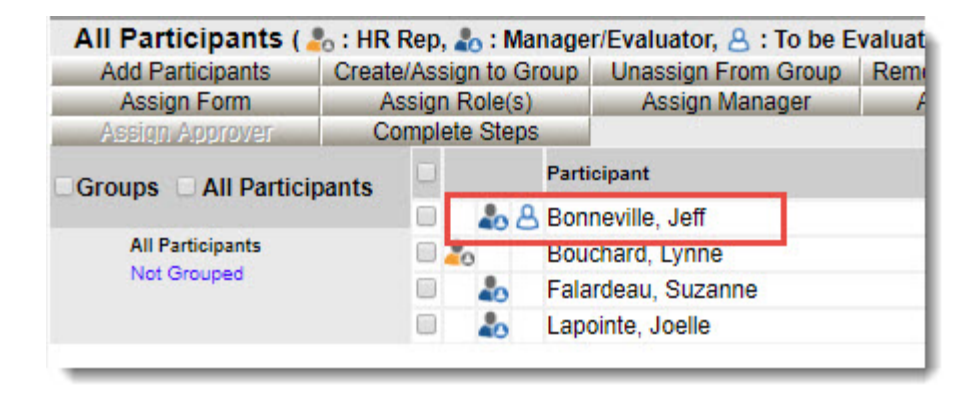

# Retour à l'interface des utilisateurs

1. Cliquer sur Return to Appraisal Center .

| Save Changes               |                                                                         | Return to Appraisal Cente      |
|----------------------------|-------------------------------------------------------------------------|--------------------------------|
| General                    |                                                                         |                                |
| Process Status:            | In Progress                                                             |                                |
| Actions:                   | Close   Delete   Duplicate                                              | Export                         |
| Description                |                                                                         |                                |
| Type of Process:           | <ul> <li>Scheduled Annivers</li> <li>This process is archive</li> </ul> | ary OInterim OProject OLibrary |
| Administrator Access List: | 2018 EVALUATION - TESTING                                               | 3                              |
|                            | *                                                                       | Modify Access List             |
| Description:               |                                                                         |                                |
| Process Dates              | 12                                                                      | 24                             |
| Entire Process Starts:     | November 1, 2018                                                        |                                |
| Entire Process Ends:       | March 31, 2019                                                          | <b>E</b>                       |

2. Cliquer sur le X dans le coin supérieur droit pour retourner à l'interface utilisateur.

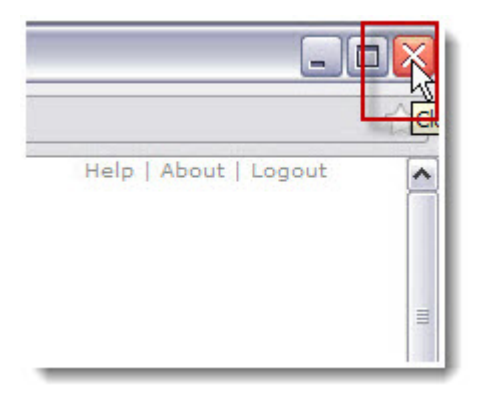

# Ajout d'un participant

Le Participant Center sert à ajouter des utilisateurs dans des processus en cours, à assigner des superviseurs, des administrateurs RH ou des superviseurs de 2ième niveau

dans des processus en cours. Le *Participant Center* prend sa liste d'utilisateurs à partir du *User Center*, si l'employé à sélectionner n'apparaît pas dans le *Participant Center*, il devra être ajouté par un employé des RH.

#### Ouverture du HR Admin Control Center

- 1. Cliquer sur la flèche située au bout de votre nom dans le coin supérieur droit de votre écran.
- 2. Sélectionner Centre de Contrôle de l'administration des RH.

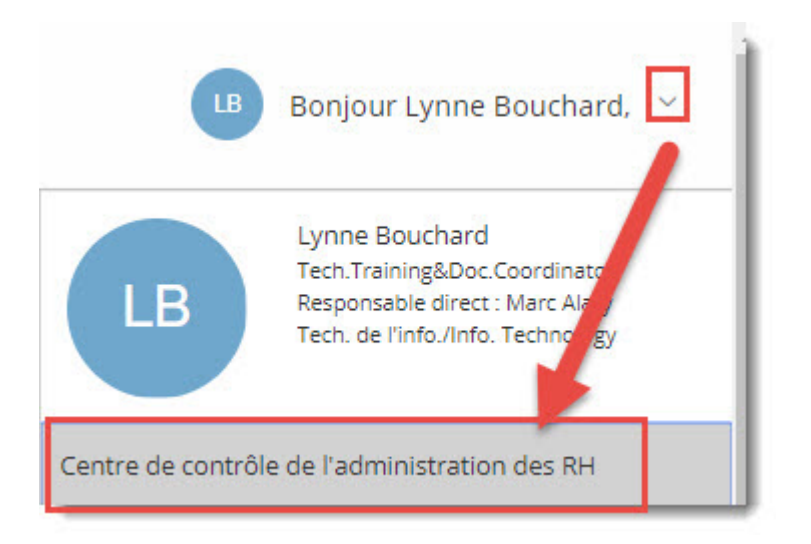

Le Centre de contrôle RH ne fonctionne pas en français, le système basculera automatiquement vers l'anglais.

3. Sélectionner le processus en cliquant sur Process Details

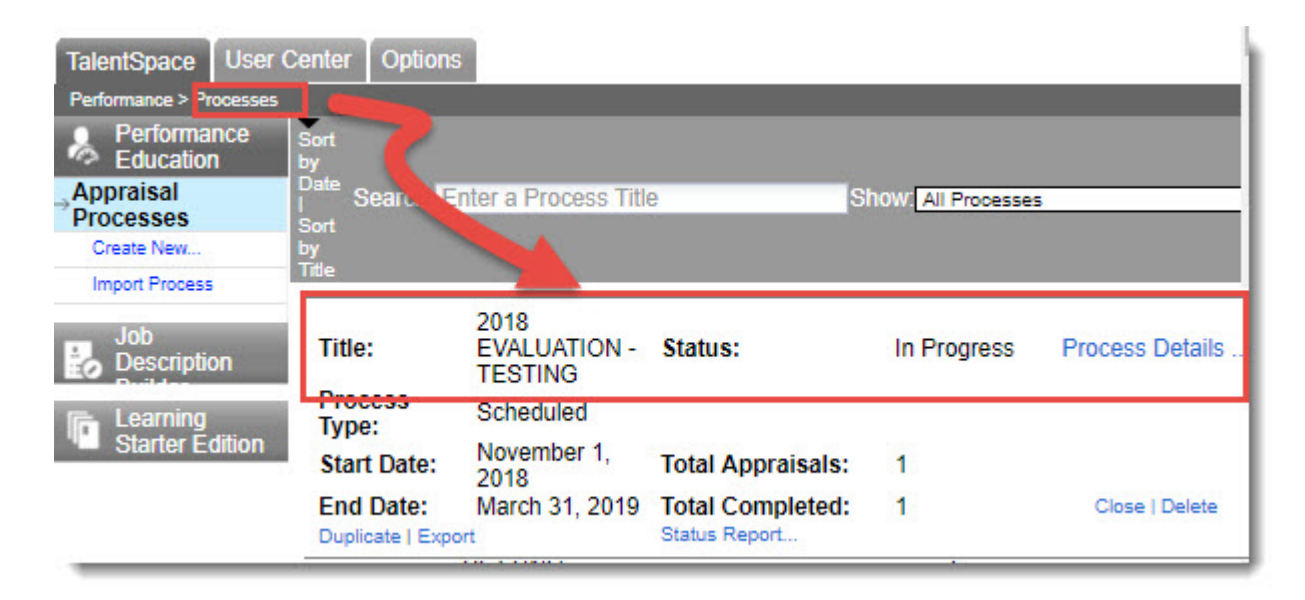

#### Ouverture du Participant Center

1. Cliquer sur Participant Center .

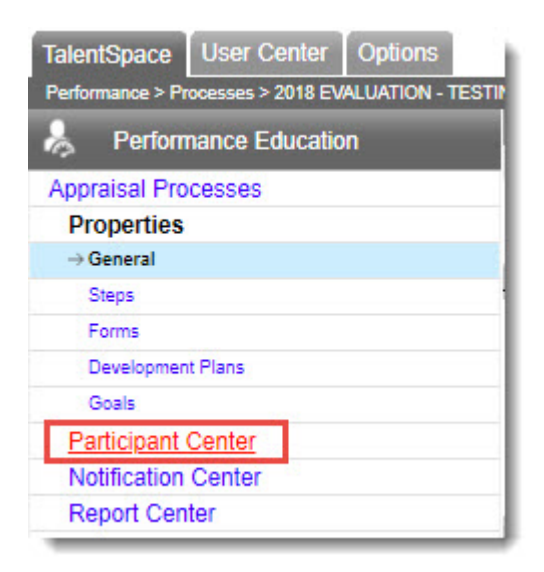

#### Ajout du participant

Les administrateurs RH peuvent seulement ajouter des participants aux processus d'établissement des objectifs et d'évaluation.

1. Cliquer sur Add Participant .

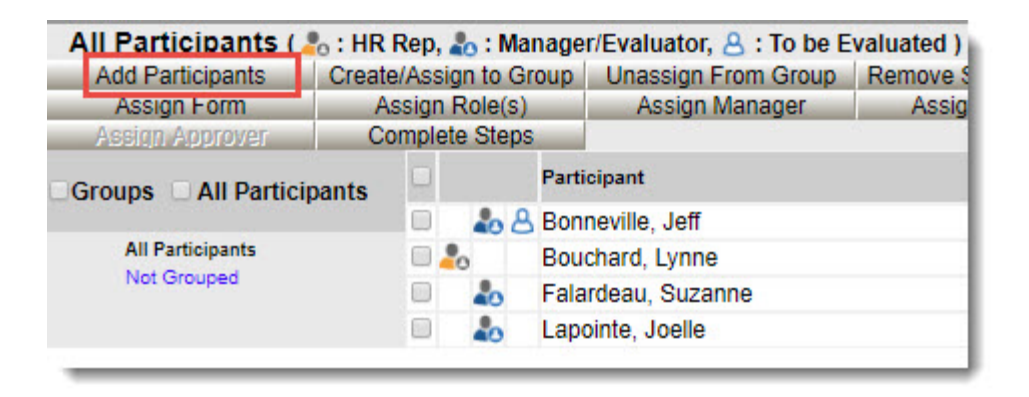

- 2. Trouver l'employé à ajouter dans le processus. Vous pouvez faire la recherche de deux façons :
  - Taper le nom de famille dans le champ Starts With et cliquer sur Find .
  - Cliquer sur la lettre par laquelle commence le nom de famille de l'employé dans la section Quick Search .
- 3. Cliquer à l'intérieur de la case située à côté du nom de l'employé à ajouter.
- Sélectionner le rôle du participant dans la section Options.
   Si le participant doit être évalué, <u>veuillez ne rien sélectionner</u> puisque ce rôle est donné automatiquement par le système.

5. Cliquer sur OK .

| Add Participants                                                                                          |                                                                       |                       |
|----------------------------------------------------------------------------------------------------|-----------------------------------------------------------------------|-----------------------|
| Starts with markovinovics                                                                                 | rator, . : HR Auministrator, C: Docur<br>R • Hired Date: On or Before | nent, 🔞 : Processes ) |
| Filter by User Field: Job Title<br>Found 1 result(s) to query.<br>Quick Search: A B C D E É F G H I J K I | Selei                                                                 | ct Find               |
| Groups All Users                                                                                          | MarkovinovicSept, IrenaSept                                           | Email Address         |
| 2012-04-04<br>2012-04-25<br>All Faculties and Services                                                    |                                                                       |                       |
| Options                                                                                                   |                                                                       |                       |
| Add following role(s) on impo                                                                             | rr:<br>R Representative 🕜 To be evaluated                             | OK Cancel             |

#### Retour à l'interface des utilisateurs

1. Cliquer sur Return to Appraisal Center .

| Save Changes                                                             | Return to Appraisal Cente                                                                                                    |
|--------------------------------------------------------------------------|----------------------------------------------------------------------------------------------------|
| General                                                                  |                                                                                                    |
| Process Status:<br>Actions:                                              | In Progress<br>Close   Delete   Duplicate   Export                                                                              |
| Description                                                              |                                                                                                    |
| Type of Process:<br>Title:<br>Administrator Access List:<br>Description: | Scheduled Anniversary Interim Project Library     This process is archived     2018 EVALUATION - TESTING     Modify Access List |
| Process Dates                                                            |                                                                                                    |
| Entire Process Starts:<br>Entire Process Ends:                           | November 1, 2018 III<br>March 31, 2019 III                                                                                      |

2. Cliquer sur le X dans le coin supérieur droit pour retourner à l'interface utilisateur.

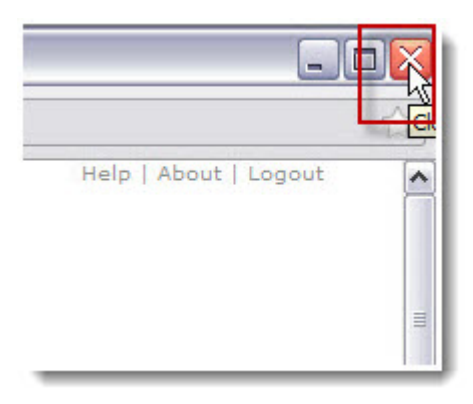

### Finalisation d'une étape

L'administrateur RH peut forcer la finalisation d'une étape pour compléter un processus. Par exemple, dans le processus d'évaluation annuelle, le superviseur de deuxième niveau doit donner son approbation à l'étape finale. Si celui-ci est absent ou malade et qu'il ne pourra pas compléter son étape avant la date d'écheance du processus, l'administrateur RH peut forcer la finalisation de l'étape afin que le processus soit complété à temps.

#### Ouverture du HR Admin Control Center

1. Cliquer sur la flèche située au bout de votre nom dans le coin supérieur droit de votre écran.

2. Sélectionner Centre de Contrôle de l'administration des RH.

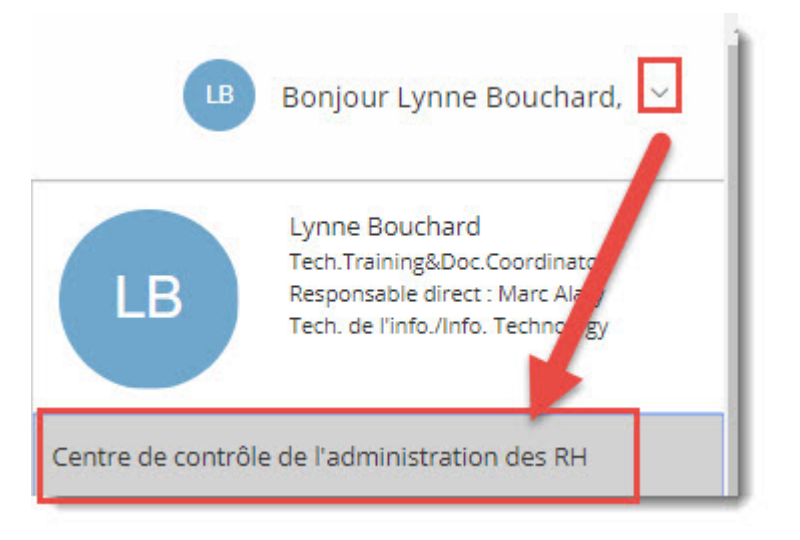

Le Centre de contrôle RH ne fonctionne pas en français, le système basculera automatiquement vers l'anglais.

3. Sélectionner le processus en cliquant sur Process Details .

| TalentSpace User (       | Center Options                | 5                               |                                   |                    |                   |
|--------------------------|-------------------------------|---------------------------------|-----------------------------------|--------------------|-------------------|
| Performance > Processes  |                               |                                 |                                   |                    |                   |
| Performance<br>Education | Sort<br>by                    |                                 |                                   |                    |                   |
| Appraisal<br>Processes   | Date Searc                    | nter a Process Title            | e S                               | how. All Processes | 5                 |
| Create New               | by                            |                                 |                                   |                    |                   |
| Import Process           | Inte                          |                                 |                                   |                    |                   |
| Job<br>Description       | Title:                        | 2018<br>EVALUATION -<br>TESTING | Status:                           | In Progress        | Process Details . |
| 🕞 Learning               | Type:                         | Scheduled                       |                                   |                    |                   |
| Starter Edition          | Start Date:                   | November 1, 2018                | Total Appraisals:                 | 1                  |                   |
|                          | End Date:<br>Duplicate   Expo | March 31, 2019                  | Total Completed:<br>Status Report | 1                  | Close   Delete    |

#### Ouverture du Participant Center

1. Cliquer sur Participant Center .

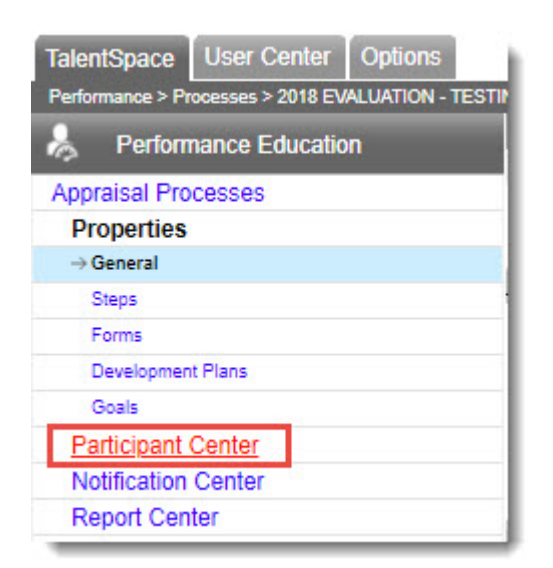

#### Sélection du participant et finalisation d'une étape

Vous pouvez compléter une étape ou toutes les étapes à la fois.

1. Cliquer sur Status de l'employé pour lequel vous devez compléter une ou toutes les étapes.

|    | Participant                   | Assigned |        |          | Appraisal |      |       |
|----|-------------------------------|----------|--------|----------|-----------|------|-------|
|    | Farticipant                   | Manager  | HR Rep | Form     | Status    | Self | Final |
| -  | Bonneville, Jeff              | 1        | -      | EVAL2016 | Status    | 0    |       |
| 0  | Bouchard, Lynne               | 1        | ж      | Default  |           |      |       |
| -  | Falardeau, Suzanne            | 1        | -      | Default  |           |      |       |
| 20 | Lapointe, Joelle              | ж        | -      | Default  |           |      |       |
|    | A MarkovinovicSept, IrenaSept | -        | ~      | Default  | Status    |      |       |

2. Cliquer sur Complete ou sur Complete All (pour compléter toutes les étapes du processus).

| 🚫 Saba                                                              | TalentSpace - Google Chr                                                              | ome                                              | 30                                                                    |                              | 9<br>17                        | -3                      |                                    | ×         |
|---------------------------------------------------------------------|---------------------------------------------------------------------------------------|--------------------------------------------------|-----------------------------------------------------------------------|------------------------------|--------------------------------|-------------------------|------------------------------------|-----------|
| 🔒 http                                                              | s://global.hgncloud.c                                                                 | om/u                                             | ottawa/eA                                                             | Appraisal/pa                 | rticipant/parti                | cipant/                 | Appr                               | Q         |
| 🗉 Indiv                                                             | vidual Appraisal Sta                                                                  | tus                                              |                                                                       |                              |                                |                         |                                    |           |
| Employe<br>Manager<br>E-Mail :                                      | ee Name :<br>/Evaluator :                                                             | Marko<br>Falard                                  | vinovicSe<br>leau, Suza                                               | pt, IrenaSept<br>nne         |                                | Drow                    | ont                                |           |
| 2nd-Leve                                                            | el Manager :                                                                          | Lapoint                                          | e, Joelle                                                             | (                            | Change                         | Upda<br>check<br>will n | ates:<br>ked item<br>ot be         | S         |
| 3rd-Leve                                                            | I Manager :                                                                           |                                                  |                                                                       | (                            | Change                         | upda<br>hiera<br>User   | ted from<br>rchy in th<br>Center - | the<br>he |
| 4th-Leve                                                            | I Manager :                                                                           |                                                  | 14/29                                                                 | (                            | Change                         | Relat                   | the 'Up<br>tionships               | date      |
| HR Rep:<br>Appraisa<br>Last App<br>Last Inte<br>Employe<br>Last Pro | l Form:<br>raisal Completed Date:<br>rim Review Date:<br>e Hire Date:<br>motion Date: | Bouch<br>Defau<br>Octob<br>Decen<br>June<br>June | hard, Lynne<br>It<br>er 30, 2017<br>nber 10, 20<br>4, 2018<br>4, 2018 | e<br>7<br>118                |                                |                         |                                    |           |
| Set to In<br>Progress                                               | Appraisal Step                                                                        |                                                  | Status                                                                | Completion<br>(MMMM d, yyyy) | Person<br>Responsible          | Mar                     | rk Step a<br>omplete               | as<br>d   |
|                                                                     | L'employé rédige son autoévalu                                                        | ation                                            | Approaching<br>Due                                                    | N/A                          | MarkovinovicSept,<br>IrenaSept | C                       | complete                           |           |
|                                                                     | Superviseur immédiat rédige l'évalua<br>des employés                                  |                                                  | Not Ready                                                             | N/A                          | Falardeau, Suzanne             |                         |                                    |           |
|                                                                     | Superviseur de deuxième niveau<br>des commentaires sur l'évaluation<br>l'employé      | u rédige<br>on de                                | Not Ready                                                             | N/A                          | Lapointe, Joelle               |                         |                                    |           |
|                                                                     | Superviseur immédiat signe                                                            |                                                  | Not Ready                                                             | N/A                          | Falardeau, Suzanne             |                         |                                    |           |
|                                                                     | Employé signe                                                                         |                                                  | Not Ready                                                             | N/A                          | MarkovinovicSept,<br>IrenaSept |                         |                                    |           |
| Indicate                                                            | es additional information when pla                                                    | cing your                                        | mouse over th                                                         | is icon.                     |                                |                         |                                    |           |
|                                                                     |                                                                                       |                                                  |                                                                       |                              |                                | Co                      | mnlete A                           |           |
|                                                                     |                                                                                       |                                                  |                                                                       |                              | _                              |                         | morete /                           | Steel .   |
|                                                                     |                                                                                       |                                                  |                                                                       |                              |                                | ОК                      | Can                                | cel       |

#### 3. Cliquer sur OK .

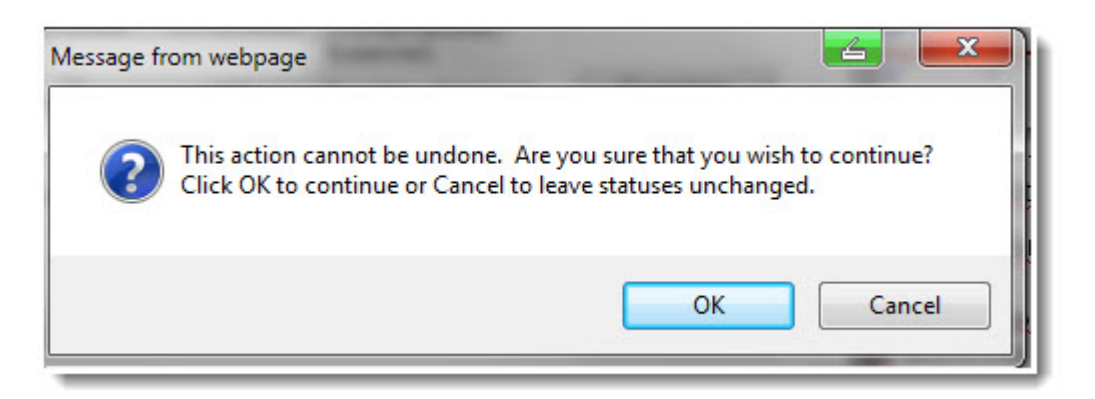

La finalisation de l'étape est complétée. En amenant le curseur sur l'icône d'information additionnelle, le système indique que l'administrateur RH a complété l'étape.

4. Cliquer sur OK .

#### Retour à l'interface des utilisateurs

1. Cliquer sur Return to Appraisal Center .

| Save Changes                                                             |                                                                                  | 🔀 Return to Appraisal Cente                |
|--------------------------------------------------------------------------|----------------------------------------------------------------------------------|--------------------------------------------|
| General                                                                  |                                                                                  |                                            |
| Process Status:<br>Actions:                                              | In Progress<br>Close   Delete   Duplicate   Exp                                  | port                                       |
| Description                                                              |                                                                                  |                                            |
| Type of Process:<br>Title:<br>Administrator Access List:<br>Description: | Scheduled Anniversary     This process is archived     2018 EVALUATION - TESTING | Interim Project Library Modify Access List |
| Process Dates                                                            | - 2                                                                              |                                            |
| Entire Process Starts:<br>Entire Process Ends:                           | November 1, 2018<br>March 31, 2019                                               |                                            |

2. Cliquer sur le X dans le coin supérieur droit pour retourner à l'interface utilisateur.

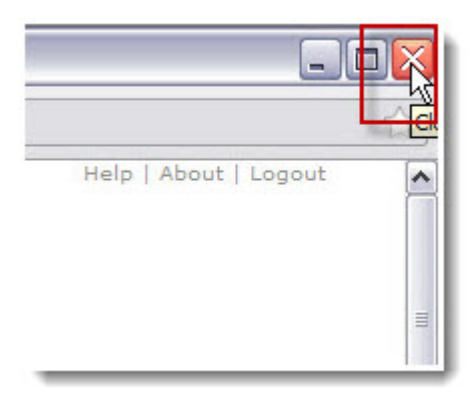

# Le Rollback (retour à une étape précédente)

L'administrateur RH peut forcer le retour à une étape précédente lorsque le participant a complété une étape mais qu'il aimerait retourner à l'étape précédente.

- 1. Si une loupe apparaît dans la colonne *Self*, cela indique que l'étape du processus qui est faite par la personne qui est évaluée a été débutée.
- 2. Si une loupe apparaît dans la colonne *Final*, cela indique que le superviseur de la personne qui est évaluée a débuté l'étape de l'approbation.
- 3. Il est toutefois possible de modifier le statut d'une des étapes afin que la personne responsable de l'étape puisse retouner au formulaire, apporter les corrections nécessaires et resoumettre le formulaire une fois complété.

| Participant                 |         | Appraisal |          |        |      |       |
|-----------------------------|---------|-----------|----------|--------|------|-------|
| rancipant                   | Manager | HR Rep    | Form     | Status | Self | Final |
| Bonneville, Jeff            | 1       | -         | EVAL2016 | Status | Q    | -     |
| Bouchard, Lynne             | 1       | ж         | Default  |        |      |       |
| Falardeau, Suzanne          | 1       | 1         | Default  |        |      |       |
| Lapointe, Joelle            | 1       | 1         | Default  | Status |      |       |
| MarkovinovicSept, IrenaSept | 1       | 1         | Default  | Status |      |       |

4. Il est possible de retourner à la plupart des étapes d'un processus sans avoir à supprimer le formulaire rempli par le participant. Si toutefois, vous devez retourner à une étape où l'employé a rempli un formulaire et que vous devez lui permettre de le corriger, vous devrez obligatoirement supprimer le formulaire rempli par le superviseur en sélectionnant l'option *Delete Appraisal data*.

#### Ouverture du HR Admin Control Center

- 1. Cliquer sur la flèche située au bout de votre nom dans le coin supérieur droit de votre écran.
- 2. Sélectionner Centre de Contrôle de l'administration des RH.

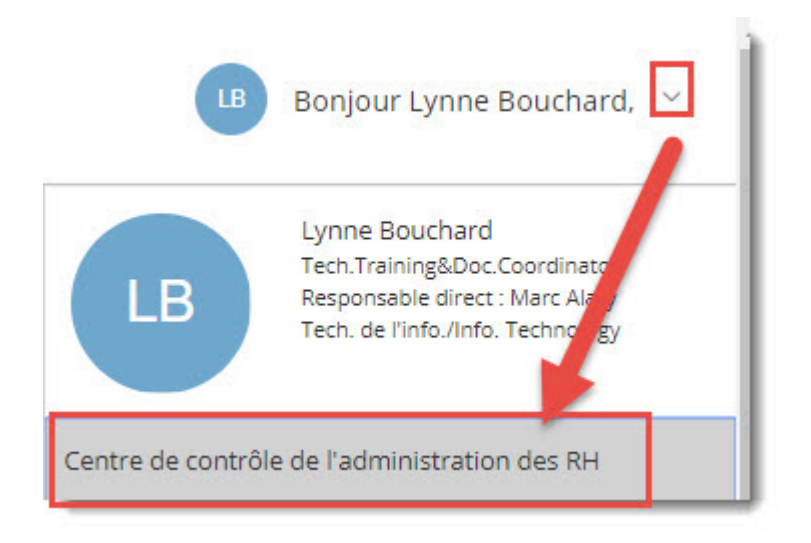

Le Centre de contrôle RH ne fonctionne pas en français, le système basculera automatiquement vers l'anglais.

3. Sélectionner le processus en cliquant sur Process Details

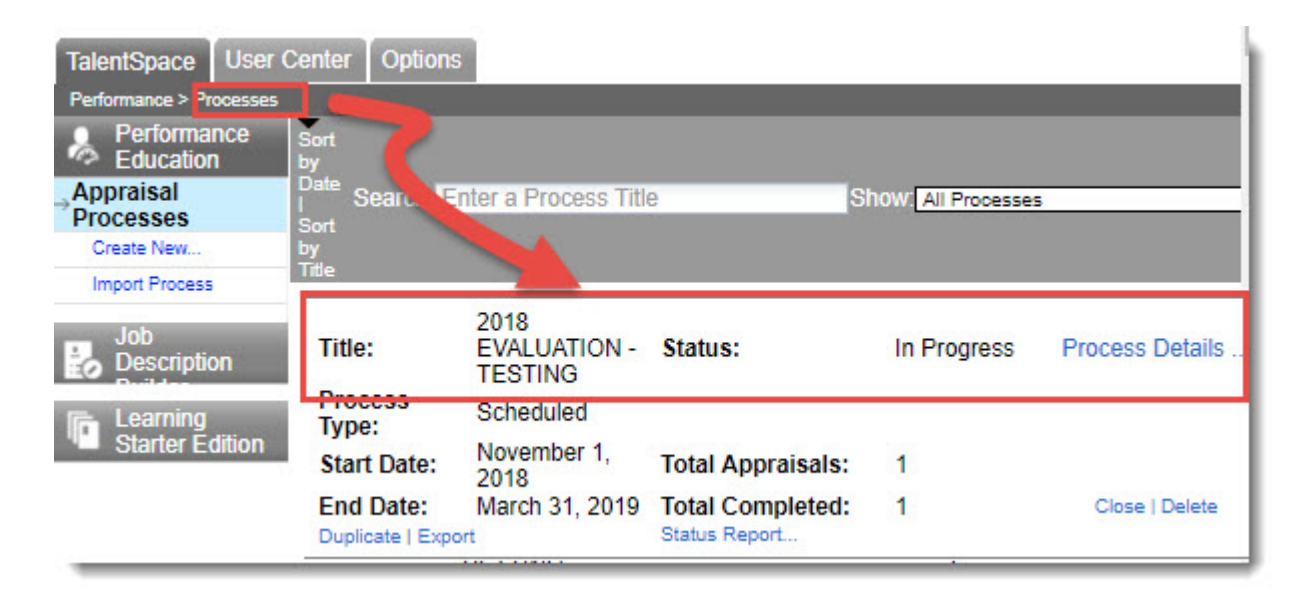

#### Ouverture du Participant Center

1. Cliquer sur Participant Center .

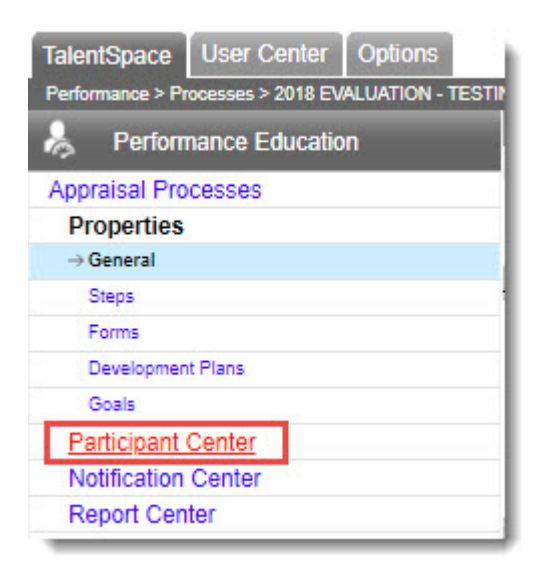

#### Sélection du participant et retour d'une étape

Vous ne pouvez pas retourner plus d'une étape à la fois. Si le processus est complété, vousne pouvez pas retourner à une étape précédente.

1. Cliquer sur Status de l'employé pour lequel vous devez retourner le formulaire à une étape précédente.

| Participant                 |         | Appraisal |          |        |      |       |
|-----------------------------|---------|-----------|----------|--------|------|-------|
| rancipant                   | Manager | HR Rep    | Form     | Status | Self | Final |
| Bonneville, Jeff            | 1       | -         | EVAL2016 | Status | Q    |       |
| Bouchard, Lynne             | 1       | ж         | Default  |        |      |       |
| Falardeau, Suzanne          | 1       | 1         | Default  |        |      |       |
| Lapointe, Joelle            | 1       | 1         | Default  | Status |      |       |
| MarkovinovicSept, IrenaSept | 1       | 1         | Default  | Status |      |       |

2. Cliquer l'option radio de la colonne Set to In Progress pour sélectionner l'étape à laquelle vous devez retouner dans le processus en cours.

3. **(FNote:** En cochant l'une des cases suivantes, DELETE SELF APPRAISAL DATE et/ou DELETE APPRAISAL DATA, vous supprimez les formulaires remplis par l'employé ou le superviseur. DELETE SELF-APPRAISAL supprime le formulaire rempli par l'employé tandis que DELETE APPRAISAL DATA supprime le formulaire rempli par le superviseur. Les Ressources humaines **ne peuvent pas** restaurer un formulaire supprimé, cette opération doit être fait par Halogen et elle implique des coûts.

(Facultatif) Cliquer sur l'option permettant d'identifier quel formulaire sera supprimé lors de l'opération de retour (Rollback):

- Ne rien sélectionner permet de laisser le formulaire rempli par le superviseur, cependant si vous devez retourner à l'étape à laquelle l'employé doit modifier son formulaire, vous devez obligatoirement sélectionner Delete Appraisal data.
- Delete Appraisal Data (pour enlever le statut complété de l'étape faite par le superviseur, celui-ci pourra retourner dans l'étape et remplir à nouveau son formulaire.)
- Delete Self-Appraisal Data (pour enlever le statut complété de l'étape faite par l'employé, celui-ci pourra retouner dans l'étape et remplir à nouveau son formulaire.)

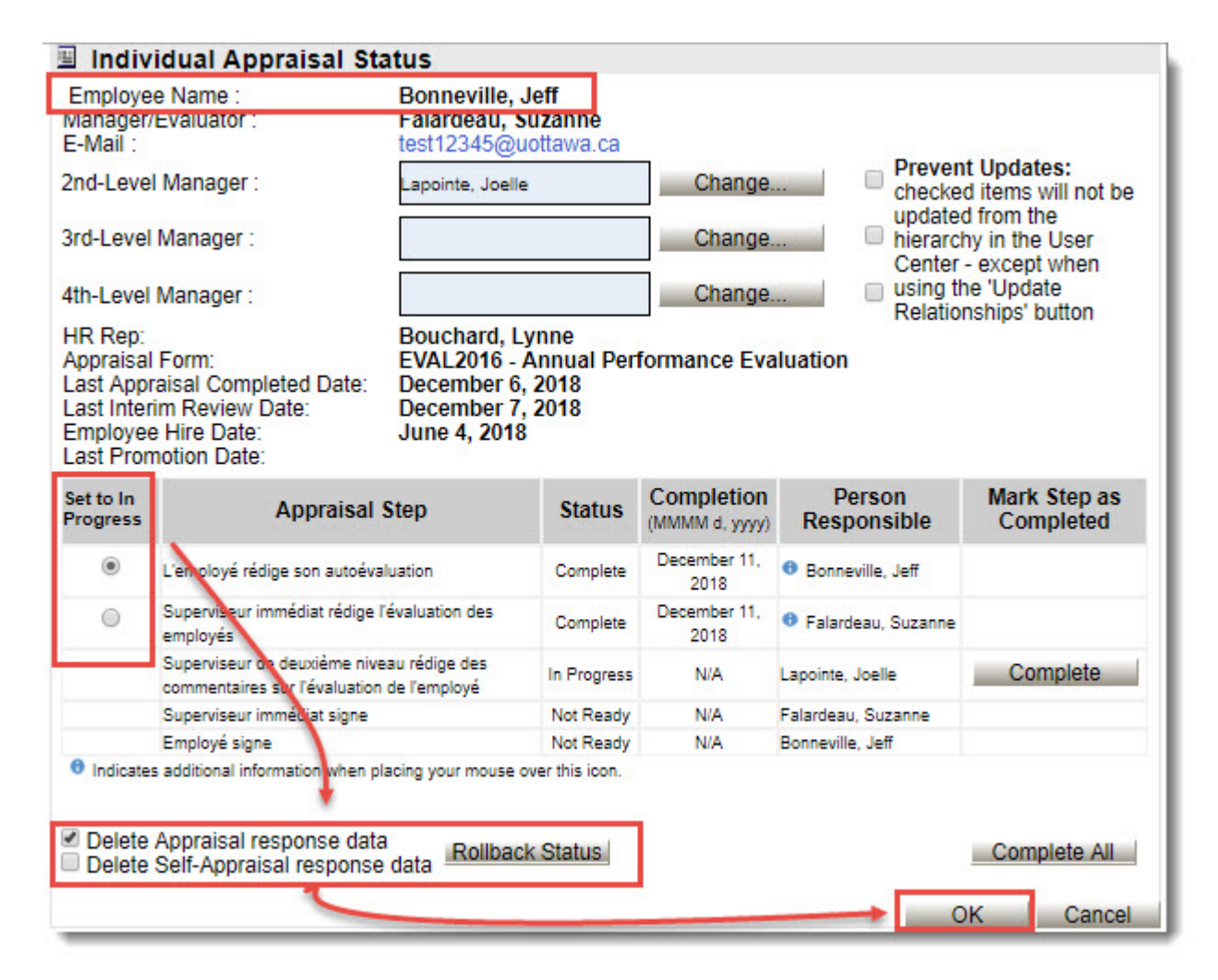

- 4. Cliquer sur Rollback Status
- 5. Cliquer sur OK .

Le système retourne au *Participant Center* et vous pouvez voir le résultat du retour. Le formulaire rempli par le superviseur a été supprimé parce qu'on avait cliqué sur *Delete Appraisal response data* et le système indique maintenant que seul l'étape faite par l'employé pour la rédaction des objtectifs a été complétée. La loupe qui apparaissait sous la colonne *Final* est disparue pour indiquer que cette étape n'est pas encore débutée.

| Participant      |         | Appraisal |          |        |      |       |
|------------------|---------|-----------|----------|--------|------|-------|
| Farticipant      | Manager | HR Rep    | Form     | Status | Self | Final |
| Bonneville, Jeff | 1       | 1         | EVAL2016 | Status | 0    |       |

#### Retour à l'interface des utilisateurs

1. Cliquer sur Return to Appraisal Center .

| Save Changes                                                             | Return to Appraisal Cente                                                                                                    |
|--------------------------------------------------------------------------|----------------------------------------------------------------------------------------------------|
| General                                                                  |                                                                                                    |
| Process Status:                                                          | In Progress                                                                                                    |
| Description                                                              | olose ( Delete ) Duplicate ( CAport                                                                                             |
| Type of Process:<br>Title:<br>Administrator Access List:<br>Description: | Scheduled Anniversary Interim Project Library     This process is archived     2018 EVALUATION - TESTING     Modify Access List |
| Process Dates                                                            |                                                                                                    |
| Entire Process Starts:<br>Entire Process Ends:                           | November 1, 2018 III<br>March 31, 2019 III                                                                                      |

2. Cliquer sur le X dans le coin supérieur droit pour retourner à l'interface utilisateur.

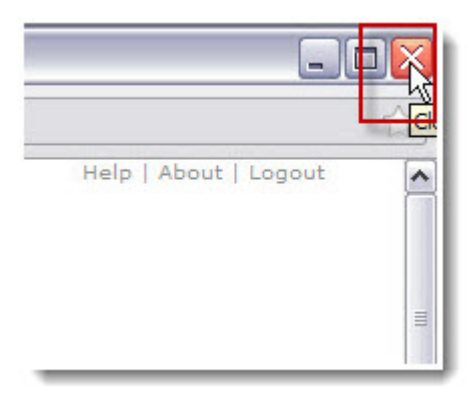

### Le superviseur temporaire

L'administrateur RH de l'unité peut assigner un <u>superviseur temporaire</u> dans un processus en cours.

#### Ouverture du HR Admin Control Center

1. Cliquer sur la flèche située au bout de votre nom dans le coin supérieur droit de votre écran.

2. Sélectionner Centre de Contrôle de l'administration des RH.

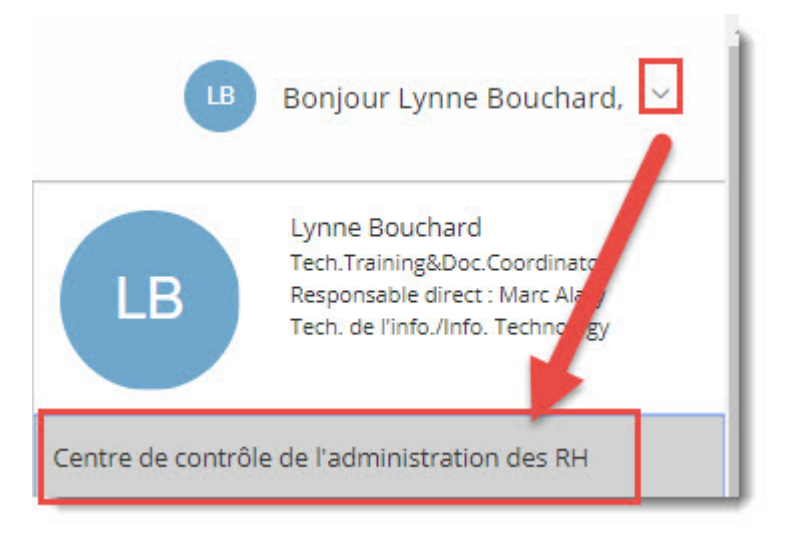

Le Centre de contrôle RH ne fonctionne pas en français, le système basculera automatiquement vers l'anglais.

3. Sélectionner le processus en cliquant sur Process Details .

| TalentSpace User C       | Center Options                | 5                               |                                   |                     |                 |
|--------------------------|-------------------------------|---------------------------------|-----------------------------------|---------------------|-----------------|
| Performance > Processes  |                               |                                 |                                   |                     |                 |
| Performance<br>Education | Sort<br>by                    |                                 |                                   |                     |                 |
| Appraisal<br>Processes   | Date Searc                    | nter a Process Titl             | e s                               | Show: All Processes | 5               |
| Create New               | by                            |                                 |                                   |                     |                 |
| Import Process           | Inte                          |                                 |                                   |                     |                 |
| Job<br>Description       | Title:                        | 2018<br>EVALUATION -<br>TESTING | Status:                           | In Progress         | Process Details |
| Learning                 | Type:                         | Scheduled                       |                                   |                     |                 |
| Starter Edition          | Start Date:                   | November 1,<br>2018             | Total Appraisals:                 | 1                   |                 |
|                          | End Date:<br>Duplicate   Expo | March 31, 2019                  | Total Completed:<br>Status Report | 1                   | Close   Delete  |

### Ouverture du Participant Center

1. Cliquer sur Participant Center

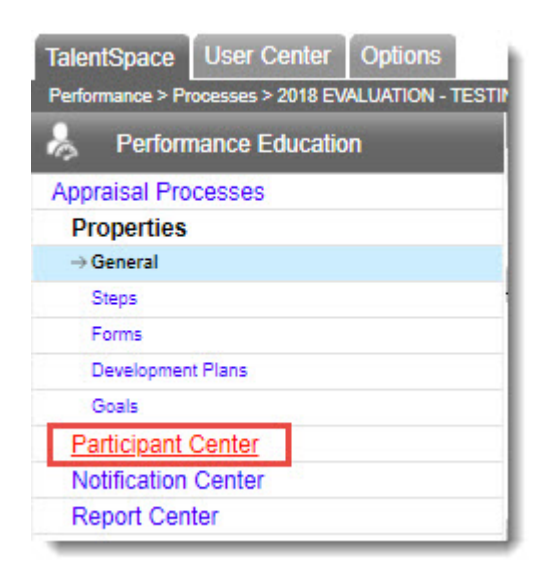

#### Assignation du superviseur temporaire

- 1. Sélectionner l'employé (les employés) à qui vous assignez un rôle en cochant dans la case à côté de leur nom.
- 2. Cliquer sur Assign Manager

| Add Participants        | Create | Assi      | gn to Gro              | oup   | Unassign From Group      | Remove | Selected | Items  | Update   |
|-------------------------|--------|-----------|------------------------|-------|--------------------------|--------|----------|--------|----------|
| Assign Form             | A      | ssign     | Role(s)                |       | Assign Manager           | Assig  | n HR R   | ер     | Update G |
| Assign Approver         | Co     | mplet     | e Steps                |       |                          |        |          |        |          |
|                         |        | Destinium |                        | Darti |                          |        |          | Assign | red      |
| Groups All Participants |        |           |                        |       | Manager                  | HR Rep | Form     |        |          |
|                         |        |           | 🔲 🐁 🐣 Bonneville, Jeff |       |                          |        | 1        | 1      | EVAL2016 |
| All Participants        |        |           | 040                    | Bou   | chard, Lynne             |        | ×        | ×      | Default  |
| Not Grouped             |        |           | 20                     | Fala  | rdeau. Suzanne           |        | 1        | 1      | Default  |
|                         |        |           | 108                    | Lapo  | ointe, Joelle            |        | 1        | 1      | Default  |
|                         |        |           | A                      | Marl  | kovinovicSept. IrenaSept |        | 1        | 1      | Default  |

#### Recherche du nom du superviseur

Pour assigner un superviseur, il faut d'abord le trouver. Il est possible que l'employé ait déjà un superviseur qui lui soit déjà assigné mais qui ne peut pas terminer le processus en cours. Vous pourrez le modifier pour compléter le processus en cours. Le superviseur doit faire partie du Participant Center du processus sélectionné.

1. (Facultatif) Cliquer sur Clear pour enlever le superviseur s'il doit être modifié.

| Select a Person |                   |      | Assign the Person |                                         |  |
|-----------------|-------------------|------|-------------------|-----------------------------------------|--|
| Last Name:      | bouchard<br>lynne |      |                   |                                         |  |
| First Name:     |                   |      |                   |                                         |  |
| 1 results       | Se                | arch |                   |                                         |  |
| Bouchard, Lynr  | ie -              | *    |                   |                                         |  |
|                 |                   |      | Set as Manager >  | Manager is:<br>Bouchard, Lynne<br>Clear |  |
| Show Additio    | nal Information:  | Ŧ    |                   |                                         |  |
| None            |                   | T    |                   | OK Ca                                   |  |

2. Taper le nom de famille dans le champ Last Name .

3. Taper le prénom dans le champ First Name .

- 4. Cliquer sur Search .
- 5. Cliquer sur le nom du superviseur à assigner.
- 6. Cliquer sur Set as Manager .
- 7. Cliquer sur OK .

Une fenêtre intempestive apparaîtra pour vous indiquer qu'Halogen est en train d'assigner le superviseur.

### Retour à l'interface des utilisateurs

1. Cliquer sur Return to Appraisal Center .

| Save Changes                                                             |                                                                               | Return to Appraisal Cente                                      |
|--------------------------------------------------------------------------|-------------------------------------------------------------------------------|----------------------------------------------------------------|
| General                                                                  |                                                                               |                                                                |
| Process Status:                                                          | In Progress                                                                   | (Feed                                                          |
| Description                                                              | Close   Delete   Duplicate                                                    | Export                                                         |
| Type of Process:<br>Title:<br>Administrator Access List:<br>Description: | Scheduled Anniver:     This process is archiver:     2018 EVALUATION - TESTIN | sary Interim Project Library<br>ed<br>NG<br>Modify Access List |
| Process Dates                                                            |                                                                               |                                                                |
| Entire Process Starts:<br>Entire Process Ends:                           | November 1, 2018<br>March 31, 2019                                            |                                                                |

2. Cliquer sur le X dans le coin supérieur droit pour retourner à l'interface utilisateur.

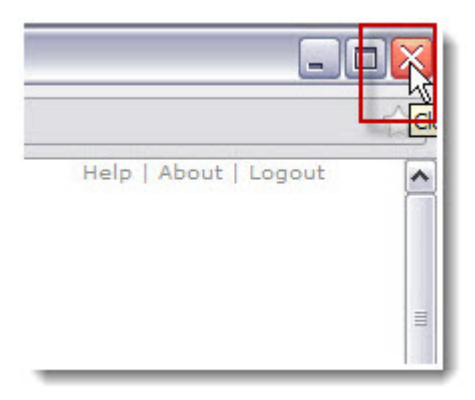

### Assignation d'un formulaire

Les formulaires sont associés aux processus et il sont assignés à chaque participant selon la langue de préférence de l'employé.

Cependant, il se pourrait que vous ayez à assigner un formulaire anglais à un employé qui a le français comme langue de préférence.

#### Ouverture du HR Admin Control Center

1. Cliquer sur la flèche située au bout de votre nom dans le coin supérieur droit de votre écran.

2. Sélectionner Centre de Contrôle de l'administration des RH.

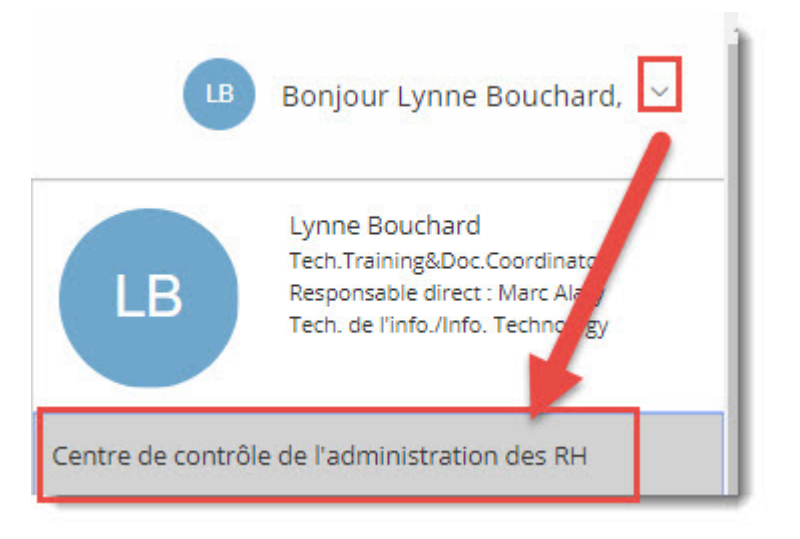

Le Centre de contrôle RH ne fonctionne pas en français, le système basculera automatiquement vers l'anglais.

3. Sélectionner le processus en cliquant sur Process Details .

| TalentSpace User (       | Center Options                | 5                               |                                   |                    |                   |
|--------------------------|-------------------------------|---------------------------------|-----------------------------------|--------------------|-------------------|
| Performance > Processes  |                               |                                 |                                   |                    |                   |
| Performance<br>Education | Sort<br>by                    |                                 |                                   |                    |                   |
| Appraisal<br>Processes   | Date Search                   | nter a Process Title            | e S                               | how. All Processes | 5                 |
| Create New               | by                            |                                 |                                   |                    |                   |
| Import Process           | Inte                          |                                 |                                   |                    |                   |
| Job<br>Description       | Title:                        | 2018<br>EVALUATION -<br>TESTING | Status:                           | In Progress        | Process Details . |
| 🕞 Learning               | Type:                         | Scheduled                       |                                   |                    |                   |
| Starter Edition          | Start Date:                   | November 1, 2018                | Total Appraisals:                 | 1                  |                   |
|                          | End Date:<br>Duplicate   Expr | March 31, 2019                  | Total Completed:<br>Status Report | 1                  | Close   Delete    |
### Ouverture du Participant Center

1. Cliquer sur Participant Center .

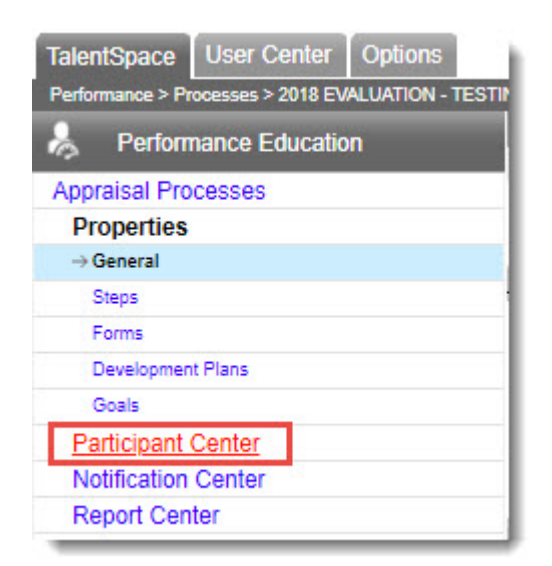

#### Assignation du formulaire

- 1. Sélectionner l'employé ou les employés à qui vous devez assigner un formulaire.
- 2. Cliquer Assign Form

| All Participants (      | : HR   | Rep,                              | lo : Ma          | nage | r/Evaluator, 🔒 : To be E | valuated )    |          |         |           |
|-------------------------|--------|-----------------------------------|------------------|------|--------------------------|---------------|----------|---------|-----------|
| Add Participants        | Create | Assig                             | n to Gr          | oup  | Unassign From Group      | Remove        | Selecter | d Items | Update    |
| Assign Form             | As     | ssign Role(s)                     |                  |      | Assign Manager           | Assign HR Rep |          | ер      | Update Gr |
| Assign Approver         | Co     | mplet                             | e Steps          |      |                          |               |          |         | 340240 C  |
| Groups All Participants |        |                                   | Participant      |      | Assign                   |               | p Form   |         |           |
|                         |        | - The second second second second |                  |      | Manager                  | HR Rep        |          |         |           |
|                         |        |                                   | <b>A</b> A       | Bon  | neville. Jeff            |               | 1        | 1       | EVAL2016  |
| All Participants        |        | 🗹 🧞 🧞 🛛 Bouchard, Lynne           |                  |      |                          | ×             | ×        | Default |           |
| Not Grouped             |        | 🔲 🦾 Falardeau, Suzanne            |                  |      | ~                        | ~             | Default  |         |           |
|                         |        |                                   | Lapointe, Joelle |      |                          | 1             | 1        | Default |           |
|                         |        |                                   | 8                | Marl | kovinovicSept, IrenaSept |               | 1        | 1       | Default   |

- 3. Cliquer sur le nom du formulaire à assigner.
- 4. Cliquer sur Assign Form .

5. Cliquer sur OK .

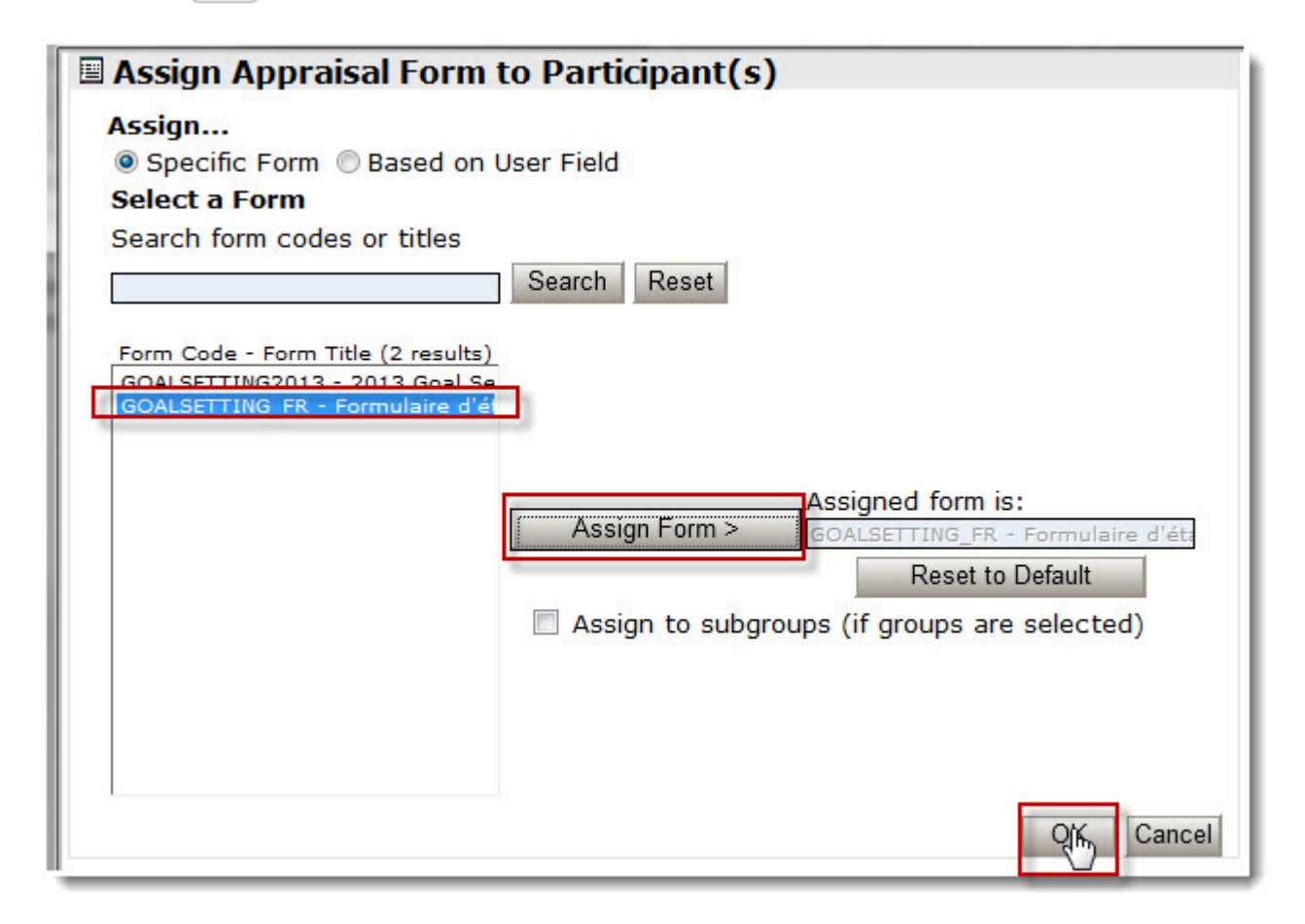

Le système retourne au Participant Center et affiche le nouveau formulaire assigné.

|   |       | Participant                 | Assigned      |             |  |  |  |  |  |
|---|-------|-----------------------------|---------------|-------------|--|--|--|--|--|
| - |       | rancipant                   | Manager HR Re | p Form      |  |  |  |  |  |
|   | 108   | Bonneville, Jeff            | 1 4           | EVAL2016    |  |  |  |  |  |
|   | 20 40 | Bouchard, Lynne             | × ×           | EVAL2016_FR |  |  |  |  |  |
|   | 20    | Falardeau, Suzanne          | 1 1           | Default     |  |  |  |  |  |
|   | 108   | Lapointe, Joelle            | 1 1           | Default     |  |  |  |  |  |
|   | 8     | MarkovinovicSept, IrenaSept | 1 1           | Default     |  |  |  |  |  |

#### Retour à l'interface des utilisateurs

1. Cliquer sur Return to Appraisal Center .

| Save Changes                                                             | 🔀 Return to Appraisal Cente                                                                                                    |
|--------------------------------------------------------------------------|----------------------------------------------------------------------------------------------------|
| General                                                                  |                                                                                                    |
| Process Status:                                                          | In Progress                                                                                                    |
| Actions:                                                                 | Close   Delete   Duplicate   Export                                                                                             |
| Description                                                              |                                                                                                    |
| Type of Process:<br>Title:<br>Administrator Access List:<br>Description: | Scheduled Anniversary Interim Project Library     This process is archived     2018 EVALUATION - TESTING     Modify Access List |
| Process Dates                                                            |                                                                                                    |
| Entire Process Starts:                                                   | November 1, 2018                                                                                                    |
| Entire Process Ends:                                                     | March 31, 2019                                                                                                    |

2. Cliquer sur le X dans le coin supérieur droit pour retourner à l'interface utilisateur.

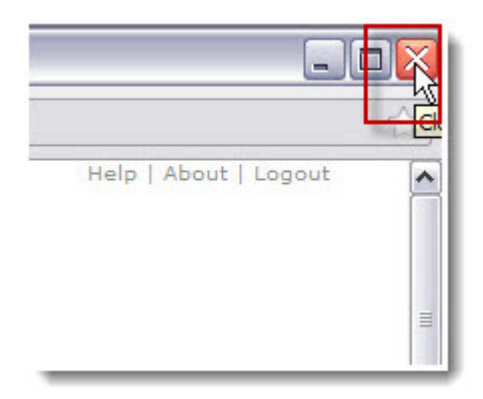

# Le superviseur de 2ième niveau

Certains processus demande que le supervsieur de 2ième niveau approuve un formulaire dans une étape d'un processus. Le superviseur de deuxième niveau peut être modifié pour permettre la finalisation d'un processus en cours.

## Ouverture du HR Admin Control Center

- 1. Cliquer sur la flèche située au bout de votre nom dans le coin supérieur droit de votre écran.
- 2. Sélectionner Centre de Contrôle de l'administration des RH.

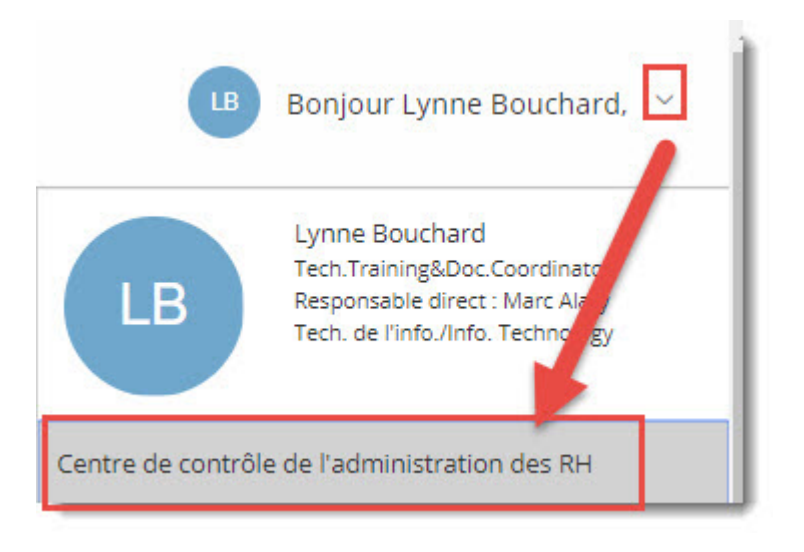

Le Centre de contrôle RH ne fonctionne pas en français, le système basculera automatiquement vers l'anglais.

3. Sélectionner le processus en cliquant sur Process Details

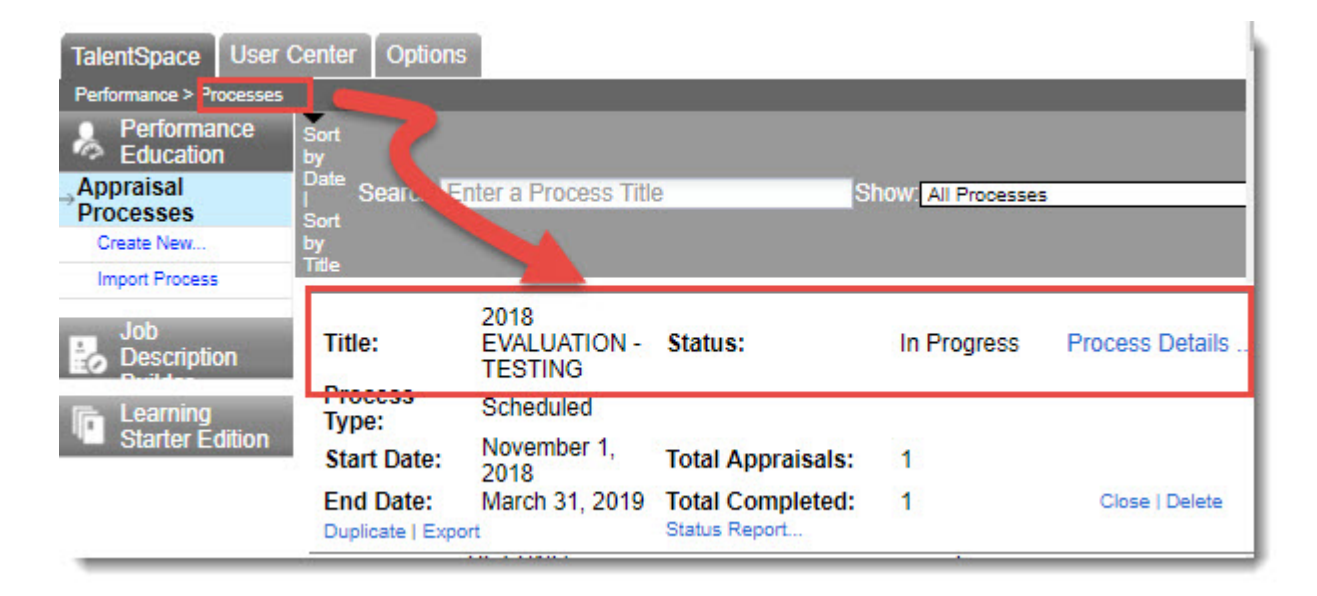

#### Ouverture du Participant Center

1. Cliquer sur Participant Center .

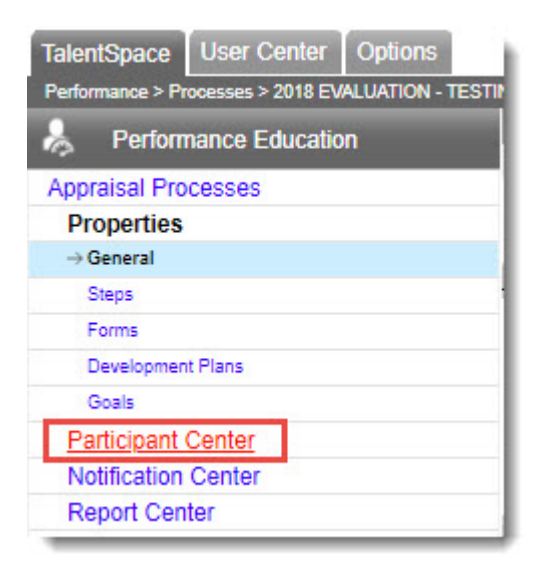

#### Assignation ou supression du superviseur de 2ième niveau

L'administrateur RH de l'unité peut modifier/assigner ou supprimer le superviseur de 2ième niveau associé au processus en cours. Bien que l'option supprimer (Clear) soit possible, elle <u>n'est pas recommandée</u> par les RH.

1. Cliquer sur Status de la section Appraisal .

|                              |         | Appraisal    |             |                   |
|------------------------------|---------|--------------|-------------|-------------------|
| Participant                  | Manager | HR<br>Rep    | Form        | Status Self Final |
| Bali-Courtemanche1, Suzanne1 | ×       | 1            | Default     | Status            |
| Boucher, Stéphane            | ×       | $\checkmark$ | Default     | Status            |
| Demers, Joanne               | ×       | $\checkmark$ | EVAL_DEMAND |                   |
| Dupont, Xavier               | ×       | ×            | Default     |                   |
| Gauvin, Hélène               | × 1     | ~            | Default     |                   |

2. Cliquer sur Change

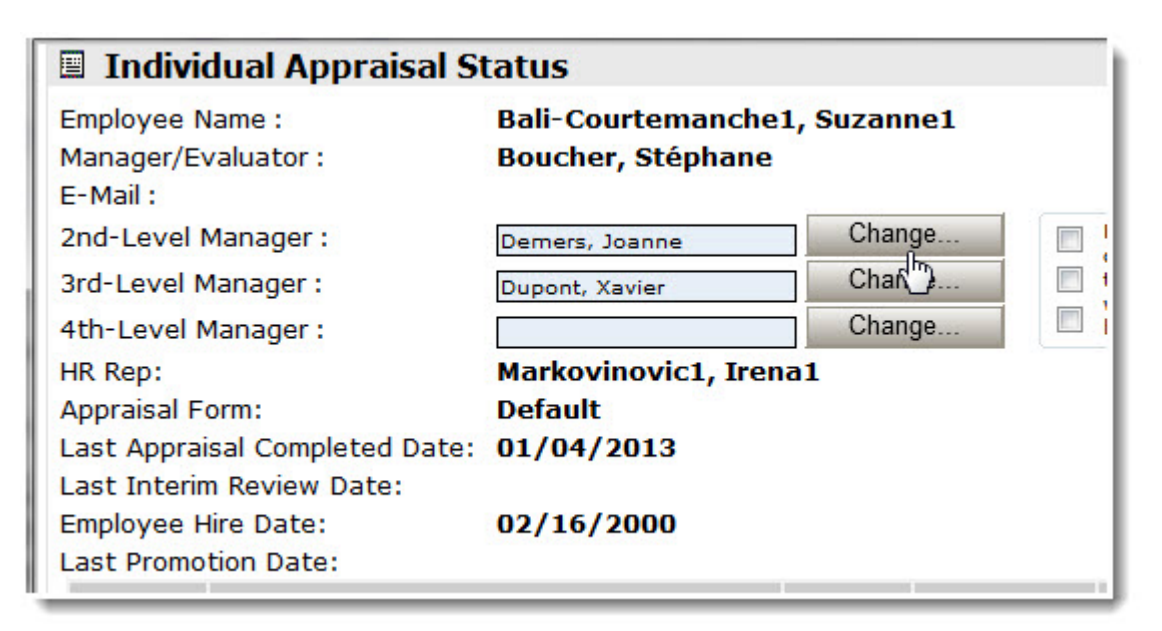

3. Taper les premières lettres du nom de famille du superviseur de 2ième niveau dans le champ Starts with .

| https://ondemand.halogensoftware.com/?uid     Assign Approver      The results box displays only the first 50     criteria type the last name followed by a | persons matching the searc | h criteria. To enter search             |
|----------------------------------------------------------------------------------------------------|----------------------------|-----------------------------------------|
| Select a Person Starts with: Mar Find Markovinovic1, Irena1                                                                                                 | Assign t                   | he Person                               |
|                                                                                                    | Set as Approver >          | Approver is:<br>Demers, Joanne<br>Clear |
| Show Email Address                                                                                                    |                            | OK <sub>fhn</sub> Cancel +              |

- 4. Cliquer sur Find .
- 5. Cliquer sur le nom du superviseur.
- 6. Cliquer sur l'une des options suivantes:
  - Set as Approver pour ajouter ou modifier le superviseur de 2ième niveau.
  - Clear pour enlever l'étape d'approbation par le superviseur du 2ième niveau (non recommandé).

#### 7. Cliquer sur OK .

Le système affiche le nouveau nom du superviseur de 2ième niveau.

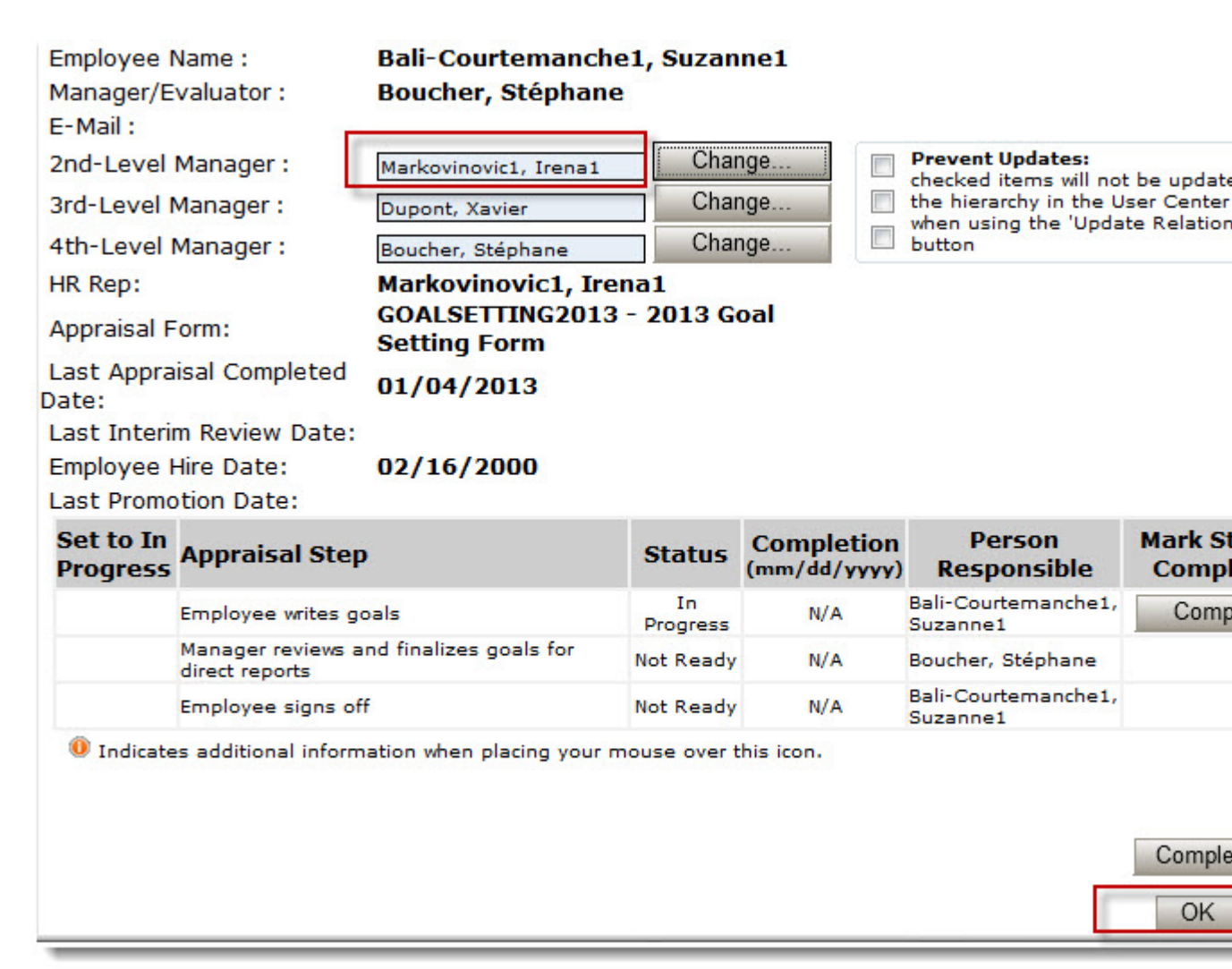

8. Cliquer sur OK

# Retour à l'interface des utilisateurs

1. Cliquer sur Return to Appraisal Center .

| Save Changes                                                             | 🔀 Return to Appraisal Cente                                                                                                    |
|--------------------------------------------------------------------------|----------------------------------------------------------------------------------------------------|
| General                                                                  |                                                                                                    |
| Process Status:                                                          | In Progress                                                                                                    |
| Actions:                                                                 | Close   Delete   Duplicate   Export                                                                                             |
| Type of Process:<br>Title:<br>Administrator Access List:<br>Description: | Scheduled Anniversary Interim Project Library     This process is archived     2018 EVALUATION - TESTING     Modify Access List |
| Process Dates                                                            |                                                                                                    |
| Entire Process Starts:<br>Entire Process Ends:                           | November 1, 2018 III<br>March 31, 2019 III                                                                                      |

2. Cliquer sur le X dans le coin supérieur droit pour retourner à l'interface utilisateur.

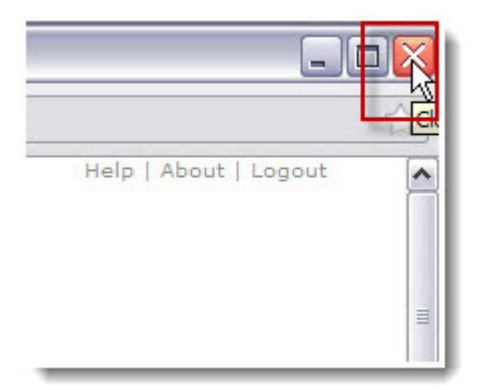

# Le Notification Center

# Le Notification Centre

Le *Notification Center* sert à créer et configurer les envois de messages de rappel ou d'avertissement. L'administrateur RH peut visualiser tous les messages qui ont été créés pour un processus en cours mais il ne peut les modifier.

## Ouverture du HR Admin Control Center

- 1. Cliquer sur la flèche située au bout de votre nom dans le coin supérieur droit de votre écran.
- 2. Sélectionner Centre de Contrôle de l'administration des RH.

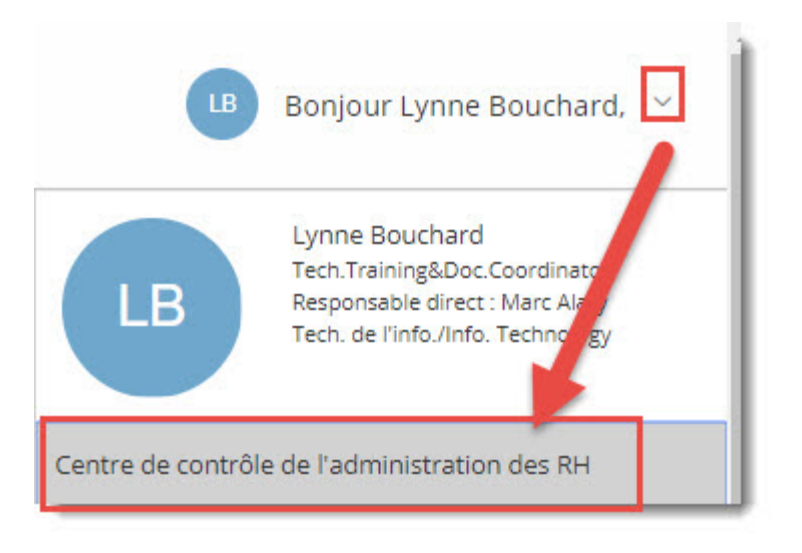

Le Centre de contrôle RH ne fonctionne pas en français, le système basculera automatiquement vers l'anglais.

3. Sélectionner le processus en cliquant sur Process Details

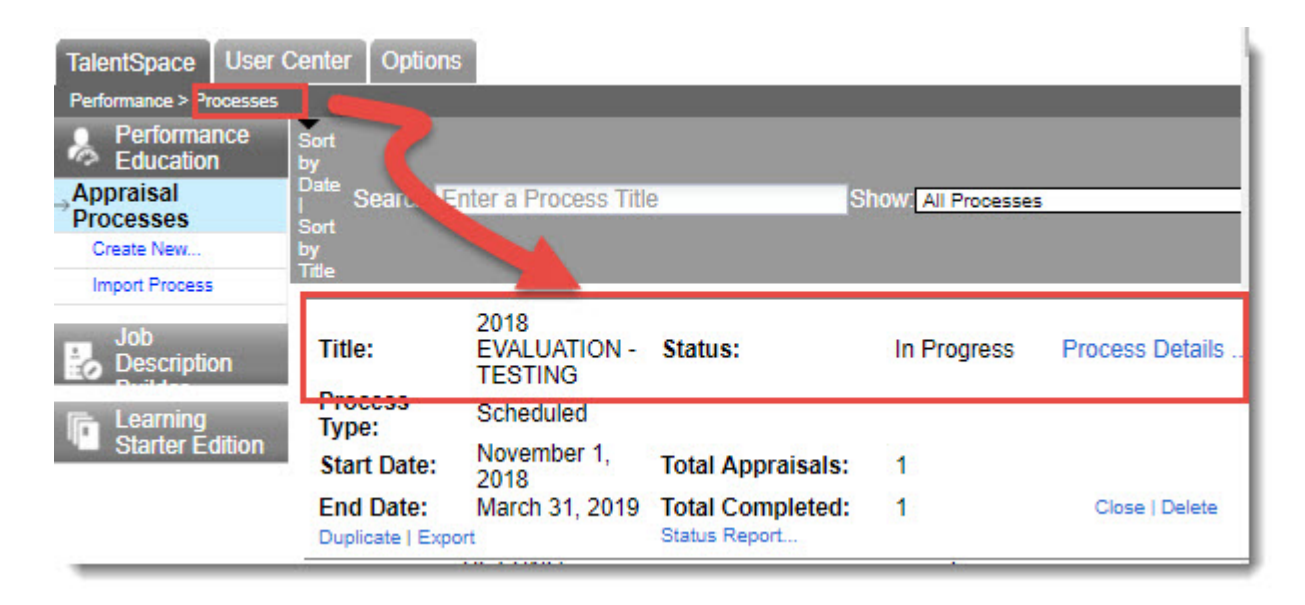

### **Notification Center**

1. Cliquer sur Notification Center

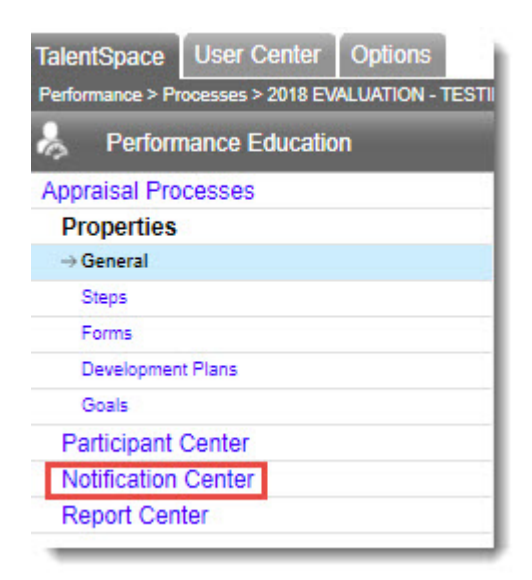

2. Voir la configuration des messages de rappels automatisés. Vous ne pouvez pas y apporter des modifications.

3. Cliquer sur le X de Return to Appraisal Center pour retourner à la liste des processus.

| Save Changes                                                                                          |                                                                          |         | Return to Appraisal Center                                                           |
|----------------------------------------------------------------------------------------------------|--------------------------------------------------------------------------|---------|--------------------------------------------------------------------------------------|
| Notification Center                                                                                   |                                                                          |         |                                                                                      |
| Process Title:                                                                                        | 2018 EVALUATION - TES                                                    | TINC    | 3                                                                                    |
| Individual Reminders<br>Send a notification message to                                                | selected person(s).                                                      |         |                                                                                      |
| Automatic Reminders<br>Automatic reminders apply to th<br>Reminders are sent to all partic            | e Appraisal Steps.<br>ipants who meet the condition(s) spec              | ified b | elow.                                                                                |
| C                                                                                                    | condition                                                                |         | Remind on: (Check to enable)                                                         |
| Not Started<br>Participant has not entered the<br>with a link to their task page and<br>appropriate). | process yet. (An invitation message<br>d a reminder of their password is |         | Start date Then every 7 day(s).                                                      |
| Normal<br>Participant is expected to comp<br>time is available.                                       | lete one or several tasks and ample                                      |         | First day with a task                                                                |
| Approaching Due Date<br>Participant still has tasks to con<br>but is approaching the due date         | nplete<br>for some tasks.                                                | ۲       | 30 day(s) before task<br>becomes past due.<br>Then every 2 day(s).                   |
| Past Due<br>Participant is late completing or<br>process calendar.                                    | ne or several tasks according to the                                     | ۲       | First day after due date Then every 1 day(s). Send message to participants' managers |

# Le Report Center

# Le Report Center

Les administrateurs RH peuvent produire des rapports de contrôle au moyen du Report Center d'Halogen. Le Report Center est le seul moyen pour eux de s'assurer que les employés/superviseurs de leur unité respective commencent et complètent les processus dans les périodes prévues.

Les administateurs RH ont accès à tous les rapports du Report Center pour les processus en cours.

Les employés responsables de la gestion d'Halogen ont accès aux même rapports sauf qu'ils ont accès à tous les processus, en cours et fermés et ils ont accès à l'ensemble des employés de l'Université. De plus, ces mêmes employés peuvent envoyer des messages de rappel aux moyen du NOTIFY du Report Center . Le NOTIFY envoie des messages automatisés à des employés ciblés et l'adresse courriel d'envoi est performance@uottawa.ca. Par conséquent, <u>les administrateurs RH doivent éviter</u> <u>d'utiliser l'option NOTIFY</u> puisque leurs employés ne sauront pas que le message est envoyé par l'administrateur RH. Ils vont penser qu'il s'agit d'un message envoyé par les RH.

| Report Center     |  |
|-------------------|--|
| → Detailed Status |  |
| Group Scores      |  |
| Competency Rating |  |
| On Time Reports   |  |
| Development Plan  |  |
| Goals             |  |
| Export Responses  |  |
| Word Cloud        |  |

### Le rapport Detailed Status

Le rapport Detailed Status permet d'avoir le nombre et le pourcentage d'employés ayant complété ou non chancune des étapes d'un processus sélectionné.

1. Cliquer sur *HR Admin Control Center* dans le coin supérieur droit de votre écran.

| HR Admin Control Center | English ▼   Logout   Contact   Help<br>Restore Defaults |
|-------------------------|---------------------------------------------------------|
|                         | HALOGEN.                                                |

2. Sélectionner le processus en cliquant sur Process Details .

| TalentSpace User Ce        | nter Options     |                                 |                   |                     |                 |
|----------------------------|------------------|---------------------------------|-------------------|---------------------|-----------------|
| Performance > Processes    |                  |                                 |                   |                     |                 |
| Performance s<br>Education | ort<br>y         |                                 |                   |                     |                 |
| Appraisal<br>Processes     | ort Search       | nter a Process Titl             | e S               | Show: All Processes | <b>5</b> .      |
| Create New b               | y.               |                                 |                   |                     |                 |
| Import Process             | itte             |                                 |                   |                     |                 |
| Job<br>Description         | Title:           | 2018<br>EVALUATION -<br>TESTING | Status:           | In Progress         | Process Details |
| Francing                   | Type:            | Scheduled                       |                   |                     |                 |
| Starter Edition            | Start Date:      | November 1, 2018                | Total Appraisals: | 1                   |                 |
|                            | End Date:        | March 31, 2019                  | Total Completed:  | 1                   | Close   Delete  |
| _                          | Duplicate   Expo | ort                             | Status Report     |                     |                 |

## 3. Click on Detailed Status.

| Report Center     |  |
|-------------------|--|
| → Detailed Status |  |
| Group Scores      |  |
| Competency Rating |  |
| On Time Reports   |  |
| Development Plan  |  |
| Goals             |  |
| Export Responses  |  |
| Word Cloud        |  |

4. (Facultatif) Sélectionner un champ sur lequel vous souhaitez filtrer le rapport à l'aide de la liste déroulante User Field de la section Overall Status.

| X Return to Appraisal Ce                                     | enter                 |                           |                                           |          |                              |                      |               |          |
|--------------------------------------------------------------|-----------------------|---------------------------|-------------------------------------------|----------|------------------------------|----------------------|---------------|----------|
| Detailed Status                                              |                       |                           |                                           |          |                              |                      |               |          |
| Process: ANNUA<br>EVALUA<br>Status On: 10/03/20<br>(mm/dd/yy | L PERFOR<br>ATION - C | RMAN(<br>)N DEI           | CE<br>Mand                                |          | Ex                           | tended R<br>Update N | eport<br>ow   |          |
| Overall<br>Status                                            |                       |                           |                                           |          | ~                            |                      |               |          |
| Show: C All Group<br>= Human Resources Selec                 | t                     | -                         | Us Us                                     | er Field | Departr                      | nent                 |               | •        |
| General Status:                                              | 0% com                | plete                     |                                           |          |                              |                      |               |          |
| Total Appraisals to                                          | 2                     | 2 Number of Non-Managers: |                                           |          |                              |                      | 1             |          |
| Total Completed:                                             | 0 (0                  | %)                        | Number of Managers: 4                     |          |                              |                      |               |          |
| Incomplete:                                                  | 2 (10                 | 00%)                      | Number of HR <b>1</b><br>Representatives: |          |                              |                      |               |          |
| Progress Against Defi                                        | ned Apprais           | al Step                   | 5                                         |          |                              |                      |               |          |
| Appraisal Step                                               | Due Date              | Co<br>tl                  | mplete<br>his step                        | ed<br>D  | Appra<br>I<br>Red ind<br>ste | n This<br>dicates o  | Curre<br>Step | more     |
|                                                              | mm/dd/yyyy            | Number                    | %                                         | Report   | Number                       | %                    | Repor         | tNotify  |
| Employee writes self-<br>evaluation                          | 12/31/2013            | 1                         | (50%)                                     | 5        | 1                            | (50%)                | ø             | <b>=</b> |
| Manager writes<br>employee evaluations                       | 12/31/2013            | 1                         | (50%)                                     |          | 0                            | (0%)                 |               |          |
| Employee sign-off                                            | 12/31/2013            | 0                         | (0%)                                      |          | 1                            | (50%)                |               | =        |
| Second level manager<br>sign-off                             | 12/31/2013            | 0                         | (0%)                                      |          | 0                            | (0%)                 |               |          |
| HR Administrator sign-off                                    | 12/31/2013            | 0                         | (0%)                                      |          | 0                            | (0%)                 |               |          |

- a. (Facultatif) Cliquer sur Select pour sélectionner le paramètres selon lequel vous souhaitez filtrer le rapport.
- b. (Facultatif) Sélectionner la valeur du champ sélectionné.

| 실 https://ondemar | nd.halogensoftware.      | d 🗖 🖻 | X      |
|-------------------|--------------------------|-------|--------|
| User Field S      | Selection                |       |        |
| Department:       | -no entry-               | R     |        |
|                   | -no entry-               | 13    |        |
|                   | Human Resources<br>RH/HR | ОК    | Cancel |
|                   |                          | • 100 | )% 👻   |

5. Cliquer sur Extended Report afin de pouvoir imprimer ou exporter le rapport.

6. (Facultatif) Cliquer sur Expand All si vous souhaitez voir la version détaillée qui contient les noms des employés évalués.

| https://ondemand.hal                                            | logensoftware.co                                            | m/ - Halogen S                  | Software - Windo           | ws Inter         | net Explor 🖆             |                                                          |                                                                            |
|-----------------------------------------------------------------|-------------------------------------------------------------|---------------------------------|----------------------------|------------------|--------------------------|----------------------------------------------------------|----------------------------------------------------------------------------|
| ANNUAL PERFORMANC                                               | CE EVALUATION                                               | - ON DEMAND                     | •                          |                  |                          | 1                                                        | 0/03/2013                                                                  |
|                                                                 | Ext                                                         | tended D                        | etailed Sta                | itus             |                          | P<br>Upda<br>Ex                                          | rint<br>te Now<br>port                                                     |
| Show: 🔘 All 🔘 Gro                                               | up                                                          |                                 | 🔍 User Field               | Depar            | tment                    | • =                                                      | -                                                                          |
| Human Resources Se                                              | elect                                                       |                                 |                            |                  |                          |                                                          |                                                                            |
| General Status:                                                 | 0% complet                                                  | e                               |                            |                  |                          |                                                          |                                                                            |
| Total Appraisals to<br>Complete:                                | 2                                                           | Nu                              | mber of Non-Ma             | nagers:          |                          |                                                          | 1                                                                          |
| Total Completed:                                                | 0 (09                                                       | (6) Nu                          | mber of Manage             | rs:              |                          |                                                          | 4                                                                          |
| Incomplete:                                                     | 2 (10                                                       | 0%) Nu                          | mber of HR Rep             | resenta          | tives:                   |                                                          | 1                                                                          |
| Appraisal Step                                                  |                                                             |                                 | Due Date                   | Co<br>ti         | mpleted<br>nis step      | Appr<br>Curr<br>In Th<br>Red i<br>one of<br>appra<br>pas | raisals<br>rently<br>is Step<br>ndicates<br>or more<br>isals are<br>at due |
| Employee writes                                                 | self-evaluati                                               | on                              | 12/31/2013                 | Numb<br>1        | er % (50%)               | Numbe                                                    | (50%)                                                                      |
| Employee                                                        | Evaluator                                                   | Manager                         | 2nd Mar                    | nager            | Due Date                 | Sta                                                      | tus                                                                        |
| Bali-<br>1 Courtemanche1,<br>Suzanne1<br>2 Boucher,<br>Stéphane | Bali-<br>Courtemanche1,<br>Suzanne1<br>Boucher,<br>Stéphane | Boucher, Stéph<br>Demers, Joann | ane Demers,<br>e Dupont, 3 | Joanne<br>Xavier | 12/31/2013<br>12/31/2013 | In P<br>Cor                                              | rogress                                                                    |
| <ul> <li>Manager writes</li> </ul>                              | employee eva                                                | aluations                       | 12/31/2013                 | 1                | (50%)                    | 0                                                        | (0%)                                                                       |
| Employee                                                        | Evaluator                                                   | Manager                         | 2nd Mar                    | nager            | Due Date<br>mm/dd/yyyy   | Sta                                                      | itus                                                                       |
| 1 Boucher,<br>Stéphane                                          | Demers, Joanne                                              | Demers, Joann                   | e Dupont, 3                | Xavier           | 12/31/2013               | Cor                                                      | npleted                                                                    |
| <ul> <li>Employee sign-c</li> </ul>                             | off                                                         |                                 | 12/31/2013                 | 0                | (0%)                     | 1                                                        | (50%)                                                                      |
| Employee                                                        | Evaluator                                                   | Manager                         | 2nd Ma                     | nager            | Due Date<br>mm/dd/yyyy   | Sta                                                      | itus                                                                       |
| 1 Boucher,<br>Stéphane                                          | Boucher,<br>Stéphane                                        | Demers, Joann                   | e Dupont, 3                | Xavier           | 12/31/2013               | In P                                                     | rogress                                                                    |
| Second level ma                                                 | anager sign-of                                              | ff                              | 12/31/2013                 | 0                | (0%)                     | 0                                                        | (0%)                                                                       |
| HR Administrato                                                 | r sign-off                                                  |                                 | 12/31/2013                 | 0                | (0%)                     | 0                                                        | (0%)                                                                       |
| A Inactive User                                                 | Collapse All                                                |                                 |                            |                  |                          | Cl                                                       | ose                                                                        |

a. Cliquer sur Collapse All pour enlever les noms d'employés.

- 7. Cliquer sur une des options suivantes:
  - Print pour imprimer une copie papier du rapport
  - Export pour exporter le rapport dans Excel
  - Close pour fermer le rapport
- 8. Cliquer sur Return to Appraisal Center .

#### Le rapport Group Scores

Le rapport Group Scores permet d'avoir une moyenne de scores pour deux types de rôles (les employés et les superviseurs).

1. Cliquer sur *HR Admin Control Center* dans le coin supérieur droit de votre écran.

| HR Admin Control Center. | English ▼   Logout   Contact   Help<br>Restore Defaults |
|--------------------------|---------------------------------------------------------|
|                          | HALOGEN'                                                |

2. Sélectionner le processus en cliquant sur Process Details .

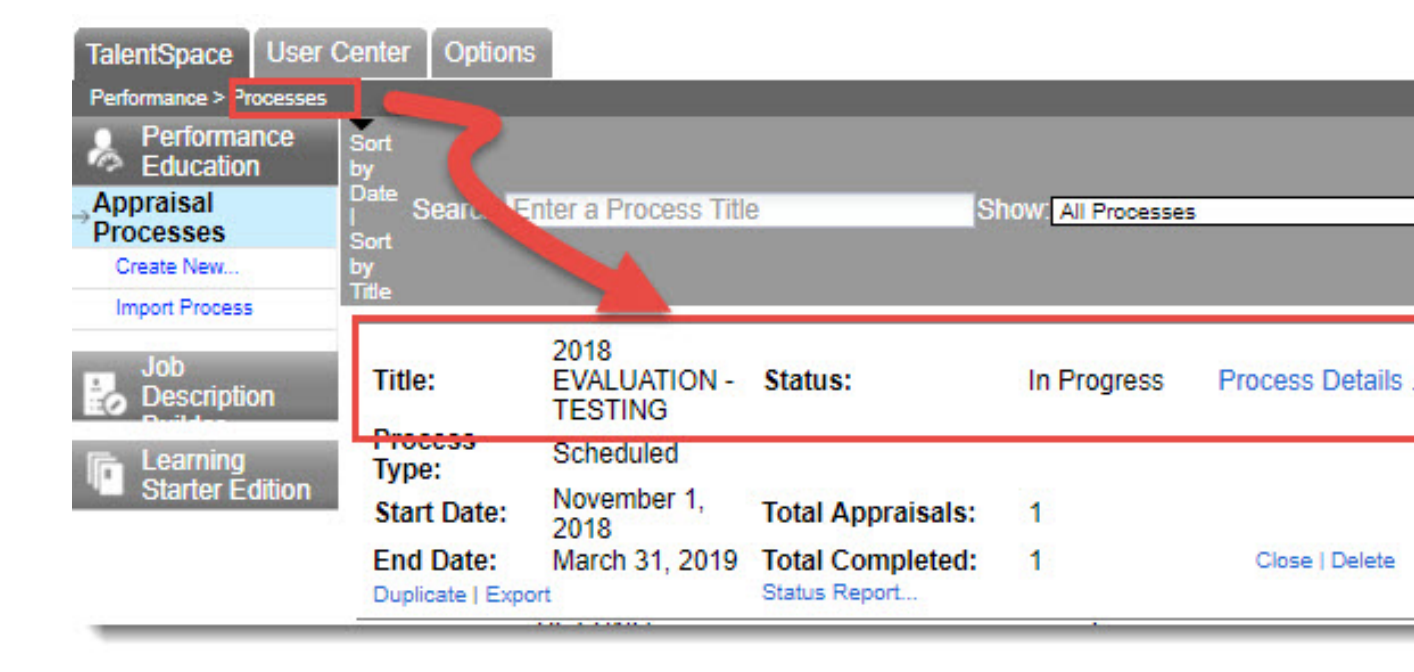

3. Cliquer sur Group Scores

| Report Center     |  |
|-------------------|--|
| → Detailed Status |  |
| Group Scores      |  |
| Competency Rating |  |
| On Time Reports   |  |
| Development Plan  |  |
| Goals             |  |
| Export Responses  |  |
| Word Cloud        |  |

4. Sélectionnez English ou French .

| X Return to Appraisal Center                                                   |              |
|--------------------------------------------------------------------------------|--------------|
| Group Scores                                                                   |              |
| Report Options                                                                 |              |
| Overall Score includes<br>Manager Overall Score<br>Employee Self-Overall Score | 100 %<br>0 % |
| Groups<br>English<br>French                                                    |              |

Les formulaires sont assignés selon la langue de préférence des employés. Par conséquent, vous devez sélectionner la langue pour obtenir la liste des compétences à l'étape suivante.

| 2012 EVALUATION                                                                                                    | Gro                                                                                   | oup Sco         | ores  |        | 12/05/2013              |
|----------------------------------------------------------------------------------------------------|---------------------------------------------------------------------------------------|-----------------|-------|--------|-------------------------|
| Group:<br>User Field Filter:<br>Competency:<br>Overall Score:<br>Include Incomplete Results:<br>No. of Reported Members: | English<br>Department<br>Client service orientati<br>Less than or equal to<br>No<br>1 | ▼ =<br>▼ 2<br>▼ |       | Select | Update Report<br>Export |
| Name                                                                                                    | Manager                                                                               |                 | Score |        |                         |
| 1                                                                                                    |                                                                                       |                 | 2     |        |                         |
| Average                                                                                                    |                                                                                       |                 | 2     |        |                         |
|                                                                                                    |                                                                                       |                 |       |        | Close                   |

- 5. (Facultatifl) Cliquer sur User Field Filter et sélectionner le paramètre de sélection du rapport. Par exemple, pour obtenir une liste d'employé d'un département spécifique, sélectionner le champ Department.
  - a. Cliquer sur Select pour obtenir une liste des valeurs correspondant au champ sélectionné à l'étape précédente.
  - b. Sélectionner la valeur du champ sélectionné (par exemple un nom de département).
  - c. Cliquer sur OK .

| User Field Filter:                                     | Department 🔻 = Select              |
|--------------------------------------------------------|------------------------------------|
| Competency:                                            | Attps://ondemand.haloger           |
| Overall Score:                                         | User Field Selection               |
| Include Incomplete Results<br>No. of Reported Members: | Department: 11-Ecole gestion TELF: |
|                                                        | OK <sub>Im</sub> Cancel            |
| Name 🛦                                                 | manager                            |

6. Sélectionner la compétence à l'aide du paramètre Competency.

Si vous avez sélectionné English pour obtenir le score the employés qui ont rempli le formulaire anglais, assurez-vous de sélectionner la compétence écrite en anglais sinon, aucune information sera affichée.

| Group:                      | English                                                                               |
|-----------------------------|---------------------------------------------------------------------------------------|
| User Field Filter:          | Department 🔻 = 🔟                                                                      |
| Competency:                 | Client service orientati                                                              |
| Overall Score:              | Client service orientation                                                            |
| Include Incomplete Results: | Initiative<br>Planification<br>Planning                                               |
| No. of Reported Members:    | Service à la clientèle<br>Teamwork and cooperation<br>Travail d'équipe et coopération |

- 7. Sélectionner le paramètre de sélection Overall Score .
  - a. Taper la valeur dans la boîte à côté du paramètre de sélection.

| Overall Score:                                          | Less than or equal to 🔨 2                                                             |
|---------------------------------------------------------|---------------------------------------------------------------------------------------|
| Include Incomplete Results:<br>No. of Reported Members: | All<br>Equal to<br>Greater than<br>Greater than or equal to<br>Less than<br>Less than |

- 8. Cliquer sur Update Report .
- 9. Cliquer sur Export .

| 1 | А | В       | С                                                                                                    | D     |
|---|---|---------|----------------------------------------------------------------------------------------------------|-------|
| 1 |   | Name    | Manager                                                                                                    | Score |
| 2 | 1 |         | and the second second se | 2     |
| 3 |   | Average |                                                                                                    | 2     |
| 4 |   | 10 0000 |                                                                                                    |       |
| - |   |         |                                                                                                    |       |

10. Cliquer sur Return to Appraisal Center .

#### Le rapport Competency Rating

Le rapport Competency Rating permet d'obtenir le pourcentage du nombre d'employés évalués dans chaque compétences par rapport au score obtenu. Ce rapport peut être exporté dans Excel.

1. Cliquer sur HR Admin Control Center dans le coin supérieur droit de votre écran.

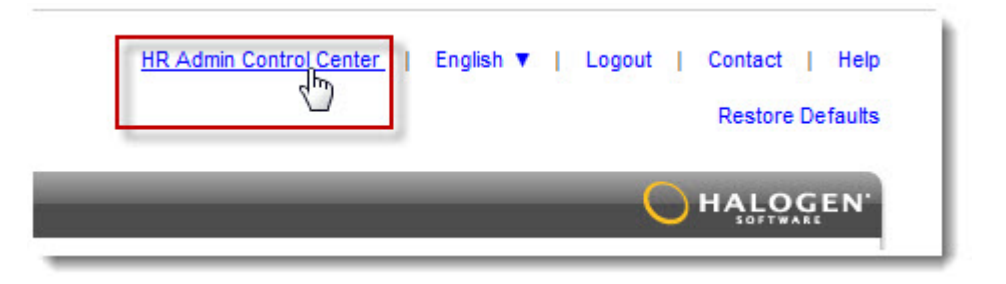

2. Sélectionner le processus en cliquant sur Process Details .

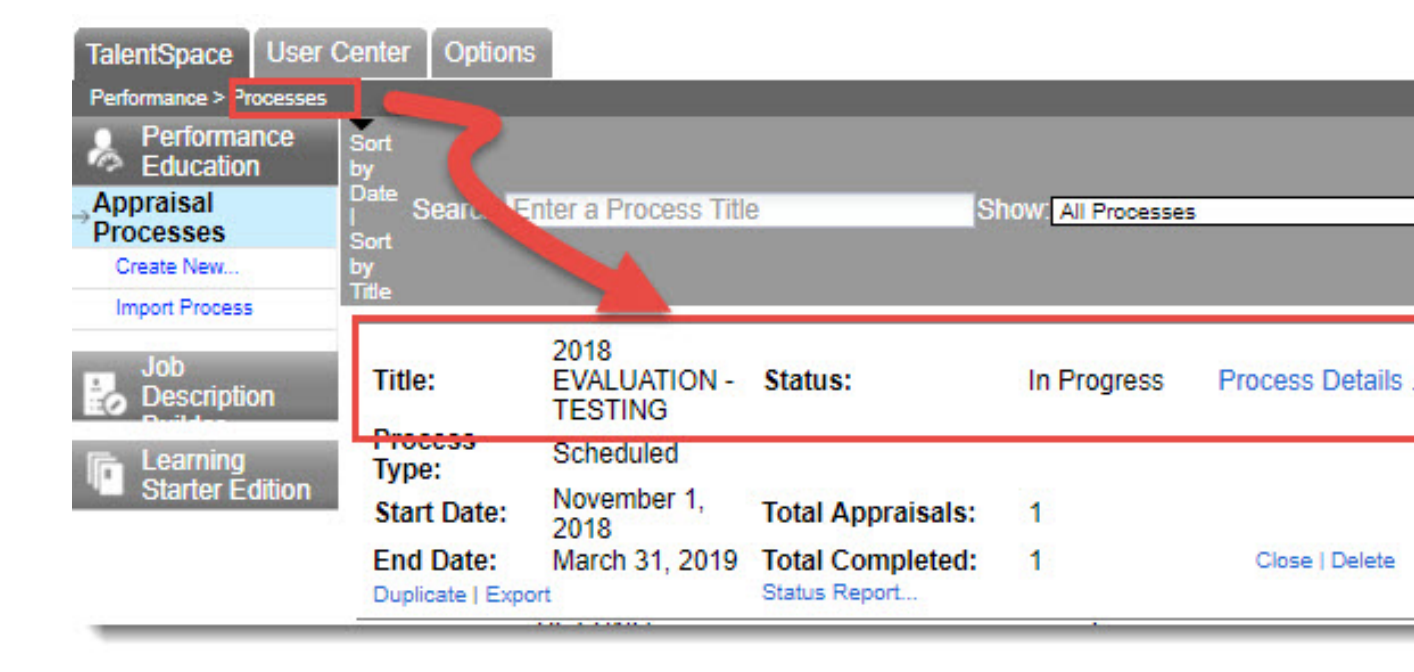

3. Cliquer sur Competency Rating

| Report Center     |  |
|-------------------|--|
| → Detailed Status |  |
| Group Scores      |  |
| Competency Rating |  |
| On Time Reports   |  |
| Development Plan  |  |
| Goals             |  |
| Export Responses  |  |
| Word Cloud        |  |

4. Cliquer sur le nom de la compétence ou cliquer sur ALL pour sélectionner l'ensemble des compétences.

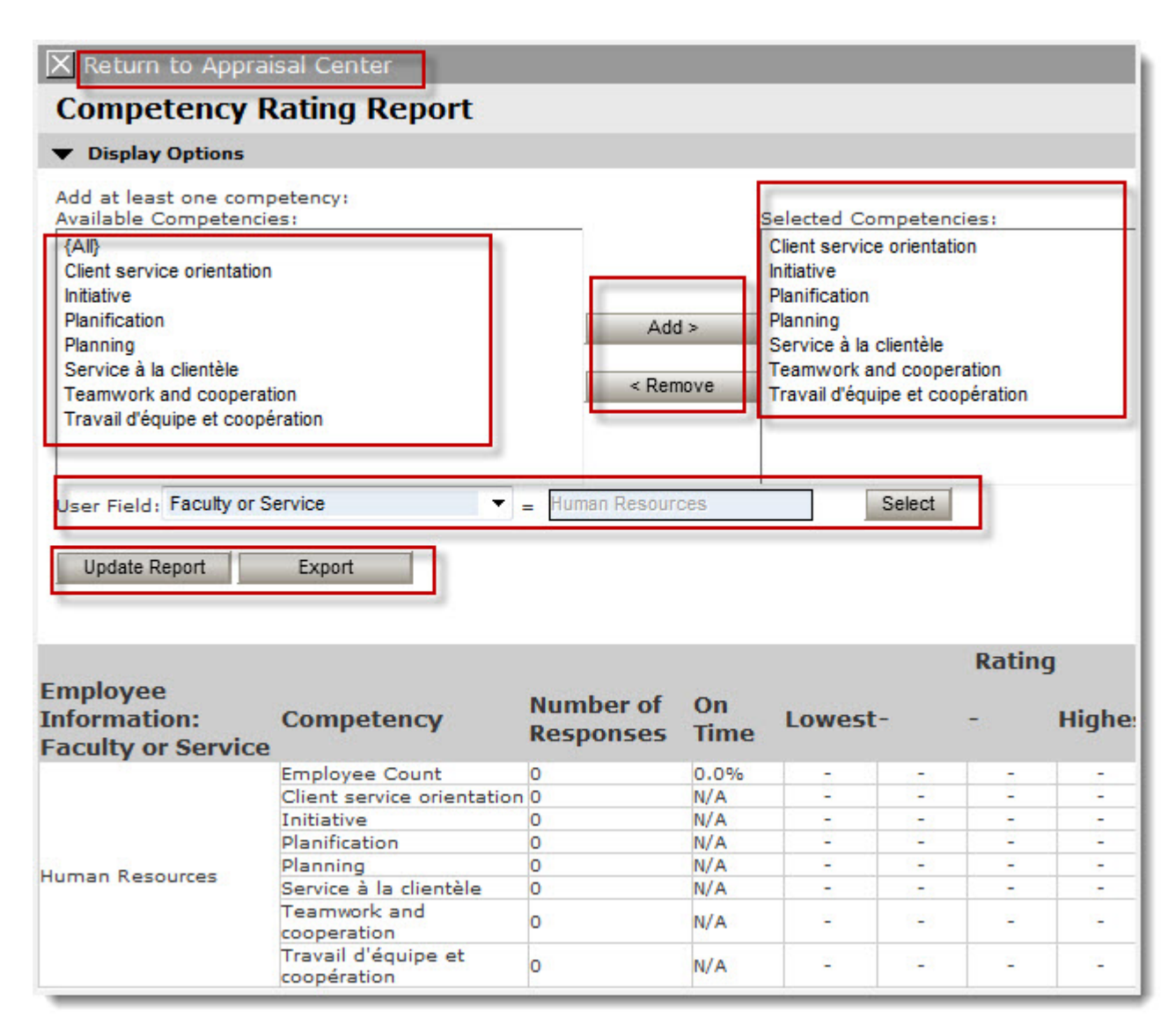

Pour sélectionner plus d'une compétences à la fois, enfoncez la touche *SHIFT* de votre clavier et cliquer sur les compétences.

- 5. Cliquer sur une des options suivantes:
  - Add pour ajouter les compétences sélectionnées
  - Remove pour supprimer une des compétences de la section Selected
    Competencies .

- 6. (Facultatif) Sélectionner un champ sur lequel vous souhaitez filtrer le rapport à l'aide de la liste déroulante User Field.
  - a. (Facultatif) Cliquer sur Select pour sélectionner le paramètres selon lequel vous souhaitez filtrer le rapport.
  - b. (Facultatif) Sélectionner la valeur du champ sélectionné.

| 🗿 https://ondeman | d.halogensoftware.d                    | d 🖵 🖸 | X      |
|-------------------|----------------------------------------|-------|--------|
| User Field S      | Selection                              |       |        |
| Department:       | -no entry-                             | R     |        |
|                   | -no entry-<br>Human Resources<br>RH/HR | OK    | Cancel |
|                   |                                        | ٩ 10  | 0% 👻   |

- c. (Facultatif) Cliquer sur OK .
- 7. Cliquer sur Update Report .
- 8. Cliquer sur Export pour exporter le rapport dans Excel.
- 9. Cliquer sur Return to Appraisal Center .

#### Le rapport On Time

Le rapport On Time Reports permet de voir le nombre d'employés ayant complétés les différentes étapes du processus sélectionné. Ce rapport peut être exporté dans Excel.

1. Cliquer sur *HR Admin Control Center* dans le coin supérieur droit de votre écran.

| HR Admin Control Center | English ▼   Logout   Contact   Help<br>Restore Defaults |
|-------------------------|---------------------------------------------------------|
|                         | HALOGEN.                                                |

2. Sélectionner le processus en cliquant sur Process Details .

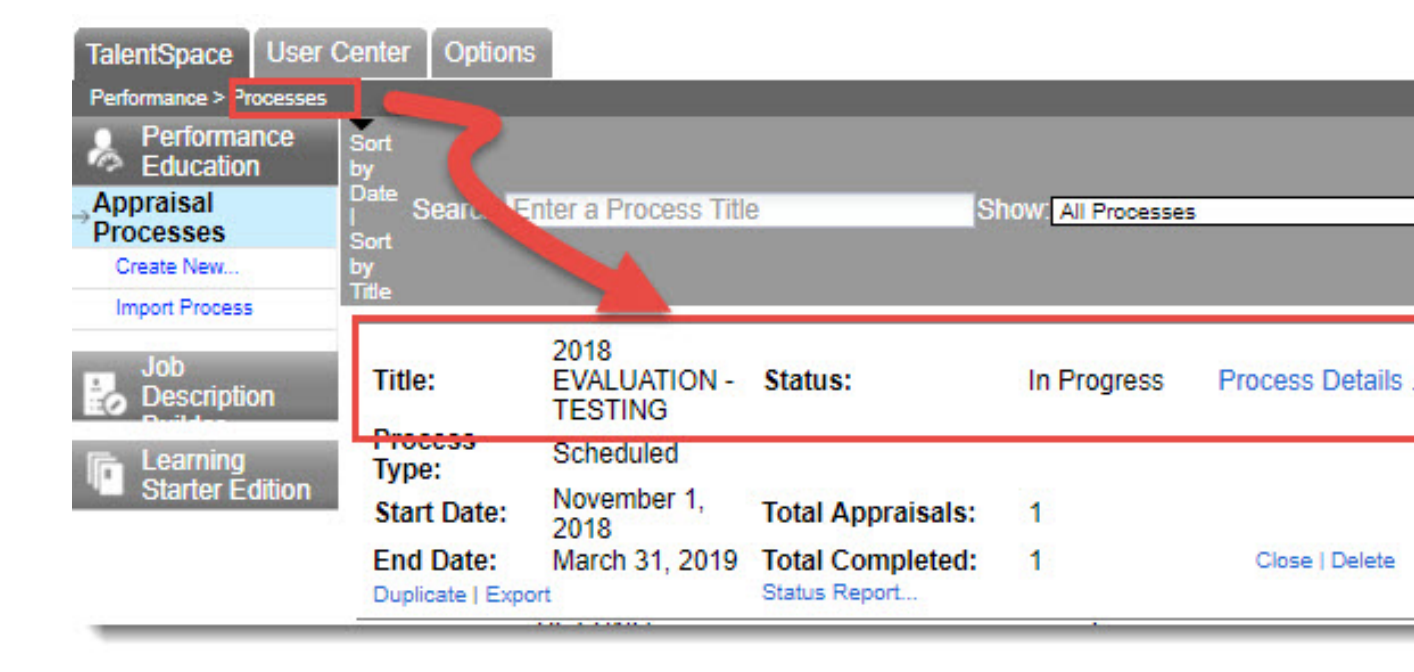

3. Cliquer sur On Time Reports

| Report Center     |  |
|-------------------|--|
| → Detailed Status |  |
| Group Scores      |  |
| Competency Rating |  |
| On Time Reports   |  |
| Development Plan  |  |
| Goals             |  |
| Export Responses  |  |
| Word Cloud        |  |

- 4. (Facultatif) Sélectionner un champ sur lequel vous souhaitez filtrer le rapport à l'aide de la liste déroulante User Field de la section Overall Status.
  - a. (Facultatif) Cliquer sur Select pour sélectionner le paramètres selon lequel vous souhaitez filtrer le rapport.
  - b. (Facultatif) Sélectionner la valeur du champ sélectionné.

| User Field S | Selection                |    |        |
|--------------|--------------------------|----|--------|
| Department:  | -no entry-               | 2  |        |
|              | -no entry-               | LS |        |
|              | Human Resources<br>RH/HR | ОК | Cancel |

c. (Facultatif) Cliquer sur OK .

5. Cliquer sur Update Now afin de réexécuter le rapport suite à la sélection des paramètres du rapport.

| X Return to Appraisal Center                                                                 |                         |               |                |          |                   |        |
|----------------------------------------------------------------------------------------------|-------------------------|---------------|----------------|----------|-------------------|--------|
| On Time Reports                                                                              |                         |               |                |          |                   |        |
| Process: ANNUAL PER                                                                          | FORMANC                 | E EVALU       | ATIO           | N - ON I | DEMAN<br>date Now | D      |
| Status On: 10/03/2013<br>(mm/dd/yyyy)                                                        |                         |               |                |          | Export            |        |
| 🗉 Overall Status                                                                             |                         |               |                |          |                   | 9      |
| Show:  All Group Select                                                                      | • 0                     | User Field    | Job Title      |          | ▼ =               |        |
| Total Appraisals to Complete:<br>Total Completed:<br>Incomplete:<br>Status by Appraisal Step | 2<br>0 (0%)<br>2 (100%) |               |                |          |                   |        |
| Show: O Completed Appraisals                                                                 | ompleted and Pa         | ast Due Appra | aisals         |          |                   |        |
| Appraisal Step                                                                               | Total                   | Comp<br>On    | oleted<br>Time | Not (    | Complet<br>Time   | ed On  |
|                                                                                              | Number                  | Number        | %              | Number   | %                 | Report |
| Employee writes self-evaluation                                                              | 0                       | 0             | (0%)           | 0        | (0%)              |        |
| Manager writes employee<br>evaluations                                                       | 0                       | 0             | (0%)           | 0        | (0%)              |        |
| Employee sign-off                                                                            | 0                       | 0             | (0%)           | 0        | (0%)              |        |
| Second level manager sign-off                                                                | 0                       | 0             | (0%)           | 0        | (0%)              |        |
| HR Administrator sign-off                                                                    | 0                       | 0             | (0%)           | 0        | (0%)              |        |

- 6. Cliquer sur Export pour exporter le rapport dans Excel.
- 7. Cliquer sur Return to Appraisal Center .

#### Le rapport Development Plan

Le rapport Development Plan permet de produire une liste d'employés qui ont entré un plan de développement dans leur formulaire. Ce rapport peut être exporté dans Excel.

1. Cliquer sur *HR Admin Control Center* dans le coin supérieur droit de votre écran.

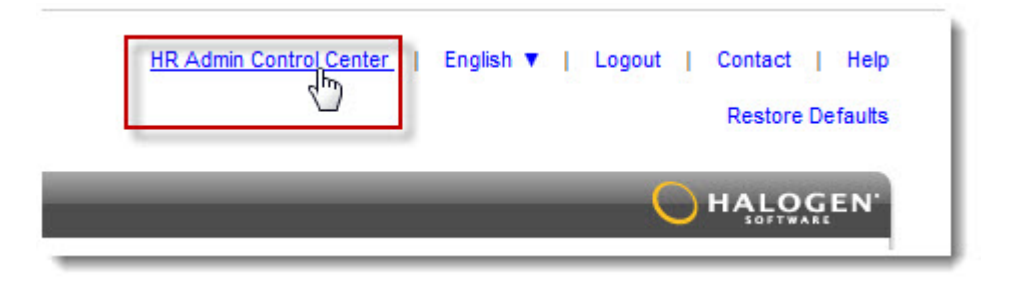

2. Sélectionner le processus en cliquant sur Process Details .

| TalentSpace U            | Iser Center Options           | 5                               |                                   |                    |                 |
|--------------------------|-------------------------------|---------------------------------|-----------------------------------|--------------------|-----------------|
| Performance > Proce      | 15585                         |                                 |                                   |                    |                 |
| Performance<br>Education | e Sort<br>by                  |                                 |                                   |                    |                 |
| Appraisal                | Searc.                        | nter a Process Titl             | e S                               | how: All Processes | 5               |
| Create New               | by<br>Title                   |                                 |                                   |                    |                 |
| Import Process           | The                           |                                 |                                   |                    |                 |
| Job<br>Description       | Title:                        | 2018<br>EVALUATION -<br>TESTING | Status:                           | In Progress        | Process Details |
| E Learning               | Type:                         | Scheduled                       |                                   |                    |                 |
| Starter Editi            | on Start Date:                | November 1, 2018                | Total Appraisals:                 | 1                  |                 |
|                          | End Date:<br>Duplicate   Expo | March 31, 2019                  | Total Completed:<br>Status Report | 1                  | Close   Delete  |
|                          | 177                           |                                 |                                   |                    |                 |

3. Cliquer sur Development Plan

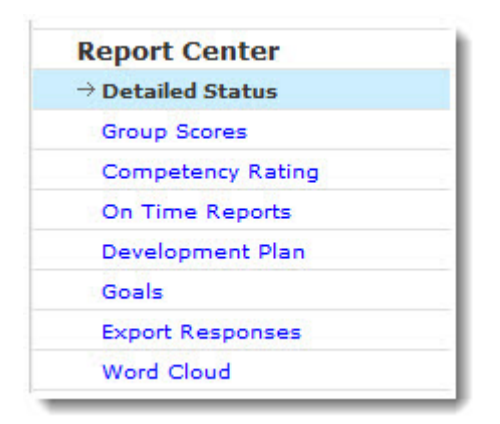

4. Sélectionner l'une des options pour le tri des données :

| Return to Apprai<br>Development<br>View Report<br>Sort By | sal Center<br>Plan Report |          |        |
|-----------------------------------------------------------|---------------------------|----------|--------|
| Title      Individ                                        | lual                      |          |        |
| <ul> <li>All</li> </ul>                                   |                           |          |        |
| Group:                                                    |                           | <b>*</b> |        |
| O User Field                                              | Job Title                 | ▼ =      | Select |
| Category Filter                                           |                           |          |        |
| All                                                       |                           |          |        |
|                                                           |                           |          |        |

- Title pour trier le rapport par le titre du plan de développement donné par l'employé
- Individual pour trier le rapport par le nom de l'employé

- 5. (Facultatif) Sélectionner un champ sur lequel vous souhaitez filtrer le rapport à l'aide de la liste déroulante User Field de la section Overall Status.
  - a. (Facultatif) Cliquer sur Select pour sélectionner le paramètres selon lequel vous souhaitez filtrer le rapport.
  - b. (Facultatif) Sélectionner la valeur du champ sélectionné.

| User Field S | Selection                |    |        |
|--------------|--------------------------|----|--------|
| Department:  | -no entry-               | R  |        |
|              | -no entry-               | 15 |        |
|              | Human Resources<br>RH/HR | ок | Cancel |

- c. (Facultatif) Cliquer sur OK .
- 6. Cliquer sur View Report afin de pouvoir imprimer ou exporter le rapport.

- 7. Cliquer sur une des options suivantes:
  - Export pour exporter le rapport dans Excel
  - Close pour fermer le rapport

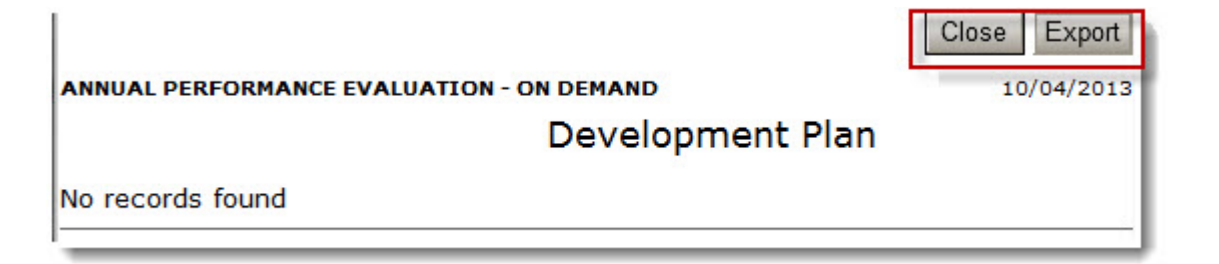

| Other   |                                                    |            |            |                                                                                                    |
|---------|----------------------------------------------------|------------|------------|----------------------------------------------------------------------------------------------------|
| Develop |                                                    |            |            |                                                                                                    |
| ment    |                                                    |            |            |                                                                                                    |
| Plan    |                                                    | Created    |            |                                                                                                    |
| Entries | Description                                        | Date       | Competency | Employee Name                                                                                                   |
| 1       | - Maximiser mes connaissances des services dis     | 03/21/2013 |            |                                                                                                    |
| 2       | -Continue working on facilitation skills - On-goir | 03/31/2013 |            |                                                                                                    |
| 3       | Title:"Shadowing" avec les facultésPasser du te    | 03/25/2013 |            |                                                                                                    |
| 4       | Title:-Enhancing the student experience from C     | 03/28/2013 |            |                                                                                                    |
| 5       | Title:1- Participer à une conférence sur la qualit | 03/07/2013 |            |                                                                                                    |
| 6       | Title:1. Management and Professional Advance       | 03/25/2013 |            |                                                                                                    |
| 7       | Title:1. Poursuivre ou compléter ma maîtrise en    | 03/28/2013 |            |                                                                                                    |
| 8       | Title:2- Participer à la formation « Gestion de ré | 03/07/2013 |            |                                                                                                    |
| 9       | Title:2. Assister aux présentations données pen    | 03/28/2013 |            |                                                                                                    |
| 10      | Title:2013 Plan: Attend the April 2013 CAGP con    | 03/26/2013 |            |                                                                                                    |
| 11      | Title:360Mettre en place de nouveaux comporte      | 03/29/2013 |            | The second second second second second second second second second second second second second second second se |

8. Cliquer sur Return to Appraisal Center .

### Le rapport Goals

Le rapport Goals permet de produire une liste des objectifs qui ont été liés à au moins un des objectifs organisationnels. Ce rapport peut être exporté dans Excel.

1. Cliquer sur *HR Admin Control Center* dans le coin supérieur droit de votre écran.

| HR Admin Control Center | English ▼   Logout   Contact   Help<br>Restore Defaults |
|-------------------------|---------------------------------------------------------|
|                         | HALOGEN.                                                |

2. Sélectionner le processus en cliquant sur Process Details .

| Performance       Processes         Sort       by         Appraisal       Date         Processes       Sort         Create New       Sort         Import Process       Sort         Job       Description         Description       Title:         Learning       Starter Edition         Start Date:       November 1, 2018         Learning       Start Date:         November 1, 2018       Total Appraisals:         Learning       Start Date:         Movember 1, 2018       Total Appraisals:         Learning       Start Date:         March 31, 2019       Total Completed:         Duplicate   Export       Status Report                                                                                                    | TalentSpace User C       | center Options          | 5                               |                   |                   |                 |
|----------------------------------------------------------------------------------------------------|--------------------------|-------------------------|---------------------------------|-------------------|-------------------|-----------------|
| Performance<br>Education       Sort<br>by<br>Date       Sort<br>Sort<br>by<br>Date       Sort<br>Sort<br>by<br>Title       Sort<br>Sort<br>by<br>Title       Show: All Processes         Create New       Import Process       Sort<br>by<br>Title       Sort<br>by<br>Title       Sort<br>by<br>Title       Show: All Processes         Job<br>Description       Job<br>Description       Title:       2018<br>EVALUATION - Status:       In Progress       Processo         Import Process       Title:       EVALUATION - Status:       In Progress       Processo Details         Import Process       Title:       EVALUATION - Status:       In Progress       Processo Details         Import Process       Title:       Evaluation       Scheduled       Total Appraisals:       1         Import Process       Start Date:       November 1,<br>2018       Total Appraisals:       1       Close   Delete                                                                                                    | Performance > Processes  |                         |                                 |                   |                   |                 |
| Processes       Soft by Title       Soft by Title       Soft by Title         Job Description       2018       Title:       2018         Title:       EVALUATION - Status:       In Progress       Process Details         Tearning Starter Edition       Scheduled       Type:       Scheduled         Start Date:       November 1, 2018       Total Appraisals:       1         End Date:       March 31, 2019       Total Completed:       1         Close   Delete       Status Report       Status Report       Status Report                                                                                                    | Performance<br>Education | Sort<br>by<br>Date Soon | ntor a Process Titl             |                   | hour              | -               |
| Create New       by<br>Title         Import Process       2018         Job<br>Description       Title:       2018         Title:       EVALUATION -<br>TESTING       Status:       In Progress         Process       Scheduled         Type:       Scheduled         Start Date:       November 1,<br>2018       Total Appraisals:       1         End Date:       March 31, 2019       Total Completed:       1         Duplicate L Export       Status Report       Status Report                                                                                                    | Processes                | Sort                    | Ther a Process Thi              | e p               | now. All Processe | 5               |
| Import Process       2018         Job<br>Description       Title:       2018<br>EVALUATION -<br>TESTING       In Progress       Process Details         Image: Starter Edition       Process       Scheduled       Start Date:       November 1,<br>2018       Total Appraisals:       1         Image: Starter Edition       March 31, 2019       Total Completed:       1       Close   Delete                                                                                                    | Create New               | by                      |                                 |                   |                   |                 |
| Job<br>Description       Title:       2018<br>EVALUATION -<br>TESTING       Status:       In Progress       Process Details         Image: Starter Edition       Process<br>Type:       Scheduled       Scheduled       Sche | Import Process           | Title                   |                                 |                   |                   |                 |
| Learning<br>Starter Edition       Noccas<br>Type:       Scheduled         Type:       November 1,<br>2018       Total Appraisals:       1         End Date:       March 31, 2019       Total Completed:       1       Close   Delete         Duplicate   Export       Status Report       Status Report       Status Report       Status Report                                                                                                    | Job<br>Description       | Title:                  | 2018<br>EVALUATION -<br>TESTING | Status:           | In Progress       | Process Details |
| Starter Edition         November 1,<br>2018         Total Appraisals:         1           End Date:         March 31, 2019         Total Completed:         1         Close   Delete           Duplicate   Export         Status Report         Status Report         Status Report         Status Report                                                                                                    | Fact Learning            | Type:                   | Scheduled                       |                   |                   |                 |
| End Date: March 31, 2019 Total Completed: 1 Close   Delete                                                                                                    | Starter Edition          | Start Date:             | November 1, 2018                | Total Appraisals: | 1                 |                 |
| Duplicate L Export Status Report                                                                                                    |                          | End Date:               | March 31, 2019                  | Total Completed:  | 1                 | Close   Delete  |
|                                                                                                    |                          | Duplicate   Expo        | ort                             | Status Report     |                   |                 |
| Report Center             |  |
|---------------------------|--|
| ightarrow Detailed Status |  |
| Group Scores              |  |
| Competency Rating         |  |
| On Time Reports           |  |
| Development Plan          |  |
| Goals                     |  |
| Export Responses          |  |
| Word Cloud                |  |

4. Sélectionner l'objectif organisationnel pour voir quels objectifs entrés par les employés de votre unité s'alignent vers celui que vous avez sélectionné dans la section Corporate Goals.

| Return to App                                                                                        | oraisal Center                                                                                                    |                        |                      |            |  |  |
|----------------------------------------------------------------------------------------------------|----------------------------------------------------------------------------------------------------|------------------------|----------------------|------------|--|--|
| Goals Report                                                                                         |                                                                                                    |                        |                      |            |  |  |
| ▼ Corporate G                                                                                        | Goals                                                                                                    |                        |                      |            |  |  |
| Select a corpora<br>selected corpora<br>A rich, inspir<br>Communica<br>Culture of pe<br>Developing   | te goal from the hiera<br>ite goal.<br>ing student experience<br>tion<br>erformance and accountab<br>leaders through internatio | archy to show the pers | sonal goals which al | ign to the |  |  |
| Employee experience     Francophonie and bilingualism     Research excellence     Service excellence |                                                                                                    |                        |                      |            |  |  |
| ▼ Display Opt                                                                                        | ions                                                                                                    |                        |                      |            |  |  |
| Group by category                                                                                    | Show Columns:                                                                                                    |                        |                      |            |  |  |
|                                                                                                    | Goal Details                                                                                                    | Sub-items              | Votes                | Category   |  |  |
|                                                                                                    | V Status                                                                                                    | 📝 Flag                 | Percent<br>Complete  | Start      |  |  |
|                                                                                                    | Due Date                                                                                                    | Completed Date         | Created Date         | 2010       |  |  |
| Filter Options                                                                                       |                                                                                                    |                        |                      |            |  |  |
| Update Report                                                                                        | Export                                                                                                    | I                      |                      |            |  |  |

5. Dans la section Display Options, sélectionner les champs à afficher sur le rapport.

| Employees with Ma                     | atching Goals                                                                                      |                |      |                  |
|---------------------------------------|----------------------------------------------------------------------------------------------------|----------------|------|------------------|
| Employee Name<br>(Supervisor<br>Name) | Goal                                                                                               | Status         | Flag | Percent Complete |
|                                       | Stratégies et outils de communication                                                              | ln<br>Progress | 0    | 50%              |
|                                       | 2) Trouver trois nouvelles initiatives de recrutement et<br>les mettre en place pour le cycle 2014 | En cours       | 0    | 100%             |
|                                       | Communiquer avec la gestionnaire des opérations<br>pour informer de la charge de travail           | En cours       |      | 100%             |
|                                       | Annotation des dossiers et listes                                                                  |                |      | 0%               |
|                                       | Établir un plan travail pour faire une validation des<br>dossiers de retraite (Audit)              | En cours       | 0    | 75%              |
|                                       | Modifier et/ou intégrer une lettre au relevé du calcul                                             | En cours       | 0    | 70%              |
|                                       | Update H&S website to comply with Accessibility for<br>Ontarians with Disabilities Act (AODA)      |                |      | 0%               |

- 6. Cliquer sur une des options suivantes:
  - Print pour imprimer une copie papier du rapport
  - Export pour exporter le rapport dans Excel
  - Close pour fermer le rapport
- 7. Cliquer sur Return to Appraisal Center .

#### Le rapport Export Response

Le rapport Detailed Status permet d'exporter les données dans un fichier de format texte (.txt) qui peut être ouvert ensuite dans Excel. Ce rapport fournit le nom des participants ainsi que l'état de chaque étape du processus sélectionné.

1. Cliquez sur HR Admin Control Center en haut à droite de votre écran.

| HR Admin Control Center | English ▼   Logout   Contact   Help<br>Restore Defaults |
|-------------------------|---------------------------------------------------------|
|                         | HALOGEN'                                                |

2. Sélectionnez le processus en cliquant sur Process Details .

| TalentSpace User                    | Center Options  | 5                               |                   |                    |                 |
|-------------------------------------|-----------------|---------------------------------|-------------------|--------------------|-----------------|
| Performance > <sup>p</sup> rocesses |                 |                                 |                   |                    |                 |
| Performance<br>Education            | Sort<br>by      |                                 |                   |                    |                 |
| Processes                           | Searce Searce   | nter a Process Titl             | e s               | Show: All Processe | 5               |
| Create New                          | by              |                                 |                   |                    |                 |
| Import Process                      | Title           |                                 |                   |                    |                 |
| Job<br>Description                  | Title:          | 2018<br>EVALUATION -<br>TESTING | Status:           | In Progress        | Process Details |
| E Learning                          | Type:           | Scheduled                       |                   |                    |                 |
| Starter Édition                     | Start Date:     | November 1, 2018                | Total Appraisals: | 1                  |                 |
|                                     | End Date:       | March 31, 2019                  | Total Completed:  | 1                  | Close   Delete  |
|                                     | Duplicate   Exp | ort                             | Status Report     | •                  |                 |

3. Cliquez sur Export Responses.

| Report Center     |  |
|-------------------|--|
| → Detailed Status |  |
| Group Scores      |  |
| Competency Rating |  |
| On Time Reports   |  |
| Development Plan  |  |
| Goals             |  |
| Export Responses  |  |
| Word Cloud        |  |

4. Sélectionnez l'option Appraisal Step Status Export dans la section Type of Export .

| Process | ses > 2014 Evaluation > Report Center > Export Responses                                                                                                    |
|---------|----------------------------------------------------------------------------------------------------|
| ince    | Save Current Settings                                                                                                    |
| n       | Export                                                                                                    |
|         | Consult Frank                                                                                                    |
| 1       | Uvne of Export                                                                                                    |
|         | ○ Form Section Response Export ○ Subject Information Export ● Appraisal Step Status Export                                                                                                    |
|         | Data for Export                                                                                                    |
| 1       | Evport all statuses                                                                                                    |
| 1       |                                                                                                    |
|         | Status of steps to include: Completed Not Started Past Due                                                                                                    |
|         | In Progress Approaching Due Pending Approval                                                                                                    |
|         | Employee Identification Field                                                                                                    |
|         | Subject User Center Data                                                                                                    |
|         | Subject User Center Data: Selected Export Data:                                                                                                    |
|         | Username Username Use |
|         | Employee ID Items ending in '(JC)' indicate Job Title (UC) Selutation                                                                                                    |
|         | Last Name Job Code (UC)                                                                                                    |
|         | Middle Initial User Center HR Rep Name (UC)                                                                                                    |
|         | Appraisal Process Data:                                                                                                    |
|         | Form Title Down                                                                                                    |
|         | Third Party Approvers                                                                                                    |
|         | Multi Rater Evaluators                                                                                                    |
|         | Overall Score  Development Plan Category                                                                                                    |
|         | Export Filter                                                                                                    |
|         | None                                                                                                    |
|         |                                                                                                    |
|         |                                                                                                    |
|         |                                                                                                    |
|         | Completed step: None                                                                                                    |
| - 1     | Response types to                                                                                                    |
| - 1     | export: Manager Appraisai                                                                                                    |
| - 1     | Export File                                                                                                    |
|         | V Dature to Associal Carter                                                                                                    |
|         |                                                                                                    |

- 5. Tout en maintenant la touche CTRL enfoncée, cliquez sur chaque variable (colonne) qui va apparaître dans le rapport de la section Data for Export . Les variables sélectionnées apparaissent surlignées en bleu.
- 6. Cliquez sur Add pour envoyer les variables dans la colonne Selected Export Data .

- 7. Cliquez sur Save Current Settings pour sauvegarder les paramètres du rapport.
- 8. Clique sur Generate Report .

Le message Response Export is generating apparaît à l'écran pour indiquer que le système génére le fichier en format texte (.txt).

| gs            |
|---------------|
|               |
| Cancel Export |
|               |

- 9. Cliquez sur OK lorsque le message The export has completed apparaît.
- 10. Cliquez sur Export Results dans la section Export File .
- 11. Cliquez sur Save et sélectionnez Save As
- 12. Sélectionnez le répertoire où vous désirez sauvegarder le rapport.
- 13. (Facultatif) Tapez un nom de rapport dans le champ File Name .
- 14. Cliquez sur Save .

#### Excel et les rapports exportés en format texte (.txt)

Halogen permet d'exporter des rapports en format texte (.txt), qui peuvent être ouverts ensuite dans Excel. La procédure suivante montre les étapes à suivre pour ouvrir le fichier généré par Halogen.

1.

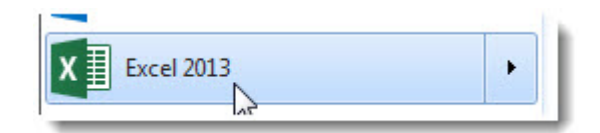

Cliquez l'icône d'Excel.

2. Cliquez à l'intérieur de la fenêtre qui s'ouvre pour créer un nouveau tableur Excel.

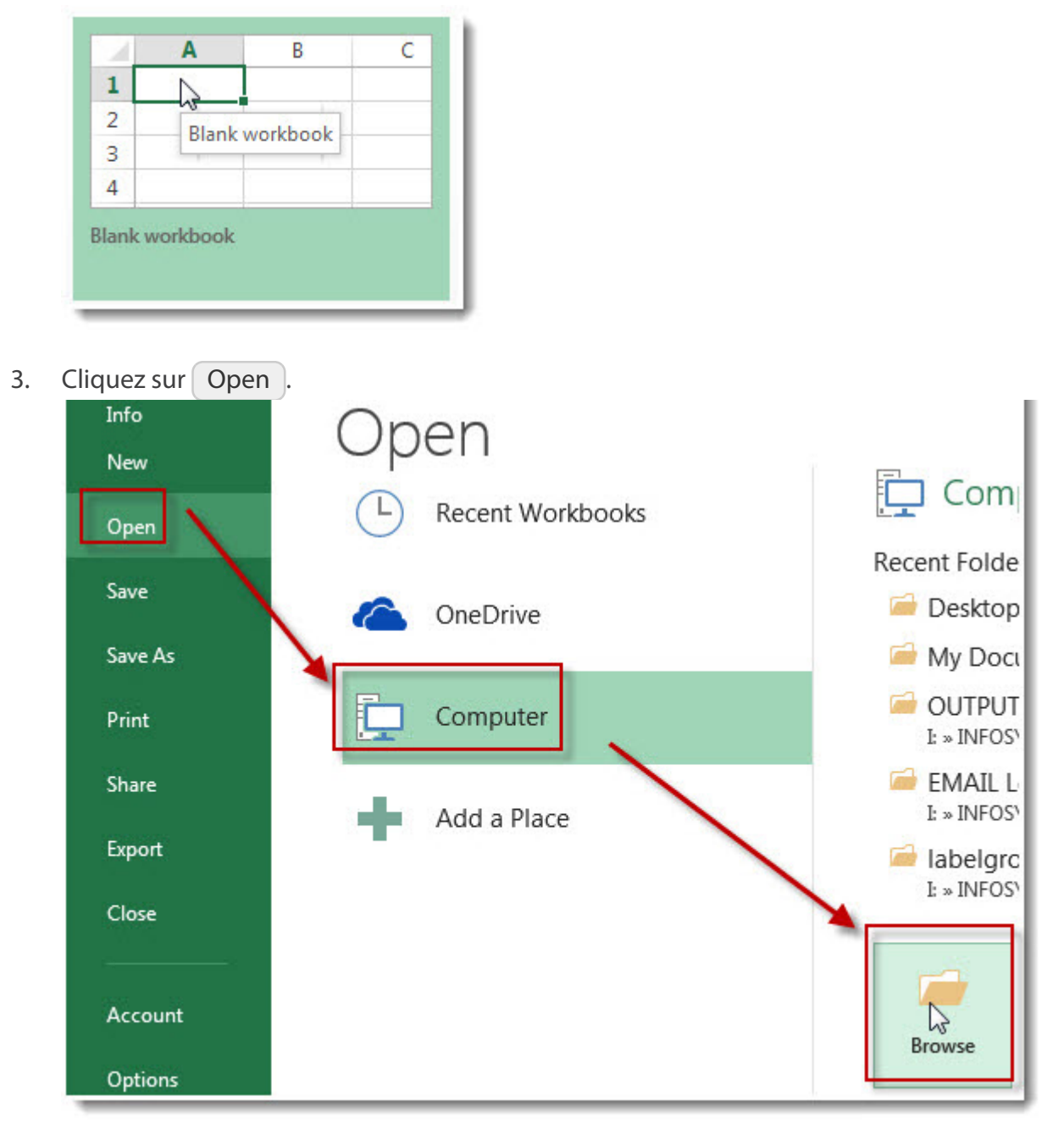

- 4. Cliquez sur Computer .
- 5. Cliquez sur *Browse*.

- De Open 📃 Desktop 🕨 + 44 Search Desktop ÷ 2 Organize • New folder :== • 0 Size Date modifie \* Item type Name XI Microsoft Exc halogen\_export.txt ext Documen 25/02/2015 8 24/02/2015 3 ≡ 🙀 Favorites 72\_90\_statusexport.txt Text Document 2 KB E E Desktop EXCEL MOST USED ... 1 KB Text Document 8/01/2015 2 Downloads n 94,9 Rouge fm - Pla... 2 KB Internet Shortcut 12/2014 7 **R** Recent Places 97 GitHub Shortcut 26 11/2014 9 3 1 assets 1 KB 25/ Communications b... Shortcut 1/2014 1 2 DB INFOSYS Sh 1 KB 05/11/2014 1 5 rtcut iCloud Photos MANDATORY\_TRNG 2 KB 03/11/2014 9 Shor cut Rythme FM 97.1 2 KB Internet Shortcut 24/10/2014 8 🔚 Libraries 👫 HR\_Mailmerge\_Tra... 14/10/2014 1 -1 KB Shortc 111 ъ Documents File name: Text Files (\*.prn;\*.txt;\*.csv) 2 Tools Open Cancel --
- 6. Trouver le répertoire où a été sauvegardé le fichier exporté d'Halogen (ex: Desktop).

- 7. Sélectionnez le type de fichier *Text Files (\*.prn, \*.txt, \*.csv)*.
- 8. Cliquez sur le nom du fichier exporté d'Halogen pour l'ouvrir dans Excel.
- 9. Cliquez sur Open .

10. Cliquez sur Next .

| Text Import Wizard - Step 1 of 3                                                        |
|-----------------------------------------------------------------------------------------|
| The Text Wizard has determined that your data is Delimited.                             |
| If this is correct, choose Next, or choose the data type that best describes your data. |
| Original data type                                                                      |
| Choose the file type that best describes your data:                                     |
| Delimited - Characters such as commas of tabs separate each field.                      |
| Fixed width - Fields are aligned in columns with spaces between each field.             |
| Start import at <u>r</u> ow: 1 🔄 File <u>o</u> rigin: Windows (ANSI)                    |
| My data has headers.                                                                    |
| Preview of file C:\Users\Ibouchar\Desktop\halogen_export.txt.                           |
| 1 Date/Time Created: 02/25/2015 08:00-37                                                |
| 2 Last Name, First Name Middle Initial (UC)Employee ID (UC)Job Title (UC)               |
| 3 Bercier, Pierre9999999993Conseiller pĩdagogique/Academic AdvisorBouche                |
| 4 Deschamps, Patricia999999991Information OfficerBoucher, StA@phane Fou                 |
|                                                                                         |
| Cancel < Back <u>N</u> ext > <u>F</u> inish                                             |

11. Cliquez sur Next .

| Fext Import Wizard - Step 2 of 3                                                                                              |                                            | ? 🗙                                                   |
|----------------------------------------------------------------------------------------------------|--------------------------------------------|-------------------------------------------------------|
| This screen lets you set the delimiters your data contains.<br>Delimiters Tab Semicolon Comma Space Other: Data greview       | You can see how your t<br>one              | ext is affected in the                                |
| Date/Time Created: 02/25/2015 08:00:37<br>Last Name, First Name Middle Initial (UC)<br>Bercier, Pierre<br>Deschamps, Patricia | Employee ID (UC)<br>999999993<br>999999091 | Job Title (UC)<br>Conseiller péda<br>Information Offi |
| Cancel                                                                                                    | < <u>B</u> ack                             | N t > Einish                                          |

12. Cliquez sur Finish.

13. Sauvegardez le rapport en format Excel.

# Activation ou désactivation d'un utilisateur

# Activation ou désactivation d'un utilisateur

## Ouverture du HR Admin Control Center

- 1. Cliquer sur la flèche située au bout de votre nom dans le coin supérieur droit de votre écran.
- 2. Sélectionner Centre de Contrôle de l'administration des RH.

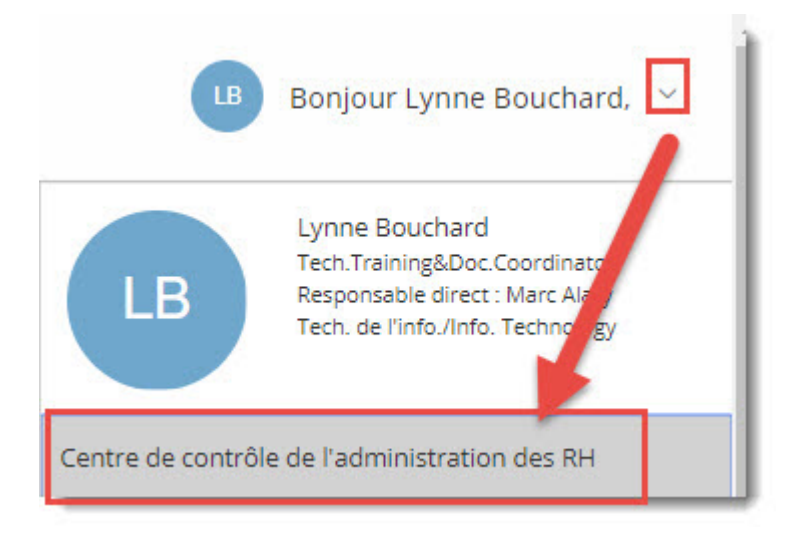

Le Centre de contrôle RH ne fonctionne pas en français, le système basculera automatiquement vers l'anglais.

3. Sélectionner le processus en cliquant sur Process Details

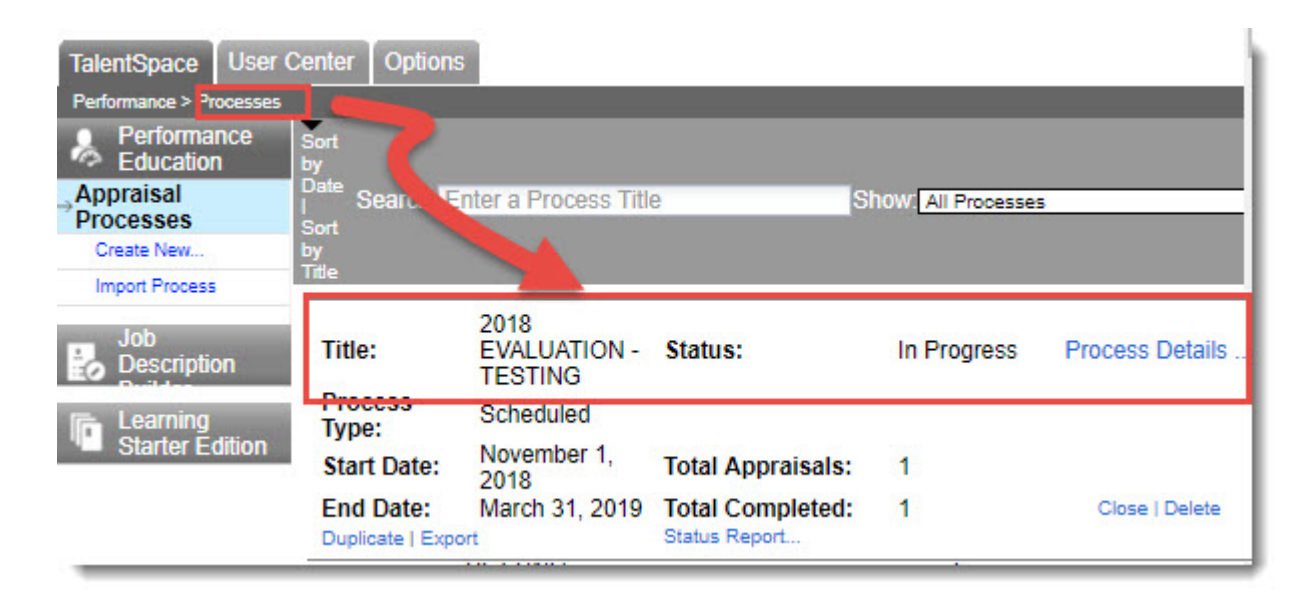

#### Désactiver ou activer un utilisateur

Il est nécessaire de désactiver un utilisateur si celui-ci quitte l'Université. L'utilisateur qui termine son emploi et qui revient travailler verra son code d'utilisateur réactivé. On doit suivre les mêmes étapes pour activer, désactiver ou réactiver un utilisateur.

1. Tapez le critère de recherche dans le champ Starts with

Vous pouvez trouver l'employé en tapant son nom, son numéro d'employé ou son code d'utilisateur.

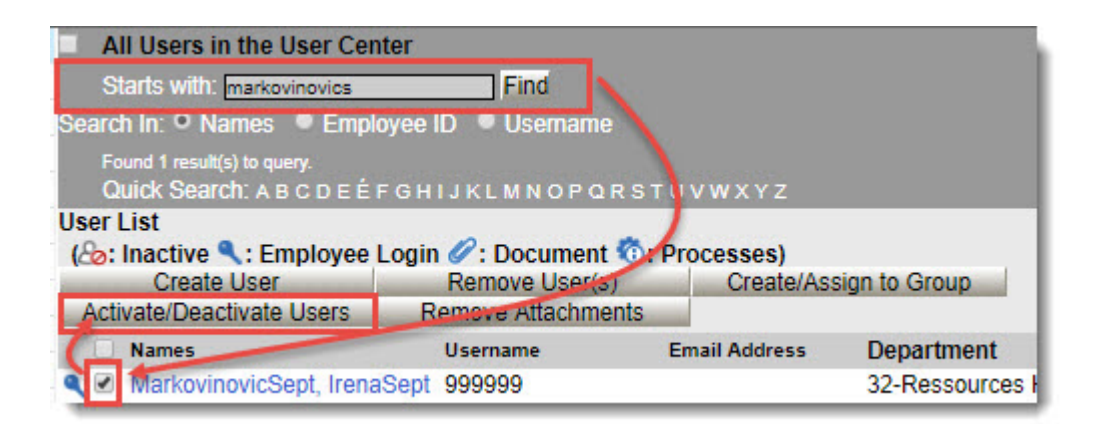

- 2. Cliquer sur Find .
- 3. Cliquer dans la boîte de l'employé à activer ou désactiver.
- 4. Cliquer sur Activate/Deactivate Users .
- 5. Cliquer sur OK pour confirmer l'activation ou la désactivation de l'utilisateur.

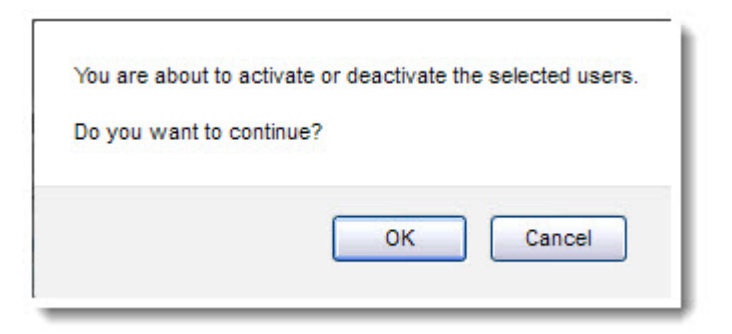

# Ouverture du HR Admin Control Center

- 1. Cliquer sur la flèche située au bout de votre nom dans le coin supérieur droit de votre écran.
- 2. Sélectionner Centre de Contrôle de l'administration des RH.

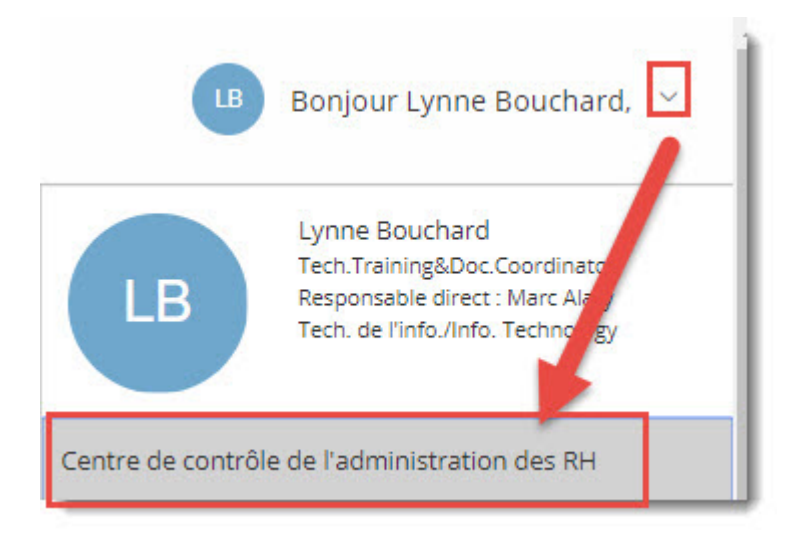

Le Centre de contrôle RH ne fonctionne pas en français, le système basculera automatiquement vers l'anglais.

3. Sélectionner le processus en cliquant sur Process Details .

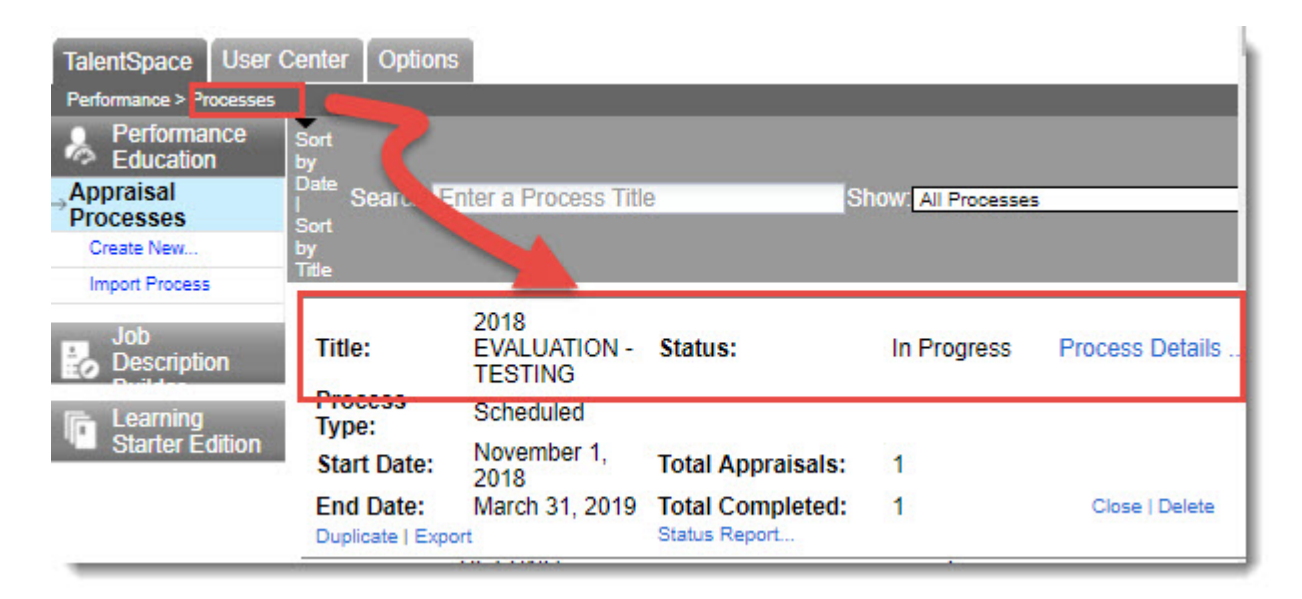

## Entrée de l'information personnelle

Il faut entrer l'information personnelle de l'employé si cette personne n'apparaît pas dans Halogen.

1. Cliquer sur l'onglet User Center

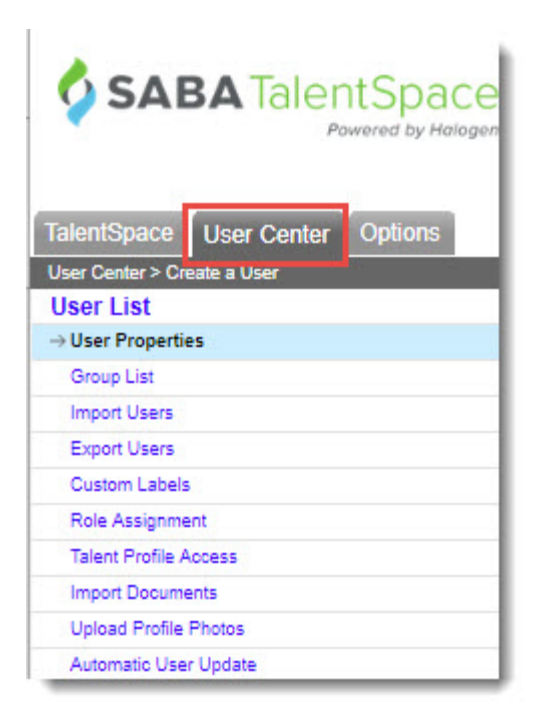

2. Taper le prénom dans le champ First Name .

| User Properties         Revoke Mobile App Access       Revoke Outlook Plug-in Ar         Personal Info       Job Info       Assignment       Custom Details       Salary Details         Salutation:       Middle Initials:                                                                                                    | 🕞 Save & Return to Use | er List  | 1          | Save                |                | ⊠ Ca                    |
|----------------------------------------------------------------------------------------------------|------------------------|----------|------------|---------------------|----------------|-------------------------|
| Revoke Mobile App Access       Revoke Outlook Plug-in Average         Personal Info       Job Info       Assignment       Custom Details       Salary Details         Salutation:       Middle Initials:       Image: Custom Details       Salary Details         First Name:       Last Name:       Image: Custom Details       Image: Custom Details       Image: Custom Details         Language:      default       Vser Account Locked:       Image: Custom Details       Image: Custom Details         Address 1:       Address 2:       Image: Custom Details       Province/State:       Image: Custom Details         Country:       Country:       Postal/Zin Code:       Image: Custom Details       Image: Custom Details                                                                                                    | User Properties        |          |            |                     |                |                         |
| Personal Info       Job Info       Assignment       Custom Details       Salary Details         Salutation:       Middle Initials:       Image: Compare: Compare: |                        |          |            | Revoke Mobile App   | Access Rev     | oke Outlook Plug-in Acc |
| Salutation:       Middle Initials:         First Name:       Last Name:         Username:       Password:         Language:      default         Address 1:       Address 2:         City:       Province/State:         Country:       Postal/Zin Code:                                                                                                    | Personal Info          | Job Info | Assignment | Custom Details      | Salary Details |                         |
| First Name:       Last Name:         Username:       Password:         Language:      default       User Account Locked:         Address 1:       Address 2:       Image:         City:       Province/State:       Image:         Country:       Postal/Zin Code:       Image:                                                                                                    | Salutation:            |          |            | Middle Initials:    |                |                         |
| Username:     Password:       Language:    default       Address 1:     User Account Locked:       City:     Province/State:       Country:     Postal/Zin Code:                                                                                                    | First Name:            |          |            | Last Name:          |                |                         |
| Language:    default     Vser Account Locked:       Address 1:     Address 2:       City:     Province/State:       Country:     Postal/Zin Code:                                                                                                    | Username:              |          |            | Password:           |                |                         |
| Address 1:     Address 2:       City:     Province/State:       Country:     Bostal/Zin Code:                                                                                                    | Language:              | default  | ¥          | User Account Locke  | d:             |                         |
| City: Province/State: Postal/Zin Code:                                                                                                    | Address 1:             |          |            | Address 2:          |                |                         |
| Country: Postal/Zin Code:                                                                                                    | City:                  |          | - 3        | Province/State:     |                |                         |
|                                                                                                    | Country:               |          |            | Postal/Zip Code:    |                |                         |
| Email Address: Do not send emails:                                                                                                    | Email Address:         |          | 2          | Do not send emails: |                |                         |

- 3. Tapez le nom de famille dans le champ Last Name
- 4. Tapez le code d'utilisateur de Outlook dans le champ Username .
- 5. Tapez un mot de passe dans le champ Password .
- 6. Sélectionnez la langue de préférence à l'aide de liste déroulante Language.
- 7. Tapez l'adresse courriel dans le champ Email Address

#### Entrée de l'information concernant l'emploi

Vous devez entrer l'information concernant l'emploi dans l'onglet Job Info.

1. Cliquer sur l'onglet Job Info.

| 🕞 Save & Return to Use | r List   | 1                                     | Save                  |                      | IX Ca       |
|------------------------|----------|---------------------------------------|-----------------------|----------------------|-------------|
| User Properties        |          |                                       |                       |                      |             |
|                        |          | 1                                     | Revoke Mobile App A   | ccess Revoke Outlook | Plug-in Acc |
| Personal Info          | Job Info | Assignment                            | Custom Details S      | alary Details        |             |
| Job Code:              |          |                                       |                       |                      |             |
| Job Title:             | -Select- | . v                                   | Work Group:           | -Select-             | ×           |
| Department:            | -Select- | ×                                     | Division:             | -Select-             | ~           |
| Company:               | -Select- | · · · · · · · · · · · · · · · · · · · | Location:             | -Select-             | ~           |
| Employee ID:           | 1        |                                       | Last Appraisal Date:  |                      |             |
| Hire Date:             |          |                                       | Last Appraisal Score  | /Scale: /            |             |
| Last Promotion Date:   |          |                                       | Last Interim Review I | Date:                |             |
| Domain:                |          |                                       | Phone 1:              |                      |             |
| Fax Number:            |          |                                       | Phone 2:              |                      |             |

- 2. Tapez le titre du poste dans le champ Job Title .
- 3. Tapez le nom du département dans le champ Department
- 4. Tapez le nom du secteur dans le champ Division .
- 5. Tapez le numéro d'employé de neuf chiffres dans le champ Employee ID.
- 6. Tapez la date d'embauche dans le champ Hire Date .

#### Assignation du superviseur

La hierarchie des postes du personnel à terme n'est pas entrée dans Halogen de sorte qu'il est nécessaire d'assigner des superviseurs à vos employés qui n'en ont pas. Il se peut également que le superviseur qui apparaît à l'écran ne soit pas le bon. Veuillez suivre les étapes suivantes pour ajouter ou modifier un superviseur.

1. Cliquer sur l'onglet Assignment .

## 2. Cliquer sur Manager .

| F Save & Return to User List |     |         | Sav | ea        |           |                      | X Ca            |
|------------------------------|-----|---------|-----|-----------|-----------|----------------------|-----------------|
| Jser Properties              |     |         |     |           |           |                      |                 |
|                              |     |         | F   | Revoke N  | lobile Ar | pp Access Revoke Out | ook Plug-in Acc |
| Personal Info Job Info       | Ass | ignment |     | Custom De | tails     | Salary Details       |                 |
| Manager:                     |     |         |     |           | M         | anager               |                 |
| HR Representative:           |     |         |     |           | HR Rep    | presentative         |                 |
| Career Coach:                |     |         |     |           | Care      | er Coach             |                 |
| Secondary Managers Add       |     |         |     |           |           |                      |                 |
| Name                         | ¢   |         | Ø   | -         | ſ         | -0                   |                 |
| Part of Group(s):            |     |         |     |           |           |                      |                 |
| Create/Assign to Group       |     |         |     |           |           |                      |                 |
|                              |     |         |     |           |           |                      |                 |

3. Cliquer sur Clear Manager (seulement si le nom de l'évaluateur n'est pas le bon).

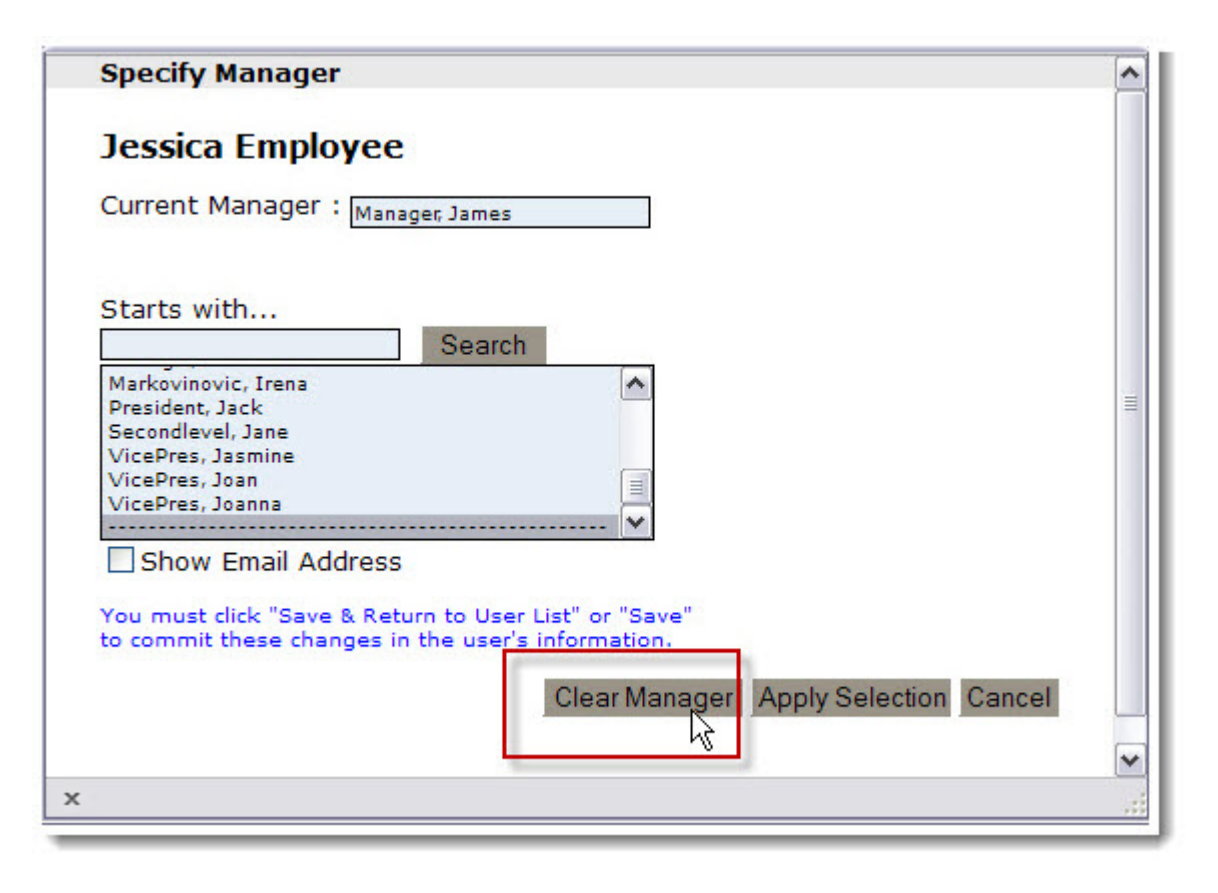

4. Cliquer à nouveau sur Manager (seulement si vous avez enlevé un évaluateur à l'étape précédente).

| Save & Return to User List                      |             | Save          |                                           | × Ca                       |
|-------------------------------------------------|-------------|---------------|-------------------------------------------|----------------------------|
| User Properties                                 |             |               |                                           |                            |
| Personal Info Job Inf                           | o Assignmen | Revoke Mobile | e App Access<br>Salary Deta               | Revoke Outlook Plug-in Acc |
| Manager:<br>HR Representative:<br>Career Coach: |             |               | Manager<br>Representative<br>Career Coach |                            |
| Secondary Managers Add Name                     | © 🌡         | <b>s i</b> 1  | 8                                         |                            |
| Part of Group(s):<br>Create/Assign to Group     |             |               |                                           |                            |
|                                                 |             |               |                                           |                            |

5. Sélectionnez le nom du superviseur et cliquer sur Apply Selection .

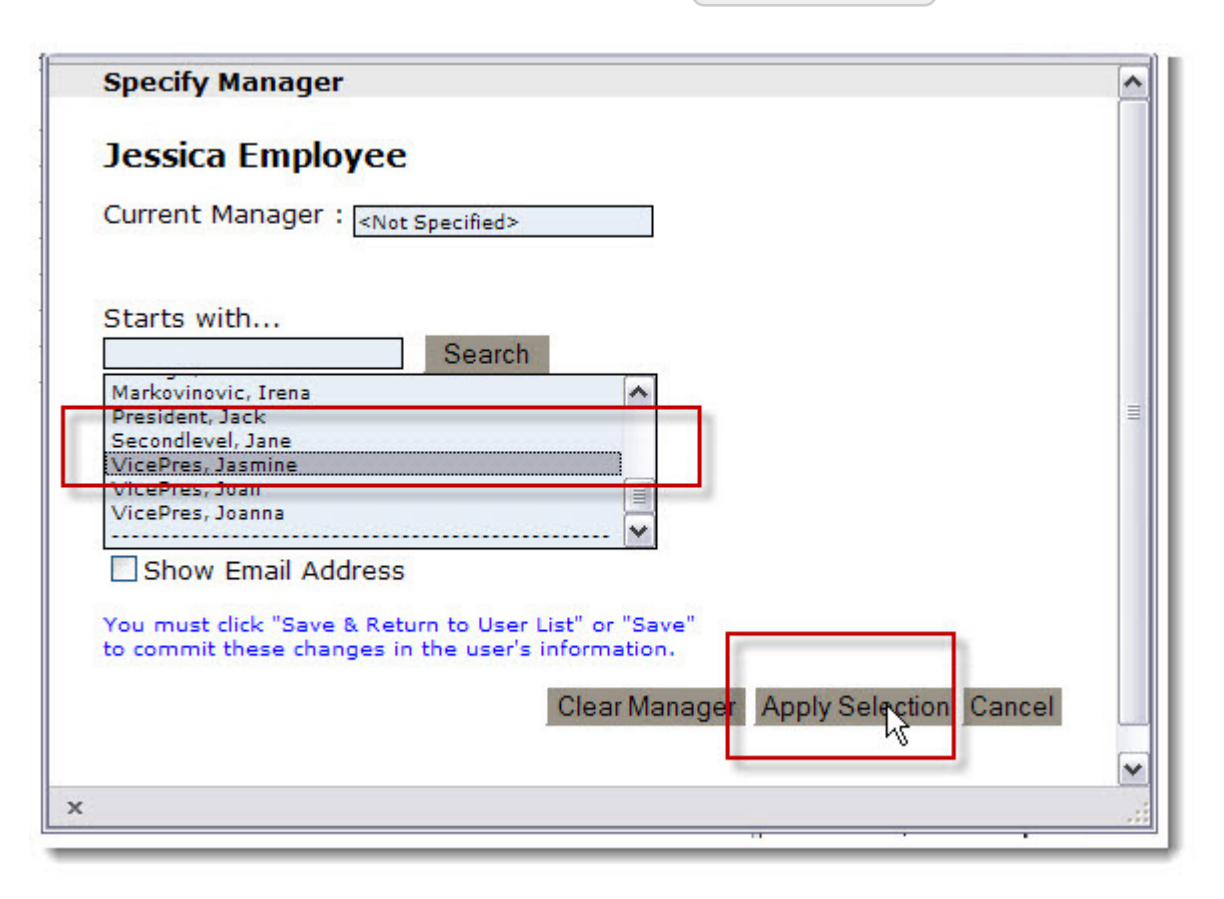

#### Assignation ou modification de l'administrateur RH

La hierarchie des postes du personnel à terme n'est pas entrée dans Halogen de sorte qu'il est nécessaire d'assigner des administrateurs RH à vos employés qui n'en on pas. Il se peut également que l' administrateur RH qui apparaît à l'écran ne soit pas le bon. Veuillez suivre les étapes suivantes pour ajouter ou modifier un administrateur RH.

1. Cliquer sur l'onglet Assignment

2. Cliquer sur HR Representative .

| Save & Return to User Lis<br>Jser Properties    | st       |     | -       | Sav | e                     |                                |                                     |          |               | ∣⊠ Ca  |
|-------------------------------------------------|----------|-----|---------|-----|-----------------------|--------------------------------|-------------------------------------|----------|---------------|--------|
| Personal Info                                   | Job Info | Ass | ignment | F   | Revoke N<br>Custom De | lobile Ap<br><sub>Itails</sub> | 0) Access<br>Salary Det             | Revoke ( | Dutlook Plug- | in Acc |
| Manager:<br>HR Representative:<br>Career Coach: |          |     |         |     | Ę                     | Ma<br>HR Rep<br>Care           | anager<br>presentative.<br>er Coach | -        |               |        |
| Secondary Managers/<br>Name                     | Add      | ¢   |         | Ø   | A SH                  | ſ                              | <u>.</u>                            |          |               |        |
| Part of Group(s):<br>Create/Assign to Group     |          |     |         |     |                       |                                |                                     |          |               |        |

3. (Facultatifl) Cliquer sur Clear HR Rep (seulement si le nom de l'administrateur RH n'est pas le bon).

| Currer                                                       | it HR Repres                                                                       | entative : <sub>Vic</sub>                    | ePres, Joan                        |             |                |
|--------------------------------------------------------------|------------------------------------------------------------------------------------|----------------------------------------------|------------------------------------|-------------|----------------|
| Starts                                                       | with                                                                               | Searc                                        | h                                  |             |                |
| Markov<br>Preside<br>Second<br>VicePre<br>VicePre<br>VicePre | inovic, Irena<br>int, Jack<br>level, Jane<br>as, Jasmine<br>as, Joan<br>as, Joanna |                                              |                                    |             |                |
| You mu                                                       | ow Email Adust click "Save                                                         | lress<br>& Return to Use<br>Iges in the user | r List" or "Save<br>s information. |             |                |
|                                                              |                                                                                    | l                                            | Clear HR                           | Rep Apply S | election Cance |

4. (Facultatif) Cliquer à nouveau sur HR Representative (seulement si vous avez enlevé un administrateur RH à l'étape précédente).

| Ser Properties                                  |          |     |         |   | lovoko M | Aobilo An            | In Accord                          | Rovoko Out |                   |
|-------------------------------------------------|----------|-----|---------|---|----------|----------------------|------------------------------------|------------|-------------------|
| Personal Info                                   | Job Info | Ass | ignment |   | ustom De | tails                | Salary Deta                        | ils        | מא וווקניטיא אטעו |
| Manager:<br>HR Representative:<br>Career Coach: |          |     |         |   | Ċ        | Ma<br>HR Rep<br>Care | anager<br>presentative<br>er Coach |            |                   |
| Name                                            | 100      | ®   |         | Ø | ŝ        | ſ                    | _                                  |            |                   |
| Part of Group(s):<br>Create/Assign to Group     |          |     |         |   |          |                      |                                    |            |                   |

5. Sélectionnez le nom de l'administrateur RH et cliquer sur Apply Selection .

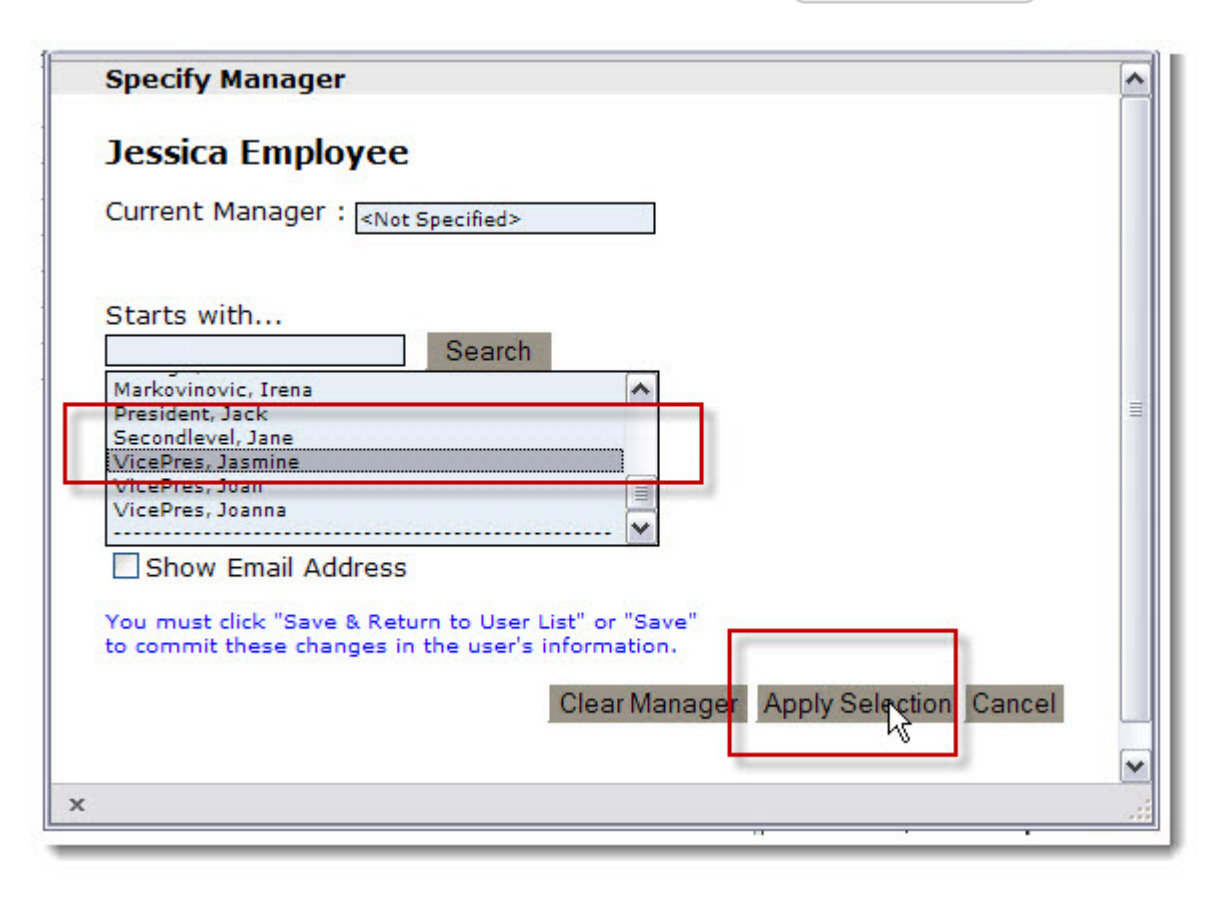

#### Assignation d'un groupe

L'utilisateur que vous créez doit être assigné à un groupe. Les groupes servent à créer des rapports groupés et servent à assigner les différents formulaires d'Halogen.

1. Cliquer sur l'onglet Assignment .

2. Cliquer sur Create/Assign to Group .

| Save & Return to Use User Properties            | r List   |            | Save                 |                                           |            | XC               |
|-------------------------------------------------|----------|------------|----------------------|-------------------------------------------|------------|------------------|
| Personal Info                                   | Job Info | Assignment | Revoke  <br>Custom D | Mobile App Access<br>etails Salary        | Bevoke Out | look Plug-in Acc |
| Manager:<br>HR Representative:<br>Career Coach: |          | /          |                      | Manager<br>HR Representat<br>Career Coach | ive        |                  |
| Secondary Managers<br>Name                      | Add      | © 🌡        | 0                    | Ē.                                        |            |                  |
| Part of Group(s):<br>Create/Assign to Group     |          |            |                      |                                           |            |                  |

- 3. Sélectionnez le ou les groupes auxquels doivent appartenir l'utilisateur. Enfoncez la touche *CTRL* de votre clavier et Cliquer sur les noms de groupes simultanément pour sélectionner plus d'un groupe.
- 4. Cliquer sur Assign Group .

#### 5. Cliquer sur OK .

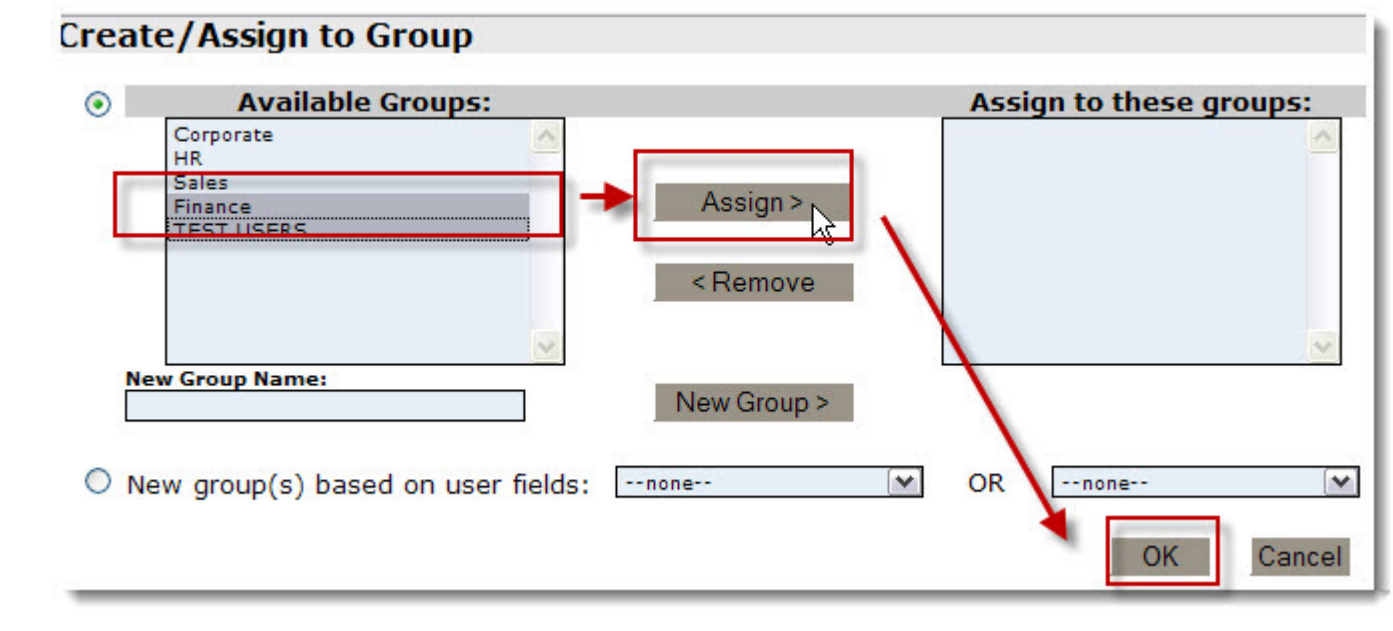

# Sauvegarde des paramètres du User Center

1. Cliquer sur Save and Return to User List .

| laer Properties                                                           |            | Save                                                |                           |
|---------------------------------------------------------------------------|------------|-----------------------------------------------------|---------------------------|
| Personal Info                                                             | Assignment | Revoke Mobile App Access<br>Custom Details Salary I | Revoke Outlook Plug-in Ac |
| Manager:<br>HR Representative:<br>Career Coach:<br>Secondary Managers Add | -          | Manager<br>HR Representativ<br>Career Coach.        | /e                        |
| Name                                                                      | e          | o 🔒 🖷                                               |                           |
| Part of Group(s):<br>Create/Assign to Group                               |            |                                                     |                           |

2. Cliquer sur le X dans le coin supérieur droit pour retourner à l'interface utilisateur.

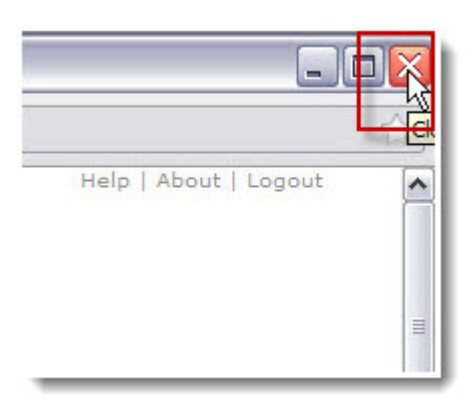